### TaurusDB

## Guia de usuário do

 Edição
 01

 Data
 2025-02-07

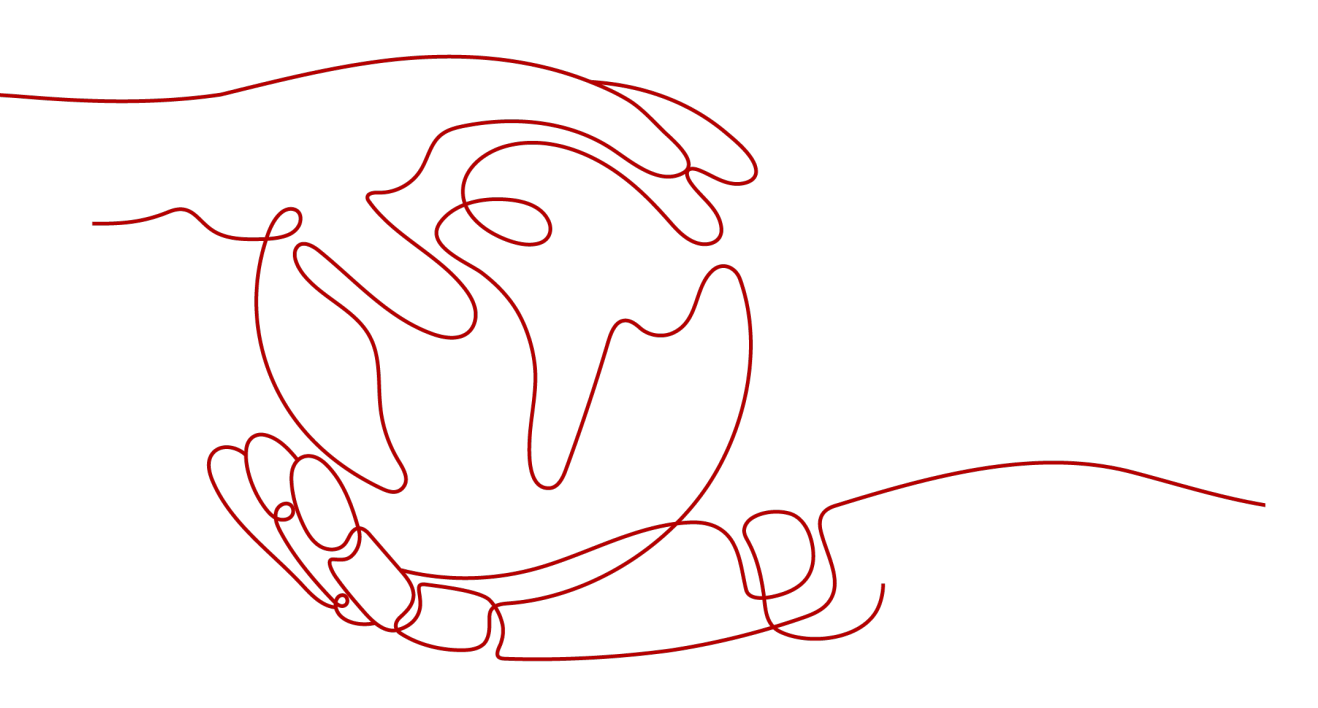

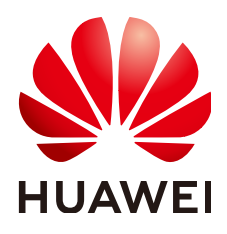

HUAWEI CLOUD COMPUTING TECHNOLOGIES CO., LTD.

#### Copyright © Huawei Cloud Computing Technologies Co., Ltd. 2025. Todos os direitos reservados.

Nenhuma parte deste documento pode ser reproduzida ou transmitida em qualquer forma ou por qualquer meio sem consentimento prévio por escrito da Huawei Cloud Computing Technologies Co., Ltd.

#### Marcas registadas e permissões

#### HUAWEI e outras marcas registadas da Huawei são marcas registadas da Huawei Technologies Co., Ltd. Todos as outras marcas registadas e os nomes registados mencionados neste documento são propriedade dos seus respectivos detentores.

#### Aviso

Os produtos, os serviços e as funcionalidades adquiridos são estipulados pelo contrato estabelecido entre a Huawei Cloud e o cliente. Os produtos, os serviços e as funcionalidades descritos neste documento, no todo ou em parte, podem não estar dentro do âmbito de aquisição ou do âmbito de uso. Salvo especificação em contrário no contrato, todas as declarações, informações e recomendações neste documento são fornecidas "TAL COMO ESTÃO" sem garantias ou representações de qualquer tipo, sejam expressas ou implícitas.

As informações contidas neste documento estão sujeitas a alterações sem aviso prévio. Foram feitos todos os esforços na preparação deste documento para assegurar a exatidão do conteúdo, mas todas as declarações, informações e recomendações contidas neste documento não constituem uma garantia de qualquer tipo, expressa ou implícita.

### Huawei Cloud Computing Technologies Co., Ltd.

Endereço: Huawei Cloud Data Center, Rua Jiaoxinggong Avenida Qianzhong Novo Distrito de Gui'an Guizhou 550029 República Popular da China

Site: https://www.huaweicloud.com/intl/pt-br/

## Índice

| 1 Gerenciamento de permissões                                            | 1  |
|--------------------------------------------------------------------------|----|
| 1.1 Criação de um usuário e concessão de permissões do TaurusDB          | 1  |
| 1.2 Criação de uma política personalizada do TaurusDB                    | 2  |
| 2 Gerenciamento de cobrança                                              | 5  |
| 2.1 Renovação manual de uma instância de banco de dados                  |    |
| 2.2 Renovação automática de uma instância de banco de dados              | 6  |
| 2.3 Alteração do modo de cobrança de anual/mensal para pagamento por uso | 9  |
| 2.4 Alteração do modo de cobrança de pagamento por uso para anual/mensal |    |
| 2.5 Cancelamento da assinatura de uma instância anual/mensal             |    |
| 3 Migração de dados                                                      | 15 |
| 3.1 Visão geral da solução de migração                                   | 15 |
| 3.2 Migração de dados para o TaurusDB usando DRS                         |    |
| 3.3 Migrating Data to TaurusDB Using mysqldump                           |    |
| 4 Sem servidor                                                           |    |
| 4.1 Cobrança                                                             |    |
| 4.2 Compra de uma instância de banco de dados sem servidor               |    |
| 4.3 Alteração do intervalo de computação de uma instância sem servidor   |    |
| 4.4 Alteração de recursos de computação sem servidor                     |    |
| 5 Proxy de banco de dados (divisão de leitura/gravação)                  |    |
| 5.1 Introdução à divisão de leitura/gravação                             |    |
| 5.2 Introdução aos níveis de consistência.                               |    |
| 5.3 Criação de uma instância de proxy                                    |    |
| 5.4 Configuração de pools de conexões                                    |    |
| 5.5 Configuração da divisão de transações                                |    |
| 5.6 Configuração de uma política de roteamento                           |    |
| 5.7 Atribuição de pesos de leitura                                       |    |
| 5.8 Configuração do modo de processamento de várias instruções           |    |
| 5.9 Alteração das especificações de uma instância de proxy               |    |
| 5.10 Alteração do número de nós de instância de proxy                    |    |
| 5.11 Atualização da versão do kernel de uma instância de proxy           |    |
| 5.12 Uso de um nome de domínio privado para uma instância de proxy       |    |
| 5.13 Alteração de um endereço de divisão de leitura/gravação             |    |

| 5.14 Alteração da porta de uma instância de proxy                         |     |
|---------------------------------------------------------------------------|-----|
| 5.15 Alteração do nível de consistência                                   |     |
| 5.16 Modificação de parâmetros de instância de proxy                      |     |
| 5.17 Ativação ou desativação do controle de acesso                        | 60  |
| 5.18 Reinicialização de uma instância de proxy                            |     |
| 5.19 Exclusão de uma instância de proxy                                   | 63  |
| 5.20 Introdução às regras de atribuição de pesos de leitura               |     |
| 5.21 Teste do desempenho da divisão de leitura/gravação                   |     |
| 6 Gerenciamento do ciclo de vida da instância                             | 67  |
| 6.1 Alteração de um nome de instância de BD                               | 67  |
| 6.2 Alteração de uma descrição da instância de BD                         | 68  |
| 6.3 Exclusão de uma instância de BD                                       |     |
| 6.4 Reinicialização de uma instância de BD                                |     |
| 6.5 Reinicialização de um nó                                              | 72  |
| 6.6 Alteração de um nome de nó                                            | 74  |
| 6.7 Exportação de informações de instância.                               | 75  |
| 6.8 Introdução a instâncias de DR heterogêneas                            | 75  |
| 6.9 Reconstrução de uma instância excluída da lixeira                     | 77  |
| 7 Modificações de instância                                               | 79  |
| 7.1 Alteração de vCPUs e memória de uma instância de banco de dados       |     |
| 7.2 Alteração do armazenamento de uma instância do BD anual/mensal        |     |
| 7.3 Configuração de políticas de dimensionamento automático               |     |
| 7.4 Alteração de uma janela de manutenção                                 |     |
| 7.5 Seleção de itens exibidos na instância                                |     |
| 7.6 Atualização de uma versão secundária                                  |     |
| 7.7 Atualização do sistema operacional de uma instância de banco de dados |     |
| 8 Réplicas de leitura                                                     |     |
| 8.1 Introdução a réplicas de leitura                                      | 93  |
| 8.2 Criação de uma réplica de leitura                                     |     |
| 8.3 Gerenciamento de uma réplica de leitura                               |     |
| 8.4 Promoção de uma réplica de leitura para o nó primário                 | 96  |
| 8.5 Exclusão de uma réplica de leitura de pagamento por uso               | 97  |
| 8.6 Cancelamento da assinatura de uma réplica de leitura anual/mensal     |     |
| 9 Gerenciamento de banco de dados                                         | 101 |
| 9.1 Criação de um banco de dados                                          |     |
| 9.2 Exclusão de um banco de dados                                         |     |
| 10 Gerenciamento de contas (não administrador)                            |     |
| 10.1 Criação de uma conta de banco de dados                               |     |
| 10.2 Redefinição de uma senha para uma conta de banco de dados            |     |
| 10.3 Alteração de permissões para contas de banco de dados                |     |

| 10.4 Exclusão de uma conta de banco de dados                                        | 110 |
|-------------------------------------------------------------------------------------|-----|
| 11 Segurança de dados                                                               |     |
| 11.1 Redefinição da senha de administrador                                          |     |
| 11.2 Alteração de um grupo de segurança                                             |     |
| 11.3 Configuração da segurança da conta do banco de dados                           |     |
| 11.4 Configuração de SSL                                                            |     |
| 11.5 Ativação de TDE                                                                | 115 |
| 12 Backups de dados                                                                 |     |
| 12.1 Princípios de backup                                                           | 117 |
| 12.2 Tipos de backup                                                                |     |
| 12.3 Espaço de backup e cobrança                                                    |     |
| 12.4 Configuração de uma política de backup na mesma região                         |     |
| 12.5 Configuração de uma política de backup entre regiões                           |     |
| 12.6 Ativação ou desativação do backup criptografado                                |     |
| 12.7 Criação de um backup manual                                                    |     |
| 12.8 Exportação de informações de backup                                            |     |
| 12.9 Exclusão de um backup manual                                                   |     |
| 13 Restaurações de dados                                                            | 138 |
| 13.1 Restauração de uma instância de BD                                             |     |
| 13.2 Restauração de dados de instância para um momento específico                   |     |
| 13.3 Restauração de dados em uma instância de BD                                    |     |
| 13.4 Restauração de dados de tabela para um momento específico                      | 144 |
| 14 Gerenciamento de conexão                                                         | 147 |
| 14.1 Vinculação e desvinculação de um EIP                                           |     |
| 14.2 Alteração de uma porta do banco de dados                                       |     |
| 14.3 Solicitação e alteração de um nome de domínio privado para uma instância de BD |     |
| 14.4 Configuração e alteração de um endereço IP privado                             |     |
| 15 Gerenciamento de modelo de parâmetro                                             | 153 |
| 15.1 Criação de um modelo de parâmetro                                              |     |
| 15.2 Modificação de parâmetros de uma instância de banco de dados do TaurusDB       | 155 |
| 15.3 Exportação de parâmetros                                                       | 157 |
| 15.4 Comparação de modelos de parâmetro                                             |     |
| 15.5 Visualização do histórico de alterações de parâmetros                          | 160 |
| 15.6 Replicação de um modelo de parâmetro                                           | 161 |
| 15.7 Redefinição de um modelo de parâmetro                                          |     |
| 15.8 Aplicação de um modelo de parâmetro                                            |     |
| 15.9 Exibição de registros de aplicação de um modelo de parâmetro                   |     |
| 15.10 Edição de uma descrição de modelo de parâmetro                                | 166 |
| 15.11 Exclusão de um modelo de parâmetro                                            | 167 |
| 16 Métricas e alarmes                                                               |     |

| 16.1 Introdução às métricas do TaurusDB                          |     |
|------------------------------------------------------------------|-----|
| 16.2 Visualização de métricas de monitoramento                   |     |
| 16.2.1 Visualização de métricas de monitoramento de instâncias   |     |
| 16.2.2 Visualização de métricas de monitoramento de proxy        |     |
| 16.3 Configuração de regras de alarme                            |     |
| 16.3.1 Criação de regras de alarme para uma instância de BD      |     |
| 16.3.2 Criação de regras de alarme para uma instância de proxy   |     |
| 16.4 Monitoramento de eventos                                    | 192 |
| 16.4.1 Introdução ao monitoramento de eventos                    |     |
| 16.4.2 Exibição de dados de monitoramento de eventos             |     |
| 16.4.3 Criação de regras de alarme para monitoramento de eventos | 193 |
| 16.4.4 Eventos suportados pelo monitoramento de eventos          | 195 |
| 16.5 Configuração do Monitoramento por segundos                  |     |
| 17 Interconexão com CTS                                          |     |
| 17.1 Principais operações suportadas pelo CTS                    |     |
| 17.2 Visualização de eventos de rastreamento                     |     |
| 18 Gerenciamento de logs                                         |     |
| 18.1 Ativação ou desativação do relatório de log                 |     |
| 18.2 Exibição de logs de erros                                   |     |
| 18.3 Visualização de logs de consultas lentas                    |     |
| 18.4 Ativação ou desativação do SQL Explorer                     |     |
| 19 Assistente de DBA                                             | 227 |
| 19.1 Visão geral das funções                                     |     |
| 19.2 Painel                                                      |     |
| 19.3 Sessões                                                     | 231 |
| 19.4 Desempenho                                                  |     |
| 19.5 Análise de SQL lenta                                        | 232 |
| 19.6 Top SQL                                                     | 236 |
| 19.7 Insights sobre SQL                                          |     |
| 19.8 Controle de concorrência                                    |     |
| 20 Central de tarefas                                            | 243 |
| 20.1 Exibição de uma tarefa                                      |     |
| 20.2 Exclusão de um registro de tarefa                           |     |
| 21 Gerenciamento de tags                                         |     |
| 22 Gerenciamento de cotas                                        | 251 |
| 23 Funções do kernel                                             | 253 |
| 23.1 Otimização de DDL                                           |     |
| 23.1.1 DDL paralela                                              |     |
| 23.1.2 Tempo limite rápido do DDL                                |     |
| 23.2 Statement Outline                                           |     |

| 23.3 Desconexão de transação ociosa             |  |
|-------------------------------------------------|--|
| 23.3.1 Função                                   |  |
| 23.3.2 Descrição do parâmetro                   |  |
| 23.3.3 Exemplo                                  |  |
| 23.4 Pushdown LIMITOFFSET                       |  |
| 23.4.1 Função                                   |  |
| 23.4.2 Uso                                      |  |
| 23.4.3 Testes de desempenho                     |  |
| 23.5 Conversão de predicados IN em subconsultas |  |
| 23.5.1 Função                                   |  |
| 23.5.2 Cenários                                 |  |
| 23.5.3 Uso                                      |  |
| 23.5.4 Testes de desempenho                     |  |
| 23.6 Diagnóstico em grandes transações          |  |
|                                                 |  |

# **1** Gerenciamento de permissões

# 1.1 Criação de um usuário e concessão de permissões do TaurusDB

Esta seção descreve como usar o **IAM** para controle de permissões refinadas com seus recursos do TaurusDB. Com o IAM, você pode:

- Criar usuários do IAM para funcionários com base na estrutura organizacional da sua empresa. Cada usuário do IAM terá suas próprias credenciais de segurança para acessar recursos do TaurusDB.
- Conceder apenas as permissões necessárias para que os usuários realizem tarefas específicas.
- Confiar em uma conta de serviço de nuvem para realizar O&M eficiente em seus recursos do TaurusDB.

Se sua conta não exigir usuários individuais do IAM, você poderá pular esta seção.

Figura 1-1 descreve o procedimento para concessão de permissões.

#### **Pré-requisitos**

Saiba mais sobre as permissões (consulte **políticas definidas pelo sistema**) compatíveis com o TaurusDB e escolha políticas ou funções de acordo com seus requisitos. Para obter as permissões de outros serviços, consulte **Permissões do sistema**.

#### Fluxo do processo

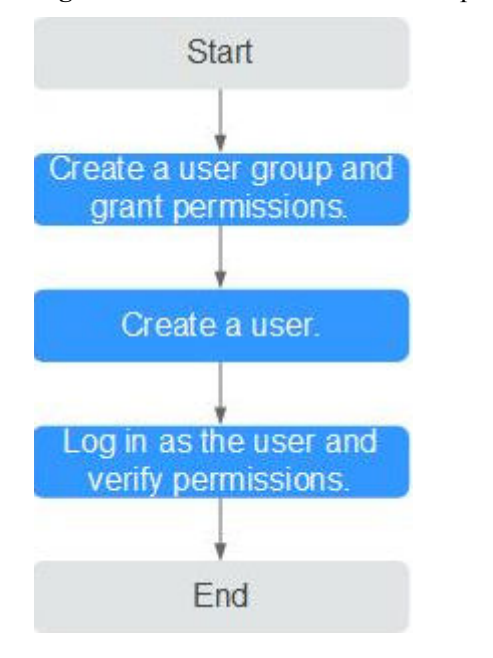

Figura 1-1 Processo de concessão de permissões do TaurusDB

#### 1. Criar um grupo de usuários e atribuir permissões a ele.

Crie um grupo de usuários no console do IAM e anexe a política **TaurusDB GaussDB FullAccess** ao grupo.

#### **NOTA**

Para usar algumas funções de outros serviços, você precisa configurar a permissão FullAccess do TaurusDB e a permissão dos serviços correspondentes. Por exemplo, ao usar DAS para se conectar a uma instância de banco de dados, é necessário configurar as permissões FullAccess do GaussDB e FullAccess do DAS.

#### 2. Criar um usuário do IAM.

Crie um usuário no console do IAM e adicione o usuário ao grupo criado em 1.

3. Fazer logon e verificar as permissões.

Faça logon no console do TaurusDB usando o usuário criado e verifique se o usuário só tem permissões de leitura para TaurusDB.

Na lista de serviços, escolha **Databases** > **TaurusDB**. Na página da lista de instâncias do TaurusDB, clique em **Buy DB Instance** no canto superior direito. Se a instância de banco de dados puder ser comprada, as políticas de permissões necessárias já foram aplicadas.

### 1.2 Criação de uma política personalizada do TaurusDB

Políticas personalizadas podem ser criadas para complementar as políticas definidas pelo sistema do TaurusDB.

Você pode criar uma política personalizada de uma das seguintes maneiras:

• Editor visual: selecione serviços em nuvem, ações, recursos e condições de solicitação. Isso não requer conhecimento de sintaxe de política. • JSON: escreva políticas do zero ou com base em uma política existente.

Para obter detalhes, consulte Criação de uma política personalizada. Esta seção fornece exemplos de políticas personalizadas do TaurusDB comuns.

#### Exemplos de políticas personalizadas

}

{

• Exemplo 1: permitir que os usuários criem instâncias do TaurusDB

```
{
    "Version": "1.1",
    "Statement": [
        {
            "Effect": "Allow",
            "Action": [
               "gaussdb:instance:create"
            ]
        }
    ]
}
```

• Exemplo 2: negar a exclusão da instância do TaurusDB

Uma política com apenas permissões "Deny" deve ser usada em conjunto com outras políticas. Se as permissões atribuídas a um usuário contiverem "Allow" e "Deny", as permissões "Deny" terão precedência sobre as permissões "Allow".

O método a seguir pode ser usado se você precisar atribuir permissões da política GaussDB FullAccess a um usuário, mas quiser impedir que o usuário exclua instâncias do TaurusDB. Crie uma política personalizada para negar exclusão de instância do TaurusDB e anexe ambas as políticas ao grupo ao qual o usuário pertence. Em seguida, o usuário pode executar todas as operações em instâncias do TaurusDB, exceto a exclusão de instâncias do TaurusDB. O seguinte é um exemplo de uma política de negação:

```
"Version": "1.1",
"Statement": [
    {
        "Effect": "Deny"
        "Action": [
            "gaussdb:instance:delete"
        ],
      }
]
```

Exemplo 3: definir as permissões para vários serviços em uma política

Uma política personalizada pode conter as ações de um ou vários serviços do mesmo tipo (global ou em nível de projeto). Veja a seguir um exemplo de política que contém ações de vários serviços:

]

}

• Exemplo 4: permitir que os usuários gerenciem instâncias especificadas e algumas funções de instâncias

Suponha que sua conta tem várias instâncias e você é um administrador de banco de dados. Se você quiser permitir que os usuários gerenciem instâncias especificadas e algumas funções de instâncias, você pode criar a seguinte política de permissão.

```
"Version": "1.1",
"Statement": [
    {
        "Effect": "Allow",
        "Action": [
             "gaussdb:instance:restart",
             "gaussdb:instance:modify"
        ],
        "Resource": [
           "GAUSSDB:*:*:instance:test*"
        ]
    },
    {
        "Effect": "Allow",
        "Action": [
             "gaussdb:param:list",
             "gaussdb:tag:list",
             "gaussdb:backup:list",
             "gaussdb:instance:create",
             "gaussdb:instance:list"
        1
    }
]
```

#### D NOTA

- Os usuários que recebem essas permissões podem exibir todas as instâncias, mas podem gerenciar apenas instâncias autorizadas. Além disso, o administrador do banco de dados ainda pode usar APIs para gerenciar diretamente essas instâncias. Os usuários concedidos as permissões só podem reiniciar e modificar todas as instâncias sob essa conta.
- **test**\* é um exemplo de um nome de instância para correspondência difusa e é obrigatório na política de permissão. Caso contrário, os usuários autorizados não poderão exibir nenhuma instância no console.
- TaurusDB suporta controle de acesso em nível de API. Você pode usar APIs relacionadas para executar controle de acesso refinado no TaurusDB. Para obter detalhes, consulte Visão geral da API.

# **2** Gerenciamento de cobrança

# 2.1 Renovação manual de uma instância de banco de dados

#### Cenários

Uma instância anual/mensal pode ser renovada manualmente com base nos requisitos de serviço.

#### Restrições

- Somente instâncias anuais/mensais podem ser renovadas.
- Os status das instâncias anuais/mensais a serem renovadas devem ser Available ou Abnormal.

#### Procedimento

- Passo 1 Faça logon no console de gerenciamento.
- **Passo 2** Clique em 💿 no canto superior esquerdo e selecione uma região e um projeto.
- Passo 3 Clique em = no canto superior esquerdo da página, escolha Databases > TaurusDB.
- Passo 4 Na página Instances, localize a instância que deseja renovar e clique em Renew na coluna Operation.

Como alternativa, clique no nome da instância de banco de dados para acessar a página **Basic Information**. Na área **Billing Information**, clique em **Renew** à direita de **Billing Mode**.

Figura 2-1 Renovação de uma instância

| Billing Information |                                 |
|---------------------|---------------------------------|
| Billing Mode        | Yearly/Monthly Renew            |
| Order               |                                 |
| Created             | Jul 01, 2020 14:30:46 GMT+08:00 |
| Expiration Date     | Aug 01, 2020 23:59:59 GMT+08:00 |
|                     |                                 |

Passo 5 Na página exibida, renove a instância.

----Fim

# 2.2 Renovação automática de uma instância de banco de dados

#### Cenários

A renovação automática pode impedir que as instâncias de banco de dados sejam excluídas automaticamente se você esquecer de renová-las manualmente.

Se a renovação automática não estiver ativada ao comprar uma instância de banco de dados anual/mensal, você poderá ativá-la na página **Instances** e modificá-la posteriormente, conforme necessário.

As regras de renovação automática são as seguintes:

- A primeira data de renovação automática é baseada em quando a instância de banco de dados expira e no ciclo de cobrança.
- O período de renovação automática de uma instância de banco de dados depende do prazo da assinatura.
  - As assinaturas mensais são renovadas a cada mês por padrão.
  - As assinaturas anuais são renovadas a cada ano por padrão.
- Depois que a renovação automática estiver ativada, você ainda poderá renovar a instância de banco de dados manualmente, se desejar. Após a conclusão de uma renovação manual, a renovação automática ainda é válida e a taxa de renovação será deduzida da sua conta sete dias antes da nova data de expiração.
- Por padrão, a taxa de renovação é deduzida da sua conta sete dias antes da nova data de expiração. Você pode alterar essa data de pagamento de renovação automática conforme necessário.

Para obter mais informações sobre regras de renovação automática, consulte **Regras de renovação automática**.

#### **Pré-requisitos**

A instância de banco de dados anual/mensal não expirou.

#### Ativação da renovação automática durante a compra

Você pode ativar a renovação automática na página de compra da instância de banco de dados, conforme mostrado em Figura 2-2. Para obter detalhes, consulte Passo 1: comprar uma instância de banco de dados.

Figura 2-2 Ativação da renovação automática

| Required Duration | 1 | 2 | 3   | 4       | 5        | 6        | 7         | 8        | 9 months           | 1 year  | 2 years | 3 years | Auto-renew | ? |
|-------------------|---|---|-----|---------|----------|----------|-----------|----------|--------------------|---------|---------|---------|------------|---|
| Quantity          | - | 1 | + 🤊 | The tot | al numbe | er of DB | instances | cannot e | exceed 5. Increase | e quota |         |         |            |   |

#### Ativação da renovação automática na página Instances

#### Passo 1 Faça logon no console de gerenciamento.

- **Passo 2** Clique em 💿 no canto superior esquerdo e selecione uma região e um projeto.
- **Passo 3** Clique em = no canto superior esquerdo da página, escolha **Databases** > **TaurusDB**.
- Passo 4 Na página Instances, localize a instância anual/mensal e escolha More > Enable Auto-Renewal na coluna Operation.
- Passo 5 Na caixa de diálogo exibida, confirme as informações da instância de banco de dados e clique em OK.

Figura 2-3 Ativação da renovação automática

| nable auto-renewal for th | e following instance? |             |  |
|---------------------------|-----------------------|-------------|--|
| Name/ID                   | DB Instance Type      | Status      |  |
|                           | Primary/Standby       | i Available |  |
|                           |                       |             |  |

Passo 6 Configure New Auto-Renew Period e Auto-renewals e clique em OK.

- New Auto-Renew Period: selectione o período a ser renovado.
  - As assinaturas mensais são renovadas a cada mês por padrão.
  - As assinaturas anuais são renovadas a cada ano por padrão.
- Auto-renewals: selecione Preset Auto-renewals e, em seguida, selecione Unlimited ou Custom.

- Unlimited: por padrão, a assinatura é renovada todas as vezes antes de expirar.
- Custom: insira um número inteiro de 1 a 1.000. A renovação automática é desabilitada depois que a instância de banco de dados é renovada automaticamente pelo número especificado de vezes.
- Depois que a renovação automática estiver ativada, você poderá modificá-la consultando Configuração da renovação automática.
- Passo 7 Na área Billing Information na página Basic Information da instância, verifique se Upon Expiration é Automatic renewal.

#### Figura 2-4 Após a expiração

| Billing Information |                                            |                 |                                 |
|---------------------|--------------------------------------------|-----------------|---------------------------------|
| Billing Mode        | Yearly/Monthly Renew Change to Pay-per-use | Order           |                                 |
| Created             | Oct 08, 2023 14:53:33 GMT+08:00            | Expiration Date | Nov 08, 2023 23:59:59 GMT+08:00 |
| Upon Expiration     | Automatic renewal Configure Auto-Renewal   |                 |                                 |

----Fim

#### Configuração da renovação automática

|         | Faça logon no console de gerenciamento.                                                                                 |                                                     |                  |   |  |  |  |  |  |  |
|---------|----------------------------------------------------------------------------------------------------|-----------------------------------------------------|------------------|---|--|--|--|--|--|--|
| Passo 2 | Clique em 💿 no canto superior esquerdo e selecione uma região e um projeto.                                             |                                                     |                  |   |  |  |  |  |  |  |
| Passo 3 | Clique em $\equiv$ no canto superior esquerdo da página, escolha <b>Databases</b> > <b>TaurusDB</b> .                   |                                                     |                  |   |  |  |  |  |  |  |
| Passo 4 | Na página Instances, localize a instância anual/mensal e escolha More > Configure Auto-<br>Renewal na coluna Operation. |                                                     |                  |   |  |  |  |  |  |  |
| Passo 5 | Na caixa de diálogo exibida, confirme as informações da instância de banco de dados e clique em <b>OK</b> .             |                                                     |                  |   |  |  |  |  |  |  |
|         | Figura 2-5 Configuração da renovação automática                                                                         |                                                     |                  |   |  |  |  |  |  |  |
|         | <b>8</b>                                                                                                    | -                                                   |                  |   |  |  |  |  |  |  |
|         | Configure Auto-Renewal                                                                                                  | -                                                   |                  | × |  |  |  |  |  |  |
|         | Configure Auto-Renewal                                                                                                  | ng instance?                                        |                  | × |  |  |  |  |  |  |
|         | Configure Auto-Renewal<br>Configure auto-renewal for the followir<br>Name/ID                                            | ig instance?<br>DB Instance Type                    | Status           | × |  |  |  |  |  |  |
|         | Configure Auto-Renewal<br>Configure auto-renewal for the followir<br>Name/ID                                            | ng instance?<br>DB Instance Type<br>Primary/Standby | Status Available | × |  |  |  |  |  |  |

Passo 6 Configure Renewal Option, Renewal Duration, New Auto-Renew Period e Auto-renewals e clique em OK.

Cancel

• Se você selecionar Automatic para Renewal Option, será necessário configurar New Auto-Renew Period e Auto-renewals.

- Se você selecionar Manual para Renewal Option, a renovação automática será desativada e os recursos não serão renovados automaticamente antes de expirarem.
- Passo 7 Na área Billing Information na página Basic Information da instância, exiba o campo Upon Expiration.
  - Se você selecionar Automatic para Renewal Option, o campo será Automatic renewal.
  - Se você selecionar Manual para Renewal Option, o campo será Enter grace period.

----Fim

# 2.3 Alteração do modo de cobrança de anual/mensal para pagamento por uso

#### Cenários

Você pode alterar o modo de cobrança de uma instância de anual/mensal para pagamento por uso.

#### AVISO

O modo de cobrança de pagamento por uso é aplicado somente após o vencimento de uma assinatura anual/mensal e a renovação automática não está em vigor.

#### Alteração do modo de cobrança de anual/mensal para pagamento por uso

Passo 1 Faça logon no console de gerenciamento.

**Passo 2** Clique em 💿 no canto superior esquerdo e selecione uma região e um projeto.

- **Passo 3** Clique em = no canto superior esquerdo da página, escolha **Databases** > **TaurusDB**.
- **Passo 4** Na página **Instances**, localize a instância anual/mensal que você deseja alterar para instância de pagamento por uso e escolha **More** > **Change to Pay-per-use** na coluna **Operation**.

Como alternativa, clique no nome da instância para acessar a página **Basic Information**. Na área **Billing Information**, clique em **Change** no campo **Billing Mode**.

- **Passo 5** Na página exibida, altere o modo de cobrança da instância.
- **Passo 6** Na página Change to Pay-per-Use After Expiration, confirme as informações de cobrança da instância e clique em Change to Pay-per-Use.
- Passo 7 Aguarde até que o modo de cobrança seja alterado com sucesso e visualize a instância na página Instances.

No canto superior direito da lista de instâncias, clique em para atualizar a lista. Após a conclusão da alteração, o status da instância será alterado para **Available** e o modo de cobrança será alterado para **Pay-per-use**.

----Fim

# 2.4 Alteração do modo de cobrança de pagamento por uso para anual/mensal

#### Cenários

Se você quiser usar TaurusDB por um longo tempo, você pode alterar o modo de cobrança de uma ou várias instâncias de pagamento por uso para anual/mensal por uma tarifa mais baixa. Após a alteração, você pode verificar se a operação entrou em vigor no status do pedido.

#### Restrições

- A cobrança do nó primário e das réplicas de leitura para uma instância de pagamento por uso não pode ser alterada separadamente para anual/mensal.
- As instâncias de pagamento por uso em nenhum dos status a seguir não podem ser alteradas para instâncias anuais/mensais: congeladas, falha na criação, alteração das especificações da instância, expansão e criação de réplicas de leitura.

#### Alteração do modo de cobrança de uma instância de BD

#### Passo 1 Faça logon no console de gerenciamento.

- **Passo 2** Clique em 💿 no canto superior esquerdo e selecione uma região e um projeto.
- **Passo 3** Clique em no canto superior esquerdo da página, escolha **Databases** > **TaurusDB**.
- Passo 4 Na página Instances, localize a instância de pagamento por uso que você deseja alterar para a instância anual/mensal e escolha More > Change to Yearly/Monthly na coluna Operation. Na página exibida, selecione o espaço de armazenamento desejado e clique em Next.

Como alternativa, clique no nome da instância para acessar a página **Basic Information**. Na área **Billing Information**, clique em **Change** ao lado do campo **Billing Mode**. Na página exibida, selecione o espaço de armazenamento desejado e clique em **Next**.

Figura 2-6 Alteração do modo de cobrança de pagamento por uso para anual/mensal

| Billing Information |             |        |
|---------------------|-------------|--------|
| Billing Mode        | Pay-per-use | Change |

Por padrão, o novo espaço de armazenamento é arredondado para o múltiplo de dez mais próximo. Por exemplo, se o espaço de armazenamento usado da instância de pagamento por

uso for de 91 GB, o espaço mínimo de armazenamento que você pode selecionar ao alterar o modo de cobrança para anual/mensal é de 100 GB.

- Passo 5 Selecione por quantos meses você deseja renovar a assinatura. A duração mínima é de um mês.
  - Se você não precisar modificar suas configurações, clique em Pay para acessar a página de pagamento.
  - Se você não tiver certeza sobre as configurações, o sistema reservará seu pedido. Você pode escolher Billing Center > Unpaid Orders no canto superior direito e pagar ou cancelar o pedido. Além disso, o status da instância é Changing to Yearly/Monthly. Payment incomplete. Pay Now.
- Passo 6 Selecione um método de pagamento e clique em Confirm.
- Passo 7 Exiba os resultados na página Instances.

No canto superior direito da lista de instâncias, clique em C para atualizar a lista. Após a conclusão da alteração, o status da instância será alterado para **Available** e o modo de cobrança será alterado para **Yearly/Monthly**.

----Fim

#### Alteração do modo de cobrança de várias instâncias em lotes

#### **NOTA**

Somente as instâncias de pagamento por uso podem ser alteradas para instâncias anuais/mensais. O status das instâncias de pagamento por uso deve estar **Available**.

- Passo 1 Faça logon no console de gerenciamento.
- **Passo 2** Clique em 💿 no canto superior esquerdo e selecione uma região e um projeto.
- **Passo 3** Clique em no canto superior esquerdo da página, escolha **Databases** > **TaurusDB**.
- Passo 4 Na página Instances, selecione as instâncias desejadas e clique em Change to Yearly/ Monthly acima da lista de instâncias.

Figura 2-7 Alteração de instâncias de pagamento por uso para anual/mensal em lotes (1)

| Change to Yearly/Monthly Exp   | ort Instance Info |                             |                                 |             |                             |            |                  |                     |              |                               |
|--------------------------------|-------------------|-----------------------------|---------------------------------|-------------|-----------------------------|------------|------------------|---------------------|--------------|-------------------------------|
| ▼ Search by DB instance name   |                   |                             |                                 |             |                             |            |                  |                     |              | Q C 🛞                         |
| Name.1D 💠                      | Description       | DB Instanc                  | DB Engine $\ \ \Leftrightarrow$ | Status      | Billing Mode                | Private IP | Read/Write Split | Private Domain Name | Storage Type | Operation                     |
| 23685d7b67e544d558de88         | - 🖉               | Primary/Stan<br>2 vCPUs   8 | GaussDB(for<br>Upgrade          | Available   | Pay-per-use<br>Created on S | 192.168    | -                |                     | Shared       | Log In   View Metric   More + |
| ∠<br>b4a6f12f32c842b5ac7e88d □ | - 🖉               | Primary/Stan<br>2 vCPUs   8 | GaussDB(for<br>Upgrade          | 📀 Available | Pay-per-use<br>Created on S | 192.168    | -                | -                   | Shared       | Log In   New Metric   More +  |

Passo 5 Na caixa de diálogo exibida, selecione o espaço de armazenamento para as instâncias e clique em Yes.

Figura 2-8 Alteração de instâncias de pagamento por uso para anual/mensal em lotes (2)

| Are you sure you sure you yearly/monthly | ou want to change<br>DB instances? | e the following DB in | stances to           | ) |
|------------------------------------------|------------------------------------|-----------------------|----------------------|---|
| DB Instance Name                         | DB Instance Type                   | Status                | Storage Space (GB) ? |   |
|                                          | Primary/Standby                    | Available             | 40 +                 |   |
|                                          | Primary/Standby                    | Available             | - 40 +               |   |
|                                          | Yes                                | No                    |                      |   |

- Passo 6 Selecione por quantos meses você deseja renovar a assinatura. A duração mínima é de um mês.
  - Se você não precisar modificar suas configurações, clique em Pay para acessar a página de pagamento.
  - Se você não tiver certeza sobre as configurações, o sistema reservará seu pedido. Você pode escolher Billing Center > Unpaid Orders no canto superior direito e pagar ou cancelar o pedido. Além disso, o status da instância é Changing to Yearly/Monthly. Payment incomplete. Pay Now.
- Passo 7 Selecione um método de pagamento e clique em Pay.
- Passo 8 Exiba os resultados na página Instances.

No canto superior direito da lista de instâncias, clique em para atualizar a lista. O status da instância se tornará **Available** depois que a alteração for bem-sucedida. O modo de cobrança será alterado para **Yearly/Monthly**.

----Fim

## 2.5 Cancelamento da assinatura de uma instância anual/ mensal

#### Cenários

Para cancelar a assinatura de uma instância cobrada anualmente/mensalmente, você precisa cancelar o pedido primeiro. Depois de cancelar a assinatura do pedido da instância, todos os recursos, incluindo réplicas de leitura da instância, também são excluídos.

#### Método 1

Cancele a assinatura de uma instância anual/mensal na página Instances.

Passo 1 Faça logon no console de gerenciamento.

**Passo 2** Clique em 🔍 no canto superior esquerdo e selecione uma região e um projeto.

**Passo 3** Clique em — no canto superior esquerdo da página, escolha **Databases** > **TaurusDB**.

- Passo 4 Na página Instances, localize a instância que você deseja cancelar a assinatura e escolha More > Unsubscribe na coluna Operation. Na caixa de diálogo exibida, clique em Yes.
- **Passo 5** Na página exibida, confirme o pedido a ser cancelado e selecione um motivo. Em seguida, clique em **Confirm**.

Para obter detalhes de cancelamento de assinatura, consulte **Regras de cancelamento de assinatura**.

Passo 6 Na caixa de diálogo exibida, clique em Yes.

#### AVISO

- As instâncias de BD não assinadas serão movidas para a lixeira, mas serão permanentemente excluídas após um período de tempo determinado pela política de reciclagem. Os backups automáticos são excluídos, mas os backups manuais são mantidos e ainda cobrados. Para excluir os backups manuais, acesse a página **Backups** no console.
- 2. Se você quiser reter dados, faça um backup manual antes de enviar a solicitação de cancelamento de assinatura.
- Passo 7 Veja o resultado do cancelamento da assinatura. Depois que o pedido da instância for cancelado com sucesso, a instância será excluída.

----Fim

#### Método 2

Cancele a assinatura de uma instância anual/mensal na página Billing Center.

- Passo 1 Faça logon no console de gerenciamento.
- **Passo 2** Clique em 🔍 no canto superior esquerdo e selecione uma região e um projeto.
- **Passo 3** Clique em no canto superior esquerdo da página, escolha **Databases** > **TaurusDB**.
- Passo 4 No canto superior direito, clique em Billing Center.
- Passo 5 No painel de navegação à esquerda, escolha Orders > Unsubscriptions.
- Passo 6 Na página exibida, selecione o pedido a ser cancelado e clique em Unsubscribe na coluna Operation.
  - Você pode selecionar TaurusDB em **Service Type** para filtrar todos os pedidos do TaurusDB.
  - Como alternativa, na caixa de pesquisa no canto superior esquerdo da lista de pedidos, você pode pesquisar pedidos de destino por nome, número do pedido ou ID.

#### Figura 2-9 Pesquisar pedidos

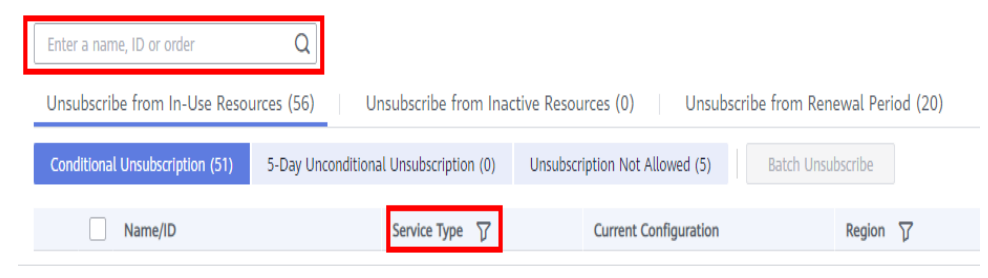

Passo 7 Na página exibida, confirme o pedido a ser cancelado e selecione um motivo. Em seguida, clique em Confirm.

Para obter detalhes de cancelamento de assinatura, consulte **Regras de cancelamento de assinatura**.

Passo 8 Na caixa de diálogo exibida, clique em Yes.

#### AVISO

- As instâncias de BD não assinadas serão movidas para a lixeira, mas serão permanentemente excluídas após um período de tempo determinado pela política de reciclagem. Os backups automáticos são excluídos, mas os backups manuais são mantidos e ainda cobrados. Para excluir os backups manuais, acesse a página **Backups** no console.
- 2. Se você quiser reter dados, faça um backup manual antes de enviar a solicitação de cancelamento de assinatura.
- Passo 9 Veja o resultado do cancelamento da assinatura. Depois que o pedido da instância for cancelado com sucesso, a instância será excluída.

----Fim

APIs

Exclusão ou cancelamento de assinatura de uma instância de BD

# **3** Migração de dados

## 3.1 Visão geral da solução de migração

Você pode migrar dados de bancos de dados MySQL locais, bancos de dados Oracle locais, bancos de dados RDS for MySQL da Huawei Cloud, bancos de dados MySQL criados em outras nuvens para instâncias do TaurusDB ou de uma instância de TaurusDB para outra instância de TaurusDB.

As ferramentas de migração de dados incluem o Data Replication Service (DRS) e o mysqldump. É aconselhável usar o DRS porque é fácil de usar e pode concluir uma tarefa de migração em minutos. O DRS facilita a transferência de dados entre bancos de dados, ajudando a reduzir os custos de mão de obra de DBA e os custos de hardware.

O DRS fornece migração e sincronização em tempo real.

- Migração em tempo real: com o DRS, você pode migrar dados da origem para o destino em tempo real. Você só precisa criar uma instância de replicação para se conectar à origem e ao destino e configurar os objetos a serem migrados. O DRS ajudará você a comparar métricas e dados entre a origem e o destino, para que você possa determinar o melhor momento para mudar de serviço para o destino, minimizando o tempo de inatividade do serviço.
- Sincronização em tempo real: refere-se ao fluxo em tempo real de dados de carga de trabalho da origem para o destino por meio de uma instância de sincronização, enquanto a consistência dos dados é garantida. É diferente da migração. Migração significa mover dados inteiros de um banco de dados para outro. Sincronização refere-se ao fluxo contínuo de dados entre diferentes aplicações.

Para obter mais informações, consulte O que é DRS?

#### Soluções de migração

| Banco de<br>dados de<br>origem                                              | Solução                                                                | Documentação                                               |
|-----------------------------------------------------------------------------|------------------------------------------------------------------------|------------------------------------------------------------|
| RDS for<br>MySQL                                                            | Use o DRS para migrar dados de tabela,<br>banco de dados ou instância. | Do MySQL para o<br>TaurusDB                                |
| TaurusDB                                                                    | Use mysqldump para copiar dados.                                       | Migração de dados para o<br>TaurusDB usando o<br>mysqldump |
| <ul> <li>Bancos de<br/>dados<br/>MySQL<br/>locais</li> </ul>                | Use o DRS para migrar dados.                                           | Do MySQL hospedado<br>pelo ECS para o<br>TaurusDB          |
| <ul> <li>Bancos de<br/>dados<br/>MySQL<br/>hospedados<br/>no ECS</li> </ul> |                                                                        |                                                            |
| Bancos de dados<br>MySQL em<br>outras nuvens                                | Use o DRS para migrar dados.                                           | De MySQL em outras<br>nuvens para TaurusDB                 |

 Tabela 3-2
 Solução de sincronização

| Banco de<br>dados de<br>origem | Solução                           | Documentação                 |
|--------------------------------|-----------------------------------|------------------------------|
| TaurusDB                       | Use o DRS para sincronizar dados. | De TaurusDB para<br>TaurusDB |

| Banco de<br>dados de<br>origem                                              | Solução                           | Documentação                 |
|-----------------------------------------------------------------------------|-----------------------------------|------------------------------|
| <ul> <li>Bancos de<br/>dados<br/>MySQL<br/>locais</li> </ul>                | Use o DRS para sincronizar dados. | Do MySQL para o<br>TaurusDB  |
| <ul> <li>Bancos de<br/>dados<br/>MySQL<br/>hospedados<br/>no ECS</li> </ul> |                                   |                              |
| <ul> <li>Bancos de<br/>dados<br/>MySQL em<br/>outras<br/>nuvens</li> </ul>  |                                   |                              |
| • RDS for MySQL                                                             |                                   |                              |
| Bancos de<br>dados Oracle<br>locais                                         | Use o DRS para sincronizar dados. | Do Oracle para o<br>TaurusDB |
| <ul> <li>Bancos de<br/>dados Oracle<br/>hospedados<br/>pelo ECS</li> </ul>  |                                   |                              |

#### Cobrança de DRS

• As tarefas de migração em tempo real são cobradas apenas com base em uma base de pagamento por uso.

Suas taxas de configuração e tráfego são gratuitas nos primeiros sete dias, reduzindo seus custos de migração de dados para a nuvem.

• A sincronização em tempo real e as tarefas de DR são cobradas com base em pagamento por uso ou anual/mensal.

A migração e sincronização em tempo real fornecerão descontos de longo prazo, reduzindo seus custos de transferência de dados.

## 3.2 Migração de dados para o TaurusDB usando DRS

Você pode usar o DRS para migrar sem problemas os bancos de dados autogerenciados para o TaurusDB sem tempo de inatividade.

Para obter detalhes, consulte **Do MySQL para o TaurusDB primário/em espera** no *Guia de usuário do Data Replication Service*.

#### D NOTA

- Atualmente, somente a migração MySQL-> TaurusDB e a migração Oracle-> TaurusDB são compatíveis.
- Para a migração MySQL -> TaurusDB, o banco de dados de origem pode ser TaurusDB. Você pode migrar dados de TaurusDB para TaurusDB.
- Por padrão, os nomes das tabelas do TaurusDB não diferenciam maiúsculas de minúsculas.

## 3.3 Migrating Data to TaurusDB Using mysqldump

#### AVISO

Mysqlpump is not recommended because it can result in a core dump in parallel backup scenarios. Mysqldump is recommended instead.

#### **Preparing for Data Migration**

You can access a TaurusDB instance through a private network or a public network.

- 1. Prepare an ECS in the same VPC and subnet as the TaurusDB instance or bind an EIP to the TaurusDB instance.
  - To connect to an instance through a private network, an ECS has to be created first.

For details on how to create and log in to an ECS, see descriptions about creating an ECS and logging in an ECS in the *Elastic Cloud Server User Guide*.

- To connect to an instance through an EIP, you must:
  - i. Bind the EIP to the instance.
  - ii. Ensure that the local device can access the EIP that has been bound to the instance.
- 2. Install the MySQL client on the prepared ECS or device.

#### D NOTA

The MySQL client version must be the same as or later than that installed on the TaurusDB instance. The MySQL database or client provides the mysqldump and mysql tools by default.

#### **Exporting Data**

Before migrating data to TaurusDB, data needs to be exported first.

#### AVISO

- The export tool must match the DB engine version.
- Database migration is performed offline. Before the migration, you must stop any applications using the source database.

Passo 1 Log in to the prepared ECS or device that can access the TaurusDB instance.

Passo 2 Use mysqldump to export the metadata into an SQL file.

#### AVISO

MySQL databases are required for TaurusDB management. When exporting metadata, do not specify --all-database, or the databases will be unavailable.

```
mysqldump --databases <DB_NAME> --single-transaction --order-by-primary --hex-blob

--no-data --routines --events --set-gtid-purged=OFF -u <DB_USER> -p -h

<DB_ADDRESS> -P <DB_PORT> |sed -e 's/DEFINER[ ]*=[ ]*[^*]*\/*/' -e 's/

DEFINER[ ]*=.*FUNCTION/FUNCTION/' -e 's/DEFINER[ ]*=.*PROCEDURE/

PROCEDURE/' -e 's/DEFINER[ ]*=.*TRIGGER/TRIGGER/' -e 's/

DEFINER[ ]*=.*EVENT/EVENT/' > <BACKUP FILE>
```

- *DB\_NAME* indicates the name of the database to be migrated.
- **DB** USER indicates the database username.
- **DB\_ADDRESS** indicates the database address.
- **DB\_PORT** indicates the database port.
- **BACKUP\_FILE** indicates the name of the file to which the data will be exported.

Enter the database password when prompted.

Example:

mysqldump --databases gaussdb --single-transaction --order-by-primary --hex-blob -no-data --routines --events --set-gtid-purged=OFF -u root -p -h 192.xx.xx.xx -P 3306 |sed -e 's/DEFINER[]\*=[]\*[^\*]\*\\*/\\*/' -e 's/DEFINER[]\*=.\*FUNCTION/FUNCTION/' -e 's/ DEFINER[]\*=.\*PROCEDURE/PROCEDURE/' -e 's/DEFINER[]\*=.\*TRIGGER/ TRIGGER/' -e 's/DEFINER[]\*=.\*EVENT/EVENT/' > dump-defs.sql

**Enter password:** 

After this command is executed, the dump-defs.sql file will be generated.

Passo 3 Use mysqldump to export the data into an SQL file.

#### AVISO

MySQL databases are required for TaurusDB management. When exporting metadata, do not specify **--all-database**, or the databases will be unavailable.

mysqldump --databases <DB\_NAME> --single-transaction --hex-blob --set-gtidpurged=OFF --no-create-info --skip-triggers -u <DB\_USER> -p -h <DB\_ADDRESS> -P <DB\_PORT> -r <BACKUP\_FILE>

For details on the parameters in the preceding command, see Passo 2.

Enter the database password when prompted.

Example:

mysqldump --databases gaussdb --single-transaction --hex-blob --set-gtid-purged=OFF --no-create-info --skip-triggers -u root -p -h 192.xx.xx.xx -P 3306 -r dump-data.sql

After this command is executed, the dump-data.sql file will be generated.

----Fim

#### **Importing Data**

You can use a client to connect to the TaurusDB instance through an ECS or a device and then import the exported SQL files into that instance.

#### AVISO

If the source database calls triggers, stored procedures, functions, or events, you must set **log\_bin\_trust\_function\_creators** to **ON** for the destination database before importing data.

Passo 1 Import metadata into the TaurusDB instance.

mysql -f -h <DB\_ADDRESS> -P <DB\_PORT> -u root -p < <BACKUP\_DIR>/dump-defs.sql

- **DB\_ADDRESS** indicates the IP address of the TaurusDB instance.
- **DB\_PORT** indicates the port of the TaurusDB instance.
- **BACKUP\_DIR** indicates the directory where **dump-defs.sql** will be stored.

Example:

```
mysql -f -h 172.xx.xx -P 3306 -u root -p < dump-defs.sql
```

**Enter password:** 

Passo 2 Import data into the TaurusDB instance.

mysql -f -h <DB\_ADDRESS> -P <DB\_PORT> -u root -p < <BACKUP\_DIR>/dump-data.sql

- **DB\_ADDRESS** indicates the IP address of the TaurusDB instance.
- **DB\_PORT** indicates the port of the TaurusDB instance.
- **BACKUP\_DIR** indicates the directory where **dump-data.sql** will be stored.

Example:

```
mysql -f -h 172.xx.xx.198 -P 3306 -u root -p < dump-data.sql
```

**Enter password:** 

**Passo 3** Use the MySQL tool to connect to the instance and view the result.

#### mysql> show databases;

In this example, the database named my\_db has been imported.

```
mysql> show databases;
+-----+
| Database |
+----+
| information_schema |
| my_db |
| mysql |
```

```
| performance_schema |
+-----+
4 rows in set (0.00 sec)
```

----Fim

# **4** Sem servidor

## 4.1 Cobrança

Esta seção descreve todos os itens de cobrança de instâncias sem servidor.

#### **Itens cobrados**

| Item cobrado              | Método de cobrança                                                                                                    |
|---------------------------|----------------------------------------------------------------------------------------------------|
| Instância de BD           | Você será cobrado pelas especificações da instância selecionada. A cobrança começa imediatamente após a compra da instância. Para mais detalhes, consulte <b>Regras de cobrança</b> .                                                                                 |
| Storage space             | Você não precisa selecionar armazenamento ao comprar uma<br>instância de banco de dados. O armazenamento será ampliado<br>dinamicamente com base na quantidade de dados que precisam ser<br>armazenados e é cobrado por hora com base no pagamento conforme<br>o uso. |
| Backup space              | GaussDB fornece armazenamento de backup gratuito igual à quantidade de seu espaço de armazenamento usado. Se o uso do espaço de backup exceder 100% do armazenamento do banco de dados provisionado, a parte adicional será faturada com base no preço do backup.     |
| Public network<br>traffic | As instâncias do TaurusDB são acessíveis a partir de redes públicas e privadas, mas o tráfego de redes públicas é cobrado.                                                                                                    |

Tabela 4-1 Descrição da cobrança

#### Regras de cobrança

A unidade de cobrança é TCU. 1 TCU é aproximadamente igual às instâncias com 1 vCPU e 2 GB de memória. As taxas detalhadas são as seguintes:

Tabela 4-2 Regras de cobrança (USD/TCU/hora)

| Região                                                         | Preço unitário (USD/TCU/hora) |
|----------------------------------------------------------------|-------------------------------|
| CN North-Beijing 4, CN East-Shanghai 1 e<br>CN South-Guangzhou | 0,063                         |
| AP-Singapore                                                   | 0,19                          |

# 4.2 Compra de uma instância de banco de dados sem servidor

#### Cenários

As capacidades das instâncias de banco de dados sem servidor mudam automaticamente com base nos requisitos da aplicação.

Esta seção descreve como criar uma instância de banco de dados sem servidor no console do TaurusDB.

#### Restrições

Atualmente, as instâncias cobradas em uma cobrança sem servidor podem ser compradas nas seguintes regiões:

- CN North-Beijing4
- CN East-Shanghai1
- CN South-Guangzhou
- AP-Singapore

#### Cobrança

Para obter detalhes, consulte Cobrança sem servidor.

#### **Pré-requisitos**

- Você criou uma Huawei ID e ativou os serviços na Huawei Cloud.
- Você pode criar um usuário ou grupo de usuários do IAM no console do IAM e conceder a ele permissões de operação específicas para realizar o gerenciamento refinado na Huawei Cloud. Para obter detalhes, consulte Criação de um usuário e concessão de permissões.
- O saldo da sua conta não está abaixo de zero.

#### Procedimento

Passo 1 Vá para a página Buy DB Instance.

Passo 2 Na página exibida, selecione Serverless para Billing Mode, configure as informações necessárias e clique em Next.

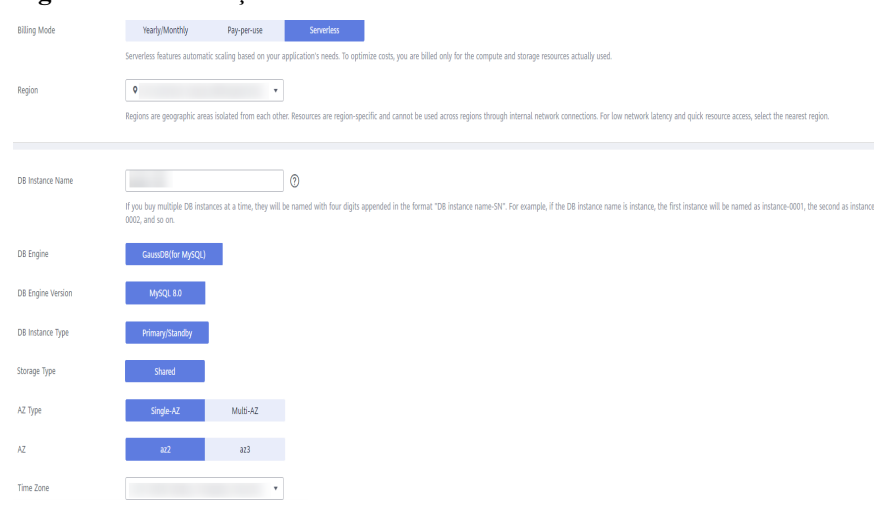

#### Figura 4-1 Informações básicas

#### Tabela 4-3 Informações básicas

| Parâmetro            | Descrição                                                                                                    |
|----------------------|----------------------------------------------------------------------------------------------------|
| Region               | <ul> <li>Uma região onde a instância de banco de dados está localizada. Você pode alterar isso na página de criação ou voltar para a página Instances e alterála no canto superior esquerdo.</li> <li>AVISO</li> <li>Produtos em diferentes regiões não podem se comunicar uns com os outros por meio de uma rede privada. Depois que uma instância de banco de dados for comprada, a região não poderá ser alterada.</li> </ul> |
| DB Instance<br>Name  | Um nome deve começar com uma letra e consistir de 4 a 64 caracteres.<br>Somente letras, dígitos, hifens (-) e sublinhados (_) são permitidos.                                                                                                    |
|                      | • Se você criar várias instâncias por vez, um hífen (-) seguido de um número com quatro dígitos será anexado ao nome da instância, começando com -0001. Por exemplo, se você inserir <b>instance</b> , a primeira instância será denominada instance-0001, a segunda instance-0002 e assim por diante.                                                                                                    |
|                      | <ul> <li>Os nomes das instâncias criadas em lotes devem consistir de 4 a 59<br/>caracteres. Somente letras, dígitos, hifens (-) e sublinhados (_) são<br/>permitidos.</li> </ul>                                                                                                    |
| DB Engine            | TaurusDB                                                                                                    |
| DB Engine<br>Version | MySQL 8.0                                                                                                    |

| Parâmetro           | Descrição                                                                                                    |
|---------------------|----------------------------------------------------------------------------------------------------|
| DB Instance<br>Type | Somente instâncias de banco de dados primárias/em espera são suportadas.<br><b>Primary/Standby</b> : uma instância primária/em espera contém um nó<br>primário e uma réplica de leitura. O nó primário processa solicitações de<br>leitura e gravação e a réplica de leitura processa apenas solicitações de<br>leitura. Se o nó primário ficar indisponível, o TaurusDB automaticamente<br>fará o failover para a réplica de leitura. As instâncias primárias/em espera<br>aplicam-se a empresas de médio e grande porte nos setores de Internet,<br>tributação, bancário e seguros. |
| AZ Type             | Uma AZ é uma região física em que os recursos têm suas próprias redes e<br>fontes de alimentação independentes. As AZs são fisicamente isoladas,<br>mas interconectadas por meio de uma rede interna. Algumas regiões<br>oferecem suporte à implementação de AZ única e várias AZs e outras<br>oferecem suporte apenas à implementação de AZ única.                                                                                                    |
|                     | <ul> <li>Single-AZ: o nó primário e a réplica de leitura são implementados na mesma AZ.</li> <li>Multi-AZ: o nó primário e a réplica de leitura são implementados em diferentes AZs para garantir alta confiabilidade.</li> </ul>                                                                                                    |
| Time Zone           | Você precisa selecionar um fuso horário para sua instância com base na<br>região que hospeda sua instância. O fuso horário é selecionado durante a<br>criação da instância e não pode ser alterado após a criação da instância.                                                                                                    |

#### Figura 4-2 Especificações e armazenamento de uma instância sem servidor

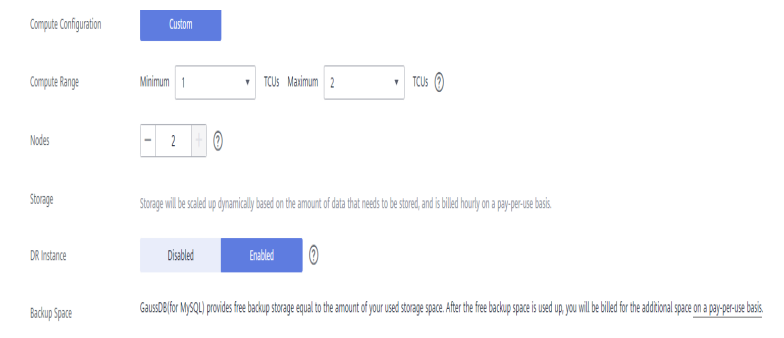

#### Tabela 4-4 Especificações e armazenamento

| Parâmetro                | Descrição                                                                                                  |
|--------------------------|----------------------------------------------------------------------------------------------------|
| Compute<br>Configuration | Atualmente, apenas Custom é suportado.                                                                     |
| Compute Range            | 1 TCU é aproximadamente igual às instâncias com 1 vCPU e 2 GB de memória.<br>Intervalo de valores: 1 a 16. |

| Parâmetro    | Descrição                                                                                                    |
|--------------|----------------------------------------------------------------------------------------------------|
| Nodes        | Por padrão, uma instância de banco de dados contém um nó primário e<br>várias réplicas de leitura. Ao comprar uma instância de banco de dados<br>sem servidor, você pode solicitar zero ou uma réplica de leitura.<br>Réplicas de leitura não podem ser criadas após a compra de uma<br>instância de banco de dados. |
| Storage      | Ele contém a sobrecarga do sistema necessária para operação de inode, bloco reservado e banco de dados.                                                                                                    |
|              | O armazenamento será ampliado dinamicamente com base na<br>quantidade de dados que precisam ser armazenados e é cobrado por hora<br>com base em pagamento por uso.                                                                                                    |
| Backup Space | O TaurusDB fornece espaço de backup gratuito igual à quantidade de<br>seu armazenamento usado. Depois que o espaço de backup gratuito for<br>usado, você será cobrado pelo espaço adicional em uma base de<br>pagamento por uso.                                                                                     |

#### Figura 4-3 Rede

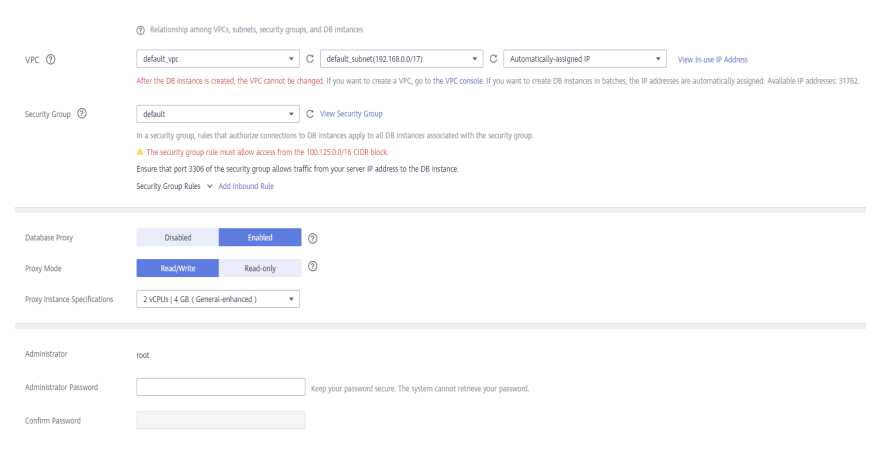

#### Tabela 4-5 Rede

| Parâmetro      | Descrição                                                                                                    |
|----------------|----------------------------------------------------------------------------------------------------|
| VPC            | <ul> <li>Indica uma rede virtual dedicada na qual suas instâncias de banco<br/>de dados estão localizadas. Ela isola redes para diferentes serviços.<br/>Você pode selecionar uma VPC existente ou criar uma VPC. Para<br/>obter detalhes sobre como criar uma VPC, consulte Criação de<br/>uma VPC.</li> <li>Se nenhuma VPC estiver disponível, o TaurusDB alocará uma VPC<br/>para você por padrão.</li> </ul> |
|                | AVISO<br>Após a criação da instância de BD, a VPC não pode ser alterada.                                                                                                    |
|                | <ul> <li>Uma sub-rede fornece recursos de rede dedicados que são<br/>logicamente isolados de outras redes para a segurança da rede.<br/>Um endereço IP privado é atribuído automaticamente quando você<br/>cria uma instância de banco de dados. Você também pode inserir um<br/>endereço IP privado ocioso no bloco CIDR da sub-rede.</li> <li>NOTA<br/>Atualmente, o TaurusDB não suporta IPv6.</li> </ul>     |
| Security Group | Melhora a segurança controlando o acesso ao TaurusDB a partir de<br>outros serviços. Ao selecionar um grupo de segurança, você deve<br>garantir que ele permita que o cliente acesse instâncias.                                                                                                    |
|                | Se nenhum grupo de segurança estiver disponível ou tiver sido criado,<br>o TaurusDB alocará um grupo de segurança para você por padrão.                                                                                                    |
|                | NOTA<br>Para garantir conexões e acesso subsequentes ao banco de dados, clique em Add<br>Inbound Rule para permitir que todos os endereços IP acessem a instância do<br>banco de dados pela porta 3306 e por ICMP.                                                                                                    |
|                | Para obter detalhes, consulte Configuração de regras de grupo de segurança.                                                                                                    |

#### Tabela 4-6 Proxy do banco de dados

| Parâmetro      | Descrição                                                                                                    |
|----------------|----------------------------------------------------------------------------------------------------|
| Database Proxy | É ativado por padrão. Depois que o proxy do banco de dados estiver<br>habilitado, você poderá usar um endereço de divisão de leitura/<br>gravação para se conectar ao banco de dados. O número de endereços<br>de divisão de leitura/gravação é o mesmo que o do nó primário.<br>Quando o número de nós é 1, o proxy de banco de dados não pode ser<br>ativado |
|                | NOTA<br>Para usar essa função, envie um tíquete de serviço escolhendo Service Tickets<br>> Create Service Ticket.                                                                                                    |

| Parâmetro                        | Descrição                                                                                                    |  |
|----------------------------------|----------------------------------------------------------------------------------------------------|--|
| Proxy Mode                       | Você pode selecionar <b>Read/Write</b> ou <b>Read-only</b> , conforme necessário.                                                                                                    |  |
|                                  | <ul> <li>Read/Write: todas as solicitações de gravação são encaminhadas<br/>apenas para o nó primário, e todas as solicitações de leitura são<br/>encaminhadas para os nós selecionados com base nos pesos de<br/>leitura.</li> </ul> |  |
|                                  | • <b>Read-only</b> : o nó primário não processa solicitações de gravação e leitura, e todas as solicitações de leitura são encaminhadas para as réplicas de leitura selecionadas com base nos pesos de leitura.                       |  |
| Proxy Instance<br>Specifications | Você pode selecionar as especificações da instância de proxy conforme necessário.                                                                                                    |  |

Tabela 4-7 Configuração do banco de dados

| Parâmetro                 | Descrição                                                                                                    |
|---------------------------|----------------------------------------------------------------------------------------------------|
| Administrator             | O nome de logon padrão do banco de dados é <b>root</b> .                                                                                                    |
| Administrator<br>Password | Deve ter de 8 a 32 caracteres e conter pelo menos três dos seguintes:<br>letras maiúsculas, minúsculas, dígitos e caracteres especiais (~!@# $\%^*=+?,()$ &\$). Digite uma senha forte e altere-a periodicamente para<br>melhorar a segurança e se defender contra ameaças como tentativas de<br>quebra de força bruta. |
|                           | Mantenha esta senha segura. Se ela for perdida, o sistema não poderá recuperá-la.                                                                                                    |
|                           | Depois que uma instância de BD é criada, você pode redefinir essa senha. Para obter detalhes, consulte <b>Redefinição da senha do administrador</b> .                                                                                                    |
| Confirm<br>Password       | Deve ser o mesmo que Administrator Password.                                                                                                    |

|  | Tabela | 4-8 | Modelo | de | parâmetro |
|--|--------|-----|--------|----|-----------|
|--|--------|-----|--------|----|-----------|

| Parâmetro             | Descrição                                                                                                    |
|-----------------------|----------------------------------------------------------------------------------------------------|
| Parameter<br>Template | Contém valores de configuração do mecanismo que podem ser<br>aplicados a uma ou mais instâncias. Você pode modificar os parâmetros<br>da instância conforme necessário depois que a instância for criada.                                                |
|                       | AVISO<br>Se você usar um modelo de parâmetro personalizado ao criar uma instância de<br>banco de dados, os seguintes parâmetros relacionados à especificação no modelo<br>personalizado não serão aplicados. Em vez disso, os valores padrão são usados. |
|                       | "innodb_buffer_pool_size"                                                                                                    |
|                       | "innodb_log_buffer_size"                                                                                                    |
|                       | "max_connections"                                                                                                    |
|                       | "innodb_buffer_pool_instances"                                                                                                    |
|                       | "innodb_page_cleaners"                                                                                                    |
|                       | "innodb_parallel_read_threads"                                                                                                    |
|                       | "innodb_read_io_threads"                                                                                                    |
|                       | "innodb_write_io_threads"                                                                                                    |
|                       | "threadpool_size"                                                                                                    |
|                       | Depois que uma instância de banco de dados é criada, você pode ajustá-<br>la com base nos requisitos de serviço. Para obter detalhes, consulte<br><b>Modificação de um modelo de parâmetro</b> .                                                         |
| Table Name            | Especifica se os nomes das tabelas diferenciam maiúsculas de minúsculas. Esta opção não pode ser alterada posteriormente.                                                                                                    |
|                       | • Case sensitive: os nomes das tabelas diferenciam maiúsculas de minúsculas.                                                                                                    |
|                       | • Case insensitive: os nomes das tabelas não diferenciam maiúsculas de minúsculas e são armazenados em letras minúsculas por padrão.                                                                                                    |
| Enterprise<br>Project | Disponível apenas para usuários empresariais. Se você quiser usar essa função, entre em contato com o atendimento ao cliente.                                                                                                    |
|                       | Um projeto empresarial fornece uma maneira de gerenciar recursos de<br>nuvem e membros empresariais em uma base de projeto por projeto.                                                                                                    |
|                       | Você pode selecionar um projeto empresarial na lista suspensa. O projeto padrão é <b>default</b> .                                                                                                    |

#### Tabela 4-9 Tags

| Parâmetro | Descrição                                                                                                    |
|-----------|----------------------------------------------------------------------------------------------------|
| Tag       | Este parâmetro é opcional. A adição de tags ajuda você a identificar e gerenciar melhor suas instâncias de banco de dados. Um máximo de 20 tags podem ser adicionadas para cada instância. |
|           | Depois que uma instância de banco de dados for criada, você poderá visualizar seus detalhes de tag na guia <b>Tags</b> . Para obter detalhes, consulte <b>Gerenciamento de tags</b> .      |
#### D NOTA

O desempenho de uma instância de banco de dados depende de sua configuração. Os itens de configuração de hardware incluem as especificações da instância, o tipo de armazenamento e o espaço de armazenamento.

Passo 3 Confirme suas especificações.

- Se você precisar modificar suas configurações, clique em **Previous**.
- Se você não precisar modificar suas configurações, clique em Submit.

Passo 4 Para visualizar e gerenciar instâncias, acesse a página Instances.

- Durante o processo de criação, o status da instância é Creating. Depois que o status da instância se tornar Available, a instância poderá ser usada.
- O backup automatizado é ativado por padrão durante a criação da instância. Depois que sua instância for criada, a política de backup não poderá ser desativada e um backup completo será criado automaticamente.
- Depois que a instância for criada, você poderá confirmar o tipo de instância de banco de dados na página **Instances**.
- Depois que a instância é criada, você pode adicionar uma descrição.
- A porta do banco de dados padrão é **3306**, mas você pode alterá-la após a conclusão da criação da instância.

Para obter detalhes, consulte Alteração de uma porta de banco de dados.

#### D NOTA

Para garantir a segurança dos dados e da instância, altere a porta do banco de dados imediatamente após a criação da instância.

----Fim

#### APIs

- Criação de uma instância de BD
- Consulta de instâncias de BD

# 4.3 Alteração do intervalo de computação de uma instância sem servidor

#### Cenários

Depois de **comprar uma instância sem servidor**, você pode modificar a computação mínima e máxima conforme necessário.

#### Procedimento

Passo 1 Faça logon no console de gerenciamento.

**Passo 2** Clique em 💿 no canto superior esquerdo e selecione uma região e um projeto.

- **Passo 3** Clique em = no canto superior esquerdo da página, escolha **Databases** > **TaurusDB**.
- Passo 4 Na página Instances, clique no nome da instância para acessar a página Basic Information.
- Passo 5 Na área Serverless Information, clique em Change ao lado de Compute Range.
- Passo 6 Na caixa de diálogo exibida, configure Min. Compute Power e Max. Compute Power e clique em OK.

×

Figura 4-4 Alteração do intervalo de computação

| Modifying Serverless Parameters |                  |   |      |  |  |  |  |
|---------------------------------|------------------|---|------|--|--|--|--|
| Current Compute Power           | 1 ~ 16 TCUs      |   |      |  |  |  |  |
| Computing Power                 | 1 TCUs           |   |      |  |  |  |  |
| Min. Compute Power              | 1                | • | TCUs |  |  |  |  |
| Max. Compute Power              | 2                | • | TCUs |  |  |  |  |
|                                 | <b>OK</b> Cancel | ] |      |  |  |  |  |

----Fim

# 4.4 Alteração de recursos de computação sem servidor

#### Cenários

O Cloud Eye monitora o uso da CPU e o uso da memória de instâncias sem servidor. Quando determinadas condições são atendidas, o Cloud Eye aumenta ou reduz automaticamente os recursos de computação sem servidor.

#### Restrições

Quando uma alteração de computação é acionada, se os recursos forem insuficientes, um nó com as especificações desejadas é criado em uma máquina física com recursos suficientes. Se os recursos no nó primário forem insuficientes, haverá uma alternância entre primário e em espera.

#### Ampliação da computação

O aumento de escala é acionado quando uma das seguintes condições é atendida:

- O uso da CPU é maior que 90% por 5 segundos e o intervalo entre duas operações de aumento de escala é de pelo menos 5 segundos.
- O uso da memória é superior a 90% por 5 segundos e o intervalo entre duas operações de aumento de escala é de pelo menos 5 segundos.

#### Diminuição da computação

A redução de escala é acionada quando uma das seguintes condições é atendida:

- O uso da CPU é inferior a 30% por 15 segundos e o intervalo entre duas operações de redução de escala é de pelo menos 15 segundos.
- O uso da memória é inferior a 30% por 15 segundos, o uso da CPU é inferior a 70% por 15 segundos e o intervalo entre duas operações de redução de escala é de pelo menos 15 segundos.

# **5** Proxy de banco de dados (divisão de leitura/gravação)

# 5.1 Introdução à divisão de leitura/gravação

As instâncias de proxy de banco de dados permitem que as solicitações de leitura e gravação sejam roteadas automaticamente por meio de um endereço de divisão de leitura/gravação. Você pode **ativar a divisão de leitura/gravação** após a criação das instâncias. As solicitações de gravação são roteadas automaticamente para o nó primário e as solicitações de leitura são roteadas para réplicas de leitura e para o nó primário por pesos definidos pelo usuário. Atualmente, você pode criar até quatro instâncias de proxy para serviços complexos que exigem isolamento. Você pode usar os endereços de conexão correspondentes para se conectar a instâncias de proxy com base nos requisitos de serviço.

O proxy do banco de dados é gratuito.

#### Restrições

- A divisão de leitura/gravação pode ser ativada somente quando pelo menos uma réplica de leitura é criada.
- Depois que a divisão de leitura/gravação estiver ativada, a porta do banco de dados, o endereço IP privado e o grupo de segurança das instâncias do TaurusDB não poderão ser alterados.
- A divisão de leitura/gravação não suporta o protocolo de compressão.
- Se forem executadas várias declarações, todas as solicitações subsequentes serão encaminhadas para o nó primário. Para restaurar a função de divisão de leitura/gravação, você precisa desconectar a conexão entre as aplicações e o endereço de divisão de leitura/gravação e estabelecer uma conexão novamente.
- Quando o endereço de divisão de leitura/gravação é usado, todas as solicitações de transação são roteadas para o nó primário (você pode usar o recurso de divisão de transações para rotear solicitações de leitura antes de operações de gravação em uma transação para ler réplicas). A consistência de leitura sem transação não é garantida. Para garantir a consistência de leitura, encapsule as solicitações de leitura em uma transação.
- Quando um endereço de divisão de leitura/gravação é usado, você pode executar o comando **show processlist** em uma instância de proxy ou de TaurusDB. Se **show**

**processlist** for executado em uma instância de proxy, somente os serviços entregues por meio de nós de proxy serão exibidos.

- Quando um nó de proxy é anormal, a execução de **show processlist** ou **kill** na instância de proxy pode levar muito tempo, mas os serviços não são afetados.
- Depois que um nó de proxy é excluído, a carga de trabalho no nó de proxy excluído pode ser exibida quando **show processlist** é executado na instância de proxy.
- Quando kill é executado, informações de erro, como tempo limite, podem ser exibidas ocasionalmente. Você pode executar show processlist novamente para verificar se os serviços foram eliminados com sucesso.
- Se um nó de proxy for anormal, pode haver congelamento de quadros por 2 segundos quando você executa **show processlist** na instância de proxy. O resultado será retornado normalmente.
- As instâncias de proxy não podem ser criadas se o isolamento da transação for READ-UNCOMMITTED.
- Até quatro instâncias de proxy podem ser criadas para uma instância do TaurusDB.
- Para criar instâncias de proxy, certifique-se de que os dados em uma única coluna de uma tabela não podem exceder 16 MB.
- Quando instâncias de proxy são usadas, o tamanho total das instruções não pode exceder 100 MB. Caso contrário, as instâncias de proxy precisarão consumir muitos recursos para analisar as instruções SQL.

#### Cenários

Ao ativar a divisão de leitura/gravação, você precisa vincular os nós (incluindo o nó primário e a réplica de leitura) a instâncias de proxy.

- Diferentes aplicações podem se conectar à instância do TaurusDB por meio dos endereços de divisão de leitura/gravação de diferentes instâncias de proxy. As solicitações de leitura são roteadas para as instâncias de proxy às quais as aplicações se conectam. Você também pode vincular nós a ou remover nós de instâncias de proxy.
- Um nó primário ou réplica de leitura pode ser vinculado a várias instâncias de proxy ao mesmo tempo e, em seguida, é atribuído diferentes pesos de leitura. Para obter detalhes sobre como atribuir pesos, consulte **Atribuição de pesos de leitura**.
- No modo de leitura/gravação, todas as solicitações de gravação são roteadas para o nó primário e as solicitações de leitura são roteadas para cada nó com base nos pesos de leitura.
- No modo somente de leitura, somente solicitações de leitura podem ser roteadas para réplicas de leitura com base nos pesos de leitura. Mesmo que o nó primário seja atribuído com um peso de leitura, o peso não terá efeito.
- Por padrão, as instâncias de proxy fornecem proteção contra sobrecarga para evitar OOM (memória esgotada) do servidor devido à forte pressão quando os usuários executam operações em grandes conjuntos de resultados. Esta função é ativada por padrão e não precisa ser configurada separadamente. Se a pressão for causada pelo kernel do banco de dados, será necessário configurar a política de controle de fluxo.

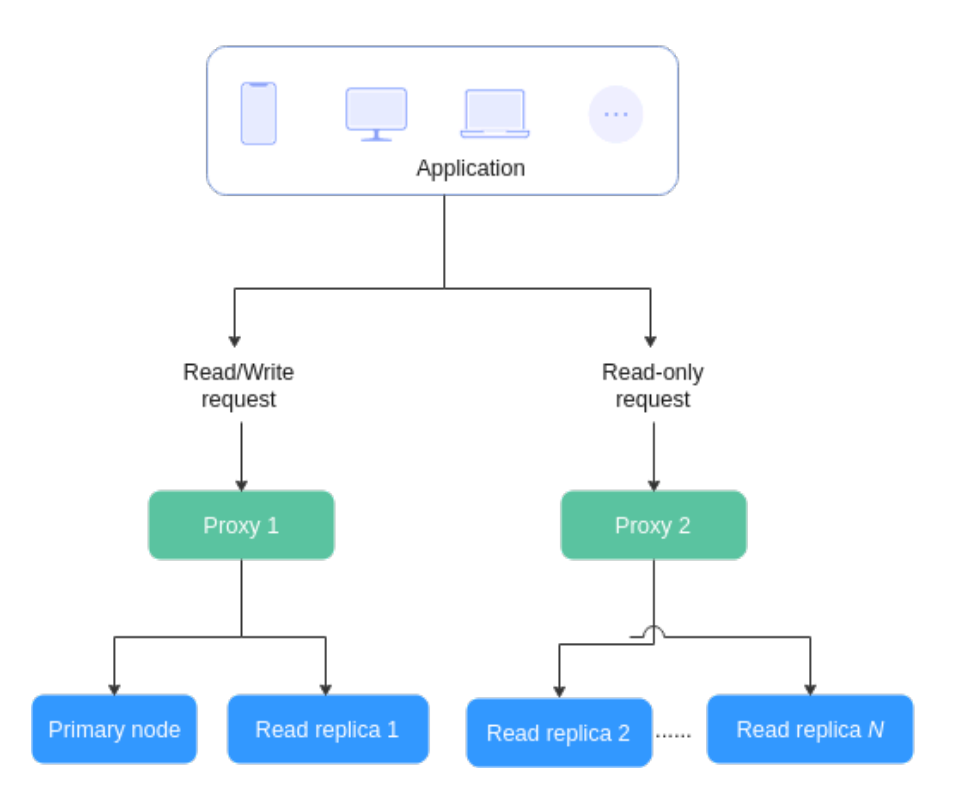

# 5.2 Introdução aos níveis de consistência

TaurusDB fornece dois níveis de consistência para atender aos requisitos em diferentes cenários.

- Consistência eventual (padrão)
- Consistência da sessão

#### Restrições

- Para configurar o nível de consistência, a versão do kernel da instância do TaurusDB deve ser 2.0.28.1 ou posterior.
- Para usar a consistência da sessão, a versão do kernel da instância de proxy deve ser 2.7.4.0 ou posterior.

#### Consistência eventual

Depois que uma instância de proxy é criada, as solicitações de operações SELECT são roteadas para diferentes nós com base em seus pesos de leitura. Como há um atraso de replicação entre o nó primário e cada réplica de leitura e o atraso de replicação varia para diferentes réplicas de leitura, o resultado retornado por cada instrução SELECT pode ser diferente quando você executa repetidamente uma instrução SELECT em uma sessão. Neste caso, apenas a consistência eventual é garantida.

#### Consistência da sessão

Para eliminar inconsistências de dados causadas por consistência eventual, a consistência da sessão é fornecida. A consistência da sessão garante que o resultado retornado por cada instrução SELECT em uma sessão seja os dados que foram atualizados após a última solicitação de gravação.

As instâncias de proxy registram o número de sequência de log (LSN) de cada nó e sessão. Quando os dados em uma sessão são atualizados, uma instância de proxy registra o LSN do nó primário como um LSN de sessão. Quando uma solicitação de leitura chega posteriormente, o proxy do banco de dados compara o LSN da sessão com o LSN de cada nó e encaminha a solicitação para um nó cujo LSN seja pelo menos igual ao LSN da sessão. Isso garante a consistência da sessão.

Figura 5-1 Princípio da consistência da sessão

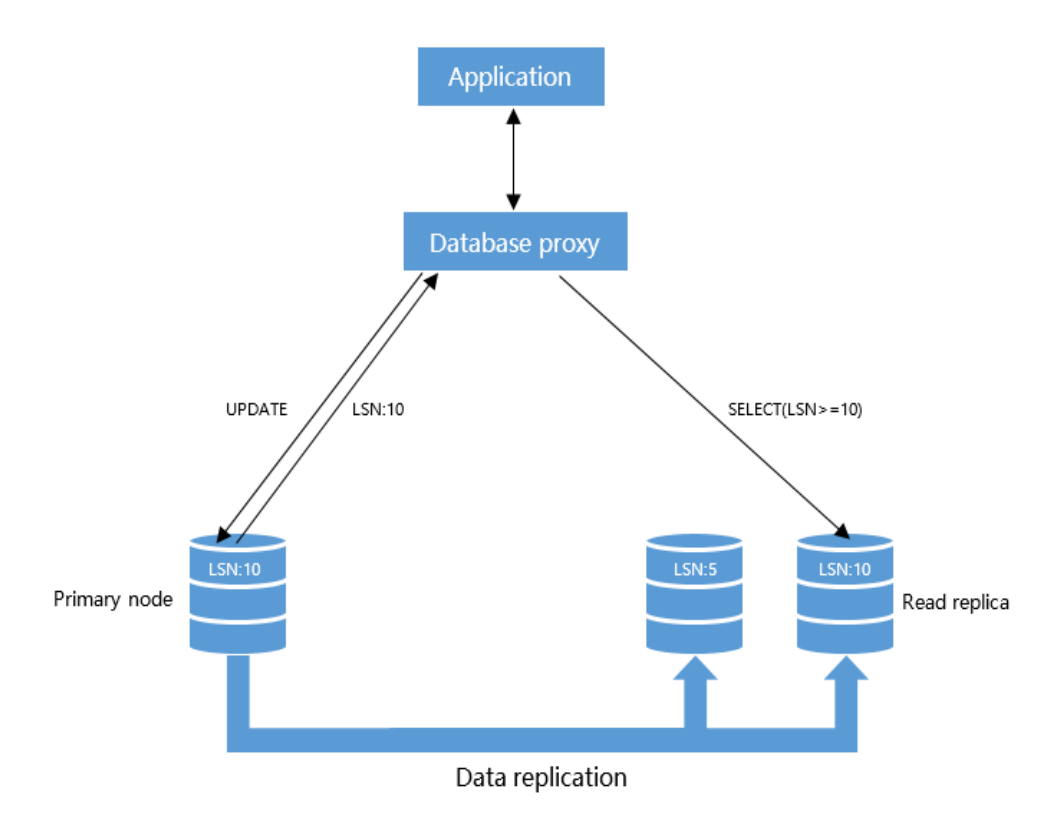

#### 

Na consistência da sessão, se houver um atraso significativo de replicação entre o nó primário e as réplicas de leitura e o LSN de cada réplica de leitura for menor que o LSN da sessão, as solicitações de operações SELECT serão roteadas para o nó primário. Nesse caso, as cargas no nó primário são pesadas e o desempenho da instância sofre.

# 5.3 Criação de uma instância de proxy

As instâncias de proxy permitem que as solicitações de leitura e gravação sejam roteadas automaticamente por meio de um endereço de divisão de leitura/gravação. Atualmente, você pode criar até quatro instâncias de proxy para serviços complexos que exigem isolamento. Você pode usar os endereços de divisão de leitura/gravação correspondentes para conectar-se às instâncias de proxy com base nos requisitos de serviço.

Esta seção descreve como criar uma instância de proxy.

#### Restrições

Instâncias de proxy não podem ser criadas se a versão do kernel do TaurusDB for:

- De 2.0.26.2 a 2.0.28.3
- 2.0.29.1

#### Procedimento

Passo 1 Faça logon no console de gerenciamento.

- **Passo 2** Clique em 💿 no canto superior esquerdo e selecione uma região e um projeto.
- **Passo 3** Clique em = no canto superior esquerdo da página, escolha **Databases** > **TaurusDB**.
- Passo 4 Na página Instances, clique no nome da instância para acessar a página Basic Information.
- Passo 5 No painel de navegação à esquerda, escolha Database Proxy.

Figura 5-2 Ir para a página de proxy do banco de dados

| Create Proxy Instance |                               |                   |                    |                              |      | C         |  |
|-----------------------|-------------------------------|-------------------|--------------------|------------------------------|------|-----------|--|
| Name/ID               | Proxy Instance Specifications | Consistency Level | Status             | Read/Write Splitting Address | Port | Operation |  |
|                       |                               |                   |                    |                              |      |           |  |
|                       |                               |                   |                    |                              |      |           |  |
|                       |                               |                   | !                  |                              |      |           |  |
|                       |                               |                   | Q                  |                              |      |           |  |
|                       |                               |                   | No data available. |                              |      |           |  |

Passo 6 Clique em Create Proxy Instance.

Passo 7 Na caixa de diálogo exibida, configure os parâmetros necessários e clique em OK. Depois que uma instância de proxy for criada, você poderá clicar em Create Proxy Instance na página Database Proxy para adicionar uma nova instância de proxy.

Figura 5-3 Criação de uma instância de proxy

| Create Proxy Instanc          | e                                      |         |                 |                     |             |      | > |
|-------------------------------|----------------------------------------|---------|-----------------|---------------------|-------------|------|---|
| Currently, the database       | proxy is free. We will notify you of t | he prio | ing details lat | er.                 |             |      |   |
| Proxy Instance Name           |                                        | ?       | )               |                     |             |      |   |
| Proxy Mode                    | Read/Write                             | Read-   | only            | 0                   |             |      |   |
| Consistency Level             | Eventual consistency                   | Sess    | sion consisten  | Ey                  |             | 0    |   |
| Routing Policy                | Weighted Lo                            | ad bal  | ancing          | 0                   |             |      |   |
| Proxy Instance Specifications | 2 vCPUs   4 GB ( General-enhand        | ed )    | •               | View Best Practices |             |      |   |
| Proxy Instance Nodes          | - 2 + ?                                |         |                 |                     |             |      |   |
| Database Nodes                |                                        |         |                 |                     |             |      |   |
| Available Nodes(2)            |                                        |         | Selected No     | des(0)              |             |      |   |
| Node Type                     | Name/ID                                |         | Node Type       | Name/ID             | Read Weight | ⑦ Op |   |
| Primary                       |                                        |         |                 | No nodes se         | elected.    |      |   |
| Replica                       |                                        |         |                 |                     |             |      |   |
|                               |                                        |         |                 |                     |             |      |   |
|                               |                                        |         |                 |                     |             |      |   |
|                               |                                        |         |                 |                     |             |      | J |
|                               | ОК                                     |         | Cancel          |                     |             |      |   |

Tabela 5-1 Descrição do parâmetro

| Parâmetro              | Descrição                                                                                                    |  |
|------------------------|----------------------------------------------------------------------------------------------------|--|
| Proxy Instance<br>Name | O nome pode consistir de 4 a 64 caracteres e deve começar com uma<br>letra. Somente letras (diferenciando maiúsculas de minúsculas),<br>dígitos, hifens (-) e sublinhados (_) são permitidos.                                                                                       |  |
| Proxy Mode             | <ul> <li>Read/Write: todas as solicitações de gravação são encaminhadas<br/>apenas para o nó primário e todas as solicitações de leitura são<br/>encaminhadas para os nós selecionados com base nos pesos de<br/>leitura. O peso de leitura padrão do nó primário é 100.</li> </ul> |  |
|                        | • <b>Read-only</b> : todas as solicitações de leitura são encaminhadas para as réplicas de leitura selecionadas com base nos pesos de leitura. Mesmo que o nó primário seja atribuído com um peso de leitura, o peso não terá efeito.                                               |  |
|                        | NOTA                                                                                                    |  |
|                        | <ul> <li>Somente solicitações de leitura são suportadas. Se as solicitações de<br/>gravação forem encaminhadas para os nós selecionados, uma<br/>mensagem de erro será exibida.</li> </ul>                                                                                          |  |
|                        | <ul> <li>Esse modo descarrega a pressão do nó primário encaminhando todas as<br/>solicitações de leitura para réplicas de leitura.</li> </ul>                                                                                                    |  |
|                        | <ul> <li>As operações DDL, DML e de tabela temporária não são compatíveis<br/>com o modo somente de leitura.</li> </ul>                                                                                                    |  |

| Parâmetro                        | Descrição                                                                                                    |
|----------------------------------|----------------------------------------------------------------------------------------------------|
| Consistency Level                | O nível de consistência pode ser configurado somente quando a versão do kernel da instância do TaurusDB for 2.0.28.1 ou posterior.                                                                                                    |
|                                  | Valor:                                                                                                    |
|                                  | • Eventual consistency<br>Depois que uma instância de proxy é criada, as solicitações de<br>operações SELECT são roteadas para diferentes nós com base em<br>seus pesos de leitura. Como há um atraso de replicação entre o nó<br>primário e cada réplica de leitura e o atraso de replicação varia<br>para diferentes réplicas de leitura, o resultado retornado por cada<br>instrução SELECT pode ser diferente quando você executa<br>repetidamente uma instrução SELECT em uma sessão. Neste<br>caso, apenas a consistência eventual é garantida. |
|                                  | Para descarregar as solicitações de leitura do nó primário para as réplicas de leitura, você pode selecionar a consistência eventual.                                                                                                    |
|                                  | • Session consistency<br>Para eliminar inconsistências de dados causadas por consistência<br>eventual, a consistência da sessão é fornecida. A consistência da<br>sessão garante que o resultado retornado por cada instrução<br>SELECT em uma sessão seja os dados que foram atualizados após<br>a última solicitação de gravação.                                                                                                    |
|                                  | Para usar a consistência da sessão, a versão do kernel da instância de proxy deve ser 2.7.4.0 ou posterior.                                                                                                    |
|                                  | Para obter mais informações sobre níveis de consistência, consulte<br>Introdução aos níveis de consistência.                                                                                                    |
| Routing Policy                   | <ul> <li>Para configurar políticas de roteamento, envie uma aplicação escolhendo Service Tickets &gt; Create Service Ticket no canto superior direito do console.</li> <li>Valor:</li> <li>Weighted: as solicitações de leitura são atribuídas aos nós com</li> </ul>                                                                                                    |
|                                  | base nos pesos especificados.                                                                                                    |
|                                  | <ul> <li>Load balancing: as solicitações de leitura são atribuídas a nós<br/>com menos conexões ativas.</li> <li>Para usar o balanceamento de carga, a versão do kernel da<br/>instância de proxy deve ser 2.22.07.000 ou posterior.</li> </ul>                                                                                                    |
| Proxy Instance<br>Specifications | Você pode selecionar as especificações da instância de proxy conforme necessário.                                                                                                    |
|                                  | <ul> <li>Kunpeng general computing-plus: 2 vCPUs   4 GB, 4 vCPUs   8<br/>GB e 8 vCPUs   16 GB</li> </ul>                                                                                                    |
|                                  | • General-enhanced: 2 vCPUs   4 GB, 4 vCPUs   8 GB e 8 vCPUs   16 GB                                                                                                    |

| Parâmetro      | Descrição                                                                                                    |  |  |  |
|----------------|----------------------------------------------------------------------------------------------------|--|--|--|
| Subnet         | Você pode especificar uma sub-rede quando a divisão de leitura/<br>gravação estiver ativada.                                                                                                    |  |  |  |
|                | <ul> <li>Envie uma aplicação escolhendo Service Tickets &gt; Create<br/>Service Ticket no canto superior direito do console.</li> </ul>                                                                                                    |  |  |  |
|                | • Se a sub-rede onde a instância do TaurusDB está localizada for<br>um bloco CIDR secundário, a divisão de leitura/gravação entre<br>sub-redes não é suportada. A instância do TaurusDB deve estar na<br>mesma sub-rede que as instâncias de proxy.                                                                                                    |  |  |  |
| Proxy Instance | Você pode inserir um número inteiro de 2 a 32. O valor padrão é 2.                                                                                                    |  |  |  |
| Nodes          | Número de nós de instância de proxy recomendados = (Número de vCPUs do nó primário + Número total de vCPUs de todas as réplicas de leitura)/(4 x Número de vCPUs da instância de proxy), arredondado para cima.                                                                                                    |  |  |  |
| Database Nodes | Para instâncias com divisão de leitura/gravação ativada, você pode<br>adicionar ou excluir nós e atribuir pesos para o nó primário e réplicas<br>de leitura. As solicitações são atribuídas aos nós com base nos pesos<br>de leitura especificados.                                                                                                    |  |  |  |
|                | Por exemplo, pesos de leitura atribuídos a um nó primário e duas réplicas de leitura são 100, 200 e 200, respectivamente.                                                                                                    |  |  |  |
|                | <ul> <li>No modo de leitura/gravação, o nó primário e duas réplicas de<br/>leitura processam solicitações de leitura na proporção de 1:2:2. O<br/>nó primário processa 20% das solicitações de leitura e cada réplica<br/>de leitura processa 40% das solicitações de leitura. As solicitações<br/>de gravação são roteadas automaticamente para o nó primário.</li> </ul> |  |  |  |
|                | <ul> <li>No modo somente de leitura, o peso de leitura do nó primário não<br/>tem efeito e as duas réplicas de leitura processam 50% das<br/>solicitações de leitura, respectivamente.</li> </ul>                                                                                                    |  |  |  |
|                | Para mais detalhes, consulte Atribuição de pesos de leitura.                                                                                                    |  |  |  |

Passo 8 Clique no nome da instância do TaurusDB para acessar a página Basic Information. Clique na instância de proxy criada e exiba os nós vinculados à instância de proxy na área DB Instance Topology. Você pode mover o ponteiro para o nome do nó para exibir os detalhes do nó.

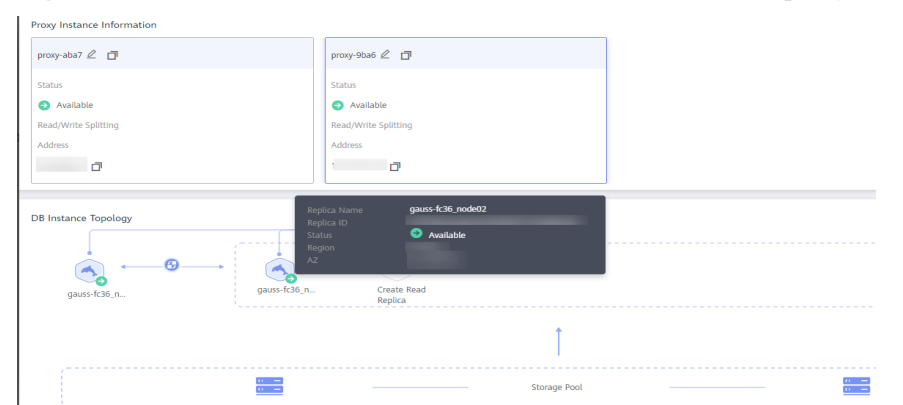

Figura 5-4 Informações sobre os nós vinculados a uma instância de proxy

----Fim

#### APIs

- Ativação do proxy de banco de dados
- Consulta de instâncias de proxy de banco de dados
- Consulta de especificações de proxy de banco de dados
- Desativação do proxy do banco de dados

# 5.4 Configuração de pools de conexões

#### Cenários

Um pool de conexões em nível de sessão ajuda a reduzir a carga do banco de dados causada pelo estabelecimento frequente de conexões curtas.

O pool de conexões está desativado por padrão. Você pode ativar um pool de conexões em nível de sessão.

#### Restrições

- Para configurar um pool de conexões, envie uma aplicação escolhendo Service Tickets
   > Create Service Ticket no canto superior direito do console.
- A versão do kernel das instâncias de proxy deve ser 2.22.07.000 ou posterior.

#### Como funciona um pool de conexões em nível de sessão

Um pool de conexões em nível de sessão é adequado para conexões curtas.

Quando o cliente se desconecta do banco de dados, o sistema verifica se a conexão está ociosa. Se for, o sistema coloca a conexão no pool de conexões de uma instância de proxy e retém a conexão por um curto período de tempo. Quando seu cliente reinicia uma conexão, qualquer conexão disponível no pool de conexões é usada, reduzindo a sobrecarga de estabelecer uma nova conexão com o banco de dados. Se nenhuma conexão estiver disponível no pool de conexões será estabelecida.

#### Procedimento

Passo 1 Faça logon no console de gerenciamento. **Passo 2** Clique em 🔍 no canto superior esquerdo e selecione uma região e um projeto. **Passo 3** Clique em = no canto superior esquerdo da página, escolha **Databases** > **TaurusDB**. **Passo 4** Na página **Instances**, clique no nome da instância para acessar a página **Basic Information**. **Passo 5** No painel de navegação à esquerda, escolha **Database Proxy**. Passo 6 Clique no nome de uma instância de proxy. Passo 7 Na página Basic Information, clique em Change ao lado de Connection Pool. Passo 8 Defina Connection Pool como Session level e clique em OK. Figura 5-5 Configuração de um pool de conexões × Set Connection Pool Disable Session level Connection Pool OK Cancel ----Fim

#### APIs

- Alteração do tipo de pool de conexões de uma instância de proxy de banco de dados
- Consulta de instâncias de proxy de banco de dados
- Consulta de especificações de proxy de banco de dados

### 5.5 Configuração da divisão de transações

#### Cenários

Na maioria dos casos, uma instância de proxy envia todas as solicitações em transações para o nó primário para garantir a correção da transação. No entanto, em algumas estruturas, todas as solicitações são encapsuladas em transações que não são confirmadas automaticamente usando **set autocommit=0**. Isso causa cargas pesadas no nó primário.

#### Restrições

- A versão do kernel das instâncias de proxy deve ser 2.3.9.5 ou posterior.
- A divisão de transações só está disponível para instâncias cujo nível de isolamento de tradução é READ UNCOMMITTED ou READ COMMITTED. O nível de isolamento padrão é REPEATABLE READ.

 Para ativar a divisão de transações, o modo de proxy deve ser configurado para leitura/ gravação.

#### Função

As instâncias de proxy suportam divisão de transações. Com a divisão de transações ativada, o TaurusDB pode rotear as solicitações de leitura antes das operações de gravação em uma transação para réplicas de leitura, reduzindo a pressão sobre o nó primário.

A divisão de transações está desativada por padrão.

Depois que a divisão de transações estiver ativada e **autocommit** estiver definido como **0**, TaurusDB iniciará uma transação apenas para solicitações de gravação. Antes do início da transação, as solicitações de leitura são encaminhadas para réplicas de leitura por meio de balanceadores de carga.

#### Precauções

Depois que a divisão da transação estiver ativada, o nível de isolamento da transação só poderá ser alterado para READ-UNCOMMITTED ou READ-COMMITTED. Para alterar o nível de isolamento para um nível superior, desative a função.

#### Procedimento

Passo 1 Faça logon no console de gerenciamento.

- **Passo 2** Clique em 💿 no canto superior esquerdo e selecione uma região e um projeto.
- **Passo 3** Clique em = no canto superior esquerdo da página, escolha **Databases** > **TaurusDB**.
- Passo 4 Na página Instances, clique no nome da instância para acessar a página Basic Information.
- **Passo 5** No painel de navegação à esquerda, escolha **Database Proxy**.
- Passo 6 Clique no nome de uma instância de proxy.
- Passo 7 Na página Basic Information, clique em una ao lado de Transaction Splitting.

#### Figura 5-6 Configuração da divisão de transações

| Proxy Instance Information |                        |                              |            |   |
|----------------------------|------------------------|------------------------------|------------|---|
| Proxy Instance Name        | proxy-9ba6 🖉 📋         | Proxy Instance ID            |            | ٥ |
| DB engine version          | 2.23.09.001 Upgrade    | Proxy Mode                   | Read/Write |   |
| Consistency Level 🕥        | Eventual consistency 🖉 | Status                       | Available  |   |
| Specifications             | 2 vCPUs   4 GB Change  | Access Control               | Configure  |   |
| Proxy Instance Nodes       | 2 Change               | Read/Write Splitting Address | 🗗 Change   |   |
| Proxy Port (?)             | 3306 🖉                 | Transaction Splitting 🕥      |            |   |
| Routing Policy 🕥           | Weighted Change        |                              |            |   |
|                            |                        |                              |            |   |

#### Passo 8 Na caixa de diálogo exibida, clique em Yes.

#### Figura 5-7 Ativação da divisão de transações

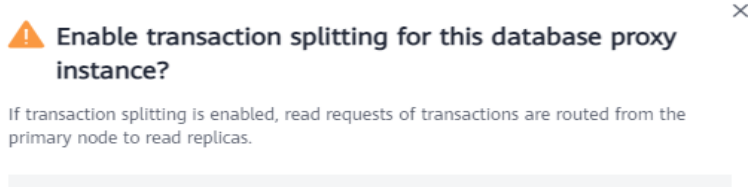

| proxy-ebd8 |     |    |
|------------|-----|----|
|            |     |    |
|            | Yes | No |
|            |     |    |

#### ----Fim

#### **NOTA**

A divisão de transações entra em vigor apenas para novas conexões estabelecidas após essa função ser ativada ou desativada.

#### APIs

- Ativação ou desativação da divisão de transações de uma instância de proxy de banco de dados
- Consulta de instâncias de proxy de banco de dados
- Consulta de especificações de proxy de banco de dados
- Desativação do proxy do banco de dados

### 5.6 Configuração de uma política de roteamento

As instâncias de proxy suportam políticas de roteamento ponderadas e de balanceamento de carga.

Para configurar uma política de roteamento, você precisa:

- Criar uma instância de proxy. Para mais detalhes, consulte Criação de uma instância de proxy.
- Selecionar uma política de roteamento consultando esta seção.

#### Restrições

- Para configurar políticas de roteamento, envie uma aplicação escolhendo Service Tickets > Create Service Ticket no canto superior direito do console.
- Para usar a política de balanceamento de carga, as versões do kernel das instâncias de proxy devem ser 2.22.07.000 ou posteriores. Para atualizar uma versão do kernel, consulte Atualização da versão do kernel de uma instância de proxy.

#### Procedimento

#### Passo 1 Faça logon no console de gerenciamento.

**Passo 2** Clique em 🔍 no canto superior esquerdo e selecione uma região e um projeto.

- **Passo 3** Clique em = no canto superior esquerdo da página, escolha **Databases** > **TaurusDB**.
- Passo 4 Na página Instances, clique no nome da instância para acessar a página Basic Information.
- Passo 5 No painel de navegação à esquerda, escolha Database Proxy.
- Passo 6 Na página Database Proxy, clique no nome de uma instância de proxy.
- Passo 7 Na página Basic Information, clique em Change ao lado de Routing Policy.
- Passo 8 Na caixa de diálogo exibida, selecione uma política de roteamento.
  - Weighted: as solicitações de leitura são atribuídas aos nós com base nos pesos especificados.
  - Load balancing: as solicitações de leitura são atribuídas a nós com menos conexões ativas. Na política de balanceamento de carga, você não precisa configurar os pesos dos nós.

#### **NOTA**

O modo de proxy de uma instância de proxy afeta as solicitações de leitura atribuídas a nós diferentes.

- Modo somente de leitura: todas as solicitações de leitura são atribuídas à réplica de leitura selecionada com base na política de roteamento e nos pesos especificados, mas não ao nó primário.
- Modo de leitura/gravação: todas as solicitações de leitura são atribuídas aos nós selecionados (incluindo nós primários e réplicas de leitura) com base na política de roteamento e nos pesos especificados.

**Figura 5-8** Alteração da política de roteamento de uma instância de proxy no modo de leitura/ gravação

| Configure Routing Policy |           |          |           |             |         |  |    |
|--------------------------|-----------|----------|-----------|-------------|---------|--|----|
| Routing Polic            | -y        | Weighted | Load bala | ancing      | 0       |  |    |
| Database No              | des       |          |           |             |         |  |    |
| Available 1              | Nodes(0)  |          |           | Selected No | odes(2) |  |    |
|                          | Node Type | Name/ID  |           | Node Type   | Name/ID |  | Op |
|                          | Primary   |          |           | Primary     |         |  | ×  |
|                          | Replica   |          |           | Replica     |         |  | ×  |
|                          |           |          |           |             |         |  |    |
|                          |           |          |           |             |         |  |    |
|                          |           |          |           |             |         |  |    |
|                          |           |          | ОК        | Cancel      |         |  |    |

**Figura 5-9** Alteração da política de roteamento de uma instância de proxy no modo somente leitura

| Configure Routing Policy |           |          |           |             |         |    |  |
|--------------------------|-----------|----------|-----------|-------------|---------|----|--|
| Routing Policy           |           | Weighted | Load bala | ancing      | ?       |    |  |
| Database Node            | 25        |          |           |             |         |    |  |
| Available No             | des(1)    |          |           | Selected No | des(1)  |    |  |
|                          | Node Type | Name/ID  |           | Node Type   | Name/ID | Op |  |
|                          | Primary   |          |           | Replica     |         | ×  |  |
|                          | Replica   |          |           |             |         |    |  |
|                          |           |          |           |             |         |    |  |
|                          |           |          |           |             |         |    |  |
|                          |           |          |           |             |         |    |  |
|                          |           | 1        | OK        | Cancel      |         |    |  |

----Fim

# 5.7 Atribuição de pesos de leitura

Depois que a divisão de leitura/gravação estiver ativada, você poderá atribuir pesos de leitura conforme necessário. Você também pode ajustar o número de nós e seus pesos de leitura ao configurar uma política de roteamento.

#### Descrição

- Depois que a divisão de leitura/gravação estiver ativada, você poderá atribuir pesos de leitura para o nó primário e réplicas de leitura.
- O peso de leitura padrão do nó primário é 0. Quanto maior o peso de leitura atribuído ao nó primário, mais solicitações de leitura ele pode processar.
- Quando os pesos de leitura de todos os nós são 0, os serviços não são afetados. Nesse caso, o nó primário processa todas as solicitações de leitura e gravação por padrão.
- O peso de uma réplica de leitura varia de 0 a 1000.
- As réplicas de leitura recém-criadas são automaticamente vinculadas a instâncias de proxy e seus pesos de leitura são 0 por padrão. Para obter detalhes sobre as regras de atribuição de peso, consulte Introdução às regras de atribuição de pesos de leitura.

#### Procedimento

- Passo 1 Faça logon no console de gerenciamento.
- **Passo 2** Clique em 💿 no canto superior esquerdo e selecione uma região e um projeto.
- **Passo 3** Clique em no canto superior esquerdo da página, escolha **Databases** > **TaurusDB**.
- Passo 4 Na página Instances, clique no nome da instância para acessar a página Basic Information.
- Passo 5 Clique no nome de uma instância de proxy.
- Passo 6 Na página Basic Information, clique em Change ao lado de Routing Policy.
- **Passo 7** Na caixa de diálogo exibida, selecione os nós para os quais deseja atribuir pesos à esquerda e atribua os pesos à direita.
  - Diferentes aplicações podem se conectar à instância de banco de dados por meio dos endereços de divisão de leitura/gravação de diferentes instâncias de proxy. As solicitações de leitura e gravação são encaminhadas para os nós vinculados. Você também pode adicionar ou remover nós de instâncias de proxy.
  - No modo de leitura/gravação, todas as solicitações de gravação são roteadas para o nó primário e as solicitações de leitura são roteadas para cada nó com base nos pesos de leitura.
  - No modo somente de leitura, somente solicitações de leitura podem ser roteadas para réplicas de leitura com base nos pesos de leitura.
  - Na política de balanceamento de carga, as solicitações de leitura são roteadas apenas para os nós selecionados. Os pesos dos nós não podem ser modificados.

• Na política ponderada, você pode definir pesos para os nós selecionados.

Figura 5-10 Definição dos pesos dos nós (na política ponderada)

#### Configure Routing Policy

| Available No | odes(0)   |         |    | Selected No | des(2)  |               |    |
|--------------|-----------|---------|----|-------------|---------|---------------|----|
|              | Node Type | Name/ID |    | Node Type   | Name/ID | Read Weight 🕐 | Op |
|              | Primary   |         |    | Primary     |         | 100           | ×  |
|              | Replica   |         |    | Replica     |         | 100           | ×  |
|              |           |         |    |             |         |               |    |
|              |           |         |    |             |         |               |    |
|              |           |         |    |             |         |               |    |
|              |           |         | ок | Cancel      |         |               |    |

#### Exemplo:

Por exemplo, uma instância de banco de dados contém um nó primário e duas réplicas de leitura, e duas instâncias de proxy foram criadas.

- A instância de proxy 1 está no modo de leitura/gravação. O nó primário e a réplica de leitura 1 são conectados à instância de proxy 1 e atribuídos com um peso de leitura de 200 e 100, respectivamente. Eles processam solicitações de leitura na proporção de 2:1, ou seja, o nó primário processa 2/3 das solicitações de leitura e a réplica de leitura 1 processa 1/3 das solicitações de leitura. As solicitações de gravação são roteadas automaticamente para o nó primário.
- A instância de proxy 2 está no modo somente de leitura. O nó primário e a réplica de leitura 2 são conectados à instância de proxy 2 e atribuídos com um peso de leitura de 100 e 200, respectivamente. Neste caso, o peso do nó primário não tem efeito e a réplica de leitura 2 processa todas as solicitações de leitura.

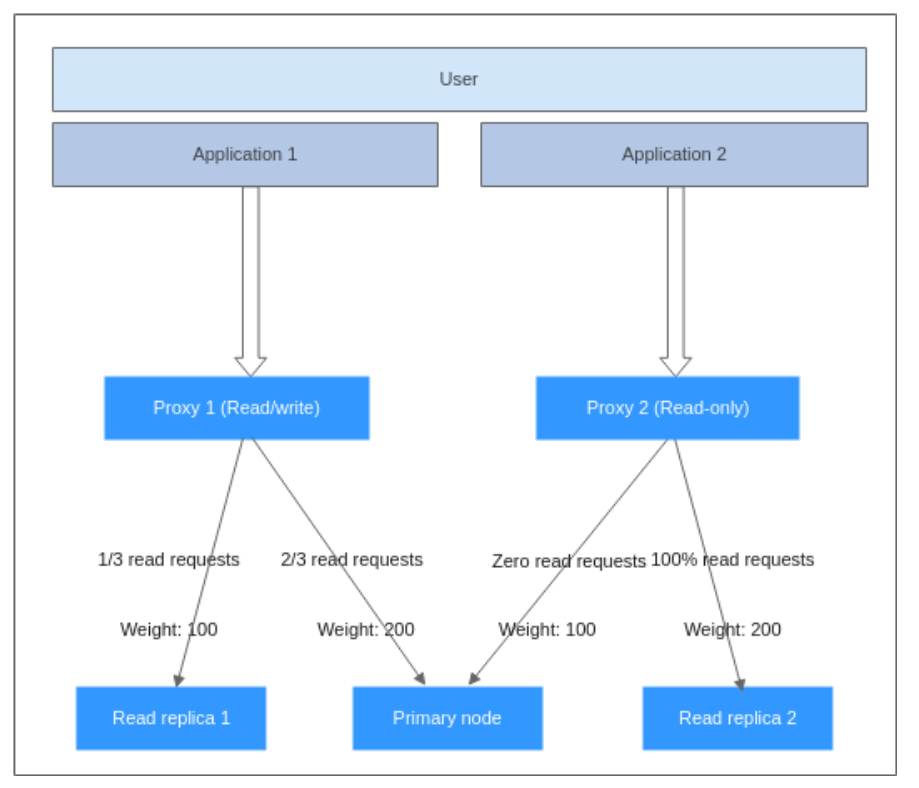

Figura 5-11 Proporção de solicitações de leitura processadas por cada nó em várias instâncias de proxy

#### **NOTA**

- Quando há várias instâncias de proxy, as réplicas de leitura recém-criadas são automaticamente vinculadas às instâncias de proxy e seus pesos de leitura são 0 por padrão.
- Depois que uma réplica de leitura é excluída, seu peso é removido automaticamente, enquanto os pesos de outras réplicas de leitura permanecem inalterados.

----Fim

#### APIs

Atribuição de pesos de leitura

# 5.8 Configuração do modo de processamento de várias instruções

#### **Pré-requisitos**

Para configurar o modo de processamento de várias instruções no console, envie uma solicitação escolhendo Service Tickets > Create Service Ticket.

#### Cenários

Ao ativar **a execução de várias instruções** para uma instância de proxy, você pode definir o modo de processamento de várias instruções como **Strict** (valor padrão), **Loose** ou **Parse**. Para mais detalhes, consulte **Modo de processamento de várias instruções**.

#### Procedimento

Passo 1 Faça logon no console de gerenciamento.

- **Passo 2** Clique em 💿 no canto superior esquerdo e selecione uma região e um projeto.
- **Passo 3** Clique em = no canto superior esquerdo da página, escolha **Databases** > **TaurusDB**.
- Passo 4 Na página Instances, clique no nome da instância para acessar a página Basic Information.
- **Passo 5** No painel de navegação à esquerda, escolha **Database Proxy**, selecione uma instância de proxy e clique em seu nome.
- Passo 6 No painel de navegação à esquerda, escolha Parameter Modification, altere o valor de multiStatementType para Strict, Loose e Parse. Para mais detalhes, consulte Modo de processamento de várias instruções.
- Passo 7 Clique em Save para salvar a alteração. Na caixa de diálogo exibida, clique em Yes.

----Fim

#### Modo de processamento de várias instruções

O modo de processamento de várias instruções alterado se aplica à instância do proxy imediatamente. Você não precisa reinicializar a instância do proxy. Se uma conexão de divisão de leitura/gravação falhar devido a uma execução de várias instruções, alterar o modo de processamento de várias instruções não restaurará a conexão. Você precisará reconectar a conexão manualmente.

• Strict (modo padrão)

Se uma solicitação contendo várias instruções for roteada para o nó primário, as solicitações subsequentes serão todas roteadas para o nó primário. A divisão de leitura/ gravação pode ser restaurada somente após você desconectar a conexão atual e reconectá-la.

Suas instâncias de proxy não analisarão essas instruções, portanto, o desempenho é melhor. É adequado para conexões curtas.

• Loose

Se uma solicitação contendo várias instruções for roteada para o nó primário, as solicitações subsequentes da conexão atual ainda poderão ser roteadas para o nó primário ou para réplicas de leitura.

Suas instâncias de proxy não analisarão essas instruções, portanto, o desempenho é melhor. É bom para quando várias instruções contêm apenas instruções SQL DML e não contêm operações como definir variáveis de sessão, criar tabelas temporárias, criar procedimentos armazenados ou executar transações não confirmadas.

• Parse

Se uma solicitação contendo várias instruções for roteada para o nó primário, a instância de proxy do banco de dados analisará essas instruções e determinará se deseja restaurar a

divisão de leitura/gravação para solicitações subsequentes da conexão atual com base nas operações nas instruções SQL. Para obter detalhes sobre operações em instruções SQL, consulte **Descrição da análise**.

As instruções de análise afetam o desempenho da instância do proxy. O grau do impacto depende do comprimento e da complexidade das instruções. Recomenda-se que as instruções sejam inferiores a 100 MB.

#### Descrição da análise

Se as instruções múltiplas contiverem as operações listadas aqui, todas as solicitações subsequentes serão roteadas para o nó primário. Para restaurar a divisão de leitura/gravação, você precisa desconectar a conexão e restabelecê-la.

- Criação de tabelas temporárias
- Criação de procedimentos armazenados
- Execução de transações não confirmadas (por exemplo, **begin** é executado, mas **commit** ou **rollback** não é executado)
- Execução de sintaxe complexa ou especial. Essas instruções não serão analisadas.

# 5.9 Alteração das especificações de uma instância de proxy

#### Restrições

- Você pode alterar as especificações da instância de proxy somente quando os status da instância de banco de dados, do nó primário, das réplicas de leitura e da instância de proxy estiverem Available.
- Uma instância de proxy não pode ser excluída quando suas especificações de CPU e memória estão sendo alteradas.

#### Procedimento

Passo 1 Faça logon no console de gerenciamento.

- **Passo 2** Clique em 💿 no canto superior esquerdo e selecione uma região e um projeto.
- **Passo 3** Clique em = no canto superior esquerdo da página, escolha **Databases** > **TaurusDB**.
- Passo 4 Na página Instances, clique no nome da instância para acessar a página Basic Information.
- Passo 5 No painel de navegação à esquerda, escolha Database Proxy.
- Passo 6 Na página Database Proxy, localize a instância de proxy desejada e clique em Change Specifications na coluna Operation.

Você também pode clicar no nome da instância de proxy. Na área **Proxy Instance Information**, clique em **Change** ao lado do campo **Specifications**.

Figura 5-12 Alteração das especificações da instância de proxy (1)

| Proxy Instance Information |                        |                              |                 |   |  |  |
|----------------------------|------------------------|------------------------------|-----------------|---|--|--|
| Proxy Instance Name        | ∠ □                    | Proxy Instance ID            |                 | ٥ |  |  |
| DB engine version          | 2.23.06.000 Upgrade    | Proxy Mode                   | Read/Write      |   |  |  |
| Consistency Level 🕥        | Eventual consistency 🖉 | Status                       | Available       |   |  |  |
| Specifications             | 2 vCPUs   4 GB Change  | Access Control 🕜             | Configure       |   |  |  |
| Proxy Instance Nodes       | 2 Change               | Read/Write Splitting Address | :3306 📑 Change  |   |  |  |
| Proxy Port 🕐               | 3306 🖉                 | Transaction Splitting 🕥      |                 |   |  |  |
| Private Domain Name        | Apply                  | Connection Pool              | Disabled Change |   |  |  |
| Routing Policy (2)         | Weighted Change        |                              |                 |   |  |  |

Figura 5-13 Alteração das especificações da instância de proxy (2)

**Passo 7** Na caixa de diálogo exibida, selecione novas especificações e clique em **OK**. Você pode reduzir ou expandir as especificações conforme necessário.

Figura 5-14 Alteração das especificações da instância de proxy (3)

| Change Specifications                 |                     |   |
|---------------------------------------|---------------------|---|
| Proxy Instance ID                     |                     |   |
| Current Proxy Instance Specifications | 2 vCPUs   4 GB      |   |
| New Proxy Instance Specifications     | 4 vCPUs   8 GB      | • |
|                                       | View Best Practices |   |
| Proxy Instance Nodes                  | 2                   |   |
|                                       | OK Cancel           |   |

Passo 8 Exiba as novas especificações na página Database Proxy.

----Fim

#### APIs

- Alteração das especificações de uma instância de proxy de banco de dados
- Consulta de instâncias de proxy de banco de dados
- Consulta de especificações de proxy de banco de dados

# 5.10 Alteração do número de nós de instância de proxy

#### Cenários

Você pode alterar o número de nós de proxy conforme necessário.

#### **Pré-requisitos**

- A divisão de leitura/gravação foi ativada.
- O nó primário e a instância de proxy estão todos disponíveis.

#### Restrições

Pode haver de 2 a 32 nós de proxy.

#### Procedimento

Passo 1 Faça logon no console de gerenciamento.

- **Passo 2** Clique em 💿 no canto superior esquerdo e selecione uma região e um projeto.
- **Passo 3** Clique em = no canto superior esquerdo da página, escolha **Databases** > **TaurusDB**.
- Passo 4 Na página Instances, clique no nome da instância para acessar a página Basic Information.
- **Passo 5** No painel de navegação à esquerda, escolha **Database Proxy**. Clique no nome da instância do proxy.
- Passo 6 Na área Proxy Instance Information, clique em Change ao lado do campo Proxy Instance Nodes.

#### **NOTA**

Número de nós de instância de proxy recomendados = (Número de vCPUs do nó primário + Número total de vCPUs de todas as réplicas de leitura)/(4 x Número de vCPUs da instância de proxy), arredondado para cima.

Х

Passo 7 Na caixa de diálogo exibida, defina o número de nós de instância de proxy e clique em OK.

Figura 5-15 Alteração do número de nós de proxy

| Change Number of I            | Proxy Instance Nodes      |
|-------------------------------|---------------------------|
| Proxy Instance ID             |                           |
| Proxy Instance Nodes          | 2 +                       |
| Proxy Instance Specifications | gaussdb.proxy.large.arm.2 |
|                               | OK Cancel                 |
| Fim                           |                           |

#### APIs

• Adição de nós de proxy de banco de dados

• Consulta de instâncias de proxy de banco de dados

# 5.11 Atualização da versão do kernel de uma instância de proxy

#### Cenários

Você pode atualizar manualmente sua instância de proxy de banco de dados para a versão mais recente do kernel para melhorar o desempenho, adicionar novas funções e corrigir problemas.

Uma versão do kernel pode ser atualizada de uma das seguintes maneiras:

- Após a submissão: o sistema **atualiza a versão da instância de proxy** imediatamente após você enviar a solicitação de atualização.
- Na janela de manutenção: o sistema atualiza a versão da instância de proxy durante uma janela de manutenção especificada por você. Para obter detalhes sobre como alterar a janela de manutenção, consulte Alteração de uma janela de manutenção.

#### Precauções

Desconexões intermitentes ocorrem durante uma atualização. O tempo necessário para concluir a atualização depende de quantas instâncias de proxy existem. Realize a atualização fora do horário de pico.

#### Procedimento

- Passo 1 Faça logon no console de gerenciamento.
- **Passo 2** Clique em 💿 no canto superior esquerdo e selecione uma região e um projeto.
- **Passo 3** Clique em = no canto superior esquerdo da página, escolha **Databases** > **TaurusDB**.
- Passo 4 Na página Instances, clique no nome da instância para acessar a página Basic Information.
- Passo 5 No painel de navegação à esquerda, escolha Database Proxy.
- Passo 6 Clique no nome de uma instância de proxy para acessar a página Basic Information.
- Passo 7 Na área Proxy Instance Information, clique em Upgrade no campo DB Engine Version.
- Passo 8 Na caixa de diálogo exibida, selecione um horário agendado e clique em OK.
  - Após a submissão: o sistema atualiza a instância do proxy para a versão mais recente imediatamente após você enviar a solicitação. Você pode exibir o andamento da tarefa em Task Center > Instant Tasks.
  - Na janela de manutenção: o sistema atualiza a instância de proxy para a versão mais recente durante uma janela de manutenção. Você pode exibir o andamento da tarefa em Task Center > Scheduled Tasks.

----Fim

# 5.12 Uso de um nome de domínio privado para uma instância de proxy

Você pode usar um nome de domínio de rede privada para se conectar a uma instância de proxy.

#### Restrições

Para solicitar um nome de domínio privado, envie uma solicitação escolhendo Service Tickets > Create Service Ticket no canto superior direito do console.

#### Solicitação de um nome de domínio privado para uma instância de proxy

Passo 1 Faça logon no console de gerenciamento.

- **Passo 2** Clique em 💿 no canto superior esquerdo e selecione uma região e um projeto.
- **Passo 3** Clique em = no canto superior esquerdo da página, escolha **Databases** > **TaurusDB**.
- Passo 4 Na página Instances, clique no nome da instância para acessar a página Basic Information.
- Passo 5 No painel de navegação à esquerda, escolha Database Proxy.
- Passo 6 Clique no nome de uma instância de proxy.
- Passo 7 Na área Proxy Instance Information na página Basic Information, clique em Apply no campo Private Domain Name.

Figura 5-16 Solicitação de um nome de domínio privado (1)

| Proxy instance information |                        |                              |                 |   |
|----------------------------|------------------------|------------------------------|-----------------|---|
| Proxy Instance Name        | 2 0                    | Proxy Instance ID            |                 | Ø |
| DB engine version          | 2.23.06.000 Upgrade    | Proxy Mode                   | Read/Write      |   |
| Consistency Level 🕥        | Eventual consistency 🖉 | Status                       | Available       |   |
| Specifications             | 2 vCPUs   4 G8 Change  | Access Control 🕥             | Configure       |   |
| Proxy Instance Nodes       | 2 Change               | Read/Write Splitting Address | 🗇 Change        |   |
| Proxy Port 🕐               | 3306 🖉                 | Transaction Splitting        |                 |   |
| Private Domain Name        | Apply                  | Connection Pool 🕥            | Disabled Change |   |
| Routing Policy 👩           | Weighted Change        |                              |                 |   |
|                            |                        |                              |                 |   |

#### Passo 8 Clique em OK.

Figura 5-17 Solicitação de um nome de domínio privado (2)

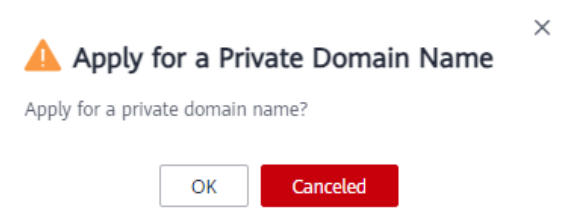

Passo 9 No campo Private Domain Name, visualize o nome de domínio privado gerado.

----Fim

#### Alteração de um nome de domínio privado para uma instância de proxy

#### Passo 1 Faça logon no console de gerenciamento.

- **Passo 2** Clique em 💿 no canto superior esquerdo e selecione uma região e um projeto.
- **Passo 3** Clique em = no canto superior esquerdo da página, escolha **Databases** > **TaurusDB**.
- Passo 4 Na página Instances, clique no nome da instância para acessar a página Basic Information.
- Passo 5 No painel de navegação à esquerda, escolha Database Proxy.
- Passo 6 Na área Proxy Instance Information na página Basic Information, clique em Change no campo Private Domain Name.
- Passo 7 Na caixa de diálogo exibida, insira um novo nome de domínio e clique em OK.

**NOTA** 

- Apenas o prefixo de um nome de domínio privado pode ser modificado.
- O prefixo de um nome de domínio privado contém de 8 a 63 caracteres e pode incluir apenas letras minúsculas e dígitos.
- O novo nome de domínio privado deve ser diferente dos existentes.

----Fim

#### Exclusão de um nome de domínio privado para uma instância de proxy

#### Passo 1 Faça logon no console de gerenciamento.

- **Passo 2** Clique em 🔍 no canto superior esquerdo e selecione uma região e um projeto.
- **Passo 3** Clique em no canto superior esquerdo da página, escolha **Databases** > **TaurusDB**.
- Passo 4 Na página Instances, clique no nome da instância para acessar a página Basic Information.
- **Passo 5** No painel de navegação à esquerda, escolha **Database Proxy**.
- Passo 6 Na área Proxy Instance Information da página Basic Information, clique em Delete no campo Private Domain Name.
- Passo 7 Na caixa de diálogo exibida, clique em OK.

#### Figura 5-18 Exclusão de um nome de domínio privado

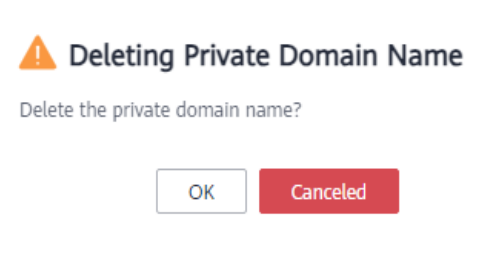

----Fim

# 5.13 Alteração de um endereço de divisão de leitura/ gravação

#### Cenários

Você pode alterar o endereço de divisão de leitura/gravação de uma instância de proxy.

#### Precauções

Alterar um endereço de divisão de leitura/gravação interromperá conexões e serviços de banco de dados. Execute a operação durante o horário fora de pico ou quando os serviços são interrompidos.

×

#### Restrições

- O novo endereço IP não está em uso e deve estar na mesma sub-rede que a instância de TaurusDB.
- Para alterar um endereço de divisão de leitura/gravação, você precisa entrar em contato com o atendimento ao cliente para solicitar as permissões necessárias.

#### Procedimento

Você pode alterar os endereços de divisão de leitura/gravação para instâncias com divisão de leitura/gravação ativada.

#### Passo 1 Faça logon no console de gerenciamento.

- **Passo 2** Clique em 🔍 no canto superior esquerdo e selecione uma região e um projeto.
- **Passo 3** Clique em no canto superior esquerdo da página, escolha **Databases** > **TaurusDB**.
- Passo 4 Na página Instances, clique no nome da instância para acessar a página Basic Information.
- Passo 5 No painel de navegação à esquerda, escolha Database Proxy.

Clique no nome da instância de proxy desejado. Na área **Proxy Instance Information**, clique em **Change** ao lado do campo **Read/Write Splitting Address**.

Figura 5-19 Alteração de um endereço de divisão de leitura/gravação

| 0B Instance Information     |                             |                      |                        |   |
|-----------------------------|-----------------------------|----------------------|------------------------|---|
| 18 Instance Name            | proxy-2115 🖉 🗇              | DB Instance ID       | 199d:                  | ٥ |
| roxy Mode                   | Read/Write                  | Consistency Level 🕥  | Eventual consistency 🖉 |   |
| tatus                       | Available                   | Specifications       | 4 vCPUs   8 GB Change  |   |
| ccess Control 🔞             |                             | Proxy Instance Nodes | 2 Change               |   |
| ead/Write Splitting Address | 192.168.10.76:3306 🗗 Change |                      |                        |   |

Passo 6 Na caixa de diálogo exibida, insira um novo endereço IP e clique em OK.

Endereços IP em uso não podem ser usados.

Figura 5-20 Alteração do endereço de divisão de leitura/gravação

| ew Read/Write Splitting Address | 192 · 168           | · 0 · 1            |
|---------------------------------|---------------------|--------------------|
|                                 | In-use IP addresses | cannot be used.    |
| use ID Address                  |                     |                    |
| -use IP Address                 |                     |                    |
| IP Address                      |                     | Used By            |
| 1                               |                     | Gateway            |
|                                 |                     | Virtual IP Address |
|                                 |                     | Idle               |
| 1                               |                     | Idle               |
| 1                               |                     | Idle               |
| -                               |                     | Idle               |
| 1                               |                     | Idle               |
| 5                               |                     | Idle               |
|                                 |                     | Idle               |
|                                 |                     | ECS IP Address     |
| 10 🔻 Total Records: 2,000       | < 1 2 3             | 4 5 200 >          |

----Fim

# 5.14 Alteração da porta de uma instância de proxy

#### Cenários

Depois que uma instância de proxy é criada, você pode alterar sua porta conforme necessário.

 $\times$ 

#### Precauções

- Alterar uma porta de proxy interromperá a conexão do banco de dados. Você é aconselhado a alterar o número da porta durante o horário fora de pico.
- Somente a porta da instância de proxy atual será alterada.

#### Procedimento

Passo 1 Faça logon no console de gerenciamento.

- **Passo 2** Clique em 🔍 no canto superior esquerdo e selecione uma região e um projeto.
- **Passo 3** Clique em no canto superior esquerdo da página, escolha **Databases** > **TaurusDB**.
- Passo 4 Na página Instances, clique no nome da instância para acessar a página Basic Information.
- Passo 5 No painel de navegação à esquerda, escolha Database Proxy.
- Passo 6 Clique no nome de uma instância de proxy.
- **Passo 7** Na página **Basic Information**, clique em *a* ao lado de **Proxy Port**.

Intervalo da porta de proxy: 1025 a 65534 (exceto 1033, 5342, 5343, 5344, 5345, 12017, 20000, 20201, 20202, 33062 e 33071, que são reservados pelo sistema)

- Para enviar a alteração, clique em ✓.
  - Na caixa de diálogo exibida, clique em Yes para confirmar a alteração.
  - Na caixa de diálogo exibida, clique em No para cancelar a alteração.

Figura 5-21 Confirmação de informações

| 🛕 Warning                                                                                                  | × |
|----------------------------------------------------------------------------------------------------|---|
| Changing the proxy port will briefly interrupt the database connection. Are you sure you want to continue? |   |
| Yes No                                                                                                    |   |
| <ul> <li>Para cancelar a alteração, clique em X.</li> </ul>                                                |   |
| Fim                                                                                                    |   |

# 5.15 Alteração do nível de consistência

#### Cenários

Depois que uma instância de proxy é criada, você pode alterar seu nível de consistência.

#### Restrições

- Para configurar o nível de consistência, a versão do kernel da instância do TaurusDB deve ser 2.0.28.1 ou posterior.
- Para usar a consistência da sessão, a versão do kernel da instância de proxy deve ser 2.7.4.0 ou posterior.

#### Procedimento

Passo 1 Faça logon no console de gerenciamento.

- **Passo 2** Clique em 🔍 no canto superior esquerdo e selecione uma região e um projeto.
- **Passo 3** Clique em = no canto superior esquerdo da página, escolha **Databases** > **TaurusDB**.
- Passo 4 Na página Instances, clique no nome da instância para acessar a página Basic Information.
- Passo 5 No painel de navegação à esquerda, escolha Database Proxy.

Clique no nome da instância de proxy desejado. Na área Proxy Instance Information, clique

em 🖉 ao lado do campo Consistency Level.

Figura 5-22 Alteração do nível de consistência

| B Instance Information      |                             |                      |                       |   |
|-----------------------------|-----------------------------|----------------------|-----------------------|---|
| B Instance Name             | proxy-2115 🖉 🗇              | DB Instance ID       | 199d77.               | ٥ |
| roxy Mode                   | Read/Write                  | Consistency Level 🕥  | Eventual consistency  |   |
| tatus                       | Available                   | Specifications       | 4 vCPUs   8 GB Change |   |
| ccess Control 👩             |                             | Proxy Instance Nodes | 2 Change              |   |
| ead/Write Splitting Address | 192.168.10.76:3306 🗇 Change |                      |                       |   |

**Passo 6** Selecione um nível de consistência e clique em  $\checkmark$ .

#### AVISO

Depois que o nível de consistência for alterado, você precisará reinicializar manualmente a instância de proxy ou reconectar a aplicação à instância de proxy no console de gerenciamento.

Para obter detalhes sobre como reinicializar uma instância de proxy, consulte **Reinicialização** de uma instância de proxy.

----Fim

#### APIs

Alteração da consistência da sessão de uma instância de proxy de banco de dados

# 5.16 Modificação de parâmetros de instância de proxy

#### **Pré-requisitos**

Para modificar os parâmetros de uma instância de proxy, envie uma solicitação escolhendo Service Tickets > Create Service Ticket.

#### Cenários

Você pode alterar o parâmetro para suas instâncias de proxy de banco de dados.

#### Procedimento

- Passo 1 Faça logon no console de gerenciamento.
- **Passo 2** Clique em 🔍 no canto superior esquerdo e selecione uma região e um projeto.
- **Passo 3** Clique em = no canto superior esquerdo da página, escolha **Databases** > **TaurusDB**.
- Passo 4 Na página Instances, clique no nome da instância para acessar a página Basic Information.
- **Passo 5** No painel de navegação à esquerda, escolha **Database Proxy**, selecione uma instância de proxy e clique em seu nome.
- **Passo 6** No painel de navegação à esquerda, escolha **Parameter Modification**. Na página exibida, altere os parâmetros, se necessário.

Você pode salvar, cancelar ou visualizar suas alterações.

- Para salvar suas alterações, clique em Save.
- Para cancelar suas alterações, clique em Cancel.
- Para pré-visualizar suas alterações, clique em **Preview**.

----Fim

### 5.17 Ativação ou desativação do controle de acesso

Se o balanceamento de carga estiver ativado para uma instância de proxy, o grupo de segurança vinculado à instância de proxy não se aplicará. Você precisa usar o controle de acesso para limitar o acesso de endereços IP específicos.

#### **NOTA**

Se o controle de acesso não for exibido no console de gerenciamento, o grupo de segurança vinculado à instância de proxy será usado.

#### Ativação do controle de acesso

#### Passo 1 Faça logon no console de gerenciamento.

**Passo 2** Clique em 🔍 no canto superior esquerdo e selecione uma região e um projeto.

- **Passo 3** Clique em = no canto superior esquerdo da página, escolha **Databases** > **TaurusDB**.
- Passo 4 Na página Instances, clique no nome da instância para acessar a página Basic Information.
- **Passo 5** No painel de navegação à esquerda, escolha **Database Proxy** e clique no nome de uma instância de proxy para acessar a página **Basic Information**.
- Passo 6 Clique em ao lado de Access Control.

Passo 7 Clique em Configure. Na caixa de diálogo exibida, configure os parâmetros necessários.

- Access Control: a lista de bloqueio e a lista de permissão não podem ser configuradas ao mesmo tempo. Se você alternar entre listas, as configurações inseridas anteriormente serão perdidas. Endereços IP ou blocos CIDR na lista de bloqueios não têm permissão para acessar a instância de proxy.
- IP Address or CIDR Block: insira endereços IP válidos ou blocos CIDR que atendam aos seguintes requisitos:
  - Cada linha contém um endereço IP ou um bloco CIDR e termina com uma quebra de linha.
  - Cada endereço IP ou bloco CIDR pode incluir uma descrição separada por um símbolo de barra vertical (|), por exemplo, 192.168.10.10|GaussDB01. A descrição pode incluir até 50 caracteres, mas não pode conter colchetes angulares (<>).
  - Até 300 endereços IP ou blocos CIDR podem ser adicionados.

Figura 5-23 Configuração do controle de acesso

|                         | ID addresses as CIDD blacks |                             |                              |
|-------------------------|-----------------------------|-----------------------------|------------------------------|
|                         | IP addresses or CIDR blocks | in the blocklist are not al | lowed to access proxy instan |
| P Address or CIDR Block | Example: 192.107.0.1 proxy  |                             | 0                            |
|                         |                             |                             |                              |
|                         |                             |                             |                              |

----Fim

#### Desativação do controle de acesso

#### Passo 1 Faça logon no console de gerenciamento.

**Passo 2** Clique em 🔍 no canto superior esquerdo e selecione uma região e um projeto.

X

- Passo 3 Clique em = no canto superior esquerdo da página, escolha Databases > TaurusDB.
- Passo 4 Na página Instances, clique no nome da instância para acessar a página Basic Information.
- Passo 5 No painel de navegação à esquerda, escolha Database Proxy e clique no nome de uma instância de proxy para acessar a página Basic Information.
- **Passo 6** Clique em **O** ao lado de **Access Control**.
- Passo 7 Na caixa de diálogo exibida, clique em Yes para desativar o controle de acesso.

----Fim

### 5.18 Reinicialização de uma instância de proxy

#### Cenários

Você pode reinicializar uma instância de proxy conforme necessário.

#### Restrições

- Você obteve as permissões necessárias do atendimento ao cliente.
- Se o status da instância de proxy for Abnormal, a reinicialização poderá falhar.
- Para reduzir o tempo necessário, reduza as atividades do banco de dados durante a reinicialização para reduzir a reversão de transações de trânsito.

#### Procedimento

Passo 1 Faça logon no console de gerenciamento.

- **Passo 2** Clique em 🔍 no canto superior esquerdo e selecione uma região e um projeto.
- **Passo 3** Clique em = no canto superior esquerdo da página, escolha **Databases** > **TaurusDB**.
- Passo 4 Na página Instances, clique no nome da instância para acessar a página Basic Information.
- Passo 5 No painel de navegação à esquerda, escolha Database Proxy, localize a instância de proxy de destino e escolha More > Reboot na coluna Operation.

Figura 5-24 Reinicialização de uma instância de proxy

| Name/ID |   | Proxy Instance Specifications | Consistency Level    | Status    | Read/Write Splitting Address | Port Operation                                    |
|---------|---|-------------------------------|----------------------|-----------|------------------------------|---------------------------------------------------|
|         | ð | 2 vCPUs   4 GB                | Eventual consistency | Available | 192.168.170.3                | 3306 View Metric More •<br>Disable Database Proxy |
|         |   |                               |                      |           |                              | Change Instance Specifications                    |

Passo 6 Na caixa de diálogo exibida, clique em Yes.

#### Figura 5-25 Confirmação de informações

| 🛕 Are you sure you want to                                                                                                    | reboot this proxy instance?                                                               | × |
|----------------------------------------------------------------------------------------------------|-------------------------------------------------------------------------------------------|---|
| The proxy instance is not available when it is<br>instance will clear its cached memory. To pre-<br>you are advised to reboot it during off-peak l | being rebooted. Rebooting a proxy<br>vent traffic congestion during peak hours,<br>hours. |   |
| DB Instance Name                                                                                                    | Status                                                                                    |   |
|                                                                                                    | Available                                                                                 |   |
| Yes                                                                                                    | Νο                                                                                        |   |

#### **NOTA**

A reinicialização de uma instância de proxy interrompe a conexão com o banco de dados. É aconselhável reiniciá-la durante as horas fora de pico.

----Fim

Create Proxy Instance

# 5.19 Exclusão de uma instância de proxy

Você pode excluir uma instância de proxy conforme necessário.

#### Procedimento

#### Passo 1 Faça logon no console de gerenciamento.

- **Passo 2** Clique em 💿 no canto superior esquerdo e selecione uma região e um projeto.
- **Passo 3** Clique em = no canto superior esquerdo da página, escolha **Databases** > **TaurusDB**.
- Passo 4 Na página Instances, clique no nome da instância para acessar a página Basic Information.
- Passo 5 No painel de navegação à esquerda, escolha Database Proxy.
- **Passo 6** Na página **Database Proxy**, localize a instância de proxy desejada e clique em **Delete** na coluna **Operation**. Na caixa de diálogo exibida, clique em **Yes**.

Figura 5-26 Exclusão de uma instância de proxy

| <br>Name/ID | Proxy Instance Specifications | Consistency Level    | Status                        | Read/Write Splitting Address | Port | Operation             |
|-------------|-------------------------------|----------------------|-------------------------------|------------------------------|------|-----------------------|
| 2           | 2 vCPUs   4 GB                | Eventual consistency | <ul> <li>Available</li> </ul> | Ø                            | 3306 | View Metric   More +  |
|             |                               |                      |                               |                              |      | Change Specifications |
|             |                               |                      |                               |                              |      | Delete                |

#### **NOTA**

Se a instância de proxy do banco de dados for excluída, a divisão de leitura/gravação será desativada e os serviços que usam o endereço de divisão de leitura/gravação serão interrompidos. Você precisa mudar suas aplicações para o endereço da instância.

----Fim

#### APIs

- Ativação do proxy de banco de dados
- Desativação do proxy do banco de dados

# 5.20 Introdução às regras de atribuição de pesos de leitura

Pesos de leitura são atribuídos para ler réplicas por suas especificações.

#### Regras de atribuição de peso

O sistema atribui automaticamente pesos de leitura a réplicas de leitura com base em suas especificações, conforme mostrado na tabela a seguir.

#### **NOTA**

O peso padrão de uma réplica de leitura é (número de vCPUs) x 50. Se o número de vCPUs for 4, o peso será 200 (4 x 50 = 200).

vCPUs Memória (GB) Peso 4 200 16 8 32 400 16 64 800 32 128 1.000 48 192 1.000 60 256 1.000

| Tabela 5-2 Pesos | atribuídos a | i réplicas | de leitura |
|------------------|--------------|------------|------------|
|------------------|--------------|------------|------------|

# Especificar se uma instrução SQL é enviada ao nó primário ou à réplica de leitura adicionando uma dica

Dicas suportadas pela divisão de leitura/gravação são as seguintes:

/\*FORCE\_MASTER\*/: uma instrução SQL é executada em um nó primário.

/\*FORCE\_SLAVE\*/: uma instrução SQL é executada em réplicas de leitura.

#### D NOTA

- Além das regras de atribuição de peso de divisão de leitura/gravação, as dicas servem como uma sintaxe SQL complementar para especificar se uma instrução SQL é executada em um nó primário ou em uma réplica de leitura.
- Dicas são usadas apenas como sugestões de roteamento. Em cenários de SQL não somente de leitura e sem transações, as instruções SQL não podem ser roteadas para réplicas de leitura.
- Se você quiser se conectar a uma instância usando a CLI do MySQL e as Dicas, adicione a opção -c.

# 5.21 Teste do desempenho da divisão de leitura/gravação

Depois que uma instância de proxy é criada, você pode conectar sua instância do TaurusDB por meio de um endereço de divisão de leitura/gravação. Você pode usar comandos SQL internos para verificar o desempenho da divisão de leitura/gravação.

#### Procedimento

#### Passo 1 Faça logon em um ECS.

Passo 2 Conecte-se a uma instância de banco de dados por meio de um endereço de divisão de leitura/ gravação.

| mysql -h <hostip> -I</hostip> | <port> -u <username< th=""><th>&gt; -p <password></password></th></username<></port> | > -p <password></password> |
|-------------------------------|--------------------------------------------------------------------------------------|----------------------------|
|-------------------------------|--------------------------------------------------------------------------------------|----------------------------|

| Tabela 5 | 5-3 Desc | rição do | parâmetro |
|----------|----------|----------|-----------|
|----------|----------|----------|-----------|

| Parâmetro             | Descrição                                                                                                    |
|-----------------------|----------------------------------------------------------------------------------------------------|
| <hostip></hostip>     | Endereço de divisão de leitura/gravação                                                                                                    |
|                       | Para obter esse parâmetro, vá para a página <b>Basic Information</b> da instância de proxy e visualize o campo <b>Read/Write Splitting Address</b> na área <b>Proxy Instance Information</b> . |
| <port></port>         | Porta do banco de dados. Por padrão, o valor é 3306.                                                                                                    |
|                       | Para obter este parâmetro, vá para a página <b>Basic Information</b> da instância do TaurusDB e visualize a porta do banco de dados na área <b>Network Information</b> .                       |
| <username></username> | Nome de usuário da conta de administrador do banco de dados do<br>TaurusDB. O nome do usuário padrão é <b>root</b> .                                                                           |
| <password></password> | Senha                                                                                                    |

Passo 3 Execute o seguinte comando para exibir a instância que executa o comando SQL:

Execute show last route; para exibir o resultado do roteamento da instrução SQL anterior.
Figura 5-27 Resultado da consulta

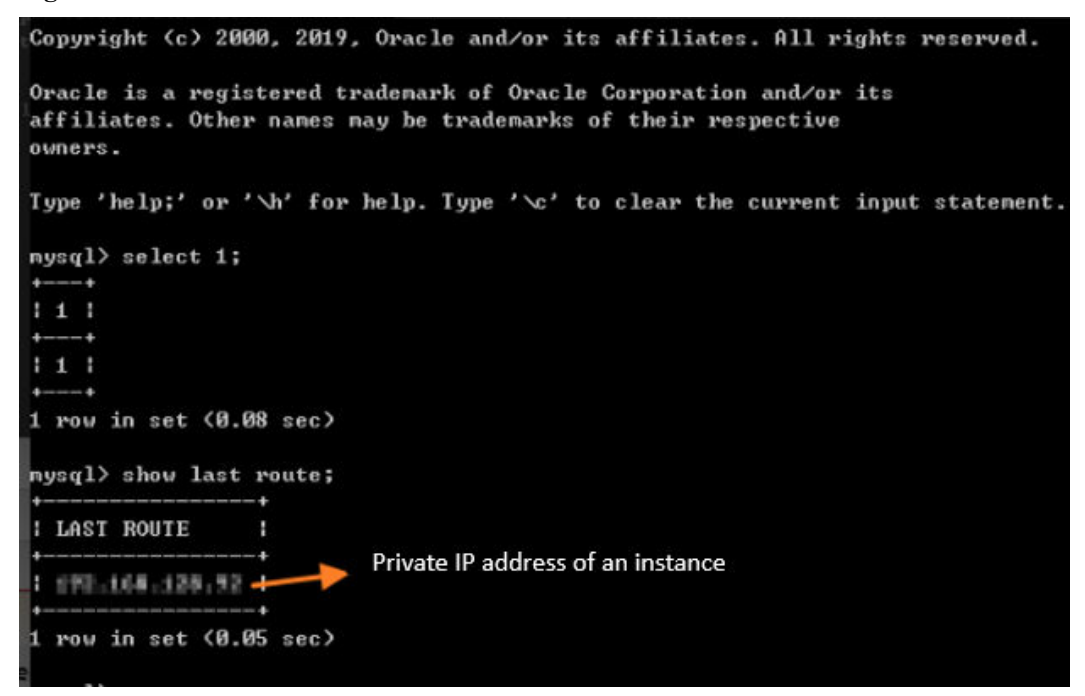

Não use show last route para código de serviço ou execução de várias instruções.

----Fim

# **6** Gerenciamento do ciclo de vida da instância

# 6.1 Alteração de um nome de instância de BD

#### Cenários

Você pode alterar o nome de uma instância do TaurusDB.

#### Procedimento

| Passo 1 | Faça logon no console de gerenciamento.                                                                                                    |
|---------|----------------------------------------------------------------------------------------------------|
| Passo 2 | Clique em 💿 no canto superior esquerdo e selecione uma região e um projeto.                                                                                                    |
| Passo 3 | Clique em = no canto superior esquerdo da página, escolha <b>Databases</b> > <b>TaurusDB</b> .                                                                                                    |
| Passo 4 | Na página <b>Instances</b> , localize uma instância de banco de dados e clique em $\angle$ na coluna <b>Name/ID</b> para editar o nome da instância de banco de dados.                                                                                                    |
|         | Como alternativa, clique no nome da instância para acessar a página Basic Information. No                                                                                                    |
|         | campo <b>DB Instance Name</b> , na área <b>DB Instance Information</b> , clique em <i>l</i> para editar o nome da instância.                                                                                                    |
|         | • O nome da instância deve começar com uma letra e consistir de 4 a 64 caracteres.<br>Apenas letras maiúsculas, letras minúsculas, dígitos, hifens (-) e sublinhados (_) são permitidos.                                                                                                    |
|         | • Ao alterar o nome da instância, você pode determinar se deseja selecionar <b>Change node</b><br><b>names synchronously</b> , conforme necessário. Se essa opção for selecionada, os nomes<br>dos nós correspondentes serão alterados quando o nome da instância for alterado. Se esta<br>opção não estiver selecionada, somente o nome da instância será alterado e os nomes de<br>nó correspondentes não serão alterados. |
|         | • Sa vacâ quizar anvier a alterração, alique am OK Sa dessier concelar o alterração, alique                                                                                                    |

• Se você quiser enviar a alteração, clique em **OK**. Se desejar cancelar a alteração, clique em **Cancel**.

**Passo 5** Veja que o nome da instância foi alterado. Demora menos de 1 minuto para alterar o nome de uma instância de banco de dados.

----Fim

#### APIs

- Alteração de um nome de instância de BD
- Consulta de instâncias de BD
- Consulta de detalhes de uma instância de BD
- Consulta de detalhes de instâncias de banco de dados em lotes

### 6.2 Alteração de uma descrição da instância de BD

#### Cenários

Depois que uma instância do TaurusDB é criada, você pode adicionar uma descrição para ela.

#### Procedimento

Passo 1 Faça logon no console de gerenciamento.

- **Passo 2** Clique em 🔍 no canto superior esquerdo e selecione uma região e um projeto.
- **Passo 3** Clique em = no canto superior esquerdo da página, escolha **Databases** > **TaurusDB**.
- Passo 4 Na página Instances, localize a instância e clique em ∠ na coluna Description para editar a descrição da instância.
  - Se você quiser enviar a alteração, clique em OK.
  - Se quiser cancelar a alteração, clique em Cancel.

Como alternativa, clique no nome da instância para acessar a página **Basic Information**. Na área **DB Instance Information**, clique em  $\swarrow$  no campo **Description** para editar a descrição da instância.

- Para enviar a alteração, clique em 🗸.
- Para cancelar a alteração, clique em X.

#### **NOTA**

A descrição da instância pode conter até 64 caracteres. Apenas letras, dígitos, hifens (-), sublinhados (\_) e pontos (.) são permitidos.

Passo 5 Exiba os resultados na página Basic Information.

Como alternativa, visualize os resultados na página Instances.

----Fim

#### APIs

- Alteração da descrição de uma instância de BD
- Consulta de instâncias de BD
- Consulta de detalhes de uma instância de BD
- Consulta de detalhes de instâncias de BD em lotes

## 6.3 Exclusão de uma instância de BD

#### Cenários

Você pode excluir manualmente uma instância de BD cobrada com base em pagamento por uso ou sem servidor na página **Instances** do TaurusDB.

#### AVISO

- As instâncias não podem ser excluídas quando as operações estão sendo executadas nelas.
- Se você excluir uma instância de BD cobrada com base em pagamento por uso, seus backups automatizados também serão excluídos e você não será mais cobrado por eles. Os backups manuais ainda são retidos e incorrerão em custos adicionais.
- Se você excluir uma instância de BD cobrada com base em pagamento por uso ou sem servidor, as réplicas de leitura vinculadas a ela também serão excluídas.
- Você pode reconstruir instâncias excluídas da lixeira. Para mais detalhes, consulte Reconstrução de uma instância excluída da lixeira.

#### Procedimento

- Passo 1 Faça logon no console de gerenciamento.
- **Passo 2** Clique em 🔍 no canto superior esquerdo e selecione uma região e um projeto.
- **Passo 3** Clique em = no canto superior esquerdo da página, escolha **Databases** > **TaurusDB**.
- **Passo 4** Na página **Instances**, localize a instância que deseja excluir e clique em **More** > **Delete** na coluna **Operation**.
- Passo 5 Se você ativou a proteção de operação, clique em Start Verification na caixa de diálogo exibida. Na página exibida, clique em Send Code, insira o código de verificação obtido e clique em Verify para fechar a página.

Para obter detalhes sobre como ativar a proteção da operação, consulte *Guia de usuário do Identity and Access Management*.

**Passo 6** Na caixa de diálogo exibida, insira **DELETE** e clique em **OK**. Atualize a página **Instances** posteriormente para verificar se a exclusão foi bem-sucedida.

----Fim

#### APIs

- Exclusão de uma instância de BD
- Exclusão de uma réplica de leitura
- Consulta de instâncias de BD

## 6.4 Reinicialização de uma instância de BD

#### Cenários

Você pode precisar reinicializar uma instância do TaurusDB por motivos de manutenção. Por exemplo, após alterar alguns parâmetros, você deve reiniciar a instância para que as modificações entrem em vigor.

#### Restrições

- Se o status da instância de BD for Abnormal, a reinicialização poderá falhar.
- Para reduzir o tempo necessário, você precisa reduzir as atividades do banco de dados durante a reinicialização para reduzir a reversão de transações de trânsito.

#### AVISO

- A reinicialização de uma instância de banco de dados interromperá os serviços. Durante esse período, o status da instância é **Rebooting**.
- A reinicialização das instâncias de banco de dados causará a indisponibilidade da instância. Para evitar congestionamentos de tráfego durante os horários de pico, reinicie as instâncias fora dos horários de pico.

#### Procedimento

- Passo 1 Faça logon no console de gerenciamento.
- **Passo 2** Clique em 💿 no canto superior esquerdo e selecione uma região e um projeto.
- Passo 3 Clique em = no canto superior esquerdo da página, escolha Databases > TaurusDB.
- **Passo 4** Na página **Instances**, localize a instância que deseja reinicializar e escolha **More** > **Reboot** na coluna **Operation**.

Como alternativa, clique no nome da instância para acessar a página **Basic Information**. Clique em **Reboot** no canto superior direito da página.

As réplicas de leitura também são reinicializadas.

Passo 5 Se você ativou a proteção de operação, clique em Start Verification na caixa de diálogo exibida. Na página exibida, clique em Send Code, insira o código de verificação obtido e clique em Verify para fechar a página.

Para obter detalhes sobre como ativar a proteção da operação, consulte *Guia de usuário do Identity and Access Management*.

# Passo 6 Na caixa de diálogo exibida, defina Scheduled Time como Immediate ou During maintenance window, conforme necessário.

| Reboot DB Inst                                                                                                    | Reboot DB Instance  |                  |                |  |  |
|----------------------------------------------------------------------------------------------------|---------------------|------------------|----------------|--|--|
| Are you sure you want                                                                                                    | t to reboot this DB | 3 instance?      |                |  |  |
| Name/ID                                                                                                    |                     | DB Instance Type | Status         |  |  |
|                                                                                                    |                     | Primary/Standby  | Available      |  |  |
| Scheduled Time                                                                                                    | Immediate           | During main      | tenance window |  |  |
| The DB instance will be unavailable when it is being rebooted. Rebooting a<br>DB instance will clear the cached memory in it. To prevent traffic congestion<br>during peak hours, you are advised to reboot the DB instance during off-peak<br>hours. |                     |                  |                |  |  |
|                                                                                                    | ок                  | Cancel           |                |  |  |

#### Figura 6-1 Reinicialização imediata de uma instância

- 1. Para reinicializar a instância imediatamente, defina **Scheduled Time** como **Immediate** e clique em **Yes**.
- 2. Para reiniciar a instância durante a janela de manutenção, defina **Scheduled Time** como **During maintenance window** e clique em **Yes**. Você também pode alterar a janela de manutenção clicando em **Change**.

A alteração da janela de manutenção não afetará o tempo que já foi programado.

Uma tarefa de reinicialização configurada durante uma janela de manutenção atual não será executada até a próxima janela de manutenção.

Figura 6-2 Reinicialização de uma instância de banco de dados durante a janela de manutenção

| Reboot DB Instance                                                                                                    |                                                     |             |          |                  | × |
|----------------------------------------------------------------------------------------------------|-----------------------------------------------------|-------------|----------|------------------|---|
| Are you sure you want to                                                                                                    | reboot this DB                                      | instance?   |          |                  |   |
| Name/ID                                                                                                    |                                                     | DB Instance | Туре     | Status           |   |
|                                                                                                    |                                                     | Primary/Sta | ndby     | i Available      |   |
| Scheduled Time                                                                                                    | Immediat                                            | e (         | During m | aintenance windo | w |
|                                                                                                    | ?                                                   |             |          |                  |   |
| Maintenance Window                                                                                                    | Maintenance Window 02:00 – 06:00 (GMT+08:00) Modify |             |          |                  |   |
| The DB instance will be unavailable when it is being rebooted. Rebooting a<br>DB instance will clear the cached memory in it. To prevent traffic congestion<br>during peak hours, you are advised to reboot the DB instance during off-peak<br>hours. |                                                     |             |          |                  |   |
|                                                                                                    | ОК                                                  | Cance       | L        |                  |   |

**Passo 7** Exiba o andamento da execução da tarefa na página **Task Center**. Se seu status for **Available**, ela foi reinicializada.

----Fim

#### APIs

- Reinicialização de uma instância de BD
- Reinicialização de um nó

### 6.5 Reinicialização de um nó

#### Cenários

Você pode reinicializar um nó da instância de banco de dados no console de gerenciamento para reconectar o banco de dados.

#### Restrições

- Os nós no estado Abnormal podem ser reinicializados.
- O tempo necessário para reinicializar um nó depende do processo de recuperação de falhas do mecanismo de banco de dados. Para reduzir o tempo necessário, reduza as atividades do banco de dados durante a reinicialização para reduzir a reversão de transações de trânsito.

#### AVISO

- A reinicialização de um nó causará a interrupção do serviço. Durante esse período, o status do nó é **Rebooting node**.
- O nó não está disponível quando está sendo reinicializado. Para evitar o congestionamento de tráfego durante as horas de pico, é aconselhável reiniciar o nó durante as horas de pico.
- Se um parâmetro de sua instância de BD for modificado, você precisará primeiro reinicializar a instância de BD para que a modificação tenha efeito e, em seguida, reinicializar um nó da instância de BD.

#### Procedimento

Passo 1 Faça logon no console de gerenciamento.

- **Passo 2** Clique em 💿 no canto superior esquerdo e selecione uma região e um projeto.
- **Passo 3** Clique em = no canto superior esquerdo da página, escolha **Databases** > **TaurusDB**.
- Passo 4 Na página Instances, clique no nome da instância para acessar a página Basic Information.
- Passo 5 Na área Node List, localize um nó que você deseja reinicializar e escolha Reboot na coluna Operation.
- Passo 6 Se você ativou a proteção de operação, clique em Start Verification na caixa de diálogo exibida. Na página exibida, clique em Send Code, insira o código de verificação obtido e clique em Verify para fechar a página.

Para obter detalhes sobre como ativar a proteção da operação, consulte *Guia de usuário do Identity and Access Management*.

Passo 7 Na caixa de diálogo exibida, defina Scheduled Time como Immediate ou During maintenance window.

Figura 6-3 Reinicialização de um nó

| Are you sure you want to reboot this node?                       |                                                                                 |                                                                                              |       |  |  |  |
|------------------------------------------------------------------|---------------------------------------------------------------------------------|----------------------------------------------------------------------------------------------|-------|--|--|--|
| This node is not ava<br>cached memory in<br>advised to reboot th | ailable when it is being<br>them. To prevent traffic<br>he node during off-peal | rebooted. Rebooting the node will clear<br>congestion during peak hours, you are<br>k hours. | r the |  |  |  |
| Name                                                             |                                                                                 | Status                                                                                       |       |  |  |  |
| gauss-zym-ugo-n                                                  | nysql_node01                                                                    | <ul> <li>Available</li> </ul>                                                                |       |  |  |  |
| Scheduled Time                                                   | Immediate                                                                       | During maintenance window                                                                    | ?     |  |  |  |
|                                                                  | Yes                                                                             | No                                                                                           |       |  |  |  |

1. Para reinicializar a instância imediatamente, defina **Scheduled Time** como **Immediate** e clique em **Yes**.

2. Para reiniciar a instância durante a janela de manutenção, defina **Scheduled Time** como **During maintenance window** e clique em **Yes**. Você também pode alterar a janela de manutenção clicando em **Change**.

A alteração da janela de manutenção não afetará o tempo que já foi programado.

Uma tarefa de reinicialização configurada durante uma janela de manutenção atual não será executada até a próxima janela de manutenção.

Figura 6-4 Reinicialização de um nó durante a janela de manutenção

| 🛕 Are you                                                      | sure you want to                                                                  | o reboot this node?                                                                              | × |
|----------------------------------------------------------------|-----------------------------------------------------------------------------------|--------------------------------------------------------------------------------------------------|---|
| This node is not av<br>cached memory in<br>advised to reboot t | vailable when it is being<br>them. To prevent traffic<br>the node during off-peal | rebooted. Rebooting the node will clear the<br>congestion during peak hours, you are<br>k hours. |   |
| Name                                                           |                                                                                   | Status                                                                                           |   |
| gauss-zym-ugo-mysql_node01                                     |                                                                                   | Available                                                                                        |   |
|                                                                |                                                                                   |                                                                                                  |   |
| Scheduled Time                                                 | Immediate                                                                         | During maintenance window                                                                        |   |
|                                                                | Maintenance Window                                                                | 02:00 - 06:00 GMT+08:00 Change                                                                   |   |
|                                                                | Yes                                                                               | No                                                                                               |   |

Passo 8 Exiba o andamento da execução da tarefa na página Task Center. Se o status do nó for Available, a reinicialização está concluída.

----Fim

#### APIs

- Reinicialização de um nó
- Reinicialização de uma instância de BD

### 6.6 Alteração de um nome de nó

#### Cenários

TaurusDB permite que você altere o nome do nó para facilitar a identificação.

#### Procedimento

Passo 1 Faça logon no console de gerenciamento.

**Passo 2** Clique em 🔍 no canto superior esquerdo e selecione uma região e um projeto.

**Passo 3** Clique em — no canto superior esquerdo da página, escolha **Databases** > **TaurusDB**.

Passo 4 Na página Instances, clique no nome da instância para acessar a página Basic Information.

# Passo 5 Na área Node List da página Basic Information, selecione um ou mais nós e clique em Change Node Name.

- Clique em **OK** para salvar as modificações.
- Clique em Cancel para cancelar as modificações.

#### Figura 6-5 Alterar nomes de nó

| Node List        |           |                               |     |                                 |                     |                                           |
|------------------|-----------|-------------------------------|-----|---------------------------------|---------------------|-------------------------------------------|
| Change Node Name |           |                               |     |                                 |                     |                                           |
| Name/ID          | Node Type | Status                        | AZ  | Private IP Address for Read (?) | Failover Priority ③ | Operation                                 |
| • •              | Primary   | Available                     | az2 | 192.168.93.75                   | 1 🖉                 | View Metric   Reboot                      |
| •                | Replica   | <ul> <li>Available</li> </ul> | az4 | 192.168.82.229                  | 1 🖉                 | View Metric   Promote to Primary   Reboot |

Você também pode clicar em  $\swarrow$  ao lado de um nome de nó, inserir o novo nome de nó e clicar em **OK**.

#### **NOTA**

- O nome do nó deve começar com uma letra e consistir de 4 a 128 caracteres. Somente letras (diferenciando maiúsculas de minúsculas), dígitos, hifens (-) e sublinhados (\_) são permitidos.
- O nome do nó deve ser exclusivo.

**Passo 6** Veja que os nomes dos nós foram alterados.

----Fim

### 6.7 Exportação de informações de instância

#### Cenários

Você pode exportar informações sobre todas as instâncias para revisão e análise.

#### Exportação de informações sobre todas as instâncias

Passo 1 Faça logon no console de gerenciamento.

- **Passo 2** Clique em 💿 no canto superior esquerdo e selecione uma região e um projeto.
- **Passo 3** Clique em = no canto superior esquerdo da página, escolha **Databases** > **TaurusDB**.
- **Passo 4** Na página **Instances**, clique em **Export Instance Info** acima da lista de instâncias. Na caixa de diálogo exibida, selecione os itens a serem exportados e clique em **OK**.
- **Passo 5** Depois que a tarefa de exportação for concluída, um arquivo .csv será gerado localmente.

----Fim

# 6.8 Introdução a instâncias de DR heterogêneas

TaurusDB suporta instâncias de DR heterogêneas para garantir alta disponibilidade. Se sua instância de banco de dados não estiver disponível devido a bugs desconhecidos da comunidade, operações incorretas ou falhas de AZ, a instância de DR heterogênea poderá assumir os serviços.

As instâncias de DR heterogêneas existentes criadas antes de 1º de janeiro de 2024 não são cobradas. Depois de 1º de janeiro de 2024, se quiser precisar de uma instância de DR, envie um tíquete de serviço escolhendo **Service Tickets > Create Service Ticket** no canto superior direito do console de gerenciamento.

A criação, manutenção e alternância da instância de DR são todas concluídas pela Huawei Cloud e você não precisa fazer nada.

Figura 6-6 Instância de DR heterogênea

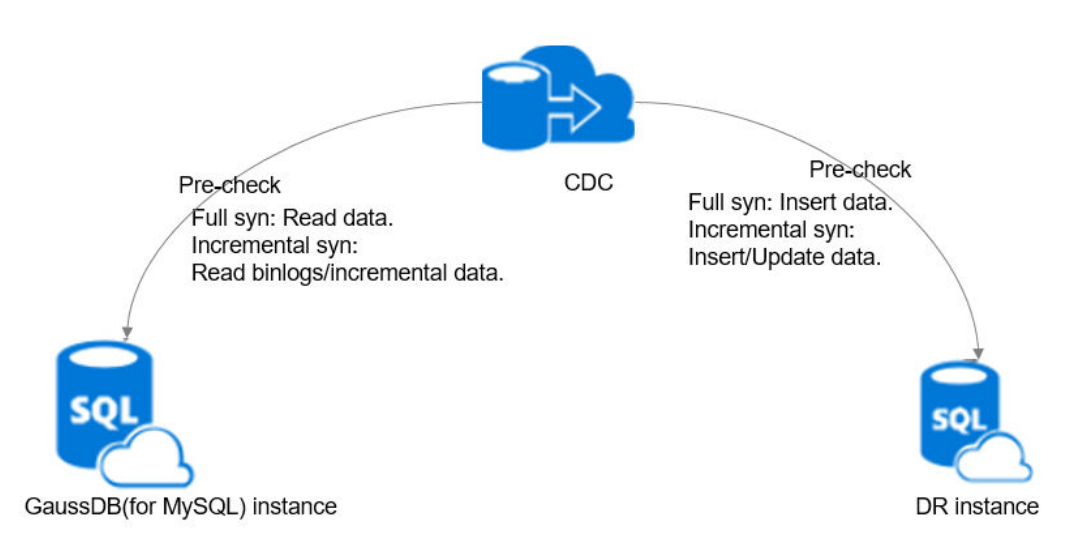

#### Restrições

Instâncias de DR heterogêneas não podem ser criadas nos cenários listados na tabela a seguir.

| Cenário                                                                                                   | Razão                                                                                        |
|----------------------------------------------------------------------------------------------------|----------------------------------------------------------------------------------------------|
| Binlog não está ativado.                                                                                  | Binlogs são usados para sincronizar dados entre a instância do TaurusDB e a instância de DR. |
| binlog_format não está definido como ROW.                                                                 | O link de DR pode ser desconectado.                                                          |
| Existem gatilhos.                                                                                         | Os dados podem ser inconsistentes entre a instância da<br>TaurusDB e a instância de DR.      |
| Existem eventos.                                                                                          | Os dados podem ser inconsistentes entre a instância da<br>TaurusDB e a instância de DR.      |
| Nomes de banco de dados, nomes<br>de tabela, nomes de campo ou<br>índices contêm caracteres<br>especiais. | O link de DR pode ser desconectado.                                                          |
| O volume de dados excede 4 TB.                                                                            | A capacidade da instância de DR tem um limite superior.                                      |

Tabela 6-1 Restrições

| Cenário                                                                                | Razão                                                                                     |
|----------------------------------------------------------------------------------------|-------------------------------------------------------------------------------------------|
| O acesso ao banco de dados é<br>restrito por regras no grupo de<br>segurança.          | A instância de DR não pode se conectar à instância do<br>TaurusDB para sincronizar dados. |
| A instância do TaurusDB está congelada.                                                | A instância de DR não pode ser criada.                                                    |
| Não há endereços IP suficientes na sub-rede da VPC.                                    | A instância de DR e a instância do TaurusDB precisam usar endereços IP na mesma sub-rede. |
| Existem tabelas sem chaves<br>primárias ou índices e um grande<br>número de operações. | O link de DR pode ser desconectado.                                                       |
| Operações em cascata são<br>realizadas em tabelas com chaves<br>estrangeiras.          | Os dados podem ser inconsistentes entre a instância da<br>TaurusDB e a instância de DR.   |

# 6.9 Reconstrução de uma instância excluída da lixeira

As instâncias anuais/mensais não assinadas e as instâncias de pagamento por uso excluídas na lixeira ainda podem ser restauradas.

A lixeira é ativada por padrão e não pode ser desativada.

#### Modificação da política de reciclagem

#### AVISO

A nova política de reciclagem entra em vigor apenas para as instâncias que são colocadas na lixeira após a modificação. Para instâncias que já existem na lixeira antes da modificação, a política de reciclagem original entra em vigor.

#### Passo 1 Faça logon no console de gerenciamento.

- **Passo 2** Clique em 💿 no canto superior esquerdo e selecione uma região e um projeto.
- **Passo 3** Clique em = no canto superior esquerdo da página, escolha **Databases** > **TaurusDB**.
- **Passo 4** Na página **Recycle Bin**, clique em **Modify Recycling Policy**. Na caixa de diálogo exibida, defina o período de retenção para as instâncias de banco de dados excluídas (intervalo de valores: 1 a 7 dias).
- Passo 5 Clique em OK.

Х

Figura 6-7 Modificação da política de reciclagem

| Modify Recycling Policy |                         |         |  |  |  |  |
|-------------------------|-------------------------|---------|--|--|--|--|
| Retention Period        | - 1 +                   |         |  |  |  |  |
|                         | Enter an integer from ' | l to 7. |  |  |  |  |
|                         | ОК                      | Cancel  |  |  |  |  |

----Fim

#### Reconstrução de uma instância de BD

Você pode reconstruir instâncias da lixeira dentro do período de retenção.

| Passo 1 | Faça | logon | no | consol | le d | le | gerenciamento | • |
|---------|------|-------|----|--------|------|----|---------------|---|
|---------|------|-------|----|--------|------|----|---------------|---|

**Passo 2** Clique em 💿 no canto superior esquerdo e selecione uma região e um projeto.

- **Passo 3** Clique em = no canto superior esquerdo da página, escolha **Databases** > **TaurusDB**.
- **Passo 4** Na página **Recycle Bin**, localize a instância que você deseja reconstruir e clique em **Rebuild** na coluna **Operation**.
- **Passo 5** Na página **Rebuild DB Instance**, configure as informações necessárias e envie a tarefa. Para mais detalhes, consulte **Restauração de dados em uma instância de BD**.

----Fim

# **7** Modificações de instância

# 7.1 Alteração de vCPUs e memória de uma instância de banco de dados

#### Cenários

Você pode alterar as vCPUs e a memória de uma instância de banco de dados anual/mensal ou de pagamento por uso, se necessário. Se o status de uma instância de banco de dados mudar de **Changing instance specifications** para **Available**, a alteração foi bem-sucedida.

Você pode aumentar ou diminuir as especificações da instância.

#### Restrições

- Uma instância de banco de dados não pode ser excluída quando suas especificações estão sendo alteradas.
- As vCPUs e a memória podem ser alteradas somente no nível da instância. Isso significa que as especificações do nó primário ou réplicas de leitura não podem ser alteradas separadamente para uma determinada instância.
- As especificações da instância só podem ser alteradas da edição de uso geral para a edição dedicada.
- Você pode alterar as especificações de instâncias de banco de dados anuais/mensais ou de pagamento por uso imediatamente ou durante uma janela de manutenção. Instâncias de banco de dados sem servidor não suportam alterações de especificação.
- Se você quiser alterar as especificações da instância durante uma janela de manutenção, poderá cancelar a tarefa antes que ela seja iniciada. Uma vez iniciada, a tarefa não pode ser cancelada.

#### AVISO

- Alterar as especificações da instância causará uma alternância primária/em espera. Para evitar interrupções de serviço, altere as especificações da instância fora do horário de pico.
- O tempo necessário para modificar as especificações depende de fatores como o número de nós, a carga do banco de dados e o número de tabelas do banco de dados.
- A alteração das especificações da instância alterará os endereços IP privados para leitura do nó primário e réplicas de leitura. Os endereços de conexão em sua aplicação precisam ser alterados para evitar que seus serviços sejam afetados. É aconselhável usar o endereço IP privado de uma instância de banco de dados para conectar sua aplicação.

#### Procedimento

Passo 1 Faça logon no console de gerenciamento.

- **Passo 2** Clique em 💿 no canto superior esquerdo e selecione uma região e um projeto.
- **Passo 3** Clique em no canto superior esquerdo da página, escolha **Databases** > **TaurusDB**.
- Passo 4 Altere as especificações da instância de uma das seguintes maneiras:
  - Na página Instances, localize a instância para a qual deseja alterar as especificações e escolha More > Change Instance Specifications na coluna Operation.
  - Como alternativa, clique no nome da instância para acessar a página **Basic Information**. Na área **DB Instance Information**, clique em **Change** ao lado do campo **Instance Specifications**.
- Passo 5 Na página exibida, selecione novas especificações conforme necessário e o horário programado e clique em Next.

Escolha um dos seguintes horários programados:

- Upon submission: as especificações da instância serão alteradas imediatamente após o envio da tarefa.
- In maintenance window: as especificações da instância serão alteradas durante a janela de manutenção especificada.

**Passo 6** Na página exibida, confirme as especificações da instância.

- Se você precisar modificar suas configurações, clique em **Previous** para voltar para a página onde você especifica os detalhes.
- Para instâncias de pagamento por uso, clique em Submit.
  - Para ver o custo incorrido pela alteração das especificações da instância, escolha **Billing Center > Billing Dashboard** no canto superior direito.
- Para instâncias anuais/mensais:
  - Reduzir as especificações da instância: clique em Submit.
    - O reembolso é automaticamente devolvido à sua conta. Você pode clicar em **Billing Center** no canto superior direito e escolher **Orders** > **My Orders** no painel de navegação à esquerda para exibir os detalhes.
  - Aumentar as especificações da instância: clique em Submit. O dimensionamento começa somente após o pagamento ser bem-sucedido.

Passo 7 Veja os resultados.

A alteração das especificações da instância leva de 5 a 15 minutos. Durante esse período, o status da instância na página **Instances** é **Changing instance specifications**. Após alguns minutos, você pode clicar no nome da instância para exibir as novas especificações da instância na página **Basic Information** exibida.

#### AVISO

Depois que as especificações de instância do TaurusDB 8.0 forem alteradas, o sistema alterará os valores dos seguintes parâmetros de acordo: innodb\_buffer\_pool\_size, innodb\_log\_buffer\_size, max\_connections, innodb\_buffer\_pool\_instances, innodb\_page\_cleaners, innodb\_parallel\_read\_threads, innodb\_read\_io\_threads, innodb\_write\_io\_threads e threadpool\_size.

----Fim

#### APIs

- Alteração das especificações da instância de BD
- Promoção de uma réplica de leitura para primária
- Consulta de especificações de banco de dados
- Consulta de detalhes de uma instância de BD

# 7.2 Alteração do armazenamento de uma instância do BD anual/mensal

#### Cenários

Se o espaço de armazenamento original da instância anual/mensal for insuficiente ou redundante à medida que os serviços forem alterados, você poderá aumentar ou diminuir o armazenamento.

#### Restrições

- O armazenamento de instâncias de pagamento por uso cresce conforme necessário, portanto, não é possível aumentar manualmente o armazenamento delas. O armazenamento de instâncias de pagamento por uso não é limitado.
- Quando você compra uma instância anual/mensal, precisa selecionar o armazenamento para ela conforme necessário. Se o armazenamento comprado não puder atender aos requisitos de serviço, o sistema aumentará automaticamente o armazenamento conforme necessário e você será cobrado em uma base de pagamento por uso pelo armazenamento adicional. Se os requisitos de serviços diminuírem mais tarde, o sistema reduzirá preferencialmente o armazenamento que foi ampliado automaticamente.

Por exemplo, você comprou 10 GB de armazenamento ao comprar uma instância de banco de dados. Posteriormente, com o aumento dos serviços, o TaurusDB dimensionou automaticamente o armazenamento para 18 GB, conforme necessário, e você seria cobrado com base no pagamento por uso pelos 8 GB adicionais de armazenamento. Em seguida, você aumentou manualmente o armazenamento para 20 GB, o que poderia

atender aos requisitos de serviço. Os 8 GB de armazenamento que foram aumentados pelo sistema serão reduzidos. Você pagaria apenas pelos 20 GB de armazenamento a taxas anuais/mensais.

- O sistema altera o armazenamento da instância de banco de dados à medida que os serviços mudam, mas você pode alterar o armazenamento apenas por um múltiplo de 10 GB.
- O armazenamento que é aumentado automaticamente só pode ser reduzido pelo sistema, não pelos usuários.
- Durante uma alteração de armazenamento, os serviços, incluindo o serviço de backup, não são interrompidos.
- Você pode alterar o armazenamento de uma instância de BD várias vezes.
- Se o armazenamento de uma instância de banco de dados estiver sendo alterado, não será possível reinicializar ou excluir a instância de banco de dados.

#### Procedimento

Passo 1 Faça logon no console de gerenciamento.

- **Passo 2** Clique em 💿 no canto superior esquerdo e selecione uma região e um projeto.
- **Passo 3** Clique em = no canto superior esquerdo da página, escolha **Databases** > **TaurusDB**.
- Passo 4 Na página Instances, localize a instância de banco de dados e escolha More > Change Storage na coluna Operation.

Como alternativa, clique no nome da instância para acessar a página **Basic Information**. Na área **Storage/Backup Space**, clique em **Change Storage**.

Figura 7-1 Dimensionamento do armazenamento

| Storage/Backup Space         |                |  |  |  |
|------------------------------|----------------|--|--|--|
| Storage Space 🕥              | Change Storage |  |  |  |
| Shared                       |                |  |  |  |
|                              |                |  |  |  |
| Usage (Used/Total) 0.1/80 GB |                |  |  |  |
| Multi-AZ Deployment Yes      |                |  |  |  |

Passo 5 Selecione o novo espaço de armazenamento e clique em Next.

O espaço de armazenamento pode ser dimensionado até 128.000 GB apenas por um múltiplo de 10 GB. O preço após o dimensionamento é exibido no canto inferior esquerdo da página.

O espaço de armazenamento pode ser reduzido para 40 GB apenas por um múltiplo de 10 GB. O preço de reembolso é exibido no canto inferior esquerdo da página.

#### 

Para reduzir o armazenamento de uma instância de banco de dados para 10 GB, entre em contato com o atendimento ao cliente.

- Passo 6 Confirme suas configurações.
  - Se você precisar modificar suas configurações, clique em Previous.
  - Se você não precisar modificar suas configurações, clique em **Submit** para acessar a página de pagamento e concluir o pagamento.
- Passo 7 Veja o novo armazenamento.

Na página **Instances**, você pode clicar no nome da instância para acessar a página **Basic Information** e exibir o novo armazenamento.

----Fim

#### APIs

- Ampliação do armazenamento de uma instância de banco de dados anual/mensal
- Consulta de especificações de banco de dados
- Consulta de detalhes de uma instância de banco de dados

# 7.3 Configuração de políticas de dimensionamento automático

#### Cenários

Você pode configurar políticas de dimensionamento automático para suas instâncias de banco de dados de pagamento por uso e anuais/mensais na página **Basic Information**. Ao configurar políticas de dimensionamento automático, você pode ativar ou desativar **Auto Scale-up** ou **Auto Scale-down**. O tipo de dimensionamento inclui a alteração das especificações da instância ou o número de réplicas de leitura.

#### Restrições

- Se a instância for cobrada anualmente/mensalmente, não será possível definir Scaling Type como Number of read replicas.
- Para configurar políticas de dimensionamento automático, você deve ter a permissão iam:agencies:listAgencies. Se você não tiver essa permissão, crie uma política personalizada.
- Para usar o dimensionamento automático, envie um tíquete de serviço escolhendo Service Tickets > Create Service Ticket no canto superior direito do console de gerenciamento.
- A alteração das especificações da instância de banco de dados interromperá brevemente os serviços.
- Se você quiser definir Scaling Type como Number of read replicas, deve haver apenas uma instância de proxy. Para mais detalhes, consulte Criação de uma instância de proxy.

- O sistema excluirá ou adicionará réplicas de leitura. Para evitar que seus serviços sejam afetados, é aconselhável não usar um endereço IP de leitura para se conectar às suas aplicações.
- O padrão de preço para o dimensionamento automático é o mesmo que para o dimensionamento manual. Para mais detalhes, consulte **Cobrança**.

#### Cobrança

• Instâncias de pagamento por uso

As especificações da instância e o número de réplicas de leitura podem ser alterados automaticamente.

O preço é listado em uma base por hora, mas as contas são calculadas até o segundo. O pedido anterior se torna automaticamente inválido.

Para exibir o custo incorrido pelo dimensionamento automático, escolha **Billing Center** > **Billing Dashboard** no canto superior direito do console de gerenciamento.

• Instâncias anuais/mensais

Somente as especificações da instância podem ser alteradas automaticamente.

Você será cobrado pelas novas especificações. Para obter detalhes, consulte **Detalhes do preço do TaurusDB**.

Se as novas especificações forem menores do que as especificações que você comprou, o reembolso será devolvido automaticamente à sua conta. Você pode clicar em **Billing Center** no canto superior direito do console de gerenciamento e escolher **Orders** > **My Orders** no painel de navegação à esquerda para exibir os detalhes.

| Item de<br>cobrança                           | Descrição                                                                                                    |
|-----------------------------------------------|----------------------------------------------------------------------------------------------------|
| Especificações<br>após o aumento<br>de escala | Você precisa pagar a seguinte taxa:<br>Preço das novas especificações x Duração restante x Número de<br>nós – Preço das especificações anteriores x Duração restante x<br>Número de nós                                                                                                    |
|                                               | Observação: duração restante = número de dias restantes em um<br>mês de calendário/número total de dias no mês de calendário<br>Exemplo:                                                                                                    |
|                                               | Um cliente fez e pagou um pedido mensal de uma instância do<br>TaurusDB em 1º de abril de 2023. A instância contém 2 nós e<br>suas especificações são 2 vCPUs e 8 GB de memória. O período<br>total da assinatura seria de 30 dias e a instância expiraria em 30<br>de abril de 2023. Em 18 de abril de 2023, as especificações da<br>instância foram expandidas automaticamente para 4 vCPUs e 16<br>GB de memória. A duração restante é de 0,4 (12/30). |
|                                               | O preço mensal das especificações novas é \$290 USD e aquele<br>das especificações anteriores é \$145 USD, assim que você precisa<br>pagar por \$116 USD (290 x $0,4 x 2 - 145 x 0,4 x 2$ ).                                                                                                    |

Tabela 7-1 Descrição de preço para instâncias anuais/mensais

| Item de<br>cobrança                           | Descrição                                                               |
|-----------------------------------------------|-------------------------------------------------------------------------|
| Especificações<br>após a redução de<br>escala | Para obter detalhes sobre preços, consulte Cancelamento de assinaturas. |

#### Modificação de políticas de dimensionamento automático

- Passo 1 Faça logon no console de gerenciamento.
- **Passo 2** Clique em 💿 no canto superior esquerdo e selecione uma região e um projeto.
- **Passo 3** Clique em = no canto superior esquerdo da página, escolha **Databases** > **TaurusDB**.
- Passo 4 Clique no nome da instância para acessar a página Basic Information. Na área DB Instance Information, clique em Modify ao lado do campo Auto Scaling.

Figura 7-2 Modificação de políticas de dimensionamento automático

| DB Instance Information |                                     |                         |                                             |       |
|-------------------------|-------------------------------------|-------------------------|---------------------------------------------|-------|
| DB Instance Name        | 2 0                                 | DB Instance ID          |                                             | ٥     |
| Status                  | Available                           | Nodes                   | 2                                           |       |
| Description             | - 2                                 | DB engine version       | 2.0.28.16 (Compatible8.0.22) Upgrade        |       |
| Time Zone               | UTC+08.00                           | Instance Specifications | gaussdb.mysql.largex86.4   2 vCPUs   8 GB C | hange |
| Region                  |                                     | AZ Type                 | Single-AZ                                   |       |
| Auto Scaling            | Disabled Modify View Change History | Primary AZ              | əz2                                         |       |
| Administrator           | root: Reset Password                | SSL                     | Certificate 🛓                               |       |
| Maintenance Window 🔞    | 02.00 - 06:00 Change                | Enterprise Project      | default                                     |       |
| Resource Type           | Shared                              | Table Name              | Case insensitive                            |       |
| DR Instance 🔞           | Disabled                            |                         |                                             |       |

Passo 5 Na caixa de diálogo exibida, configure os parâmetros necessários.

**Figura 7-3** Modificação das políticas de dimensionamento automático de uma instância de pagamento por uso

| Modify Auto Sca                                                                                                    | ling Policy                                                                                                    |
|----------------------------------------------------------------------------------------------------|----------------------------------------------------------------------------------------------------|
| <ul> <li>Specification char<br/>When there are to<br/>replicas.</li> <li>To prevent your so<br/>connect to your a</li> </ul> | nge will interrupt services briefly.<br>wo or more proxy instances, the system cannot adjust the number of read<br>ervices from being affected, you are advised not to use the IP address for read to<br>pplications. |
| Auto Scale-up                                                                                                    | 0                                                                                                    |
| Scaling Type                                                                                                    | ✓ Instance specifications ✓ Number of read replicas                                                                                                    |
| Observation Period                                                                                                    | 5 min 💌                                                                                                    |
| Average CPU Usage                                                                                                    | 50 %                                                                                                    |
| Max. Specifications                                                                                                    | 4 vCPUs   16 💌                                                                                                    |
| Max. Read Replicas                                                                                                    | - 2 +                                                                                                    |
| Replica Read Weight                                                                                                    | 0 ?                                                                                                    |
| Auto Scale-down                                                                                                    | • •                                                                                                    |
| Silent Period                                                                                                    | 5 min •                                                                                                    |
|                                                                                                    | <b>OK</b> Cancel                                                                                                    |

Figura 7-4 Modificação das políticas de dimensionamento automático de uma instância anual/mensal

| Modify Auto Scaling Policy                                                                                                    |                                                                                                    |  |  |  |  |  |
|----------------------------------------------------------------------------------------------------|----------------------------------------------------------------------------------------------------|--|--|--|--|--|
| <ul> <li>Specification change<br/>When there are two<br/>replicas.</li> <li>To prevent your serv<br/>connect to your app</li> </ul> | will interrupt services briefly.<br>or more proxy instances, the system cannot adjust the number of read<br>ices from being affected, you are advised not to use the IP address for read to<br>lications. |  |  |  |  |  |
| Auto Scale-up                                                                                                    | 0                                                                                                    |  |  |  |  |  |
| Scaling Type                                                                                                    | ✓ Instance specifications                                                                                                    |  |  |  |  |  |
| Observation Period                                                                                                    | 5 min 💌                                                                                                    |  |  |  |  |  |
| Average CPU Usage                                                                                                    | 60 %                                                                                                    |  |  |  |  |  |
| Max. Specifications                                                                                                    | 4 vCPUs   16 ▼                                                                                                    |  |  |  |  |  |
| Auto Scale-down                                                                                                    | • •                                                                                                    |  |  |  |  |  |
| Silent Period                                                                                                    | 5 min 🔹                                                                                                    |  |  |  |  |  |
|                                                                                                    | OK                                                                                                    |  |  |  |  |  |

| Parâmetro              | Descrição do parâmetro                                                                                                    |
|------------------------|----------------------------------------------------------------------------------------------------|
| Auto Scale-up          | Você pode ativá-lo ou desativá-lo conforme necessário.                                                                                                    |
| Scaling Type           | <ul> <li>Especificações da instância</li> <li>Número de réplicas de leitura</li> <li>NOTA</li> <li>Você pode selecionar um ou mais tipos de dimensionamento.</li> <li>Para instâncias cobradas anualmente/mensalmente, o tipo de dimensionamento só pode ser definido como Instance specifications.</li> </ul>                                                                    |
| Observation Period     | <ul> <li>Depois que a ampliação automática estiver ativada, se o sistema observar algum aumento no uso médio da CPU acima do valor predefinido, ele atualizará as especificações ou adicionará réplicas de leitura com base no tráfego de leitura e gravação. O sistema então entra em um período de silêncio.</li> <li>O período mínimo de observação é de 5 minutos.</li> </ul> |
| Average CPU<br>Usage   | Indica o limite para acionar um aumento automático de escala.<br>Intervalo permitido: 50%–100%                                                                                                    |
| Max. Specifications    | Indica as especificações máximas após a ampliação automática final.<br>As especificações só podem ser ampliadas gradualmente e o sistema<br>entra no período de silêncio após cada aumento de escala.                                                                                                    |
| Max. Read Replicas     | Indica o número máximo de réplicas de leitura que uma instância de pagamento por uso pode conter. Apenas uma réplica de leitura pode ser adicionada de cada vez.                                                                                                    |
| Replica Read<br>Weight | Indica os pesos de leitura atribuídos para réplicas de leitura de uma<br>instância de pagamento por uso.<br><b>NOTA</b><br>Se você tiver ativado a divisão de leitura/gravação, as novas réplicas de<br>leitura serão vinculadas automaticamente à instância do proxy.                                                                                                    |
| Auto Scale-down        | Você pode ativá-lo ou desativá-lo conforme necessário.<br><b>NOTA</b><br>Uma vez que a redução automática é ativada, se o sistema observar um uso<br>médio da CPU de 99% cai abaixo de 30% dentro do período de observação,<br>ele gradualmente restaura a configuração original. O sistema entra em um<br>período de silêncio após cada redução de escala.                       |
| Silent Period          | O período de silêncio é o intervalo mínimo entre duas alterações (acionadas automaticamente ou manualmente), em que não podem ocorrer mais alterações.                                                                                                    |

#### Tabela 7-2 Configuração de parâmetros

#### Passo 6 Clique em OK.

----Fim

#### Visualização do histórico de alterações

| Passo 1 | Faça logon no console de gerenciamento.                                                                                                    |               |                    |                    |                             |   |  |  |  |
|---------|----------------------------------------------------------------------------------------------------|---------------|--------------------|--------------------|-----------------------------|---|--|--|--|
| Passo 2 | Clique em 💿 no canto superior esquerdo e selecione uma região e um projeto.                                                                                                    |               |                    |                    |                             |   |  |  |  |
| Passo 3 | Clique em = no canto superior esquerdo da página, escolha <b>Databases</b> > <b>TaurusDB</b> .                                                                                                    |               |                    |                    |                             |   |  |  |  |
| Passo 4 | Clique no nome da instância para acessar a página <b>Basic Information</b> . Na área <b>DB Instance</b><br><b>Information</b> , clique em <b>View Change History</b> ao lado do campo <b>Auto Scaling</b> . |               |                    |                    |                             |   |  |  |  |
| Passo 5 | Na caixa de diálogo exibida, visualize a hora de alteração, o tipo de alteração, o status, as especificações originais e as novas especificações.                                                           |               |                    |                    |                             |   |  |  |  |
|         | Figura 7-5 Visualização do histórico de alterações                                                                                                    |               |                    |                    |                             |   |  |  |  |
|         | Change History                                                                                                    | /             |                    |                    |                             | × |  |  |  |
|         | Change Time                                                                                                    | Туре          | Original Specifica | New Specifications | Status                      |   |  |  |  |
|         | Mar 02, 2023 15:                                                                                                    | Node deletion | 3 read replicas    | 2 read replicas    | <ul> <li>Success</li> </ul> |   |  |  |  |
|         | Mar 02, 2023 14:                                                                                                    | Node addition | 2 read replicas    | 3 read replicas    | Success                     |   |  |  |  |

2 read replicas

3 read replicas

Success

Success

----Fim

Mar 02, 2023 14:... Node deletion

Mar 02, 2023 11:... Node addition 2 read replicas

## 7.4 Alteração de uma janela de manutenção

3 read replicas

#### Cenários

A janela de manutenção é de 02:00–06:00 por padrão, mas você pode alterá-la se necessário. Para evitar a interrupção do serviço, defina a janela de manutenção para horários fora de pico.

#### Precauções

Antes da manutenção ser executada, o TaurusDB enviará mensagens SMS e e-mails para a pessoa de contato que foi definida na Huawei ID.

#### Procedimento

Passo 1 Faça logon no console de gerenciamento.

**Passo 2** Clique em 💿 no canto superior esquerdo e selecione uma região e um projeto.

- **Passo 3** Clique em = no canto superior esquerdo da página, escolha **Databases** > **TaurusDB**.
- Passo 4 Na página Instances, clique no nome da instância para acessar a página Basic Information. Na área DB Instance Information, clique em Change no campo Maintenance Window.

Х

| DB Instance Information |                               |                         |                                                     |
|-------------------------|-------------------------------|-------------------------|-----------------------------------------------------|
| DB Instance Name        | 2 0                           | DB Instance ID          | 3466a30be1ec47b496c7c3ed32097332in07                |
| Status                  | <ul> <li>Available</li> </ul> | Nodes                   | 2                                                   |
| Description             | 2                             | DB Engine Version       | MySQL 8.0                                           |
| Time Zone               | UTC+08:00                     | Instance Specifications | gaussdb.mysql.xlarge.x86.4   4 vCPUs   16 GB Change |
| Region                  |                               | AZ Type                 | Single-AZ                                           |
| Primary AZ              | cn-north-4a                   | Administrator           | root Reset Password                                 |
| SSL                     | Certificate 🕹                 | Maintenance Window 🔞    | 02:00 - 06:00 Change                                |
| Enterprise Project      | default                       |                         |                                                     |

**Figura 7-6** Alteração de uma janela de manutenção (1)

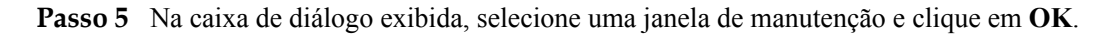

Figura 7-7 Alteração de uma janela de manutenção (2)

| Change Maintenance Window |                                           |                         |                                 |  |  |  |  |
|---------------------------|-------------------------------------------|-------------------------|---------------------------------|--|--|--|--|
| Time Zone                 | GMT+08:00                                 |                         |                                 |  |  |  |  |
| Maintenance Window        | 02:00 — 06:00                             | 06:00 - 10:00           | 10:00 - 14:00                   |  |  |  |  |
|                           | 14:00 - 18:00 18:00 - 22:00               |                         | 22:00 - 02:00                   |  |  |  |  |
|                           | Changing the maintenar<br>been scheduled. | nce window will not aff | ect the timing that has already |  |  |  |  |

#### **NOTA**

Alterar a janela de manutenção não afetará o tempo que já foi agendado.

----Fim

#### APIs

Modificação de uma janela de manutenção

## 7.5 Seleção de itens exibidos na instância

#### Cenários

Você pode personalizar os itens de informações da instância exibidos na página **Instances** com base em suas necessidades.

#### Procedimento

Passo 1 Faça logon no console de gerenciamento.

**Passo 2** Clique em 🔍 no canto superior esquerdo e selecione uma região e um projeto.

**Passo 3** Clique em = no canto superior esquerdo da página, escolha **Databases** > **TaurusDB**.

**Passo 4** Na página **Instances**, clique em 🙆 para editar os itens exibidos na lista de instâncias.

• Os seguintes itens são exibidos por padrão: nome/ID da instância, tipo de instância, descrição, mecanismo de banco de dados, status, projeto empresarial, modo de cobrança, endereço IP privado e operação.

Esses itens exibidos padrão não podem ser ocultos.

• Você também pode selecionar outros itens, incluindo o tempo de criação, a porta do banco de dados e o tipo de armazenamento.

----Fim

## 7.6 Atualização de uma versão secundária

#### Cenários

TaurusDB suporta atualizações manuais de versões secundárias, que podem melhorar o desempenho, adicionar novas funções e corrigir bugs.

Quando uma nova versão secundária for lançada na Huawei Cloud, você verá **Upgrade** na coluna **DB Engine** na página **Instances**.

Figura 7-8 Atualização de uma versão secundária

| Change to Yearly/Monthly |   |                   |                               |            | All projects | ,          | • 08 | B instance | e name | • þ   | ter a køyword.    |      | Q     | Search by Tag 😸 🖸 🛞 🗳         |
|--------------------------|---|-------------------|-------------------------------|------------|--------------|------------|------|------------|--------|-------|-------------------|------|-------|-------------------------------|
| Name/\D ↓⊟               | 1 | les DB Instanc 48 | D8 Engine ↓Ξ                  | Status     |              | BILL.      | Priv | Priv       | Rea    | Ent   | Created           | Dat  | Sto   | Operation                     |
|                          | 0 | Primary/Standby   | GaussDB(for MySQL)<br>Upgrade | 🖯 Availabl | e            | Pay<br>Cre | ٥    |            |        | def., | Mar 20, 2023 17.5 | 3306 | Sha., | Log In   View Metric   More + |

Para obter detalhes sobre as versões secundárias, consulte Histórico de lançamento da versão do kernel.

#### Precauções

- Quando qualquer nova versão secundária for lançada para resolver problemas e vulnerabilidades da comunidade de código aberto, atualize a versão secundária da sua instância **imediatamente** ou **durante a janela de manutenção**.
- A atualização fará com que a instância reinicialize e interrompa brevemente os serviços. Para limitar o impacto da atualização, realize a atualização fora do horário de pico ou certifique-se de que suas aplicações suportem a reconexão automática.
- Se uma instância de banco de dados contiver um grande número de partições de tabela (mais de 1 milhão), a reinicialização da instância poderá levar mais de 2 horas.
- Se você quiser atualizar a versão secundária da instância de banco de dados de 8.0.18 para 8.0.22 e houver mais de 1.000 partições, a atualização pode falhar. Entre em contato

com os engenheiros da Huawei Cloud para verificar a compatibilidade da versão antes da atualização.

- Se o nó primário e as réplicas de leitura de uma instância de banco de dados forem implementadas na mesma AZ, uma atualização de versão secundária acionará um failover. Se eles estiverem em AZs diferentes, uma atualização de versão secundária acionará dois failovers. Um failover significa que o sistema faz failover para uma réplica de leitura caso o nó primário não esteja disponível.
- Quando você atualiza uma versão secundária de uma instância de banco de dados, versões secundárias de réplicas de leitura (se houver) também serão atualizadas automaticamente. Versões secundárias de réplicas de leitura não podem ser atualizadas separadamente. Uma atualização de versão secundária não pode ser revertida após a conclusão da atualização.
- Operações DDL, como criar eventos, eliminar eventos e alterar eventos, não são permitidas durante uma atualização de versão secundária.
- Se o atraso de replicação entre o nó primário e as réplicas de leitura for superior a 300 segundos, a versão secundária não poderá ser atualizada.

#### Procedimento

#### Passo 1 Faça logon no console de gerenciamento.

- **Passo 2** Clique em 🔍 no canto superior esquerdo e selecione uma região e um projeto.
- **Passo 3** Clique em = no canto superior esquerdo da página, escolha **Databases** > **TaurusDB**.
- Passo 4 Na página Instances, clique no nome da instância para acessar a página Basic Information.
- Passo 5 Na área DB Instance Information, clique em Upgrade ao lado do campo DB Engine Version.

Como alternativa, acesse a página **Instances**, clique em **Upgrade** próximo à coluna **DB Engine Version**.

Figura 7-9 Atualização de uma versão secundária

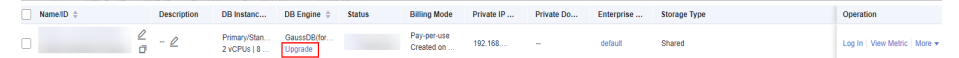

#### Figura 7-10 Atualização de uma versão secundária

| DB Instance Information     |                               |                         |                                                   |
|-----------------------------|-------------------------------|-------------------------|---------------------------------------------------|
| DB Instance Name            | 2 0                           | DB Instance ID          | 599414fa126945acb631d4573555778fin07              |
| Status                      | <ul> <li>Available</li> </ul> | Nodes                   | 2                                                 |
| Description                 | - 2                           | DB engine version       | 2.0.8.30 (8.0.18) Upgrade                         |
| Time Zone                   | UTC+08:00                     | Instance Specifications | gaussdb.mysql.large.x86.4   2 vCPUs   8 GB Change |
| Region                      |                               | AZ Type                 | Multi-AZ                                          |
| Primary AZ                  | azl                           | Administrator           | root Reset Password                               |
| SSL                         | Certificate 🛃                 | Maintenance Window 🕐    | 02:00 - 06:00                                     |
| Table Name Case Sensitivity | Yes                           | DR Instance 🕜           | Disabled                                          |

Passo 6 Na caixa de diálogo exibida, selecione um horário agendado e clique em OK.

- Após a submissão: o sistema atualiza a versão secundária imediatamente após o envio da solicitação de atualização. Após a conclusão da operação, na página Task Center, clique em Instant Tasks e exiba as informações sobre a tarefa de atualização.
- Na janela de manutenção: o sistema atualizará a versão secundária durante uma janela de manutenção especificada por você. Após a conclusão da operação, na página Task Center, clique em Scheduled Tasks e exiba as informações sobre a tarefa de atualização.

Х

Figura 7-11 Selecionar um horário agendado

| Upgrade Mino     | or Version                                                                                                    |
|------------------|----------------------------------------------------------------------------------------------------|
| DB Instance Name |                                                                                                    |
| DB Instance ID   |                                                                                                    |
| Current Version  | 2.0.28.10 (Compatible MySQL8.0.22)                                                                                                    |
| Latest Version   | 2.0.42.230600 (Compatible MySQL8.0.22)<br>Learn more about kernel versions                                                                                                    |
| Scheduled Time   | • The DB instance will be rebooted and services will be interrupted during<br>the upgrade. The interruption time depends on the amount of service data<br>and other factors. Therefore, perform the upgrade during off-peak hours.<br>Learn more |
|                  | In maintenance window Upon submission                                                                                                    |
|                  | Maintenance Window 02:00 – 06:00 GMT+08:00                                                                                                    |
|                  | OK Cancel                                                                                                    |
| Fim              |                                                                                                    |

APIs

Atualização da versão do kernel de uma instância de BD

# 7.7 Atualização do sistema operacional de uma instância de banco de dados

Para melhorar o desempenho e a segurança do banco de dados, o sistema operacional da sua instância de TaurusDB precisa ser atualizado em tempo hábil.

Toda vez que você atualizar a versão do kernel de sua instância, o TaurusDB determina se deve atualizar o sistema operacional e seleciona o cold patch correto para atualizar o sistema operacional, se necessário.

A atualização do sistema operacional não altera a versão da instância de banco de dados ou outras informações.

Além disso, o TaurusDB instala hot patches conforme necessário para corrigir as principais vulnerabilidades do sistema operacional dentro da janela de manutenção que você especificou.

# **8** Réplicas de leitura

# 8.1 Introdução a réplicas de leitura

#### Cenários

Uma instância do TaurusDB contém réplicas de leitura além de um nó primário.

Em cenários de leitura intensiva, um nó primário pode ser incapaz de lidar com a pressão de leitura e o desempenho do serviço pode ser afetado. Para descarregar a pressão de leitura do nó primário, você pode criar uma ou mais réplicas de leitura. Essas réplicas de leitura podem processar um grande número de solicitações de leitura e aumentar a taxa de transferência de aplicações. Para fazer isso, os endereços de conexão precisam ser agendados separadamente para o nó primário e cada réplica de leitura em suas aplicações para que todas as solicitações de leitura possam ser enviadas para réplicas de leitura e solicitações de gravação para o nó primário.

#### Padrões de cobrança

As réplicas de leitura também são cobradas. O modo de cobrança é o mesmo que o do nó primário.

#### Funções

- As especificações das réplicas de leitura são as mesmas do nó primário.
- Você não precisa manter contas e bancos de dados para réplicas de leitura. Eles são sincronizados a partir do nó primário.
- O sistema pode monitorar o desempenho de réplicas de leitura.

#### Restrições

- Há até 15 réplicas de leitura para uma instância anual/mensal ou de pagamento por uso e uma réplica de leitura para uma instância sem servidor.
- Réplicas de leitura não suportam restauração a partir de backups.
- Os dados não podem ser migrados para réplicas de leitura.
- Não é possível criar ou excluir bancos de dados em réplicas de leitura.

- Não é possível criar contas de banco de dados para réplicas de leitura.
- Pode haver uma latência entre as réplicas de leitura e o nó primário. A latência do índice de texto completo é significativa devido ao seu mecanismo especial. Para cargas de trabalho de aplicações sensíveis à latência, é aconselhável enviar consultas para o nó primário.

# 8.2 Criação de uma réplica de leitura

#### Cenários

As réplicas de leitura de uma instância de banco de dados são usadas para aprimorar os recursos da instância e reduzir a pressão de leitura no nó primário.

Você pode adicionar réplicas de leitura a uma instância anual/mensal ou de pagamento por uso existente.

- Se você selecionar a implementação de AZ única, as réplicas de leitura serão implementadas na mesma AZ que o nó primário.
- Se você selecionar a implementação em várias AZs, as réplicas de leitura serão implementadas uniformemente em diferentes AZs para garantir alta confiabilidade.

#### Restrições

- Há até 15 réplicas de leitura para uma instância anual/mensal ou de pagamento por uso.
- Não é possível adicionar réplicas de leitura para instâncias sem servidor.

#### Procedimento

Passo 1 Faça logon no console de gerenciamento.

- **Passo 2** Clique em 💿 no canto superior esquerdo e selecione uma região e um projeto.
- **Passo 3** Clique em = no canto superior esquerdo da página, escolha **Databases** > **TaurusDB**.
- Passo 4 Na página Instances, localize a instância para a qual deseja criar réplicas de leitura e escolha More > Create Read Replica na coluna Operation.

Como alternativa, clique no nome da instância para acessar a página Basic Information. Na

área **DB Instance Topology**, clique em 💾 para criar réplicas de leitura.

Passo 5 Na página exibida, configure os parâmetros relacionados.

| Parâmetro         | Descrição                                                                                                    |
|-------------------|----------------------------------------------------------------------------------------------------|
| Failover Priority | A prioridade de failover varia de 1 para a primeira prioridade a 16<br>para a última prioridade. Esta prioridade determina a ordem na qual<br>as réplicas de leitura são promovidas durante a recuperação de uma<br>falha no nó primário. As réplicas de leitura com a mesma prioridade<br>têm a mesma probabilidade de serem promovidas para o novo nó<br>primário. Você pode configurar uma prioridade de failover para até<br>9 réplicas de leitura, e a prioridade padrão para as réplicas de leitura<br>restantes é -1, indicando que essas réplicas de leitura não podem ser<br>promovidas a primárias. Você pode alterar a prioridade de failover<br>de uma réplica de leitura. |
| Quantity          | Uma instância de banco de dados pode conter até 15 réplicas de leitura.                                                                                                    |

| Tabela 8-1 | Descrição | do parâmetro |
|------------|-----------|--------------|
|------------|-----------|--------------|

- Passo 6 Para uma instância anual/mensal, clique em Buy Now e selecione um modo de pagamento.
- Passo 7 Para uma instância de pagamento por uso, clique em Next.
- Passo 8 Verifique as configurações de réplica de leitura.
  - Se você precisar modificar as configurações, clique em **Previous**.
  - Se você não precisar modificar as configurações, clique em Submit.
- Passo 9 Exiba as novas informações de réplica de leitura na área Node List da página Basic
   Information. Você também pode promover uma réplica de leitura para primária ou excluir uma réplica de leitura.

----Fim

#### APIs

- Criação de uma réplica de leitura
- Exclusão ou cancelamento de assinatura de uma réplica de leitura

# 8.3 Gerenciamento de uma réplica de leitura

Você pode gerenciar réplicas de leitura depois que elas são criadas, como **promover uma** réplica de leitura para o nó primário e excluir uma réplica de leitura.

#### Procedimento

Passo 1 Faça logon no console de gerenciamento.

**Passo 2** Clique em 💿 no canto superior esquerdo e selecione uma região e um projeto.

**Passo 3** Clique em — no canto superior esquerdo da página, escolha **Databases** > **TaurusDB**.

Passo 4 Clique no nome da instância para acessar a página Basic Information.

Passo 5 Na área Node List, visualize e gerencie todas as réplicas de leitura vinculadas à instância.

Figura 8-1 Visualização e gerenciamento de réplicas de leitura

| Node List                                                                                                    |   |           |           |     |                                 |                       |                                  |  |
|----------------------------------------------------------------------------------------------------|---|-----------|-----------|-----|---------------------------------|-----------------------|----------------------------------|--|
| On the Database Proxy page, you can enable the database proxy to access your DB Instance through the read/write splitting address. In this case, you do not need to reconfigure the connection address in your application if the private network addresses of the primary node and read replicas are changed due to the Instance specification change. |   |           |           |     |                                 |                       |                                  |  |
|                                                                                                    |   |           |           |     |                                 |                       |                                  |  |
| Name/ID                                                                                                    |   | Node Type | Status    | AZ  | Private IP Address for Read (?) | Failover Priority (?) | Operation                        |  |
|                                                                                                    | ٥ | Primary   | Available | az3 | 192.168.0.90                    | 1 🖉                   | View Metric                      |  |
|                                                                                                    | ٥ | Replica   | Available | az3 | 192.168.0.107                   | 1 🖉                   | View Metric   Promote to Primary |  |

#### **NOTA**

Os endereços IP privados para leitura do nó primário e réplicas de leitura não podem ser alterados.

----Fim

## 8.4 Promoção de uma réplica de leitura para o nó primário

Uma instância do TaurusDB consiste em um nó primário e várias réplicas de leitura. Além dos cenários de **failover automático**, você pode executar uma **alternância manual** para promover uma réplica de leitura para o novo nó primário.

#### Alternância manual

Passo 1 Faça logon no console de gerenciamento.

- **Passo 2** Clique em 🔍 no canto superior esquerdo e selecione uma região e um projeto.
- **Passo 3** Clique em no canto superior esquerdo da página, escolha **Databases** > **TaurusDB**.
- Passo 4 Na página Instances, clique no nome da instância para acessar a página Basic Information.
- Passo 5 Na área Node List, localize a réplica de leitura a ser promovida e clique em Promote to Primary na coluna Operation.

Figura 8-2 Promoção de uma réplica de leitura para o novo nó primário

| Node List                                                                                                    |   |           |                               |     |                               |                     |                                |  |
|----------------------------------------------------------------------------------------------------|---|-----------|-------------------------------|-----|-------------------------------|---------------------|--------------------------------|--|
| On the Database Proxy page, you can enable the database proxy to access your DB instance through the read/write splitting address. In this case, you do not need to reconfigure the connection address in your application if the private network addresses of the primary node and read replicas are changed due to the instance specification change. |   |           |                               |     |                               |                     |                                |  |
| Name/ID                                                                                                    |   | Node Type | Status                        | AZ  | Private IP Address for Read ⑦ | Failover Priority 💮 | Operation                      |  |
|                                                                                                    | ٥ | Primary   | <ul> <li>Available</li> </ul> | az3 | 192.168.0.90                  | 1 🖉                 | View Metric                    |  |
|                                                                                                    | ٥ | Replica   | <ul> <li>Available</li> </ul> | az3 | 192.168.0.107                 | 1 🖉                 | View Metric Promote to Primary |  |

#### Passo 6 Na caixa de diálogo exibida, clique em Yes.

- Durante uma alternância manual, pode haver uma breve desconexão que dura cerca de 30 segundos. Certifique-se de que suas aplicações suportam reconexão automática.
- Durante uma alternância manual, o status da instância de banco de dados é Promoting to primary e esse processo leva vários segundos ou minutos.
- Após a conclusão de uma alternância, os tipos de nó do nó primário original e da réplica de leitura foram trocados, e o status da réplica de leitura muda para **Available**.

#### AVISO

- Uma réplica de leitura cuja prioridade de failover é -1 não pode ser promovida para o nó primário.
- Os serviços podem ser interrompidos intermitentemente por vários segundos ou minutos quando uma réplica de leitura é promovida para o nó primário.
- A promoção de uma réplica de leitura para primária alternará os endereços IP privados para leitura do nó primário e réplica de leitura. Para garantir que os serviços não sejam interrompidos, conecte-se à sua instância de banco de dados usando um endereço IP privado para o endereço de divisão de leitura ou leitura/gravação da área Network Information. Para obter detalhes sobre as diferenças entre o endereço IP privado e o endereço de divisão de leitura/gravação, consulte Descrição de cada endereço IP.

----Fim

#### Failover automático

O TaurusDB usa uma arquitetura ativa-ativa de alta disponibilidade que realiza failover automático para uma réplica de leitura selecionada automaticamente pelo sistema.

Cada réplica de leitura tem uma prioridade de failover que determina qual réplica de leitura é promovida se o nó primário falhar.

- As prioridades variam de 1 para a prioridade mais alta a 16 para a prioridade mais baixa.
- Se duas ou mais réplicas de leitura compartilharem a mesma prioridade, elas terão a mesma probabilidade de serem promovidas para o novo nó primário.

TaurusDB seleciona uma réplica de leitura e a promove para o novo nó primário da seguinte forma:

- 1. As réplicas de leitura disponíveis para promoção são identificadas.
- 2. Uma ou mais réplicas de leitura com a prioridade mais alta são identificadas.
- 3. Uma das réplicas de leitura com a prioridade mais alta é selecionada e promovida. Se a promoção falhar devido a falhas de rede ou status de replicação anormal, o TaurusDB tenta promover outra réplica de leitura por prioridade e repete o processo até que uma réplica de leitura seja promovida com sucesso.

# 8.5 Exclusão de uma réplica de leitura de pagamento por uso

#### Cenários

Você pode excluir manualmente réplicas de leitura cobradas com base em pagamento por uso na página **Instances**.

#### AVISO

As réplicas de leitura excluídas não podem ser restauradas. Tenha cuidado ao realizar esta operação.

#### Restrições

- Você pode excluir uma réplica de leitura somente quando uma instância de BD tiver duas ou mais réplicas de leitura.
- Se outra operação estiver sendo executada em uma instância de BD, as réplicas de leitura da instância não poderão ser excluídas manualmente.
- Na implementação em várias AZs, certifique-se de que o nó primário e as réplicas de leitura restantes estejam localizados em AZs diferentes depois que uma réplica de leitura for excluída.

Se um nó primário e uma réplica de leitura forem implementados em AZ1 e a outra réplica de leitura for implementada em AZ2, a réplica de leitura em AZ2 não poderá ser excluída.

#### Procedimento

- Passo 1 Faça logon no console de gerenciamento.
- **Passo 2** Clique em 🔍 no canto superior esquerdo e selecione uma região e um projeto.
- **Passo 3** Clique em = no canto superior esquerdo da página, escolha **Databases** > **TaurusDB**.
- Passo 4 Na página Instances, clique no nome da instância para acessar a página Basic Information.
- **Passo 5** Na área **Node List**, localize a réplica de leitura a ser excluída e escolha **More** > **Delete** na coluna **Operation**.
- Passo 6 Se você ativou a proteção de operação, clique em Start Verification na caixa de diálogo exibida. Na página exibida, clique em Send Code, insira o código de verificação obtido e clique em Verify para fechar a página.

Para obter detalhes sobre como ativar a proteção da operação, consulte *Guia de usuário do Identity and Access Management*.

Passo 7 Na caixa de diálogo exibida, clique em Yes. Atualize a página Instances mais tarde para confirmar se a exclusão foi concluída.

----Fim

#### APIs

- Criação de uma réplica de leitura
- Exclusão ou cancelamento de assinatura de uma réplica de leitura

# 8.6 Cancelamento da assinatura de uma réplica de leitura anual/mensal

#### Cenários

Você pode cancelar a assinatura de uma réplica de leitura de uma instância anual/mensal.

#### Restrições

- Você pode cancelar a assinatura de uma réplica de leitura somente quando a instância de banco de dados tiver duas ou mais réplicas de leitura.
- Somente réplicas de leitura isoladas podem ser canceladas.
- Se uma réplica de leitura de uma instância de banco de dados estiver sendo isolada, você não poderá executar as seguintes operações para a instância:
  - Criação de réplicas de leitura
  - Ampliação do espaço de armazenamento
  - Alteração das especificações da instância
  - Reinicialização da instância
  - Redefinição da senha
  - Atualização do patch
  - Alteração do endereço IP privado
  - Alteração da porta do banco de dados
  - Ativação ou desativação de SSL
  - Vinculação de um EIP
  - Operações relacionadas a instâncias de proxy
- As seguintes operações não podem ser executadas em outras réplicas de leitura da instância:
  - Alteração de uma prioridade de failover
  - Promoção de uma réplica de leitura para primária
  - Isolamento de uma réplica de leitura

#### Procedimento

Passo 1 Faça logon no console de gerenciamento.

- **Passo 2** Clique em 💿 no canto superior esquerdo e selecione uma região e um projeto.
- **Passo 3** Clique em = no canto superior esquerdo da página, escolha **Databases** > **TaurusDB**.
- Passo 4 Na página Instances, clique no nome da instância para acessar a página Basic Information.
- Passo 5 Na área Node List, localize uma réplica de leitura e escolha More > Isolate na coluna Operation.

AVISO

- Quando uma réplica de leitura é isolada, você só pode cancelar a assinatura ou liberá-la.
- Quando as cargas de trabalho são pesadas, você pode liberar a réplica de leitura isolada, se necessário.
- Passo 6 Depois que o status da réplica de leitura for alterado para Isolated, escolha More > Unsubscribe na coluna Operation.

Figura 8-3 Cancelar a assinatura de uma réplica de leitura

| Name/ID |   | Node Type | Status     | AZ  | Private IP Address for Read | Failover Priority (?) | Operation                                  |
|---------|---|-----------|------------|-----|-----------------------------|-----------------------|--------------------------------------------|
|         | đ | Primary   | Available  | az1 | đ                           | 1 🖉                   | View Metric                                |
|         | ٥ | Replica   | Available  | az1 | đ                           | 2 🖉                   | View Metric   Promote to Pr<br>Unsubscribe |
|         | đ | Replica   | S Isolated | az1 | đ                           | 3 ∉                   | View Metric   Promote to Primary   More -  |

#### **NOTA**

- Demora cerca de 1 minuto para isolar uma réplica de leitura.
- Quando uma réplica de leitura é isolada, as operações de leitura e a sincronização do banco de dados não podem ser executadas.
- Para evitar ser cobrado por uma réplica de leitura isolada, cancele a assinatura em tempo hábil.
- Passo 7 Na página exibida, confirme o pedido de cancelamento da assinatura e selecione um motivo. Em seguida, clique em Confirm.

Para obter detalhes de cancelamento de assinatura, consulte **Regras de cancelamento de assinatura**.

Passo 8 Na caixa de diálogo exibida, clique em Yes.

#### AVISO

Depois que uma solicitação de cancelamento de assinatura for enviada, os recursos e os dados serão excluídos e não poderão ser recuperados.

Passo 9 Veja o resultado do cancelamento da assinatura. Depois que o pedido for cancelado com sucesso, a réplica de leitura cancelada da instância será excluída.

----Fim

#### APIs

- Criação de uma réplica de leitura
- Exclusão ou cancelamento de assinatura de uma réplica de leitura

# **9** Gerenciamento de banco de dados

# 9.1 Criação de um banco de dados

#### Cenários

Depois que sua instância do TaurusDB for criada, você poderá criar bancos de dados nela.

#### Restrições

- Essa operação não é permitida quando outra operação está sendo executada na instância de banco de dados.
- Depois que um banco de dados é criado, o nome do banco de dados não pode ser alterado.

#### Procedimento

- Passo 1 Faça logon no console de gerenciamento.
- **Passo 2** Clique em 💿 no canto superior esquerdo e selecione uma região e um projeto.
- **Passo 3** Clique em = no canto superior esquerdo da página, escolha **Databases** > **TaurusDB**.
- Passo 4 Na página Instances, clique no nome da instância para acessar a página Basic Information.
- Passo 5 No painel de navegação à esquerda, escolha Databases. Na página exibida, clique em Create Database. Na caixa de diálogo exibida, insira um nome de banco de dados, selecione um conjunto de caracteres e autorize permissões para os usuários. Em seguida, clique em OK.
| base                           |                                                                                                    |                                        |                                        |
|--------------------------------|----------------------------------------------------------------------------------------------------|----------------------------------------|----------------------------------------|
| lect up to 50 users at a time. |                                                                                                    |                                        |                                        |
|                                | 0                                                                                                    |                                        |                                        |
| ● utf8mb4 () utf8 ()           | ) latin1 🔷 gbk                                                                                       | Show                                   |                                        |
| User Not Authorized (0)        | Authorized User (0)                                                                                  |                                        |                                        |
| Username Host IP Add           | Username                                                                                             | Permission                             | Operation                              |
| Stream Stream                  |                                                                                                    | See a                                  |                                        |
|                                |                                                                                                    |                                        |                                        |
|                                | lect up to 50 users at a time.<br>utf8mb4 utf8<br>User Not Authorized (0) C<br>Usermame Host IP Add. | base<br>lect up to 50 users at a time. | base<br>lect up to 50 users at a time. |

#### Figura 9-1 Criação de um banco de dados

- O nome do banco de dados pode conter de 1 a 64 caracteres. Somente letras, dígitos, hifens (-) e sublinhados (\_) são permitidos. O número total de hifens (-) não pode exceder 10.
- Você pode clicar em Show para exibir todos os conjuntos de caracteres.
- Você pode selecionar um ou mais usuários não autorizados. Se não houver usuários não autorizados, você poderá **criar um**.
- Se você precisar de um controle de permissões refinadas, efetue logon no banco de dados por meio do console de DAS.
- Passo 6 Depois que o banco de dados for criado, autorize-o ou exclua-o na página Databases. Você pode procurar o banco de dados desejado por conjunto de caracteres e nome do banco de dados.

----Fim

#### Criação de um banco de dados por meio de DAS

Passo 1 Faça logon no console de gerenciamento.

- **Passo 2** Clique em 💿 no canto superior esquerdo e selecione uma região e um projeto.
- **Passo 3** Clique em = no canto superior esquerdo da página, escolha **Databases** > **TaurusDB**.
- Passo 4 Na página Instances, localize a instância e clique em Log In na coluna Operation.
- Passo 5 Na página de logon exibida, insira o nome de usuário e a senha e clique em Log In.
- **Passo 6** Escolha **SQL Operations** > **SQL Query** e digite o seguinte comando para criar um banco de dados:

create database Database name;

----Fim

#### APIs

- Criação de um banco de dados
- Consulta de bancos de dados
- Consulta aos conjuntos de caracteres disponíveis no banco de dados
- Modificação de observações do banco de dados

## 9.2 Exclusão de um banco de dados

#### Cenários

Você pode excluir bancos de dados que você criou.

#### AVISO

Os bancos de dados excluídos não podem ser recuperados. Tenha cuidado ao realizar esta operação.

#### Restrições

Essa operação não é permitida quando outra operação está sendo executada na sua instância de BD.

#### Procedimento

- Passo 1 Faça logon no console de gerenciamento.
- **Passo 2** Clique em 💿 no canto superior esquerdo e selecione uma região e um projeto.
- **Passo 3** Clique em = no canto superior esquerdo da página, escolha **Databases** > **TaurusDB**.
- Passo 4 Na página Instances, clique no nome da instância para acessar a página Basic Information.
- Passo 5 No painel de navegação à esquerda, escolha Databases. Na página exibida, localize o banco de dados que deseja excluir e clique em Delete na coluna Operation. Na caixa de diálogo exibida, clique em Yes.
- Passo 6 Se você ativou a proteção de operação, clique em Start Verification na caixa de diálogo exibida. Na página exibida, clique em Send Code, insira o código de verificação obtido e clique em Verify para fechar a página.

Para obter detalhes sobre como ativar a proteção da operação, consulte *Guia de usuário do Identity and Access Management*.

----Fim

#### APIs

• Exclusão de bancos de dados

• Criação de um banco de dados

# **10** Gerenciamento de contas (não administrador)

# 10.1 Criação de uma conta de banco de dados

#### Cenários

Quando você cria uma instância do TaurusDB, a conta **root** é criada ao mesmo tempo por padrão. Você pode adicionar outras contas conforme necessário.

#### Restrições

Essa operação não é permitida quando outra operação está sendo executada na sua instância de banco de dados.

#### Procedimento

| Passo 1 | Faça logon no console de gerenciamento.                                                        |
|---------|------------------------------------------------------------------------------------------------|
| Passo 2 | Clique em 💿 no canto superior esquerdo e selecione uma região e um projeto.                    |
| Passo 3 | Clique em = no canto superior esquerdo da página, escolha <b>Databases</b> > <b>TaurusDB</b> . |
| Passo 4 | Na página Instances, clique no nome da instância para acessar a página Basic Information.      |

Passo 5 No painel de navegação à esquerda, escolha Accounts. Na página exibida, clique em Create Account. Na caixa de diálogo exibida, insira um nome de usuário, autorize permissões para bancos de dados, digite uma senha e confirme a senha. Em seguida, clique em OK.

| Username<br>Host IP Address |                             | 0                                      |                   |           |  |
|-----------------------------|-----------------------------|----------------------------------------|-------------------|-----------|--|
| Database                    | Database Not Authorized (0) | Selected Database (0)<br>Database Name | Permission        | Operation |  |
|                             | Database Name               |                                        | No database selec | ted.      |  |
|                             |                             |                                        |                   |           |  |

#### Figura 10-1 Criação de uma conta

- O nome de usuário pode consistir de 1 a 32 caracteres. Apenas letras minúsculas, dígitos e sublinhados (\_) são permitidos.
- Você pode selecionar um ou mais bancos de dados não autorizados e autorizar suas permissões para a conta. Se não houver bancos de dados não autorizados, você poderá criá-los. Você também pode modificar as permissões do banco de dados após a criação da conta.

#### **NOTA**

Se você excluir um banco de dados de outras maneiras em vez de excluí-lo no console do TaurusDB, a permissão de banco de dados excluído concedida ao usuário não será excluída automaticamente. Você precisa excluí-lo manualmente. Esse é um comportamento do MySQL de código aberto. Para obter detalhes, consulte Instrução DROP DATABASE.

- A senha pode ter de 8 a 32 caracteres, incluindo pelo menos três tipos dos seguintes caracteres: letras maiúsculas, letras minúsculas, dígitos e caracteres especiais (~!@#\$ %^\*-\_=+?,()&). Não pode ser igual ao nome de usuário ou ao nome de usuário escrito ao contrário.
- Se você precisar de controle de permissões refinadas, efetue logon no banco de dados por meio do console de DAS.
- **Passo 6** Depois que a conta é criada, você pode gerenciá-la na página Accounts da instância selecionada.

----Fim

#### Criação de uma conta de banco de dados por meio de DAS

Passo 1 Faça logon no console de gerenciamento.

Passo 2 Clique em 💿 no canto superior esquerdo e selecione uma região e um projeto.

**Passo 3** Clique em = no canto superior esquerdo da página, escolha **Databases** > **TaurusDB**.

Passo 4 Na página Instances, localize a instância de destino e clique em Log In na coluna Operation.

**Passo 5** Na página de logon exibida, insira o nome de usuário e a senha e clique em Log In.

----Fim

#### APIs

- Criação de uma conta de banco de dados
- Consulta de usuários do banco de dados
- Modificação de observações de um usuário de banco de dados

# 10.2 Redefinição de uma senha para uma conta de banco de dados

#### Cenários

Você pode redefinir senhas para as contas que você criou. Para proteger sua instância contra quebras de força bruta, altere sua senha periodicamente, por exemplo, a cada três ou seis meses.

#### Restrições

Essa operação não é permitida quando outra operação está sendo executada na sua instância de BD.

#### Procedimento

#### Passo 1 Faça logon no console de gerenciamento.

- **Passo 2** Clique em 💿 no canto superior esquerdo e selecione uma região e um projeto.
- **Passo 3** Clique em no canto superior esquerdo da página, escolha **Databases** > **TaurusDB**.
- Passo 4 Na página Instances, clique no nome da instância para acessar a página Basic Information.
- **Passo 5** No painel de navegação à esquerda, escolha Accounts. Na página exibida, localize a conta de destino e clique em **Reset Password** na coluna **Operation**.
- Passo 6 Na caixa de diálogo exibida, insira uma nova senha, confirme a nova senha e clique em OK.

Х

#### Figura 10-2 Redefinição de uma senha

| Reset Password   |                  |  |  |  |
|------------------|------------------|--|--|--|
| Username         | name1            |  |  |  |
| Host IP Address  | %                |  |  |  |
| New Password     |                  |  |  |  |
| Confirm Password |                  |  |  |  |
|                  | <b>OK</b> Cancel |  |  |  |

- A senha deve ter de 8 a 32 caracteres e conter pelo menos três tipos dos seguintes caracteres: letras maiúsculas, minúsculas, dígitos e caracteres especiais (~!@#\$%^\*-\_= +?,()&).
- A senha inserida na caixa de texto **Confirm Password** deve ser a mesma que você digitou na caixa de texto **New Password**.
- Não pode ser o nome de usuário ou o nome de usuário escrito para trás.
- Depois que a senha for redefinida, o banco de dados não será reiniciado e as permissões não serão alteradas.
- Você pode consultar registros de redefinição de senha no console do CTS. Para obter detalhes, consulte o *Guia de usuário do Cloud Trace Service*.
- Passo 7 Se você ativou a proteção de operação, clique em Start Verification na caixa de diálogo exibida. Na página exibida, clique em Send Code, insira o código de verificação obtido e clique em Verify para fechar a página.

Para obter detalhes sobre como ativar a proteção da operação, consulte *Guia de usuário do Identity and Access Management*.

----Fim

APIs

- Alteração da senha de um usuário de banco de dados
- Consulta de usuários do banco de dados

# 10.3 Alteração de permissões para contas de banco de dados

#### Cenários

Você pode autorizar usuários de banco de dados personalizados para bancos de dados especificados e revogar permissões para bancos de dados autorizados.

×

#### Restrições

Essa operação não é permitida quando outra operação está sendo executada na instância de banco de dados.

#### Procedimento

Passo 1 Faça logon no console de gerenciamento.

- **Passo 2** Clique em 💿 no canto superior esquerdo e selecione uma região e um projeto.
- **Passo 3** Clique em = no canto superior esquerdo da página, escolha **Databases** > **TaurusDB**.
- Passo 4 Na página Instances, clique no nome da instância para acessar a página Basic Information.
- **Passo 5** No painel de navegação à esquerda, escolha **Accounts**. Na página exibida, localize a conta e escolha **More** > **Change Permission** na coluna **Operation**.
- Passo 6 Na caixa de diálogo exibida, selecione um ou mais bancos de dados não autorizados e autorize suas permissões para a conta. Para excluir um banco de dados selecionado, localize o banco de dados e clique em × na coluna Operation.

Figura 10-3 Alteração de permissões

| Jsername        | name1                      |                      |                    |           |
|-----------------|----------------------------|----------------------|--------------------|-----------|
| Host IP Address | %                          |                      |                    |           |
| Database        | Database Not Authorized(0) | Selected Database(0) |                    |           |
|                 | С                          | Database Name        | Permission         | Operation |
|                 |                            |                      | No table selected. |           |
|                 |                            | OK Cancel            |                    |           |

APIs

- Autorização de permissões para um usuário de banco de dados
- Exclusão de permissões de um usuário de banco de dados

## 10.4 Exclusão de uma conta de banco de dados

#### Cenários

Você pode excluir contas de banco de dados que você criou.

#### AVISO

Contas de banco de dados excluídas não podem ser restauradas. Tenha cuidado ao excluir uma conta.

#### Restrições

Essa operação não é permitida quando outra operação está sendo executada na sua instância de BD.

#### Procedimento

| Passo 1 | Faça | logon | no | consol | le d | le | gerenciament | to. |
|---------|------|-------|----|--------|------|----|--------------|-----|
|---------|------|-------|----|--------|------|----|--------------|-----|

- **Passo 2** Clique em 💿 no canto superior esquerdo e selecione uma região e um projeto.
- **Passo 3** Clique em = no canto superior esquerdo da página, escolha **Databases** > **TaurusDB**.
- Passo 4 Na página Instances, clique no nome da instância para acessar a página Basic Information.
- Passo 5 No painel de navegação à esquerda, escolha Databases. Na página exibida, localize o banco de dados que deseja excluir e clique em Delete na coluna Operation. Na caixa de diálogo exibida, clique em Yes.
- Passo 6 Se você ativou a proteção de operação, clique em Start Verification na caixa de diálogo exibida. Na página exibida, clique em Send Code, insira o código de verificação obtido e clique em Verify para fechar a página.

Para obter detalhes sobre como ativar a proteção da operação, consulte *Guia de usuário do Identity and Access Management*.

----Fim

#### APIs

Exclusão de um usuário de banco de dados

# **11** Segurança de dados

# 11.1 Redefinição da senha de administrador

#### Cenários

Se você esquecer a senha da conta de administrador, poderá redefinir a senha.

Se ocorrer um erro na conta **root**, por exemplo, se as credenciais da conta **root** forem perdidas ou excluídas, você poderá restaurar as permissões da conta **root** redefinindo a senha.

Você não pode redefinir a senha do administrador nas seguintes circunstâncias:

- Sua conta está congelada.
- A porta do banco de dados está sendo alterada.
- O status da instância é Creating, Restoring, Rebooting, Changing port, Changing instance specifications, Promoting to primary ou Abnormal.

#### Precauções

- Se você alterou a senha de administrador de uma instância de banco de dados, as senhas das réplicas de leitura vinculadas à instância também serão alteradas de acordo.
- O tempo que leva para a nova senha entrar em vigor depende da quantidade de dados de serviço que estão sendo processados no momento pelo nó primário.
- Para se proteger contra a invasão de força bruta e melhorar a segurança do sistema, altere sua senha periodicamente, como a cada três ou seis meses.
- A instância pode ter sido restaurada a partir de um backup antes de redefinir a senha do administrador.

#### Método 1

Passo 1 Faça logon no console de gerenciamento.

**Passo 2** Clique em 💿 no canto superior esquerdo e selecione uma região e um projeto.

**Passo 3** Clique em — no canto superior esquerdo da página, escolha **Databases** > **TaurusDB**.

- Passo 4 Na página Instances, localize a instância para a qual você deseja alterar a senha e escolha More > Reset Password na coluna Operation.
- Passo 5 Se você ativou a proteção de operação, clique em Start Verification na caixa de diálogo exibida. Na página exibida, clique em Send Code, insira o código de verificação obtido e clique em Verify para fechar a página.

Para obter detalhes sobre como ativar a proteção da operação, consulte *Guia de usuário do Identity and Access Management*.

**Passo 6** Digite uma nova senha e confirme a senha.

#### AVISO

Mantenha esta senha segura. Se ela for perdida, o sistema não poderá recuperá-la.

A nova senha deve ter de 8 a 32 caracteres e conter pelo menos três dos seguintes itens: letras maiúsculas, letras minúsculas, dígitos e caracteres especiais ( $\sim!@#\%^*-=+?,()\&$ ).

- Para enviar a nova senha, clique em **OK**.
- Para cancelar a redefinição, clique em **Cancel**.

----Fim

#### Método 2

Passo 1 Faça logon no console de gerenciamento.

- **Passo 2** Clique em 💿 no canto superior esquerdo e selecione uma região e um projeto.
- **Passo 3** Clique em = no canto superior esquerdo da página, escolha **Databases** > **TaurusDB**.
- Passo 4 Na página Instances, clique no nome da instância para acessar a página Basic Information.
- Passo 5 Na área DB Instance Information, clique em Reset Password no campo Administrator. Na caixa de diálogo exibida, insira e confirme a nova senha.

#### AVISO

Mantenha esta senha segura. Se ela for perdida, o sistema não poderá recuperá-la.

A nova senha deve ter de 8 a 32 caracteres e conter pelo menos três dos seguintes itens: letras maiúsculas, letras minúsculas, dígitos e caracteres especiais ( $\sim!@#\%^*-=+?,()\&$ ).

----Fim

# 11.2 Alteração de um grupo de segurança

#### Cenários

Você pode alterar o grupo de segurança vinculado à sua instância.

#### Procedimento

Passo 1 Faça logon no console de gerenciamento.

- **Passo 2** Clique em 💿 no canto superior esquerdo e selecione uma região e um projeto.
- **Passo 3** Clique em = no canto superior esquerdo da página, escolha **Databases** > **TaurusDB**.
- Passo 4 Na página Instances, clique no nome da instância para acessar a página Basic Information.
- Passo 5 Na área Network Information da página Basic Information, clique em ∠ no campo Security Group e selecione um novo grupo de segurança.
  - Para enviar a alteração, clique em ✓.
  - Para cancelar a alteração, clique em X.
- **Passo 6** Clique em no canto superior direito da página **Basic Information** para visualizar o resultado da alteração. Este processo leva cerca de 1 a 3 minutos.

----Fim

#### APIs

Modificação de um grupo de segurança

# 11.3 Configuração da segurança da conta do banco de dados

#### Requisitos de força da senha

Para obter os requisitos de força da senha do banco de dados no console de gerenciamento, consulte a tabela de configuração do banco de dados em **Compra de uma instância de banco de dados**.

O TaurusDB tem uma política de segurança de senha para usuários de banco de dados recémcriados. As senhas devem:

- Consistir em pelo menos oito caracteres.
- Conter pelo menos três tipos dos seguintes caracteres: letras maiúsculas, minúsculas, dígitos e caracteres especiais (~!@#%^\*-\_=+?,()&\$).

Quando você cria instâncias, a força da sua senha é verificada. Você pode modificar a força da senha como usuário **root**. Por motivos de segurança, use uma senha que seja pelo menos tão forte quanto a senha padrão.

#### Descrição da conta

Para fornecer serviços de O&M, o sistema cria automaticamente contas do sistema quando você cria instâncias. Essas contas do sistema não estão disponíveis para você.

#### AVISO

Excluir, renomear e alterar senhas ou permissões para essas contas fará com que a instância seja executada de forma anormal. Tenha cuidado ao realizar estas operações.

- rdsAdmin: uma conta de gerenciamento com permissões de superusuário, que é usada para consultar e modificar informações de instâncias, corrigir falhas, migrar dados e restaurar dados.
- rdsRepl: uma conta de replicação, que é usada para sincronizar dados do nó primário para ler réplicas.
- rdsBackup: uma conta de backup, que é usada para fazer backup de dados em segundo plano.
- rdsMetric: uma conta de monitoramento de métricas, que é usada pelo watchdog para coletar dados de status do banco de dados.
- rdsProxy: uma conta de proxy de banco de dados, que é usada para autenticação quando o banco de dados está conectado por meio do endereço de divisão de leitura/gravação. Essa conta é criada automaticamente quando você ativa a divisão de leitura/gravação.

### 11.4 Configuração de SSL

Secure Socket Layer (SSL) é um protocolo de segurança da Internet baseado em criptografia para estabelecer um link criptografado entre um servidor e um cliente. Ele fornece privacidade, autenticação e integridade às comunicações da Internet. SSL:

- Autentica usuários e servidores, garantindo que os dados sejam enviados para os clientes e servidores corretos.
- Criptografa os dados, impedindo que sejam interceptados durante a transmissão.
- Garante a integridade dos dados durante a transmissão.

O SSL é ativado por padrão. Ativar o SSL aumenta o tempo de resposta da conexão de rede e o uso da CPU, e é aconselhável avaliar o impacto no desempenho do serviço antes de ativar o SSL.

Você pode usar um cliente para se conectar à sua instância de banco de dados por meio de uma conexão não SSL ou SSL.

- Se o SSL estiver ativado para sua instância de banco de dados, você poderá se conectar à sua instância de banco de dados usando SSL, o que é mais seguro.
- Se o SSL estiver desativado, você só poderá se conectar à instância de banco de dados usando uma conexão não SSL.

#### AVISO

A ativação ou desativação do SSL fará com que a instância seja reinicializada imediatamente e temporariamente indisponível. É aconselhável realizar esta operação fora do horário de pico.

#### Ativação de SSL

Passo 1 Faça logon no console de gerenciamento.

- **Passo 2** Clique em 🔍 no canto superior esquerdo e selecione uma região e um projeto.
- **Passo 3** Clique em = no canto superior esquerdo da página, escolha **Databases** > **TaurusDB**.
- Passo 4 Na página Instances, clique no nome da instância para acessar a página Basic Information.
- Passo 5 Na área DB Instance Information, clique em O no campo SSL.
- Passo 6 Na caixa de diálogo exibida, clique em Yes.
- Passo 7 Na página Basic Information, visualize os resultados.

----Fim

#### Desativação do SSL

#### Passo 1 Faça logon no console de gerenciamento.

- **Passo 2** Clique em 🔍 no canto superior esquerdo e selecione uma região e um projeto.
- **Passo 3** Clique em = no canto superior esquerdo da página, escolha **Databases** > **TaurusDB**.
- Passo 4 Na página Instances, clique no nome da instância para acessar a página Basic Information.
- **Passo 5** Na área **DB Instance Information**, clique em **U** no campo **SSL**.
- Passo 6 Na caixa de diálogo exibida, clique em Yes.
- Passo 7 Na página Basic Information, visualize os resultados.

----Fim

#### APIs

Ativação ou desativação do SSL

# 11.5 Ativação de TDE

Transparent Data Encryption (TDE) realiza criptografia e descriptografia de I/O em tempo real em arquivos de dados. Os dados são criptografados antes de serem gravados em discos e são descriptografados ao serem lidos de discos para a memória. Isso protege efetivamente a segurança de bancos de dados e arquivos de dados.

#### **Regiões suportadas**

CN South-Guangzhou

#### Restrições no uso

- Para ativar TDE, envie um tíquete de serviço escolhendo Service Tickets > Create Service Ticket no canto superior direito do console de gerenciamento.
- Para configurar TDE, você deve ter a permissão iam:agencies:createServiceLinkedAgencyV5. Se você não tiver essa permissão, crie uma política personalizada.
- Você precisa ativar o Key Management Service (KMS) para sua instância de banco de dados primeiro. As chaves de dados usadas para criptografia são geradas e gerenciadas pelo KMS. TaurusDB não fornece chaves ou certificados necessários para criptografia.
- Para ativar TDE, a versão do kernel das instâncias do TaurusDB deve ser 2.0.47.231100 ou posterior.
- Sua instância de banco de dados deve ser cobrada em uma base de pagamento por uso ou anual/mensal.
- O tipo de instância deve ser de nó único ou implementação primária/em espera.
- A TDE pode ser ativada somente quando uma instância de banco de dados é criada. Depois que a instância é criada, a TDE não pode ser ativada ou desativada.
- A TDE criptografa os dados da instância, incluindo backups completos, mas excluindo backups incrementais.
- Depois que a TDE é ativada, o algoritmo criptográfico não pode ser alterado posteriormente.
- Somente a criptografia em nível de instância é suportada.
- Depois que a TDE é ativada para uma instância de banco de dados, você não pode:
  - Ativar o backup entre regiões para a instância de banco de dados.
  - Restaurar os dados da instância de banco de dados para uma instância de banco de dados existente.

#### Procedimento

- Passo 1 Vá para a página Buy DB Instance.
- **Passo 2** Na página exibida, defina **TDE** como **Enabled** e selecione o algoritmo criptográfico correspondente.

| Figura 11-1 Ativação | o de TDE |         |
|----------------------|----------|---------|
| TDE                  | Disabled | Enabled |
|                      | AES256   | SM4     |

Passo 3 Depois que a instância de banco de dados for criada, clique no nome da instância de banco de dados para acessar a página Basic Information e exibir o campo TDE.

----Fim

# **12** Backups de dados

# 12.1 Princípios de backup

As instâncias do TaurusDB suportam backups automatizados e manuais. Você pode periodicamente fazer backup de dados em sua instância de banco de dados, portanto, se uma instância de banco de dados ficar com defeito ou os dados estiverem danificados, você poderá restaurá-los usando os backups.

#### Backup automatizado

Você pode clicar em **Configure Some-Region Backup Policy** no console de gerenciamento e o sistema fará o backup automático dos dados da instância com base na janela de tempo e no ciclo de backup especificados na política de backup e armazenará os dados pelo tempo que você configurou o período de retenção para.

- Backups automatizados não podem ser excluídos manualmente. Para excluí-los, ajuste o período de retenção especificado na política de backup da mesma região. Os backups retidos (incluindo backups completos e incrementais) serão excluídos automaticamente no final do período de retenção.
- Um backup completo significa que todos os dados em sua instância de banco de dados são copiados. Em um backup incremental, apenas os dados que foram alterados dentro de um determinado período são copiados.

Os backups incrementais são criados com base no backup completo mais recente, conforme mostrado em **Figura 12-1**, portanto, o backup completo mais recente que excede o período de retenção ainda é retido. Para obter detalhes, consulte o exemplo a seguir.

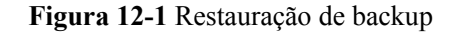

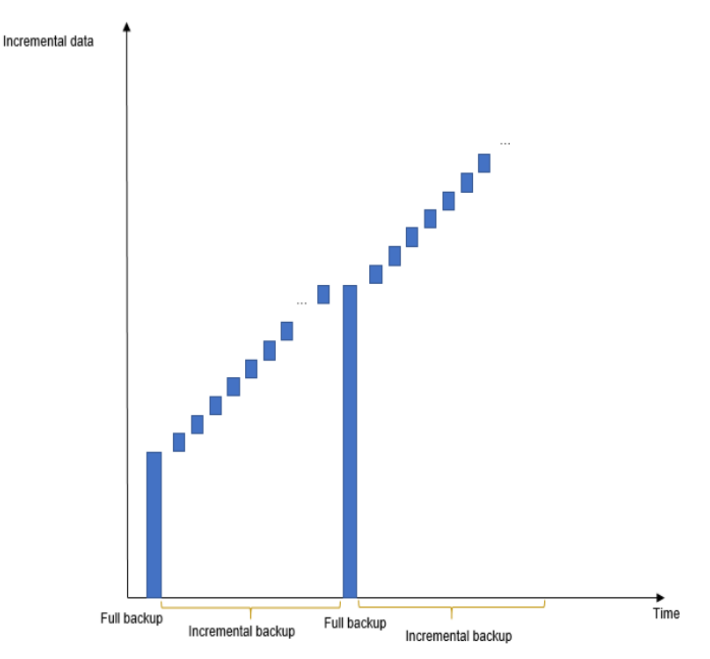

#### • Backup manual

Os backups manuais são backups completos iniciados pelo usuário da sua instância de banco de dados. Eles são mantidos até que você os exclua manualmente.

Recomenda-se fazer backup regular da instância de banco de dados, portanto, se a instância de banco de dados ficar com defeito ou os dados estiverem corrompidos, você poderá restaurá-los usando backups.

#### Princípios de backup

TaurusDB é baseado no armazenamento DFV de última geração da Huawei, que separa o armazenamento da computação. A camada de computação fornece serviços para sistemas externos e gerencia logs, e a camada de armazenamento armazena os dados. A camada de armazenamento consiste em nós Common Log e nós Slice Store.

Como mostrado em **Figura 12-2**, a criação de backups envolve na camada de computação e na camada de armazenamento.

- O nó primário na camada de computação lê o conteúdo do log do nó Common Log na camada de armazenamento e o faz backup no OBS.
- O nó primário na camada de computação envia um comando para fazer backup de dados para o nó Slice Store na camada de armazenamento. O nó Slice Store faz backup dos dados para o OBS.

Durante a criação de um backup, o uso da CPU e o uso da memória do nó primário da instância aumentam um pouco, mas você não notará nada na camada de armazenamento. O backup final é armazenado no OBS como vários arquivos de dados e não usa nenhum espaço em disco da instância.

#### Figura 12-2 Princípios de backup

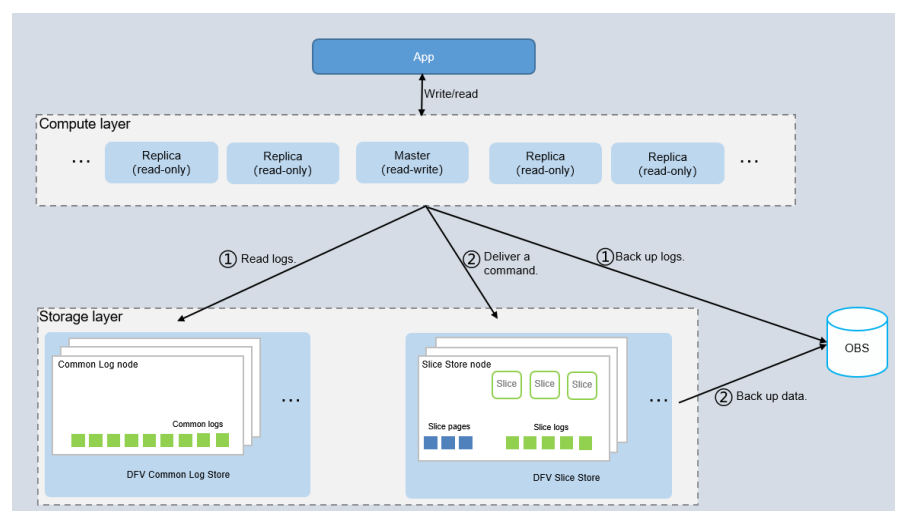

### 12.2 Tipos de backup

Para garantir a confiabilidade dos dados:

- TaurusDB suporta vários tipos de backup. O backup automatizado é ativado por padrão.
   Para obter detalhes sobre backup automático, consulte Configuração de uma política de backup na mesma região.
- O TaurusDB cria periodicamente backups completos e incrementais para sua instância. Você pode restaurar dados para um ponto específico do tempo usando um backup. Para mais detalhes, consulte Restauração de dados de instância para um momento específico.
- TaurusDB faz backup de dados no nível da instância de banco de dados.
- Arquivos de backup automático e manual não podem ser baixados.

Com base em diferentes dimensões, existem os seguintes tipos de backup:

- Backup completo e backup incremental com base no volume de dados
- Backup manual e backup automatizado com base em métodos de backup
- Backup na mesma região e backup entre regiões com base em regiões de backup

| Tipo<br>de<br>backu<br>P        | Ativa<br>do por<br>padrã<br>o | Período de<br>retenção                                                                       | Descrição                                                                                                    | Como ver                                                                                                    |
|---------------------------------|-------------------------------|----------------------------------------------------------------------------------------------|----------------------------------------------------------------------------------------------------|----------------------------------------------------------------------------------------------------|
| Backu<br>ps<br>comple<br>tos    | Sim                           | Backups<br>completos<br>são mantidos<br>até que o<br>período de<br>retenção<br>expire.       | <ul> <li>Um backup completo é<br/>fazer backup de todos<br/>os dados da instância<br/>de banco de dados no<br/>momento atual.</li> <li>Você pode usar um<br/>backup completo para<br/>restaurar os dados<br/>completos gerados<br/>quando o backup foi<br/>criado.</li> <li>Backups completos<br/>incluem backups<br/>automáticos e backups<br/>manuais.</li> </ul> | Clique no nome da<br>instância. Na página<br><b>Backups</b> , clique na guia<br><b>Full Backups</b> e<br>visualize o tamanho do<br>backup.        |
| Backu<br>ps<br>increm<br>entais | Sim                           | Os backups<br>incrementais<br>são mantidos<br>até que o<br>período de<br>retenção<br>expire. | <ul> <li>TaurusDB<br/>automaticamente faz<br/>backup dos dados<br/>atualizados desde que o<br/>último backup<br/>automatizado ou<br/>incremental foi feito a<br/>cada cinco minutos ou<br/>depois que uma certa<br/>quantidade de dados é<br/>atingida.</li> <li>Backups incrementais<br/>são backups<br/>automatizados.</li> </ul>                                 | Clique no nome da<br>instância. Na página<br><b>Backups</b> , clique na guia<br><b>Incremental Backups</b> e<br>visualize o tamanho do<br>backup. |

Tabela 12-1 Comparação de tipos de backup

| Tipo<br>de<br>backu<br>p          | Ativa<br>do por<br>padrã<br>o | Período de<br>retenção                                                                      | Descrição                                                                                                    | Como ver                                                                                                    |
|-----------------------------------|-------------------------------|---------------------------------------------------------------------------------------------|----------------------------------------------------------------------------------------------------|----------------------------------------------------------------------------------------------------|
| Backu<br>ps da<br>mesma<br>região | Sim                           | 1 a 732 dias                                                                                | Os arquivos de backup são<br>armazenados na mesma<br>região que a instância de<br>banco de dados. O backup<br>da mesma região (backup<br>automatizado) é ativado<br>por padrão e não pode ser<br>desativado.                                                       | <ul> <li>Se o backup entre<br/>regiões estiver<br/>disponível:<br/>Clique em Backups<br/>no painel de<br/>navegação esquerdo.<br/>Na guia Same-<br/>Region Backups,<br/>exiba o tamanho do<br/>backup.</li> </ul>                                                      |
|                                   |                               |                                                                                             |                                                                                                    | <ul> <li>Se o backup entre<br/>regiões não estiver<br/>disponível:<br/>Clique em Backups<br/>no painel de<br/>navegação esquerdo<br/>e veja o tamanho do<br/>backup.</li> </ul>                                                                                        |
| Backu<br>ps<br>entre<br>regiões   | Não                           | 1 a 1.825 dias                                                                              | TaurusDB pode armazenar<br>arquivos de backup em<br>uma região diferente da<br>região onde sua instância<br>está localizada. Depois de<br>ativar o backup entre<br>regiões, os arquivos de<br>backup são armazenados<br>automaticamente na região<br>especificada. | Clique em <b>Backups</b> no<br>painel de navegação<br>esquerdo. Na guia<br><b>Cross-Region Backups</b> ,<br>exiba o tamanho do<br>backup.<br><b>NOTA</b><br>Para configurar políticas<br>de backup entre regiões,<br>entre em contato com o<br>atendimento ao cliente. |
| Backu<br>ps<br>automá<br>ticos    | Sim                           | 1 a 732 dias                                                                                | TaurusDB salva backups<br>automatizados com base<br>no período de retenção que<br>você especificou.                                                                                                    | -                                                                                                    |
| Backu<br>ps<br>manuai<br>s        | Sim                           | Os backups<br>manuais são<br>sempre<br>mantidos até<br>que você os<br>exclua<br>manualmente | Backups manuais são<br>backups completos de<br>instâncias iniciados pelo<br>usuário. Eles são mantidos<br>até que você os exclua<br>manualmente.                                                                                                    | -                                                                                                    |

# 12.3 Espaço de backup e cobrança

#### Categoria

- Backup completo: o backup de todos os dados é feito, mesmo que nenhum dado tenha sido alterado desde o último backup.
- Backup incremental: o sistema faz backup automaticamente dos dados alterados desde o último backup automatizado ou backup incremental em binlogs a cada 5 minutos. Os binlogs podem ser usados para restaurar dados para um ponto específico no tempo.
- Backup diferencial: o sistema faz backup de dados que foram alterados desde o backup completo mais recente ou backup diferencial em arquivos físicos. Arquivos físicos não podem ser usados para reprodução de log.
- Espaço faturável: espaço de backup pelo qual você é cobrado.
- Espaço lógico: espaço ocupado por backups completos.
- Espaço físico: a quantidade de dados cujo backup é feito no OBS.

#### D NOTA

Depois de comprar uma instância de banco de dados, o espaço lógico é o mesmo que o espaço físico. Quando um backup é iniciado numa cadeia de backup, o espaço físico armazena os dados do primeiro backup completo e dos backups diferenciais subsequentes.

#### Métodos de cálculo de espaço de backup

Há uma cadeia de backup padrão (onde há sete backups). O primeiro backup automatizado é um backup completo, e os backups automatizados subsequentes são backups diferenciais.

Em uma cadeia de backup, o espaço de backup é liberado somente depois que todos os backups completos e backups diferenciais são excluídos.

- Espaço lógico: tamanho total do espaço lógico tamanho lógico do arquivo de backup expirado
- Espaço físico: tamanho do primeiro arquivo de backup completo + tamanho total dos arquivos de backup diferenciais subsequentes
- Espaço livre: há armazenamento de backup gratuito de até 100% do seu armazenamento de banco de dados provisionado.

A cobrança é calculada da seguinte forma:

O sistema deduz o espaço livre do espaço lógico ou do espaço físico, o que for menor.

#### Exemplo

Uma linha de backup contém sete backups por padrão. Existem 11 backups mostrados na figura a seguir. Do 1º ao 7º backup pertencem a uma linha de backup e do 8º ao 11º pertencem a outra.

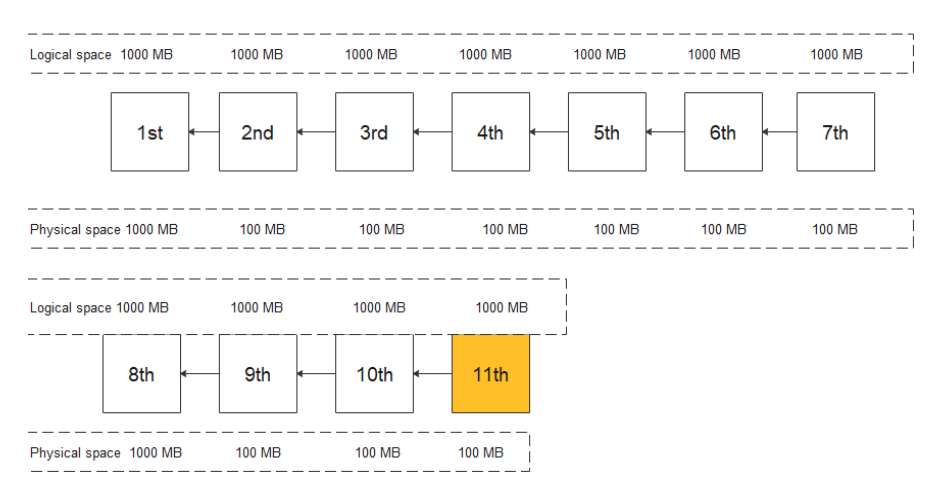

#### Figura 12-3 Exemplo de backup

Se houver 1.000 MB de espaço de backup e o espaço lógico for 1.000 MB cada vez, o espaço físico para o primeiro backup será 1.000 MB. Se o tamanho dos dados incrementais for de 100 MB a cada vez, o espaço físico para o segundo backup até o sétimo será de 100 MB.

Uma linha de backup contém sete backups por padrão. O espaço físico para o 8º backup é de 1.000 MB porque representa uma nova linha de backup.

O espaço cobrado inclui o espaço das duas cadeias no exemplo.

Suponha que, após a criação do 11º backup, o 1º, 2º e 3º backups tenham expirado e sido excluídos automaticamente. O tamanho de cada espaço é calculado da seguinte forma:

- Tamanho total do espaço lógico = Tamanho total do espaço lógico Tamanho lógico do arquivo de backup expirado (1.000 MB x 11 - 3.000 MB = 8.000 MB neste exemplo).
- Espaço físico: tamanho dos dados armazenados em backup no OBS. Neste exemplo, o espaço físico inclui a soma do espaço físico nos dois links de backup: 1.000 MB + (100 MB x 6) +1.000 MB+ (100 MB X 3) =2.900 MB
- Espaço total cobrado = Mínimo (tamanho total do espaço lógico, tamanho total do espaço físico) espaço livre, portanto, o espaço total cobrado neste exemplo = Mínimo (8.000 MB, 2.900 MB) 1.000 MB = 1.900 MB

# 12.4 Configuração de uma política de backup na mesma região

#### Cenários

Quando você cria uma instância do TaurusDB, uma política de backup automatizado é ativada por padrão e não pode ser desativada. No entanto, ela pode ser modificada após a conclusão da criação da instância. O TaurusDB faz o backup dos dados com base na política de backup automatizado que você especificar.

O TaurusDB faz backup dos dados no nível da instância. Se uma instância de banco de dados estiver com defeito ou os dados estiverem danificados, você ainda poderá restaurá-la usando backups para garantir a confiabilidade dos dados. O backup de dados afeta o desempenho de leitura e gravação do banco de dados, portanto, é aconselhável definir a janela de tempo de backup automatizado para horas fora de pico.

Depois que uma política de backup automatizado é configurada, backups completos são criados com base na janela de tempo e no ciclo de backup especificados na política. O tempo necessário para criar um backup depende da quantidade de dados existentes na instância. Os backups são armazenados pelo tempo especificado na política de backup.

Não é necessário configurar políticas de backup incremental porque o sistema executa automaticamente um backup incremental a cada 5 minutos. Os backups incrementais gerados podem ser usados para restaurar os dados do banco de dados e da tabela para um ponto especificado no tempo.

#### Restrições

- A reinicialização de instâncias não é permitida durante a criação de um backup completo. Tenha cuidado ao selecionar uma janela de tempo de backup.
- Ao iniciar uma tarefa de backup completo, o TaurusDB primeiro testa a conectividade com sua instância. Se o bloqueio de backup não for obtido da instância de banco de dados, a verificação falhará e uma nova tentativa será executada automaticamente. Se a nova tentativa falhar, o backup falhará.
- A execução de um backup completo pode diminuir a taxa de transferência da instância porque ela ocupa os recursos do nó, especialmente a largura de banda do disco.

#### Visualização ou modificação de uma política de backup para a mesma região

- Passo 1 Faça logon no console de gerenciamento.
- **Passo 2** Clique em 🔍 no canto superior esquerdo e selecione uma região e um projeto.
- **Passo 3** Clique em = no canto superior esquerdo da página, escolha **Databases** > **TaurusDB**.
- Passo 4 Na página Instances, clique no nome da instância para acessar a página Basic Information.
- Passo 5 Escolha Backups no painel de navegação esquerdo, clique em Configure Same-Region
   Backup Policy. Você pode exibir a política de backup configurada. Para modificar a política de backup, ajuste os valores dos parâmetros conforme necessário.

#### Figura 12-4 Modificação das políticas de backup

| Configure Same-F                                                                               | Region Backup Policy                                                                                                    |
|------------------------------------------------------------------------------------------------|----------------------------------------------------------------------------------------------------|
| <ul> <li>Once the automatic created based on tautomatically for i The time required</li> </ul> | ed backup policy is enabled, a full backup is triggered immediately. After that, full backups will be<br>he backup window and backup cycle you specified, and incremental backups will be created<br>mproved data reliability. When a DB instance is being backed up, data is copied and uploaded to OBS.<br>depends on the amount of data to be backed up. |
| Automated Backup 🧿                                                                             |                                                                                                    |
| Retention Period                                                                               | 7     +     days       Enter an integer from 1 to 732.                                                                                                    |
| Time Zone                                                                                      | GMT+08:00                                                                                                    |
| Time Window                                                                                    | 02:00 - 03:00 💌                                                                                                    |
| Backup Cycle                                                                                   | <ul> <li>All</li> <li>Monday</li> <li>Tuesday</li> <li>Wednesday</li> <li>Thursday</li> </ul>                                                                                                    |
|                                                                                                | ✓ Friday ✓ Saturday ✓ Sunday<br>A minimum of one day must be selected.                                                                                                    |
|                                                                                                | OK Cancel                                                                                                    |

#### Tabela 12-2 Descrição do parâmetro

| Parâmetro        | Descrição                                                                                                    |
|------------------|----------------------------------------------------------------------------------------------------|
| Retention Period | Número de dias em que seus backups automáticos podem ser<br>mantidos. O período de retenção é de 1 a 732 dias e o valor padrão é 7.                                                                                                    |
|                  | <ul> <li>A extensão do período de retenção melhora a confiabilidade dos<br/>dados. Você pode configurar o período de retenção, se necessário.</li> </ul>                                                                                                    |
|                  | <ul> <li>Se você reduzir o período de retenção, a nova política de backup<br/>entrará em vigor para os backups existentes. Todos os backups<br/>(incluindo backups completos e automatizados) que expiraram<br/>serão excluídos automaticamente. Os backups manuais não serão<br/>excluídos automaticamente, mas você pode excluí-los<br/>manualmente.</li> <li>NOTA<br/>Para estender o período de retenção para 3.660 dias, entre em contato com o<br/>atendimento ao cliente.</li> </ul> |
| Time Zone        | O tempo de backup está no formato UTC. O segmento de horário de<br>backup muda com o fuso horário durante a alternância entre o horário<br>de verão e o horário padrão.                                                                                                    |
| Time Window      | Um período de uma hora em que o backup será agendado dentro de 24 horas, como 01:00-02:00 ou 12:00-13:00.                                                                                                    |
| Backup Cycle     | Por padrão, cada dia da semana é selecionado. Você pode alterar o ciclo de backup e deve selecionar pelo menos um dia da semana.                                                                                                    |

#### Política para excluir automaticamente backups completos:

Para garantir a integridade dos dados, mesmo depois que o período de retenção expirar, o backup mais recente será retido, por exemplo, se **Backup Cycle** tiver sido definido como **Monday** e **Tuesday** e **Retention Period** tiver sido definido como **2**:

• O backup completo gerado na segunda-feira será automaticamente excluído na quintafeira. Porque:

O backup gerado na segunda-feira expira na quarta-feira, mas foi o último backup, portanto, ele será mantido até que um novo backup expire. O próximo backup será gerado na terça-feira e expirará na quinta-feira. Assim, o backup completo gerado na segunda-feira não será automaticamente excluído até quinta-feira.

• O backup completo gerado na terça-feira será automaticamente excluído na quarta-feira seguinte. Porque:

O backup gerado na terça-feira expirará na quinta-feira, mas como é o último backup, ele será mantido até que um novo backup expire. O próximo backup será gerado na segunda-feira seguinte e expirará na quarta-feira seguinte, portanto, o backup completo gerado na terça-feira não será automaticamente excluído até a quarta-feira seguinte.

#### Passo 6 Clique em OK.

----Fim

#### APIs

- Modificação de uma política de backup automatizado
- Consulta de uma política de backup automatizado

# 12.5 Configuração de uma política de backup entre regiões

#### Cenários

TaurusDB pode armazenar arquivos de backup no espaço de armazenamento que está em uma região diferente da sua instância de banco de dados para recuperação de desastres. Se sua instância de banco de dados em uma região estiver com defeito, você poderá usar os arquivos de backup em outra região para restaurar dados em uma nova instância.

Depois de ativar o backup entre regiões, os arquivos de backup são armazenados automaticamente na região especificada. Na página **Backups** do console de TaurusDB, você pode clicar em **View Backup** na coluna **Operation** e gerenciar arquivos de backup entre regiões.

Atualmente, o backup entre regiões pode ser ativado para até 150 instâncias de banco de dados em uma única região sob um locatário. Recomenda-se que o volume de dados de uma única instância de banco de dados tenha no máximo 2 TB. Se o volume de dados for muito grande, o progresso da sincronização pode ser atrasado.

Para solicitar a permissão de política de backup entre regiões, envie um tíquete de serviço escolhendo Service Tickets > Create Service Ticket no canto superior direito do console de gerenciamento.

#### **Regiões suportadas**

Para exibir as regiões em que a política de backup entre regiões pode ser ativada, consulte **Replicação entre regiões do OBS**.

×

#### Cobrança

| Código de especificação             | Pagamento por uso (USD/GB/hora)                                                                                                    |
|-------------------------------------|----------------------------------------------------------------------------------------------------|
| gaussdb.mysql.crossreg.backup.space | <ul> <li>Regiões na China (excluindo Hong<br/>Kong): \$0,000157 USD/GB/hora</li> <li>Hong Kong e regiões fora da China:<br/>\$0,00022 USD/GB/hora</li> </ul> |

#### Ativação ou modificação de uma política de backup entre regiões

#### Passo 1 Faça logon no console de gerenciamento.

- **Passo 2** Clique em 💜 no canto superior esquerdo e selecione uma região e um projeto.
- **Passo 3** Clique em = no canto superior esquerdo da página, escolha **Databases** > **TaurusDB**.
- Passo 4 Na página Instances, clique no nome da instância para acessar a página Basic Information.
- Passo 5 No painel de navegação à esquerda, escolha Backups. Na página exibida, clique em Configure Cross-Region Backup Policy. Configure os parâmetros como mostrado em Figura 12-5.

Figura 12-5 Configuração de uma política de backup entre regiões

Configure Cross-Region Backup Policy

All cross-region backups of your DB instances are stored in the region you specify. Only automated full backups will be replicated to the target region.

Cross-Region Full Backup

Cross-Region Log Backup

Region

CN Southwest-Guiyang-DB...

Retention Period

OK

Cancel

- Se você ativar Cross-Region Full Backup, os arquivos de backup completo automatizado da instância serão armazenados no OBS na região especificada.
- Se você ativar Cross-Region Log Backup, os arquivos de backup incrementais da instância serão armazenados no OBS na região especificada. Ative primeiro o backup completo entre regiões.
- Os arquivos de backup entre regiões podem ser mantidos de 1 a 1.825 dias.
- Depois que o backup de log entre regiões estiver ativado, você poderá restaurar uma instância para um ponto de tempo especificado somente depois que a próxima replicação de backup completo automatizado for concluída. O ponto de tempo especificado deve ser posterior ao momento em que o backup completo automático é concluído.

#### Passo 6 Clique em OK.

Passo 7 Na guia Cross-Region Backups da página Backups, gerencie os arquivos de backup entre regiões.

Figura 12-6 Backups entre regiões

| DB Instance Name/ID | DB Engine          | Status                        | Source Backup Region | Target Backup Region | Retention Period | Operation                        |
|---------------------|--------------------|-------------------------------|----------------------|----------------------|------------------|----------------------------------|
| đ                   | GaussDB(for MySQL) | <ul> <li>Available</li> </ul> |                      |                      | 1 day            | Set Cross-Region Backup   More 🕶 |

- Por padrão, todas as instâncias com backups entre regiões são exibidas.
  - Para modificar a política de backup entre regiões, clique em Set Cross-Region Backup na coluna Operation.
  - Para exibir arquivos de backup entre regiões gerados, clique em View Cross-Region Backup na coluna Operation. Se uma instância falhar, você pode usar os arquivos de backup entre regiões para restaurar dados para uma nova instância.

Backups completos ou incrementais podem ser recorridos a uma nova instância de banco de dados. Selecione o backup que deseja restaurar e clique em **Restore** na coluna **Operation**.

#### Figura 12-7 Restauração de um backup completo

| Original DB Instance Information DB Instance Name taurus-ces |                |                                                         | DB Instance ID | 914293b1eb4848e7b905a1292ce | 0d88bin07 |           |                      |    |
|--------------------------------------------------------------|----------------|---------------------------------------------------------|----------------|-----------------------------|-----------|-----------|----------------------|----|
| Full Backups Incremental Backups                             |                |                                                         |                |                             |           |           |                      |    |
| Barkun Nama III                                              | Backup Tuna 12 | Backup Tima 12                                          | Status         |                             | Size Da   | arrintion | Enter a backup name. | QC |
| GaussD8forMySQL-taurus-ces-202107220630282                   | DR             | Jul 22, 2021 14:30:28 - Jul 22, 2021 14:33:03 GMT+08:00 | Completed      |                             | 68 MB ··· |           | Restore              |    |

#### Figura 12-8 Restauração de um backup incremental

| Original DB instance mormation    |                                 |                                      |                                               |          |
|-----------------------------------|---------------------------------|--------------------------------------|-----------------------------------------------|----------|
| DB Instance Name taurus-ces       | DB Instance ID                  | 914293b1eb4848e7b905a1292ce0d88bin07 |                                               |          |
|                                   |                                 |                                      |                                               |          |
|                                   |                                 |                                      |                                               |          |
| Full Backups Incremental Backups  |                                 |                                      |                                               |          |
|                                   |                                 |                                      |                                               |          |
| Restore to Point in Time          |                                 |                                      | Aul 22, 2021 17:17:39 - Jul 22, 2021 17:43:39 | × 🗎 C    |
| Backup Name                       | Backup Completed                |                                      |                                               | Size     |
| GaussDBforMySQL20210722094250061  | Jul 22, 2021 17:42:47 GMT+08:00 |                                      |                                               | 47.89 KB |
| GaussDBforMySQL20210722093750064  | Jul 22, 2021 17:37:47 GMT+08:00 |                                      |                                               | 51.56 KB |
| GaussDBforMySQL-20210722093250003 | Jul 22, 2021 17:32:49 GMT+08:00 |                                      |                                               | 52.62 KB |
| GaussDBforMySQc20210722092750070  | Jul 22, 2021 17:27:49 GMT+08:00 |                                      |                                               | 65.33 KB |
| GaussDBforMySQc20210722092250066  | Jul 22, 2021 17:22:49 GMT+08:00 |                                      |                                               | 77.9 KB  |
|                                   |                                 |                                      |                                               |          |

Backups incrementais podem ser restaurados para um ponto de tempo. Você precisa selecionar um intervalo de tempo, selecionar ou inserir um ponto de tempo dentro do intervalo aceitável.

#### Figura 12-9 Restauração de um backup incremental para um ponto no tempo

| Restore to Poir    | nt in Time          |     |
|--------------------|---------------------|-----|
| Restore To         |                     | iii |
| Time Range         |                     | •   |
| Time Point         |                     |     |
| Restoration Method | Create New Instance |     |
|                    | <b>OK</b> Cancel    |     |

- Para exibir todos os backups entre regiões, clique em View All Backups.
   Para restaurar um backup, localize o backup e clique em Restore na Operation.
- Para retornar à lista de instâncias, clique em View All Instances.
- ----Fim

#### Desativação de uma política de backup entre regiões

Passo 1 Faça logon no console de gerenciamento.

- **Passo 2** Clique em 💿 no canto superior esquerdo e selecione uma região e um projeto.
- **Passo 3** Clique em = no canto superior esquerdo da página, escolha **Databases** > **TaurusDB**.
- Passo 4 Na página Backups, clique na guia Cross-Region Backups.
- Passo 5 Localize a instância e clique em Set Cross-Region Backup na coluna Operation. Na página exibida, desative a política de backup entre regiões. Antes de desativar Cross-Region Full Backup, é necessário desativar Cross-Region Log Backup.

×

Figura 12-10 Desativação de uma política de backup entre regiões

| All cross-region bac     Only automated ful | kups of your DB instances are stored in the region you specify.<br>Il backups will be replicated to the target region. |
|---------------------------------------------|----------------------------------------------------------------------------------------------------|
| Cross-Region Full Backup                    |                                                                                                    |
| Cross-Region Log Backup                     |                                                                                                    |
| Region                                      | Select                                                                                                    |
| Retention Period                            | - o +                                                                                                    |
|                                             | Enter an integer from 1 to 1825.                                                                                       |
|                                             | OK Cancel                                                                                                    |

Passo 6 Clique em OK.

----Fim

# 12.6 Ativação ou desativação do backup criptografado

#### Cenários

TaurusDB pode criptografar backups. Depois que o backup criptografado é ativado, é necessária uma chave, que é gerada e gerenciada pelo **Data Encryption Workshop (DEW)**.

#### Precauções

- Para usar o backup criptografado, envie uma aplicação escolhendo Service Tickets > Create Service Ticket no canto superior direito do console.
- Somente os backups gerados após a ativação do backup criptografado serão criptografados.
- Depois que o backup criptografado for desativado, os novos arquivos de backup não serão criptografados para armazenamento. Os arquivos de backup criados antes do backup criptografado ser desativado não serão descriptografados.
- Atualmente, apenas os algoritmos de chave SM4 e AES\_256 são suportados. Depois que o backup criptografado é ativado, o algoritmo de chave não pode ser alterado.
- A chave não pode ser desativada, excluída ou congelada enquanto estiver em uso, ou os backups criptografados não podem ser usados para restauração.

- Os backups criptografados podem ser usados diretamente para restaurar dados no console de gerenciamento. Você não precisa descriptografar backups manualmente.
- Depois que o backup criptografado estiver ativado para sua instância de banco de dados, os dados não poderão ser restaurados em uma instância de banco de dados existente, mesmo que o backup criptografado seja desativado posteriormente.
- O backup entre regiões e o backup criptografado não podem ser ativados.
- Quando o backup criptografado está ativado para uma instância de banco de dados, somente a chave do projeto empresarial correspondente pode ser selecionada. Para exibir chaves em um projeto empresarial, consulte Visualização de um CMK.

#### Ativação de backup criptografado

Passo 1 Faça logon no console de gerenciamento.

- **Passo 2** Clique em 💟 no canto superior esquerdo e selecione uma região e um projeto.
- **Passo 3** Clique em = no canto superior esquerdo da página, escolha **Databases** > **TaurusDB**.
- Passo 4 Na página Instances, clique no nome da instância para acessar a página Basic Information.
- **Passo 5** Na página **Backups**, clique em **O** ao lado de **Encrypted Backup**.
- Passo 6 Na caixa de diálogo exibida, selecione um nome de chave na lista suspensa e clique em OK. Somente os algoritmos de chave SM4 e AES\_256 são compatíveis.

#### Figura 12-11 Selecionar uma chave

| Enabling | Encrypted Backup                                                                                                    | ) |
|----------|----------------------------------------------------------------------------------------------------|---|
| i Only A | ES and SM4 key generation algorithms are supported.                                                                      |   |
| Key Name | KMS-aes-002                                                                                                    |   |
|          | View Key Name List                                                                                                    |   |
|          | The key cannot be disabled, deleted, or frozen while in use, or the<br>encrypted backups cannot be used for restoration. |   |
|          | OK Cancel                                                                                                    |   |

Passo 7 Na caixa de diálogo exibida, clique em Yes.

Figura 12-12 Ativação de backup criptografado

| 🔺 Enable Encrypted Backup                                                                  | for This DB Instance?                                                           |  |
|--------------------------------------------------------------------------------------------|---------------------------------------------------------------------------------|--|
| After encrypted backup is enabled, new back<br>Backup files created before encrypted backu | xup files will be encrypted for storage.<br>p is enabled will not be encrypted. |  |
| Name/ID                                                                                    | Status                                                                          |  |
|                                                                                            |                                                                                 |  |
| Yes                                                                                        | No                                                                              |  |

Passo 8 Atualize a página e verifique se o backup criptografado está ativado.

----Fim

#### Desativação de backup criptografado

- Passo 1 Faça logon no console de gerenciamento.
- **Passo 2** Clique em 💿 no canto superior esquerdo e selecione uma região e um projeto.
- **Passo 3** Clique em no canto superior esquerdo da página, escolha **Databases** > **TaurusDB**.
- Passo 4 Na página Instances, clique no nome da instância para acessar a página Basic Information.
- **Passo 5** Na página **Backups**, clique em **O** ao lado de **Encrypted Backup**.
- Passo 6 Na caixa de diálogo exibida, clique em Yes.

Figura 12-13 Desativação de backup criptografado

| 🛕 Disable Encrypt                                             | ted Backup                          | for This DB Instance?                                                                | × |
|---------------------------------------------------------------|-------------------------------------|--------------------------------------------------------------------------------------|---|
| After encrypted backup is di<br>Backup files created before e | sabled, new back<br>encrypted backu | kup files will not be encrypted for storage.<br>p is disabled will not be decrypted. |   |
| Name/ID                                                       |                                     | Status                                                                               |   |
|                                                               |                                     | Available                                                                            |   |
|                                                               | Yes                                 | No                                                                                   |   |

----Fim

# 12.7 Criação de um backup manual

#### Cenários

TaurusDB permite que você crie backups manuais para o nó primário disponível de sua instância. Você pode restaurar dados de backups para garantir a confiabilidade dos dados.

#### Restrições

- Você pode criar backups manuais somente quando o saldo da sua conta não for inferior a US\$ 0.
- A eficiência do backup está em proporção direta ao volume de dados da instância.
- O sistema verifica a conexão com a instância de BD ao iniciar uma tarefa de backup completo. Se o bloqueio de backup não for obtido da instância de banco de dados, a verificação falhará e uma nova tentativa será executada automaticamente. Se a nova tentativa falhar, o backup falhará.

• Quando uma conta é excluída, os backups automáticos e manuais são excluídos.

#### Limpeza de backup

Quando uma instância de banco de dados é excluída, seus backups automáticos também são excluídos, mas seus backups manuais são mantidos permanentemente até que **você os exclua manualmente**.

#### Método 1

- Passo 1 Faça logon no console de gerenciamento.
- **Passo 2** Clique em 💿 no canto superior esquerdo e selecione uma região e um projeto.
- **Passo 3** Clique em = no canto superior esquerdo da página, escolha **Databases** > **TaurusDB**.
- Passo 4 Na página Instances, localize a instância para a qual deseja criar um backup manual e escolha More > Create Backup na coluna Operation.
- **Passo 5** Na caixa de diálogo exibida, insira um nome de backup e uma descrição. Em seguida, clique em **OK**. Se desejar cancelar a tarefa de criação de backup, clique em **Cancel**.
  - O nome do backup deve consistir em 4 a 64 caracteres e começar com uma letra. Ele diferencia maiúsculas de minúsculas e pode conter apenas letras maiúsculas, letras minúsculas, dígitos, hifens (-) e sublinhados (\_).
  - A descrição pode conter até 256 caracteres. Não pode conter caracteres de retorno de carro e os seguintes caracteres especiais:

!<"='>&

- O tempo necessário para criar um backup manual depende do volume de dados da instância.
- Quando uma instância de banco de dados está sendo armazenada em backup, os dados são copiados e carregados para o OBS. O tempo necessário depende da quantidade de dados a serem copiados.

Clique em on canto superior direito da página para verificar o status da instância. Se o status da instância for **Available**, a criação do backup será concluída.

#### Figura 12-14 Criação de um backup manual

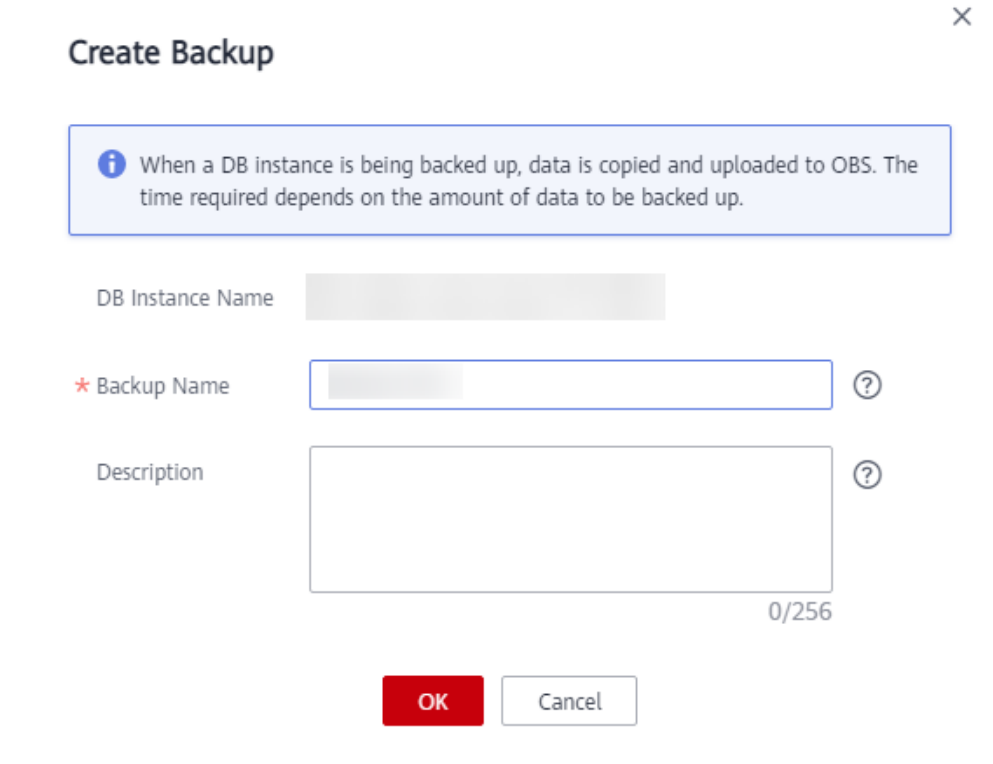

Passo 6 Exiba e gerencie o backup criado na página Backups.

----Fim

#### Método 2

- Passo 1 Faça logon no console de gerenciamento.
- **Passo 2** Clique em 💿 no canto superior esquerdo e selecione uma região e um projeto.
- **Passo 3** Clique em = no canto superior esquerdo da página, escolha **Databases** > **TaurusDB**.
- Passo 4 Na página Instances, clique no nome da instância para acessar a página Basic Information.
- Passo 5 No painel de navegação à esquerda, escolha Backups. Na página exibida, clique em Create Backup. Na caixa de diálogo exibida, insira um nome e uma descrição de backup e clique em OK. Se desejar cancelar a tarefa de criação de backup, clique em Cancel.
  - O nome do backup deve consistir em 4 a 64 caracteres e começar com uma letra. Ele diferencia maiúsculas de minúsculas e pode conter apenas letras maiúsculas, letras minúsculas, dígitos, hifens (-) e sublinhados (\_).
  - A descrição pode conter até 256 caracteres. Não pode conter caracteres de retorno de carro e os caracteres especiais (!<"='>&).
  - O tempo necessário para criar um backup manual depende do volume de dados da instância.
  - Quando uma instância de banco de dados está sendo armazenada em backup, os dados são copiados e carregados para o OBS.

×

#### Figura 12-15 Criação de um backup manual

| Create Backup                       |                                                                                                    |         |
|-------------------------------------|----------------------------------------------------------------------------------------------------|---------|
| When a DB insta<br>time required de | nce is being backed up, data is copied and uploaded to O pends on the amount of data to be backed up. | BS. The |
| DB Instance Name                    |                                                                                                    |         |
| * Backup Name                       |                                                                                                    | ?       |
| Description                         |                                                                                                    | ?       |
|                                     | 0/256                                                                                                 |         |
|                                     | OK Cancel                                                                                             |         |

Passo 6 Exiba e gerencie o backup criado na página Backups.

----Fim

#### APIs

- Criação de um backup manual
- Consulta de backups

# 12.8 Exportação de informações de backup

#### Cenários

Você pode exportar informações de backup de instâncias do TaurusDB para um arquivo do Excel para análise posterior. As informações exportadas incluem nome da instância, ID de backup, nome de backup, tipo de backup, tempo de backup, status, tamanho e descrição.

#### Restrições

Arquivos de backup automático e manual não podem ser baixados.

#### Procedimento

#### Passo 1 Faça logon no console de gerenciamento.

Passo 2 Clique em 🔍 no canto superior esquerdo e selecione uma região e um projeto.

**Passo 3** Clique em — no canto superior esquerdo da página, escolha **Databases** > **TaurusDB**.

Passo 4 No painel de navegação à esquerda, escolha Backups. Na página exibida, selecione os

backups que deseja exportar e clique em para exportar as informações de backup.

Como alternativa, na página **Instances**, clique no nome da instância para acessar a página **Basic Information**. No painel de navegação à esquerda, escolha **Backups**. Na página **Full Backups**, selecione os backups que deseja exportar e clique em **Export**.

- Atualmente, somente as informações de backup exibidas na página atual podem ser exportadas.
- As informações de backup são exportadas para um arquivo do Excel.

Passo 5 Visualize as informações de backup exportadas.

----Fim

### 12.9 Exclusão de um backup manual

#### Cenários

Você pode excluir backups manuais para liberar espaço de armazenamento.

#### AVISO

Os backups manuais excluídos não podem ser recuperados. Tenha cuidado ao realizar esta operação.

#### Procedimento

- Passo 1 Faça logon no console de gerenciamento.
- **Passo 2** Clique em 💿 no canto superior esquerdo e selecione uma região e um projeto.
- **Passo 3** Clique em = no canto superior esquerdo da página, escolha **Databases** > **TaurusDB**.
- **Passo 4** No painel de navegação à esquerda, escolha **Backups**. Na página exibida, localize o backup manual a ser excluído e clique em **Delete** na coluna **Operation**.

Como alternativa, na página **Instances**, clique no nome da instância para acessar a página **Basic Information**. Na página **Backups**, localize o backup que deseja excluir e clique em **Delete** na coluna **Operation**.

Os backups a seguir não podem ser excluídos:

- Backups automáticos
- Backups que estão sendo restaurados ou criados

Passo 5 Clique em Yes.

----Fim

#### APIs

Exclusão de um backup manual
# **13** Restaurações de dados

# 13.1 Restauração de uma instância de BD

Se os dados forem danificados ou excluídos por engano, você poderá restaurá-los a partir de backups.

Tabela 13-1 Restauração de dados

| Cenário                                                         | Descrição                                                                                                    |
|-----------------------------------------------------------------|----------------------------------------------------------------------------------------------------|
| Restauração de dados de instância para<br>um momento específico | Você pode restaurar os dados da instância<br>para um ponto no tempo. Os dados podem<br>ser restaurados para uma nova instância de<br>banco de dados, as instâncias de banco de<br>dados originais e uma instância de banco de<br>dados existente. |
| Restauração de dados em uma instância<br>de BD                  | Você pode restaurar dados para uma nova<br>instância de banco de dados, a instância de<br>banco de dados original ou uma instância de<br>banco de dados existente usando backups<br>automatizados ou manuais.                                     |
| Restauração de dados de tabela para um<br>momento específico    | Você pode restaurar uma ou mais tabelas no<br>banco de dados para um ponto de tempo<br>especificado.                                                                                                    |

# 13.2 Restauração de dados de instância para um momento específico

#### Cenários

Você pode restaurar dados de uma instância para um momento específico.

#### Restrições

- Mantenha o saldo da conta acima de zero para que os dados de backup possam ser restaurados em uma nova instância de banco de dados. Você será cobrado pelas novas especificações da instância.
- Não execute o comando **reset master** em instâncias dentro de seu ciclo de vida. Caso contrário, poderá ocorrer uma exceção durante a restauração pontual.

#### Procedimento

Passo 1 Faça logon no console de gerenciamento.

- **Passo 2** Clique em 🔍 no canto superior esquerdo e selecione uma região e um projeto.
- **Passo 3** Clique em = no canto superior esquerdo da página, escolha **Databases** > **TaurusDB**.
- Passo 4 Na página Instances, clique no nome da instância para acessar a página Basic Information.
- Passo 5 No painel de navegação à esquerda, escolha Backups. Na página exibida, clique em Restore to Point in Time.
- Passo 6 Selecione um intervalo de tempo, selecione ou insira um ponto de tempo dentro do intervalo aceitável e defina Restoration Method como Create New Instance, Restore to Original ou Restore to Existing.

Se você ativou a proteção de operação, clique em **Start Verification** na caixa de diálogo **Restore DB Instance**. Na página exibida, clique em **Send Code**, insira o código de verificação obtido e clique em **Verify**. A página é fechada automaticamente.

Para obter detalhes sobre como ativar a proteção da operação, consulte *Guia de usuário do Identity and Access Management*.

Figura 13-1 Restaurar para um momento

| Restore to Point   | t in Time                   |                             |                     |
|--------------------|-----------------------------|-----------------------------|---------------------|
| Restore To         | Aug 3, 2022                 |                             | ii                  |
| Time Range         | Aug 03, 2022 10:17:29 - Aug | 03, 2022 11:08:58 GMT+08:00 | Ŧ                   |
| Time Point         | 11:08:58                    |                             |                     |
| Restoration Method | Create New Instance         | Restore to Original         | Restore to Existing |
|                    |                             | OK Cancel                   |                     |

- 1. Selecione **Create New Instance** e clique em **OK**. Na página **Create New Instance**, configure os parâmetros e clique em **Next**.
  - A região, o mecanismo de banco de dados e a versão da nova instância são os mesmos da instância original e não podem ser alterados.

×

- A porta padrão do banco de dados é **3306**.
- Para sincronizar os parâmetros do banco de dados da instância de banco de dados original, selecione Original DB instance parameter template.

#### **NOTA**

- Se a instância de banco de dados original for excluída, os parâmetros de banco de dados da instância de banco de dados original não poderão ser sincronizados usando backups.
- Quando você sincroniza os parâmetros do banco de dados da instância de banco de dados original, os parâmetros a seguir não podem ser sincronizados e você precisa modificá-los manualmente depois que a instância de banco de dados for restaurada.
  - innodb\_write\_io\_threads
  - innodb\_read\_io\_threads
  - max connections
  - innodb\_log\_buffer\_size
  - innodb\_parallel\_read\_threads
  - temptable max ram
  - threadpool\_size
  - innodb buffer pool size
  - innodb page cleaners
- Outras configurações são as mesmas da instância original por padrão e podem ser modificadas. Para obter detalhes, consulte Compra de uma instância de BD.
- 2. Selecione Restore to Original e clique em Next.

Os dados da instância original serão substituídos e a instância de banco de dados original ficará indisponível durante a restauração.

Figura 13-2 Restauração da instância original do banco de dados

| Restore to Poir    | nt in Time                                                  |                                                                       |                                                         |
|--------------------|-------------------------------------------------------------|-----------------------------------------------------------------------|---------------------------------------------------------|
|                    |                                                             |                                                                       |                                                         |
| Restore To         | Aug 3, 2022                                                 |                                                                       |                                                         |
| Time Range         | Aug 03, 2022 10:17:29 - Aug                                 | g 03, 2022 11:08:58 GMT+08:00                                         | Ŧ                                                       |
| Time Point         | 11:08:58                                                    |                                                                       |                                                         |
| Restoration Method | Create New Instance                                         | Restore to Original                                                   | Restore to Existing                                     |
|                    | ✓ I acknowledge that after I overwritten and the original D | select Restore to Original, data<br>B instance will be unavailable du | on the original databases wil<br>Iring the restoration. |
|                    |                                                             | Next Cancel                                                           |                                                         |

- 3. Selecione **Restore to Existing**, selecione a instância de banco de dados de destino e clique em **Next**.
  - A restauração de dados em uma instância de banco de dados existente substituirá os dados e a senha do usuário **root** nela e fará com que a instância de banco de dados existente fique indisponível durante a restauração. As instâncias de BD não serão exibidas a menos que tenham o mesmo tipo de mecanismo de BD, versão e diferenciação de maiúsculas e minúsculas do nome da tabela que a instância de BD original.

 $\times$ 

- A instância de banco de dados restaurada contém os dados e as informações de conta da instância de banco de dados original, mas não contém as configurações de parâmetro da instância de banco de dados original.
- Se a senha original da instância de banco de dados existente não puder ser usada para se conectar ao banco de dados após a restauração, você poderá redefinir a senha.

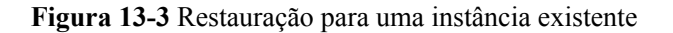

| Restore to Poir    | it in Time                                                 |              |                     |                                                                   |  |  |
|--------------------|------------------------------------------------------------|--------------|---------------------|-------------------------------------------------------------------|--|--|
| Restore To         | Aug 3, 2022                                                |              |                     |                                                                   |  |  |
| Time Range         | Aug 03, 2022 10:17:29 – Aug 0                              | )3, 2022 11: | 08:58 GMT+08:00     | •                                                                 |  |  |
| ime Point          | 11:08:58                                                   |              |                     |                                                                   |  |  |
| Restoration Method | Create New Instance                                        | Restore      | e to Original       | Restore to Existing                                               |  |  |
|                    | be displayed unless they have say<br>original DB instance. | me DB engi   | ne type, version, a | nd table name case sensitivity as the<br>B instance name or ID. Q |  |  |
|                    | DB Instance Name/ID                                        |              | Size                | DB Engine                                                         |  |  |
|                    | •                                                          | 7            | 1.60 GB             | GaussDB(for MySQL)                                                |  |  |
|                    | 0                                                          |              | 90.00 MB            | GaussDB(for MySQL)                                                |  |  |
|                    |                                                            | Next         | Cancel              |                                                                   |  |  |

Passo 7 Veja os resultados da restauração.

Create New Instance: após a conclusão da criação, o status da instância muda de Creating para Available. A nova instância é independente da original e inclui os dados antes da criação do backup. Se você quiser descarregar a pressão de leitura do nó primário, crie uma ou mais réplicas de leitura para a nova instância.

Um backup completo é acionado após a criação da nova instância.

• **Restore to Original e Restore to Existing**: quando o status da instância muda de **Restoring** para **Available**, a restauração é concluída.

----Fim

# 13.3 Restauração de dados em uma instância de BD

#### Cenários

Você pode usar um backup automatizado ou manual para restaurar dados para o momento em que o backup foi criado. A restauração está no nível da instância.

#### Procedimento

Passo 1 Faça logon no console de gerenciamento.

**Restore DB Instance** 

- **Passo 2** Clique em 💿 no canto superior esquerdo e selecione uma região e um projeto.
- **Passo 3** Clique em = no canto superior esquerdo da página, escolha **Databases** > **TaurusDB**.
- Passo 4 Selectione o backup a ser restaurado usando uma das seguintes formas:

No painel de navegação à esquerda, clique em **Backups**. Na página **Backups**, selecione o backup a ser restaurado e clique em **Restore** na coluna **Operation**.

Na página **Instances**, clique no nome da instância para acessar a página **Basic Information**. Na página **Backups**, selecione o backup a ser restaurado e clique em **Restore** na coluna **Operation**.

Passo 5 Defina Restoration Method como Create New Instance, Restore to Original ou Restore to Existing, conforme necessário.

Figura 13-4 Restauração de uma instância a partir de um backup

| OB Instance       | Name/ID             |         | Backup Name   | DB Engine           |  |
|-------------------|---------------------|---------|---------------|---------------------|--|
|                   |                     |         | backup-b752   | GaussDB(for MySQL)  |  |
| estoration Method | Create New Instance | Restore | e to Original | Restore to Existing |  |

- 1. Selecione **Create New Instance** e clique em **OK**. Na página **Create New Instance**, configure os parâmetros e clique em **Next**.
  - A região, o mecanismo de banco de dados e a versão da nova instância são os mesmos da instância original e não podem ser alterados.
  - A porta padrão do banco de dados é **3306**.

×

- Outras configurações são as mesmas da instância original por padrão e podem ser modificadas. Para obter detalhes, consulte Compra de uma instância de BD.
- 2. Selecione **Restore to Original** e clique em **Next**. Na caixa de diálogo exibida, clique em **OK**.
  - Os dados da instância original serão sobrescritos e a instância de banco de dados original ficará indisponível durante a restauração.

Figura 13-5 Restauração da instância original do banco de dados

| Restore DB Ins               | tance                                                                |                                                                        |                                          | ,                |
|------------------------------|----------------------------------------------------------------------|------------------------------------------------------------------------|------------------------------------------|------------------|
| A full backup f<br>restored. | ile will be downloaded from OBS                                      | for restoration. The time require                                      | ed depends on the amount o               | of data to be    |
| DB Instance                  | Name/ID                                                              | Backup Name                                                            | DB Engine                                |                  |
|                              |                                                                      | GaussDBforMyS                                                          | GaussDB(for MySQL)                       |                  |
| Restoration Method           | Create New Instance                                                  | Restore to Original                                                    | Restore to Existing                      |                  |
|                              | ✓ I acknowledge that after I so<br>and the original DB instance will | elect Restore to Original, data o<br>I be unavailable during the resto | n the original databases wil<br>oration. | l be overwritten |
|                              |                                                                      | Next Cancel                                                            |                                          |                  |

- 3. Selecione **Restore to Existing**, selecione a instância de banco de dados de destino e clique em **Next**.
  - A restauração de dados para uma instância de banco de dados existente substituirá os dados e a senha do usuário **root** nela e fará com que a instância de banco de dados existente fique indisponível durante a restauração. As instâncias de BD não serão exibidas a menos que tenham o mesmo tipo de mecanismo de BD, versão e diferenciação de maiúsculas e minúsculas do nome da tabela que a instância de BD original.
  - Se a senha original da instância de banco de dados existente não puder ser usada para se conectar ao banco de dados, você poderá redefinir a senha.

#### Figura 13-6 Restauração para uma instância existente

| restored.          | ile will be downloaded from OBS                                                                                          | for restoration. The time requir                                                                                        | red depends on the amount of da                                                                                                    | ta to be                                   |
|--------------------|----------------------------------------------------------------------------------------------------|----------------------------------------------------------------------------------------------------|----------------------------------------------------------------------------------------------------|--------------------------------------------|
| DB Instance        | Name/ID                                                                                                    | Backup Name                                                                                                    | DB Engine                                                                                                    |                                            |
|                    |                                                                                                    | GaussDBforMyS.                                                                                                    | GaussDB(for MySQL)                                                                                                    |                                            |
| Restoration Method | Create New Instance                                                                                                    | Restore to Original                                                                                                    | Restore to Existing                                                                                                    |                                            |
|                    |                                                                                                    |                                                                                                    |                                                                                                    |                                            |
|                    | ✓ I acknowledge that restorin<br>cause the existing DB instance t<br>unless they have same DB engin                      | ig to an existing DB instance wil<br>to be unavailable during the res<br>ne type, version, and table name               | ll overwrite data and root passwo<br>toration. DB instances will not be<br>e case sensitivity as the original D                                                | ord on it and<br>displayed<br>DB instance. |
|                    | ✓ I acknowledge that restorin<br>cause the existing DB instance t<br>unless they have same DB engin                      | ig to an existing DB instance will<br>to be unavailable during the res<br>ne type, version, and table name<br>Er        | Il overwrite data and root passwo<br>toration. DB instances will not be<br>e case sensitivity as the original D<br>nter a DB instance name or ID.              | ord on it and<br>displayed<br>DB instance. |
|                    | I acknowledge that restorin<br>cause the existing DB instance t<br>unless they have same DB engin<br>DB Instance Name/ID | g to an existing DB instance will<br>to be unavailable during the res<br>ne type, version, and table name<br>Er<br>Size | Il overwrite data and root passwo<br>toration. DB instances will not be<br>e case sensitivity as the original D<br>nier a DB instance name or ID.<br>DB Engine | ord on it and<br>displayed<br>DB instance. |

Passo 6 Veja os resultados da restauração.

 Create New Instance: após a conclusão da criação, o status da instância muda de Creating para Available. A nova instância é independente da original e inclui os dados antes da criação do backup. Se você quiser descarregar a pressão de leitura do nó primário, crie uma ou mais réplicas de leitura para a nova instância.

Um backup completo é acionado após a criação da nova instância.

• **Restore to Original e Restore to Existing**: quando o status da instância muda de **Restoring** para **Available**, a restauração é concluída.

----Fim

#### APIs

- Restauração de dados na instância original ou em uma instância existente
- Consulta do intervalo de tempo de restauração

# 13.4 Restauração de dados de tabela para um momento específico

#### Cenários

Para garantir a integridade dos dados e reduzir o impacto no desempenho da instância original, o sistema restaura os dados completos e incrementais no ponto de tempo selecionado para uma instância temporária, exporta as tabelas a serem restauradas e, em seguida, restaura as tabelas para a instância original. O tempo necessário depende da quantidade de dados para backup e restauração na instância. A restauração de tabelas não substituirá os dados na instância.

#### Restrições

- Tabelas que têm chaves estrangeiras não podem ser restauradas.
- Tabelas que têm acionadores não podem ser restauradas.
- Se as tabelas a serem restauradas não existirem no momento selecionado, a restauração falhará.
- A instância de banco de dados não pode ser reinicializada ou excluída e as especificações da instância não podem ser modificadas.
- O número de tabelas a serem restauradas não deve ser superior a 20.000. Se o número de tabelas a serem restauradas exceder 2.000, você pode restaurar a instância para um determinado momento. Para mais detalhes, consulte **Restauração de dados de instância** para um momento específico.

#### Procedimento

#### Passo 1 Faça logon no console de gerenciamento.

- **Passo 2** Clique em 🔍 no canto superior esquerdo e selecione uma região e um projeto.
- **Passo 3** Clique em no canto superior esquerdo da página, escolha **Databases** > **TaurusDB**.
- Passo 4 Na página Instances, clique no nome da instância para acessar a página Basic Information.
- Passo 5 Escolha Backups no painel de navegação à esquerda. Na página Full Backups, escolha More > Restore Table acima da lista de backups.
- **Passo 6** Na caixa de diálogo exibida, especifique a data de restauração, o intervalo de tempo, o ponto de tempo e as tabelas a serem restauradas e clique em Next: Confirm.
  - Para facilitar suas operações, você pode procurar as tabelas e bancos de dados a serem restaurados.
  - Após a conclusão da restauração, novas tabelas com carimbos de data/hora como sufixos são geradas na instância. Você pode renomear as novas tabelas. O nome da nova tabela deve ser exclusivo. Pode conter até 64 caracteres. Apenas letras, dígitos, sublinhados (\_), hifens (-) e cifrões (\$) são permitidos.
  - **Time-specific table**: as tabelas a serem restauradas são lidas a partir do backup completo mais recente antes do momento selecionado. **Recent table**: as tabelas a serem restauradas são lidas a partir do momento atual.

| Note     Table that have freego legis cannot be instead.     " Falls that have freego legis cannot be instead.     " Falls that have performed before your setted point in time, you can seted, Recent table to view the latest table exists.     " If the database table to be instead of one out are and existed point in time, you can seted, Recent table to view the latest table exists.     " If the database table to be instead of one out are and existed point in time, you created to be in the databases and create tables with the same names. Then, the tables to be rest     " The database tables to be instead of one out are and existed point time, the instead of table to be rest.     " The rest tables are not be unique, it can instead up tables (baseline) of tables.     " The rest tables are not be unique, it can instead up tables, tables to define of tables.     " The rest tables are not be unique. If can instead on the instead updates (baseline) of tables tables tables tables tables tables tables tables tables tables tables are added to tables.     " The rest tables are not be unique. It can instead on tables tables tab      | ored will be display when you select Recent table |                      |                |
|----------------------------------------------------------------------------------------------------|---------------------------------------------------|----------------------|----------------|
| Instance Information DB Instance Norm DB Instance Norm DB | Selected Table<br>Original Name                   | New Name             |                |
|                                                                                                    | tables_restore_db                                 |                      | ×              |
| Restoration Setting                                                                                                    | blob_t                                            | blob_t_1660030585000 | ×              |
| Restore To Aug 9, 2022                                                                                                    |                                                   |                      |                |
| Time Range Aug 09, 2022 05:01:27 - Aug 09, 2022 15:36:25 GMT+08:00 ¥                                                                                                    |                                                   |                      |                |
| Time Point 15:38:25                                                                                                    |                                                   |                      |                |
| Table Time-specific table Recent table                                                                                                    |                                                   |                      |                |
| All Database Name Enter a database name. Q Table Name Enter a table name. Q C                                                                                                    |                                                   |                      |                |
| Original Name (Total tables: 1) Only the first 2000 tables are displayed.                                                                                                    |                                                   |                      |                |
| Z tables_restore_db (1 tables found)      Abob t                                                                                                    |                                                   |                      |                |
|                                                                                                    |                                                   |                      |                |
|                                                                                                    |                                                   |                      |                |
|                                                                                                    |                                                   |                      |                |
|                                                                                                    |                                                   |                      |                |
|                                                                                                    |                                                   |                      | Next: Confirm  |
|                                                                                                    |                                                   |                      | Next: Continum |

#### Figura 13-7 Restauração de tabelas para um momento especificado

#### AVISO

- Se um backup completo for executado antes do momento selecionado, você poderá selecionar **Recent table** para exibir os detalhes da tabela mais recente.
- Se as tabelas de banco de dados a serem restauradas não existirem ou forem excluídas por engano, é necessário efetuar logon nos bancos de dados e criar tabelas com os mesmos nomes. Em seguida, as tabelas a serem restauradas serão exibidas quando você selecionar **Recent table**.
- Somente as tabelas especificadas são restauradas. Certifique-se de que todas as tabelas a serem restauradas estejam selecionadas.
- Passo 7 Confirme as configurações e clique em Restore Now. Se você precisar modificar suas configurações, clique em Previous.
- **Passo 8** Na página **Instances**, o status da instância é **Restoring**. Durante o processo de restauração, os serviços não são interrompidos.

Você também pode visualizar o progresso e o resultado da restauração de tabelas para um momento especificado na página **Task Center**.

Depois que a restauração for bem-sucedida, você poderá gerenciar os dados nas tabelas conforme necessário.

----Fim

# **14** Gerenciamento de conexão

# 14.1 Vinculação e desvinculação de um EIP

#### Cenários

Por padrão, uma instância de TaurusDB não é acessível ao público (não vinculada a um EIP) após ser criada. Você pode vincular um EIP à instância para acessibilidade pública e pode desvincular o EIP da instância, se necessário.

#### AVISO

- Para garantir que o banco de dados possa ser acessado, o grupo de segurança usado pelo banco de dados deve permitir acesso à porta do banco de dados. Por exemplo, se a porta do banco de dados for 3306, certifique-se de que o grupo de segurança permita o acesso à porta 3306.
- Você pode comprar um novo EIP se todos os EIPs disponíveis tiverem sido vinculados a outras aplicações.

#### **Pré-requisitos**

Se uma instância já tiver um EIP vinculado, esse EIP precisa ser desvinculado antes que um novo possa ser configurado.

#### Precauções

- Você precisa configurar regras de grupo de segurança e habilitar endereços IP e portas específicos para acessar sua instância de banco de dados. Antes de acessar a instância de banco de dados, adicione um endereço IP ou um intervalo de endereços IP que acessará a instância de banco de dados à regra de entrada. Para obter detalhes, consulte Configuração de regras de grupo de segurança.
- Você pode comprar um EIP no console e vinculá-lo a uma instância de banco de dados. Um EIP pode ser vinculado a apenas uma instância de BD. Para obter detalhes sobre preços, consulte Calculadora de preços.

#### Vinculação de um EIP

Passo 1 Faça logon no console de gerenciamento.

- **Passo 2** Clique em 🔍 no canto superior esquerdo e selecione uma região e um projeto.
- Passo 3 Clique em = no canto superior esquerdo da página, escolha Databases > TaurusDB.
- Passo 4 Na página Instances, clique no nome da instância para ir para a página Basic Information.
- Passo 5 Na área Network Information, clique em Bind no campo Public IP Address (EIP).
- Passo 6 Na caixa de diálogo exibida, selecione um EIP e clique em OK.

Se nenhum EIP estiver disponível, clique em **View EIP** para criar um EIP no console de rede. Depois que o EIP for criado, volte para a página **Basic Information** e vincule o EIP recémcriado à instância.

#### AVISO

Você precisa configurar regras de grupo de segurança e habilitar endereços IP e portas específicas para acessar a instância.

#### Figura 14-1 Selecionar um EIP

| Bind EIP                                                                 |                                       | ×                              |
|--------------------------------------------------------------------------|---------------------------------------|--------------------------------|
| For security purposes, after the EIP is bou rules in the security group. | nd, use SSL to connect to the databas | e and add inbound and outbound |
| Select EIP                                                               |                                       | С                              |
| EIP                                                                      | Status                                | Bandwidth                      |
| ۲                                                                        | <b>⊗</b> Unbound                      | 5 Mbit/s                       |
| View EIP                                                                 |                                       |                                |
|                                                                          | <b>OK</b> Cancel                      |                                |

Passo 7 No campo Public IP Address (EIP) da área Network Information, veja o EIP que foi vinculado.

Para desvincular o EIP da instância, consulte Desvinculação de um EIP.

----Fim

#### Desvinculação de um EIP

Passo 1 Na página Instances, clique na instância da qual você deseja desvincular o EIP. A página Basic Information é exibida.

Passo 2 Na área Network Information, clique em Unbind no campo Public IP Address (EIP).

- Passo 3 Na caixa de diálogo exibida, clique em Yes. Para vincular um EIP à instância novamente, consulte Vinculação de um EIP.
- Passo 4 Se você ativou a proteção de operação, clique em Start Verification na caixa de diálogo exibida. Na página exibida, clique em Send Code, insira o código de verificação obtido e clique em Verify para fechar a página.

Para obter detalhes sobre como ativar a proteção da operação, consulte *Guia de usuário do Identity and Access Management*.

----Fim

#### APIs

- Vinculação de um EIP
- Desvinculação de um EIP

### 14.2 Alteração de uma porta do banco de dados

#### Cenários

Você pode alterar a porta do banco de dados de uma instância do TaurusDB. A alteração será aplicada às portas do nó primário e às réplicas de leitura.

#### Restrições

A porta do banco de dados de uma instância de banco de dados com divisão de leitura/ gravação ativada não pode ser alterada.

#### Procedimento

- Passo 1 Faça logon no console de gerenciamento.
- **Passo 2** Clique em 💿 no canto superior esquerdo e selecione uma região e um projeto.
- **Passo 3** Clique em no canto superior esquerdo da página, escolha **Databases** > **TaurusDB**.
- Passo 4 Na página Instances, clique no nome da instância para acessar a página Basic Information.
- **Passo 5** Na área Network Information, clique em *no campo Database Port*.

Figura 14-2 Alteração de uma porta do banco de dados

| Database Port | 3306 | ~ | × |
|---------------|------|---|---|
|---------------|------|---|---|

A porta do banco de dados do TaurusDB varia de 1025 a 65534, excluindo 5342, 5343, 5344, 5345, 12017, 20000, 20201, 20202, 33062 e 33071, que são reservadas pelo sistema.

- Para enviar a alteração, clique em 🗸.
  - Na caixa de diálogo, clique em Yes.
    - i. Se você alterar a porta do banco de dados de uma instância, as portas do nó primário e as réplicas de leitura serão alteradas de acordo e todas serão reinicializadas.
    - ii. Esse processo leva cerca de 1 a 5 minutos.
- Para cancelar a alteração, clique em 🗙.

#### Passo 6 Veja os resultados na página Basic Information.

----Fim

#### APIs

#### Alteração de uma porta de banco de dados

# 14.3 Solicitação e alteração de um nome de domínio privado para uma instância de BD

Você pode usar um nome de domínio de rede privada para se conectar a uma instância de TaurusDB.

Depois que sua instância de banco de dados for criada, você poderá alterar o nome de domínio privado conforme necessário.

#### Restrições

- Para usar um nome de domínio privado, envie uma aplicação escolhendo Service Tickets > Create Service Ticket no canto superior direito do console.
- O Domain Name Service (DNS) é implementado.
- A alteração do nome de domínio privado interromperá sua conexão com o banco de dados. Para reconectar-se à instância de banco de dados, altere o endereço de conexão das aplicações. O novo nome de domínio privado é aplicado à instância cerca de 5 minutos após a alteração.

#### Solicitação de um nome de domínio privado

#### Passo 1 Faça logon no console de gerenciamento.

- **Passo 2** Clique em 🔍 no canto superior esquerdo e selecione uma região e um projeto.
- **Passo 3** Clique em no canto superior esquerdo da página, escolha **Databases** > **TaurusDB**.
- Passo 4 Na página Instances, clique no nome da instância para ir para a página Basic Information.
- Passo 5 Na área Network Information, clique em Apply no campo Private Domain Name.
- Passo 6 No campo Private Domain Name, visualize o nome de domínio privado gerado.
  - ----Fim

#### Alteração de um nome de domínio privado

Passo 1 Faça logon no console de gerenciamento.

- **Passo 2** Clique em 💿 no canto superior esquerdo e selecione uma região e um projeto.
- **Passo 3** Clique em = no canto superior esquerdo da página, escolha **Databases** > **TaurusDB**.
- Passo 4 Na página Instances, clique no nome da instância para ir para a página Basic Information.
- Passo 5 Na área Connection Information, clique em Change ao lado do campo Private Domain Name.
- Passo 6 Na caixa de diálogo exibida, insira um novo nome de domínio e clique em OK.

#### ΝΟΤΑ

- Apenas o prefixo de um nome de domínio privado pode ser modificado.
- O prefixo de um nome de domínio privado contém de 8 a 63 caracteres e pode incluir apenas letras minúsculas e dígitos.
- O novo nome de domínio privado deve ser diferente dos existentes.
- Passo 7 Se você ativou a proteção de operação, clique em Send Code na caixa de diálogo Identity Verification exibida e insira o código de verificação obtido. Em seguida, clique em OK.

A autenticação de dois fatores melhora a segurança da sua conta e do produto na nuvem. Para obter detalhes sobre como ativar a proteção da operação, consulte *Guia de usuário do Identity and Access Management*.

----Fim

## 14.4 Configuração e alteração de um endereço IP privado

#### Cenários

Você pode planejar e alterar endereços IP privados depois de migrar bancos de dados locais ou outros bancos de dados na nuvem para TaurusDB.

#### Restrições

Depois que a divisão de leitura/gravação estiver ativada, o endereço IP privado não poderá ser alterado.

Depois que um endereço IP privado é alterado, o nome de domínio precisa ser resolvido novamente. Essa operação leva vários minutos e pode interromper conexões de banco de dados. Portanto, é aconselhável alterar um endereço IP privado durante o horário de pico.

#### Configuração do endereço IP privado de uma instância de BD

Ao comprar uma instância, selecione uma VPC e uma sub-rede na página **Buy DB Instance**. Em seguida, um endereço IP privado será automaticamente atribuído à sua instância. Você também pode inserir um endereço IP privado.

#### Procedimento

Você pode alterar o endereço IP privado de uma instância existente.

- Passo 1 Faça logon no console de gerenciamento.
- **Passo 2** Clique em 🔍 no canto superior esquerdo e selecione uma região e um projeto.
- **Passo 3** Clique em = no canto superior esquerdo da página, escolha **Databases** > **TaurusDB**.
- Passo 4 Na página Instances, clique no nome da instância para acessar a página Basic Information.
- Passo 5 Na área Network Information, clique em 2 ao lado do campo Private IP Address.
- Passo 6 Na caixa de diálogo exibida, insira um novo endereço IP privado e clique em OK.

Um endereço IP em uso não pode ser usado como o novo endereço IP privado da instância.

Passo 7 Se você ativou a proteção de operação, clique em Start Verification na caixa de diálogo exibida. Na página exibida, clique em Send Code, insira o código de verificação obtido e clique em Verify para fechar a página.

Para obter detalhes sobre como ativar a proteção da operação, consulte *Guia de usuário do Identity and Access Management*.

----Fim

#### APIs

Alteração de um endereço IP privado

# **15** Gerenciamento de modelo de parâmetro

# 15.1 Criação de um modelo de parâmetro

Você pode usar modelos de parâmetros de banco de dados para gerenciar configurações do mecanismo de banco de dados. Um modelo de parâmetro de banco de dados atua como um container para valores de configuração do mecanismo que podem ser aplicados a uma ou mais instâncias.

#### AVISO

Nem todos os parâmetros do mecanismo de banco de dados podem ser alterados em um modelo de parâmetro personalizado.

Se você quiser usar um modelo de parâmetro personalizado, basta criar um modelo de parâmetro e selecioná-lo quando criar uma instância ou aplicá-lo a uma instância existente. Para mais detalhes, consulte **Aplicação de um modelo de parâmetro**.

Se você já tiver um modelo de parâmetro e desejar incluir a maioria dos parâmetros e valores personalizados desse modelo em um novo modelo, poderá replicar esse modelo de parâmetro. Para mais detalhes, consulte **Replicação de um modelo de parâmetro**.

A seguir estão os principais pontos que você deve saber ao usar modelos de parâmetros:

- Para alterar os parâmetros em um modelo de parâmetro da instância atual, vá para a página **Parameters**, altere os valores dos parâmetros e salve as alterações. As alterações de parâmetro dinâmico entram em vigor imediatamente, mas as alterações de parâmetro estático só entram em vigor após a reinicialização manual da instância. Essas alterações serão aplicadas apenas à instância atual. Elas não afetarão outras instâncias.
- Para alterar os parâmetros em um modelo de parâmetro, vá para a página Parameter Templates e, na guia Custom Templates, clique no nome do modelo, altere seus valores de parâmetro e salve as alterações. Em seguida, aplique o modelo de parâmetro alterado às instâncias. As alterações de parâmetro dinâmico entram em vigor imediatamente, mas as alterações de parâmetro estático só entram em vigor após a reinicialização manual das instâncias.
- Configurações de parâmetros inadequadas podem ter consequências não intencionais, incluindo desempenho degradado e instabilidade do sistema. Tenha cuidado ao modificar

parâmetros do banco de dados e você precisa fazer backup dos dados antes de modificar parâmetros em um modelo de parâmetro. Antes de aplicar alterações de modelo de parâmetro a uma instância de produção, você deve experimentar essas alterações em uma instância de teste.

#### **NOTA**

Cada usuário pode criar até 100 modelos de parâmetros.

Todos os mecanismos do TaurusDB compartilham as cotas de modelo de parâmetro.

#### Procedimento

- Passo 1 Faça logon no console de gerenciamento.
- **Passo 2** Clique em 🔍 no canto superior esquerdo e selecione uma região e um projeto.
- **Passo 3** Clique em = no canto superior esquerdo da página, escolha **Databases** > **TaurusDB**.
- Passo 4 No painel de navegação à esquerda, escolha Parameter Templates. Na página Parameter Templates, clique em Create Parameter Template.
- Passo 5 Na caixa de diálogo exibida, configure os parâmetros necessários e clique em OK.
  - O mecanismo de banco de dados é o TaurusDB.
  - O nome do modelo deve consistir em 1 a 64 caracteres. Ele pode conter apenas letras maiúsculas, letras minúsculas, dígitos, hifens (-), sublinhados (\_) e pontos (.).
  - A descrição pode conter até 256 caracteres. Não pode conter caracteres de retorno de carro ou caracteres especiais (>!<"&'=).</li>

Figura 15-1 Criação de um modelo de parâmetro

Create Parameter Template

×

| DB Engine                 | GaussDB(for MySQL)                      | •     |
|---------------------------|-----------------------------------------|-------|
| ★ Parameter Template Name |                                         | 0     |
| Description               | Enter a parameter template description. | 0     |
|                           |                                         | 0/256 |

----Fim

#### APIs

- Criação de um modelo de parâmetro
- Consulta de modelos de parâmetros
- Obtenção de detalhes sobre um modelo de parâmetro

# 15.2 Modificação de parâmetros de uma instância de banco de dados do TaurusDB

Para otimizar o desempenho do banco de dados de TaurusDB, você pode alterar os parâmetros em um modelo de parâmetro personalizado e, em seguida, aplicar o modelo atualizado às suas instâncias.

Você só pode alterar os valores em modelos de parâmetros personalizados. Não é possível alterar os valores nos modelos de parâmetros padrão.

A seguir estão os principais pontos que você deve saber ao usar modelos de parâmetros:

- Para alterar os parâmetros em um modelo de parâmetro da instância atual, vá para a página **Parameters**, altere os valores dos parâmetros e salve as alterações. As alterações de parâmetro dinâmico entram em vigor imediatamente, mas as alterações de parâmetro estático só entram em vigor após a reinicialização manual da instância. Essas alterações serão aplicadas apenas à instância atual. Elas não afetarão outras instâncias.
- Para alterar os parâmetros em um modelo de parâmetro, vá para a página Parameter Templates e, na guia Custom Templates, clique no nome do modelo, altere seus valores de parâmetro e salve as alterações. Em seguida, aplique o modelo de parâmetro alterado às instâncias. As alterações de parâmetro dinâmico entram em vigor imediatamente, mas as alterações de parâmetro estático só entram em vigor após a reinicialização manual das instâncias.

#### **NOTA**

TaurusDB tem modelos de parâmetros padrão cujos parâmetros não podem ser alterados. Você pode exibir esses parâmetros clicando nos modelos de parâmetro padrão. Se um modelo de parâmetro personalizado for configurado incorretamente e aplicado às instâncias, talvez não seja possível reinicializar as instâncias. Se isso acontecer, você pode consultar as configurações usadas por um modelo de parâmetro padrão.

#### Modificação de parâmetros do modelo de parâmetro

#### Passo 1 Faça logon no console de gerenciamento.

- **Passo 2** Clique em 💿 no canto superior esquerdo e selecione uma região e um projeto.
- **Passo 3** Clique em no canto superior esquerdo da página, escolha **Databases** > **TaurusDB**.
- Passo 4 No painel de navegação à esquerda, escolha Parameter Templates. Na página Custom Templates, clique no modelo de parâmetro que deseja alterar.
- Passo 5 Altere os parâmetros conforme necessário.

Você pode salvar, cancelar ou pré-visualizar suas alterações.

AVISO

#### Figura 15-2 Alteração de parâmetros em um modelo de parâmetro

| arameter Template Manag., 7 |                          |                          |                  |                                                     |                                                                                                    |
|-----------------------------|--------------------------|--------------------------|------------------|-----------------------------------------------------|----------------------------------------------------------------------------------------------------|
| arameters                   |                          |                          |                  |                                                     |                                                                                                    |
| hange History               | Save Cancel Preview      |                          |                  |                                                     | Defar a parameter name. Q                                                                                                  |
|                             | Parameter Name 🚊         | Effective upon Reboot 4E | Value            | Allowed Values                                      | Description                                                                                                    |
|                             | auto_increment_increment | No                       | 1                | 1-65,535                                            | auto_increment_increment and auto_increment_offset are intended for use with master-to-master replication, and can _       |
|                             | auto_increment_offset    | No                       | 1                | 1-65,535                                            | auto_increment_increment and auto_increment_offset are intended for use with master-to-master replication, and can .       |
|                             | back_log                 | Ves                      | default          | 1-65,535                                            | The number of outstanding connection requests MySQL can have. This comes into play when the main MySQL thread _            |
|                             | binlog,cadhe,size        | No                       | 32768            | 4096-16,777,216                                     | The size of the cache to hold the SQL statements for the binary log during a transaction. The parameter value must be _    |
|                             | binlog_checksum          | No                       | CRC32 *          | NONE, ORC32                                         | When enabled, this variable causes the master to write a checksum for each event in the binary log.                        |
|                             | binlog_stmt_cache_size   | No                       | 32768            | 4,096-16,777,216                                    | This variable determines the size of the cache for the binary log to hold nontransactional statements issued during a tr   |
|                             | block_encryption_mode    | No                       | aes-128-cbc v    | aes-128-ech, aes-192-ech, aes-296-ech, aes-128-chc, | Controls the block encryption mode for block-based algorithms such as AES. It affects encryption for AES,ENCPMPT() _       |
|                             | bulk_inset_buffe_size    | No                       | 8389608          | 0-10,446,744,073,709,551,615                        | Limits the size of the MyISAM cache tree in bytes per thread.                                                              |
|                             | character_set_server     | No                       | ut8 *            | util3, latin1, gbk, utfilmb4                        | The server's default character set.                                                                                        |
|                             | collation_server         | No                       | ut8.pereral.ci * | ut%.general.ci.ut%.bin.ut%.unicode.ci.ut%.icelan.   | The servers default collation. The value must be equal to or a subset of the value character.set.server.otherwise it will. |

- Para salvar as alterações, clique em Save.
- Para cancelar as alterações, clique em Cancel.
- Para pré-visualizar as alterações, clique em **Preview**.

Figura 15-3 Pré-visualização de alterações

| Preview Change          |         |     | × |
|-------------------------|---------|-----|---|
| Parameter Name          | Current | New |   |
| and increased in column | 1       | 2   |   |
|                         | Close   |     |   |

**Passo 6** Depois que os parâmetros forem alterados, clique em **Change History** para exibir quais alterações foram feitas.

#### AVISO

Depois que você alterar os parâmetros em um modelo de parâmetro, algumas alterações terão efeito imediatamente para a instância à qual o modelo de parâmetro se aplica, mas outras alterações terão efeito somente depois que você aplicar os modelos de parâmetro às instâncias. Para obter detalhes sobre como aplicar um modelo de parâmetro, consulte **Aplicação de um modelo de parâmetro**.

----Fim

#### Modificação de parâmetros de instância

#### Passo 1 Faça logon no console de gerenciamento.

**Passo 2** Clique em 💿 no canto superior esquerdo e selecione uma região e um projeto.

**Passo 3** Clique em = no canto superior esquerdo da página, escolha **Databases** > **TaurusDB**.

- Passo 4 Na página Instances, clique no nome da instância para acessar a página Basic Information.
- **Passo 5** No painel de navegação à esquerda, escolha **Parameters**. Na página exibida, altere os parâmetros, se necessário.

Você pode salvar, cancelar ou pré-visualizar suas alterações.

#### AVISO

Depois de alterar os parâmetros da instância, verifique o valor na coluna **Effective upon Reboot**.

- Se Yes for exibido e o status da instância na página Instances for Parameter change. Pending reboot, você deve reinicializar a instância para que as alterações entrem em vigor.
- Se No for exibido, as alterações entrarão em vigor imediatamente para a instância atual.
- Para salvar as alterações, clique em Save.
- Para cancelar as alterações, clique em Cancel.
- Para pré-visualizar as alterações, clique em **Preview**.

Depois que os parâmetros forem alterados, você pode clicar em **Change History** para exibir quais alterações foram feitas.

----Fim

#### APIs

- Modificação de parâmetros em um modelo de parâmetro
- Consulta de modelos de parâmetros
- Obtenção de detalhes sobre um modelo de parâmetro

### 15.3 Exportação de parâmetros

#### Cenários

Você pode exportar detalhes do modelo de parâmetro (nomes, valores e descrições de parâmetros) de uma instância para um arquivo de EXCEL para revisão e análise.

#### Procedimento

Passo 1 Faça logon no console de gerenciamento.

**Passo 2** Clique em 🔍 no canto superior esquerdo e selecione uma região e um projeto.

**Passo 3** Clique em — no canto superior esquerdo da página, escolha **Databases** > **TaurusDB**.

Passo 4 Na página Instances, clique no nome da instância para acessar a página Basic Information.

Passo 5 No painel de navegação à esquerda, escolha Parameters. Na página exibida, clique em Export acima da lista de parâmetros. Na caixa de diálogo exibida, insira o nome do arquivo e clique em OK. Você pode exportar detalhes do modelo de parâmetro (nomes, valores e descrições de parâmetros) de uma instância para um arquivo de EXCEL para revisão e análise.

Figura 15-4 Exportação de um modelo de parâmetro

#### **Export Parameters**

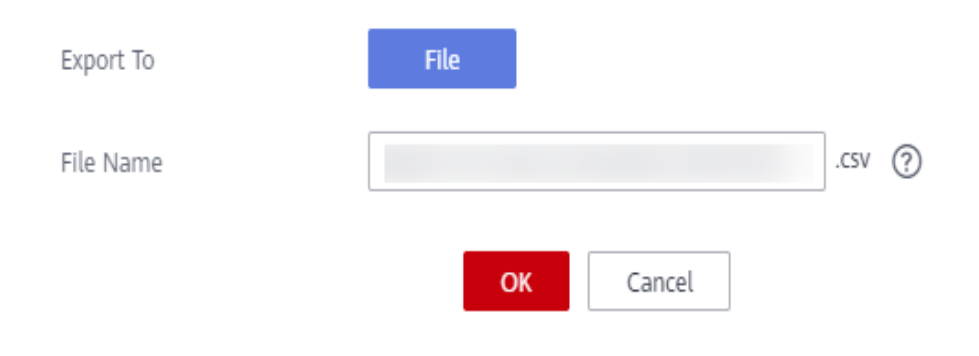

#### Ο ΝΟΤΑ

O nome do arquivo pode consistir de 4 a 81 caracteres. Deve começar com uma letra e conter apenas letras, dígitos, hifens (-) e sublinhados (\_).

----Fim

# 15.4 Comparação de modelos de parâmetro

#### Cenários

Você pode comparar parâmetros de instância com um modelo de parâmetro para ver as diferenças de configurações de parâmetros. Você também pode comparar modelos de parâmetros para ver as diferenças de configurações de parâmetros.

#### Comparação de parâmetros de instância com um modelo de parâmetro

| Passo 1 | Faça logon no console de gerenciamento.                                                                                                  |
|---------|----------------------------------------------------------------------------------------------------|
| Passo 2 | Clique em 💿 no canto superior esquerdo e selecione uma região e um projeto.                                                              |
| Passo 3 | Clique em = no canto superior esquerdo da página, escolha <b>Databases</b> > <b>TaurusDB</b> .                                           |
| Passo 4 | Na página Instances, clique no nome da instância para acessar a página Basic Information.                                                |
| Passo 5 | No painel de navegação à esquerda, escolha <b>Parameters</b> . Na página exibida, clique em <b>Compare</b> acima da lista de parâmetros. |

| Figura 15-5 Comparação de | parâmetros de | instância com | aqueles em | um modelo de |
|---------------------------|---------------|---------------|------------|--------------|
| parâmetro especificado    |               |               |            |              |

| Parameters Change History          |                         |                   |                                                         |                                                                                                    |
|------------------------------------|-------------------------|-------------------|---------------------------------------------------------|----------------------------------------------------------------------------------------------------|
| Save Cancel Preview Export Compare |                         |                   |                                                         | Enter a parameter name. Q                                                                                                   |
| Parameter Name 45                  | Effective upon Reboot 4 | Value             | Allowed Values                                          | Description                                                                                                    |
| auto_increment_increment           | No                      | 1                 | 1-65,535                                                | auto_increment_increment and auto_increment_offset are intended for use with master-to-master replication, and can          |
| auto_increment_offset              | No                      | 1                 | 1-65,535                                                | auto_increment_increment and auto_increment_offset are intended for use with master-to-master replication, and can          |
| back, log                          | Yes                     | 1000              | 1-65.535                                                | The number of outstanding connection requests MySQL can have. This comes into play when the main MySQL thread .             |
| binlog.cache.size                  | No Con                  | mpare Parameters  | × 6,777,216                                             | The size of the cache to hold the SQL statements for the binary log during a transaction. The parameter value must be $\_$  |
| binlog_checksum                    | No Paratt               | meter Template    | 5RC32                                                   | When enabled, this variable causes the master to write a checksum for each event in the binary log                          |
| binlog_strnt_cache_size            | No                      | OK Cancel         | 6,777,216                                               | This variable determines the size of the cache for the binary log to hold nontransactional statements issued during a tr.   |
| block_encryption_mode              | No                      | aes-128 cbc *     | aes-128 ecb, aes-192 ecb, aes-256 ecb, aes-128 cbc,     | Controls the block encryption mode for block-based algorithms such as AES. It affects encryption for AES_ENCRYPT()          |
| bulk_insert_buffer_size            | No                      | 8388608           | 0-18,646,744,073,709,551,615                            | Limits the size of the MyISAM cache tree in bytes per thread.                                                               |
| character_set_server               | No                      | utis •            | utf8, latin1, gbk, utf8mb4                              | The server's default character set.                                                                                         |
| collation_server                   | No                      | utf8_general_ci * | utf8_general_ci, utf8_bin, utf8_unicode_ci, utf8_icelan | The servers default collation. The value must be equal to or a subset of the value character_set_server, otherwise it will. |

- Passo 6 Na caixa de diálogo exibida, selecione um modelo de parâmetro que deseja comparar com o modelo atual e clique em OK.
  - Se suas configurações forem diferentes, os nomes de parâmetros e os valores de ambos os modelos de parâmetros serão exibidos.
  - Se as configurações forem as mesmas, nenhum dado será exibido.

----Fim

#### Comparação de modelos de parâmetro

| Passo 1 | Faça logon no console de gerenciamento.                                                                                                    |
|---------|----------------------------------------------------------------------------------------------------|
| Passo 2 | Clique em 💿 no canto superior esquerdo e selecione uma região e um projeto.                                                                                                    |
| Passo 3 | Clique em = no canto superior esquerdo da página, escolha <b>Databases</b> > <b>TaurusDB</b> .                                                                                    |
| Passo 4 | Na página <b>Parameter Templates</b> , clique em <b>Custom Templates</b> . Localize o modelo de parâmetro a ser comparado e clique em <b>Compare</b> na coluna <b>Operation</b> . |
| Passo 5 | Na caixa de diálogo exibida, selecione um modelo de parâmetro e clique em <b>OK</b> .                                                                                             |
|         | Figura 15-6 Selecionar um modelo de parâmetro a ser comparado                                                                                                    |

#### Compare Parameter Templates

| Template 1 | paramTemplate-c1e7 |        |   |
|------------|--------------------|--------|---|
| Template 2 | paramTemplate-7998 |        | • |
|            | ОК                 | Cancel |   |

• Se suas configurações forem diferentes, os nomes de parâmetros e os valores de ambos os modelos de parâmetros serão exibidos.

 $\times$ 

• Se as configurações forem as mesmas, nenhum dado será exibido.

| F   | Figura 15-7 Comparação de modelos de parâmetro       |                    |                         |                         |    |  |
|-----|------------------------------------------------------|--------------------|-------------------------|-------------------------|----|--|
| Par | ameter Template Mana / Parameter Template Comparison |                    |                         |                         |    |  |
|     |                                                      |                    |                         | Enter a parameter name. | QC |  |
|     | Parameter Name ↓Ξ                                    | paramTemplate-b226 | paramTemplate-5483-copy |                         |    |  |
|     | auto_increment_offset                                | 2                  | 1                       |                         |    |  |
|     |                                                      |                    |                         |                         |    |  |

----Fim

### 15.5 Visualização do histórico de alterações de parâmetros

#### Cenários

Você pode exibir o histórico de alterações de parâmetros de instância ou modelos de parâmetros personalizados.

#### **NOTA**

Se você não fez nenhuma alteração em um modelo de parâmetro, o histórico de alterações do modelo está em branco.

#### Visualização do histórico de alterações dos parâmetros da instância

Passo 1 Faça logon no console de gerenciamento.

- **Passo 2** Clique em 💿 no canto superior esquerdo e selecione uma região e um projeto.
- **Passo 3** Clique em = no canto superior esquerdo da página, escolha **Databases** > **TaurusDB**.
- Passo 4 Na página Instances, clique no nome da instância para acessar a página Basic Information.
- Passo 5 No painel de navegação à esquerda, escolha Parameters. Na página exibida, clique em Change History.

#### Figura 15-8 Visualização do histórico de alterações de parâmetros

| Parameters Change Histor               | <u>y</u>                 |           |                     |                      |                    |                         |   |   |
|----------------------------------------|--------------------------|-----------|---------------------|----------------------|--------------------|-------------------------|---|---|
| e parameter change history of the last | seven days is displayed. |           |                     |                      |                    | Enter a parameter name. | Q | С |
| Parameter Name ↓≡                      | Original Value           | New Value | Modification Status | Modification Time ↓Ξ | Application Status | Application Time        |   |   |
|                                        |                          |           |                     |                      |                    |                         |   |   |
|                                        |                          |           |                     |                      |                    |                         |   |   |
|                                        |                          |           | LQ                  |                      |                    |                         |   |   |
|                                        |                          |           | No data available.  |                      |                    |                         |   |   |
|                                        |                          |           |                     |                      |                    |                         |   |   |

Você pode visualizar os nomes dos parâmetros, valores de parâmetros originais, novos valores de parâmetros, status de modificação, horário de modificação, status da aplicação e horário da aplicação.

Você pode aplicar o modelo de parâmetro às instâncias, se necessário. Para mais detalhes, consulte **Aplicação de um modelo de parâmetro**.

----Fim

#### Visualização do histórico de alterações de um modelo de parâmetro

Passo 1 Faça logon no console de gerenciamento.

- **Passo 2** Clique em 🔍 no canto superior esquerdo e selecione uma região e um projeto.
- **Passo 3** Clique em = no canto superior esquerdo da página, escolha **Databases** > **TaurusDB**.
- Passo 4 No painel de navegação à esquerda, escolha Parameter Templates. Na página Custom Templates, clique no nome do modelo de parâmetro.
- Passo 5 Na página exibida, escolha Change History no painel de navegação à esquerda.

Figura 15-9 Visualização do histórico de alterações de parâmetros

| Parameter Template Manag. / | 100 TO 1                                                          |                |                    |                     |                           |
|-----------------------------|-------------------------------------------------------------------|----------------|--------------------|---------------------|---------------------------|
| Parameters                  |                                                                   |                |                    |                     |                           |
| Change History              | The parameter change history of the last seven days is displayed. |                |                    |                     | Enter a parameter name. Q |
|                             | Parameter Name 4                                                  | Original Value | New Value          | Modification Status | Modification Time 4       |
|                             |                                                                   |                |                    |                     |                           |
|                             |                                                                   |                |                    |                     |                           |
|                             |                                                                   |                | <u>!</u> q         |                     |                           |
|                             |                                                                   |                | No data anallable. |                     |                           |

É possível visualizar os nomes dos parâmetros, valores de parâmetros originais, novos valores de parâmetros, status de modificação e hora de modificação.

----Fim

### 15.6 Replicação de um modelo de parâmetro

#### Cenários

Você pode replicar um modelo de parâmetro que você criou. Se você já tiver um modelo de parâmetro e quiser incluir a maioria dos parâmetros e valores personalizados desse modelo em um novo modelo de parâmetro, poderá replicar esse modelo de parâmetro. Você também pode replicar o modelo de parâmetro para gerar um novo modelo de parâmetro para uso futuro.

Depois que o modelo de parâmetro for replicado, o novo modelo será exibido cerca de 5 minutos depois.

Os modelos de parâmetro padrão não podem ser replicados, mas você pode criar modelos de parâmetro personalizados com base nesses modelos padrão.

#### Replicação de um modelo de parâmetro de uma instância de BD

- Passo 1 Faça logon no console de gerenciamento.
- **Passo 2** Clique em 🔍 no canto superior esquerdo e selecione uma região e um projeto.
- **Passo 3** Clique em = no canto superior esquerdo da página, escolha **Databases** > **TaurusDB**.
- Passo 4 Na página Instances, clique no nome da instância para acessar a página Basic Information.
- Passo 5 No painel de navegação à esquerda, escolha Parameters. Na página Parameters, clique em Replicate.

X

Passo 6 Na caixa de diálogo exibida, configure os parâmetros necessários e clique em OK.

Figura 15-10 Replicação de um modelo de parâmetro de uma instância de BD

Replicate Parameter Template

| * New Parameter Template |                                         | 0     |
|--------------------------|-----------------------------------------|-------|
| Description              | Enter a parameter template description. | 0     |
|                          |                                         | 0/256 |

- O nome do modelo consiste de 1 a 64 caracteres. Ele pode conter apenas letras maiúsculas, letras minúsculas, dígitos, hifens (-), sublinhados (\_) e pontos (.).
- A descrição consiste em até 256 caracteres. Ela não pode conter retornos de carro ou qualquer um dos seguintes caracteres especiais:
   >!<"&'=</li>

Depois que o modelo de parâmetro é replicado, um novo modelo é gerado na lista na guia **Custom Templates** da página **Parameter Templates**.

----Fim

#### Replicação de um modelo de parâmetro personalizado

- Passo 1 Faça logon no console de gerenciamento.
- **Passo 2** Clique em 💿 no canto superior esquerdo e selecione uma região e um projeto.
- Passo 3 Clique em no canto superior esquerdo da página, escolha Databases > TaurusDB.
- Passo 4 Na página Parameter Templates, clique em Custom Templates. Localize o modelo de parâmetro a ser replicado e clique em Replicate na coluna Operation.
- Passo 5 Na caixa de diálogo exibida, configure os parâmetros necessários e clique em OK.

X

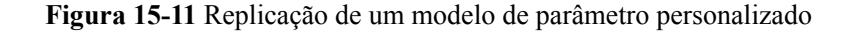

| You can create 99 more<br>GaussDB(for MySQL) en<br>template may be display | parameter templates. The parameter template quo<br>gines in a project. After a parameter template is re<br>ed about 5 minutes later. | ota is shared by all<br>plicated, the new |
|----------------------------------------------------------------------------|----------------------------------------------------------------------------------------------------|-------------------------------------------|
| Source Parameter Template                                                  |                                                                                                    |                                           |
| k New Parameter Template                                                   |                                                                                                    | 0                                         |
| Description                                                                | Enter a parameter template description.                                                                                              | 0                                         |
|                                                                            |                                                                                                    | 0/256                                     |

- O nome do modelo consiste de 1 a 64 caracteres. Ele pode conter apenas letras maiúsculas, letras minúsculas, dígitos, hifens (-), sublinhados (\_) e pontos (.).
- A descrição consiste em até 256 caracteres. Ela não pode conter retornos de carro ou qualquer um dos seguintes caracteres especiais:
   >!<"&'=</li>

Depois que o modelo de parâmetro é replicado, um novo modelo é gerado na lista na guia **Custom Templates** da página **Parameter Templates**.

----Fim

## 15.7 Redefinição de um modelo de parâmetro

#### Cenários

Você pode redefinir todos os parâmetros em um modelo de parâmetro personalizado para suas configurações padrão.

#### Procedimento

Passo 1 Faça logon no console de gerenciamento.

**Passo 2** Clique em 💿 no canto superior esquerdo e selecione uma região e um projeto.

```
Passo 3 Clique em = no canto superior esquerdo da página, escolha Databases > TaurusDB.
```

- **Passo 4** Na página **Parameter Templates**, clique em **Custom Templates**. Localize o modelo de parâmetro a ser redefinido e escolha **More** > **Reset** na coluna **Operation**.
- Passo 5 Clique em Yes.

Figura 15-12 Confirmar a reinicialização

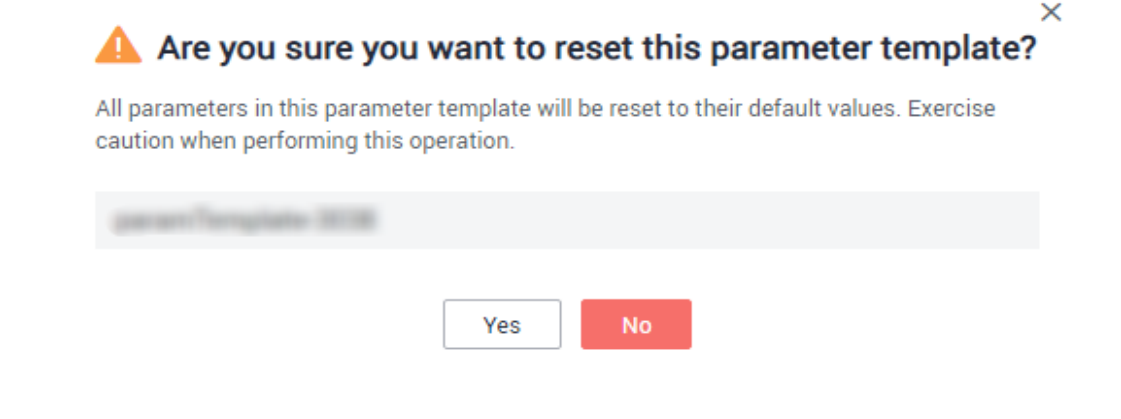

#### D NOTA

Depois de redefinir um modelo de parâmetro, visualize o status da instância à qual o modelo de parâmetro se aplica na lista de instâncias. Se o status for **Parameter change. Pending reboot**, você deve reiniciar a instância.

----Fim

## 15.8 Aplicação de um modelo de parâmetro

#### Cenários

Alterações em parâmetros em um modelo de parâmetro personalizado não têm efeito até que o modelo seja aplicado às instâncias.

- O parâmetro innodb\_buffer\_pool\_size é determinado pela memória. Instâncias de especificações diferentes têm intervalos de valores diferentes. Se este valor de parâmetro estiver fora do intervalo da instância à qual o modelo de parâmetro é aplicado, o valor máximo dentro do intervalo é usado.
- Um modelo de parâmetro pode ser aplicado somente a instâncias da mesma versão do mecanismo de banco de dados.

#### Procedimento

Passo 1 Faça logon no console de gerenciamento.

- **Passo 2** Clique em 🔍 no canto superior esquerdo e selecione uma região e um projeto.
- **Passo 3** Clique em = no canto superior esquerdo da página, escolha **Databases** > **TaurusDB**.
- **Passo 4** Na página **Parameter Templates**, aplique um modelo padrão ou um modelo personalizado a uma instância:

- Para aplicar um modelo padrão, clique em **Default Templates**, localize um modelo de parâmetro e clique em **Apply** na coluna **Operation**.
- Para aplicar um modelo personalizado, clique em Custom Templates, localize um modelo de parâmetro e escolha More > Apply na coluna Operation.

Um modelo de parâmetro pode ser aplicado a uma ou mais instâncias.

Passo 5 Na caixa de diálogo exibida, selecione uma ou mais instâncias às quais o modelo de parâmetro será aplicado e clique em OK.

Depois que o modelo de parâmetro for aplicado, você poderá visualizar seus **registros de aplicação**.

----Fim

#### APIs

Aplicação de um modelo de parâmetro

# 15.9 Exibição de registros de aplicação de um modelo de parâmetro

#### Cenários

Você pode exibir os registros de aplicação de um modelo de parâmetro.

#### Procedimento

#### Passo 1 Faça logon no console de gerenciamento.

- **Passo 2** Clique em 💿 no canto superior esquerdo e selecione uma região e um projeto.
- **Passo 3** Clique em no canto superior esquerdo da página, escolha **Databases** > **TaurusDB**.

#### Passo 4 Escolha Parameter Templates no painel de navegação à esquerda:

- Na página **Default Templates**, localize um modelo de parâmetro e clique em **View Application Record** na coluna **Operation**.
- Na página Custom Templates, localize um modelo de parâmetro e escolha More > View Application Record na coluna Operation.

Você pode exibir o nome ou ID da instância à qual o modelo de parâmetro é aplicado, bem como o status da aplicação, o tempo da aplicação e a causa da falha.

#### Figura 15-13 Visualização de registros de aplicações

| View Application Record |                    |                    |                  |               |  |  |
|-------------------------|--------------------|--------------------|------------------|---------------|--|--|
| Parameter Template      | paramTemplate-c1e7 |                    |                  |               |  |  |
| DB Instance Name/ID     |                    | Application Status | Application Time | Failure Cause |  |  |
|                         |                    |                    |                  |               |  |  |
|                         |                    | No data availabl   | e.               |               |  |  |

----Fim

## 15.10 Edição de uma descrição de modelo de parâmetro

#### Cenários

Você pode editar a descrição de um modelo de parâmetro que você criou.

#### **NOTA**

Não é possível editar a descrição de um modelo de parâmetro padrão.

#### Procedimento

- Passo 1 Faça logon no console de gerenciamento.
- **Passo 2** Clique em 💿 no canto superior esquerdo e selecione uma região e um projeto.
- **Passo 3** Clique em = no canto superior esquerdo da página, escolha **Databases** > **TaurusDB**.
- **Passo 4** Na página **Parameter Templates**, clique em **Custom Templates**. Localize o modelo de parâmetro para o qual deseja editar a descrição e clique em a coluna **Description**.
- **Passo 5** Insira uma nova descrição e clique em ✓ para enviar ou em × para cancelar a alteração.
  - Depois que a modificação for bem-sucedida, você poderá exibir a nova descrição na coluna Description.
  - A descrição contém até 256 caracteres e não pode conter caracteres de retorno de carro e nenhum dos seguintes caracteres especiais:

>!<"&'=

----Fim

#### APIs

- Modificação de parâmetros em um modelo de parâmetro
- Consulta de modelos de parâmetros
- Obtenção de detalhes sobre um modelo de parâmetro

## 15.11 Exclusão de um modelo de parâmetro

#### Cenários

Você pode excluir um modelo de parâmetro personalizado que não é mais necessário.

#### AVISO

- Modelos de parâmetro excluídos não podem ser recuperados. Tenha cuidado ao realizar esta operação.
- Os modelos de parâmetro padrão não podem ser excluídos.

#### Procedimento

Passo 1 Faça logon no console de gerenciamento.

- **Passo 2** Clique em 💿 no canto superior esquerdo e selecione uma região e um projeto.
- **Passo 3** Clique em = no canto superior esquerdo da página, escolha **Databases** > **TaurusDB**.
- **Passo 4** Na página **Parameter Templates**, clique em **Custom Templates**. Localize o modelo de parâmetro que deseja excluir e escolha **More** > **Delete** na coluna **Operation**.
- Passo 5 Na caixa de diálogo exibida, clique em Yes.

----Fim

#### APIs

Exclusão de um modelo de parâmetro

# **16** Métricas e alarmes

# 16.1 Introdução às métricas do TaurusDB

#### Função

Você pode monitorar o status de suas instâncias usando o Cloud Eye. Os namespaces, as descrições e as dimensões das métricas de monitoramento das instâncias podem ser relatados ao Cloud Eye.

O intervalo de monitoramento pode ser de 1 minuto, 1 segundo ou 5 segundos. O intervalo de monitoramento padrão é de 1 minuto. Para ativar o Monitoramento por segundos, entre em contato com o atendimento ao cliente para solicitar as permissões necessárias.

#### Namespace

#### SYS.GAUSSDB

#### Métricas de monitoramento suportadas pelas instâncias

| ID da<br>métrica                  | Métric<br>a  | Descrição de<br>métrica            | Interv<br>alo de<br>valore<br>s | Objeto monitorado         | Interval<br>o de<br>monitor<br>amento<br>(dados<br>brutos) |
|-----------------------------------|--------------|------------------------------------|---------------------------------|---------------------------|------------------------------------------------------------|
| gaussdb_<br>mysql001<br>_cpu_util | CPU<br>Usage | Uso da CPU do<br>objeto monitorado | 0–<br>100%                      | Instâncias do<br>TaurusDB | 1 minuto<br>5<br>segundos<br>1<br>segundo                  |

 Tabela 16-1 Métricas de monitoramento suportadas pelas instâncias do TaurusDB

| ID da<br>métrica                               | Métric<br>a                             | Descrição de<br>métrica                                                                                                    | Interv<br>alo de<br>valore<br>s | Objeto monitorado         | Interval<br>o de<br>monitor<br>amento<br>(dados<br>brutos) |
|------------------------------------------------|-----------------------------------------|----------------------------------------------------------------------------------------------------|---------------------------------|---------------------------|------------------------------------------------------------|
| gaussdb_<br>mysql002<br>_mem_uti<br>l          | Memor<br>y Usage                        | Uso da memória<br>do objeto<br>monitorado                                                                                                    | 0–<br>100%                      | Instâncias do<br>TaurusDB | 1 minuto<br>5<br>segundos<br>1<br>segundo                  |
| gaussdb_<br>mysql004<br>_bytes_in              | Networ<br>k Input<br>Throug<br>hput     | Tráfego de entrada<br>em bytes por<br>segundo                                                                                                    | ≥0<br>bytes/s                   | Instâncias do<br>TaurusDB | 1 minuto<br>5<br>segundos<br>1<br>segundo                  |
| gaussdb_<br>mysql005<br>_bytes_ou<br>t         | Networ<br>k<br>Output<br>Throug<br>hput | Tráfego de saída<br>em bytes por<br>segundo                                                                                                    | $\geq 0$ bytes/s                | Instâncias do<br>TaurusDB | 1 minuto<br>5<br>segundos<br>1<br>segundo                  |
| gaussdb_<br>mysql006<br>_conn_co<br>unt        | Total<br>Connec<br>tions                | Número total de<br>conexões que<br>tentam se conectar<br>ao servidor do<br>TaurusDB                                                                 | $\geq 0$<br>contag<br>ens       | Instâncias do<br>TaurusDB | 1 minuto<br>5<br>segundos<br>1<br>segundo                  |
| gaussdb_<br>mysql007<br>_conn_act<br>ive_count | Current<br>Active<br>Connec<br>tions    | Número de<br>conexões ativas                                                                                                    | $\geq 0$<br>contag<br>ens       | Instâncias do<br>TaurusDB | 1 minuto<br>5<br>segundos<br>1<br>segundo                  |
| gaussdb_<br>mysql008<br>_qps                   | QPS                                     | Horas de consulta<br>de instruções SQL<br>(incluindo<br>instruções DDL,<br>DML, SHOW,<br>SET e<br>procedimentos de<br>armazenamento)<br>por segundo | $\geq 0$ vezes/s                | Instâncias do<br>TaurusDB | 1 minuto<br>5<br>segundos<br>1<br>segundo                  |

| ID da<br>métrica                                            | Métric<br>a                                        | Descrição de<br>métrica                                                                                                    | Interv<br>alo de<br>valore<br>s | Objeto monitorado         | Interval<br>o de<br>monitor<br>amento<br>(dados<br>brutos) |
|-------------------------------------------------------------|----------------------------------------------------|----------------------------------------------------------------------------------------------------|---------------------------------|---------------------------|------------------------------------------------------------|
| gaussdb_<br>mysql009<br>_tps                                | TPS                                                | Tempos de<br>execução de<br>transações<br>enviadas e de<br>reversão por<br>segundo                                         | $\geq 0$ vezes/s                | Instâncias do<br>TaurusDB | 1 minuto<br>5<br>segundos<br>1<br>segundo                  |
| gaussdb_<br>mysql010<br>_innodb_b<br>uf_usage               | Buffer<br>Pool<br>Usage                            | Proporção de<br>páginas usadas<br>para o total de<br>páginas no buffer<br>do InnoDB                                        | 0-1                             | Instâncias do<br>TaurusDB | 1 minuto                                                   |
| gaussdb_<br>mysql011<br>_innodb_b<br>uf_hit                 | Buffer<br>Pool<br>Hit<br>Ratio                     | Proporção de<br>acertos de leitura<br>para solicitações<br>de leitura no buffer<br>do InnoDB                               | 0-1                             | Instâncias do<br>TaurusDB | 1 minuto                                                   |
| gaussdb_<br>mysql012<br>_innodb_b<br>uf_dirty               | Buffer<br>Pool<br>Dirty<br>Block<br>Ratio          | Proporção de<br>dados sujos em<br>relação a todos os<br>dados no buffer do<br>InnoDB                                       | 0–<br>100%                      | Instâncias do<br>TaurusDB | 1 minuto                                                   |
| gaussdb_<br>mysql013<br>_innodb_r<br>eads                   | InnoDB<br>Read<br>Throug<br>hput                   | Número de bytes<br>de leitura por<br>segundo no buffer<br>do InnoDB                                                        | $\geq 0$ bytes/s                | Instâncias do<br>TaurusDB | 1 minuto                                                   |
| gaussdb_<br>mysql014<br>_innodb_<br>writes                  | InnoDB<br>Write<br>Throug<br>hput                  | Bytes gravados em<br>páginas pelo<br>InnoDB por<br>segundo.<br>TaurusDB grava<br>dados apenas em<br>tabelas<br>temporárias | ≥0<br>bytes/s                   | Instâncias do<br>TaurusDB | 1 minuto                                                   |
| gaussdb_<br>mysql017<br>_innodb_l<br>og_write_<br>req_count | InnoDB<br>Log<br>Write<br>Request<br>Frequen<br>cy | Número de<br>solicitações de<br>gravação de log do<br>InnoDB por<br>segundo                                                | $\geq 0$<br>contag<br>ens       | Instâncias do<br>TaurusDB | 1 minuto                                                   |

| ID da<br>métrica                                      | Métric<br>a                                           | Descrição de<br>métrica                                                                                                    | Interv<br>alo de<br>valore<br>s | Objeto monitorado         | Interval<br>o de<br>monitor<br>amento<br>(dados<br>brutos) |
|-------------------------------------------------------|-------------------------------------------------------|----------------------------------------------------------------------------------------------------|---------------------------------|---------------------------|------------------------------------------------------------|
| gaussdb_<br>mysql019<br>_innodb_l<br>og_writes        | InnoDB<br>Log<br>Writes                               | Número de<br>gravações físicas<br>no arquivo de log<br>de refazer do<br>InnoDB                                                        | $\geq 0$<br>contag<br>ens       | Instâncias do<br>TaurusDB | 1 minuto                                                   |
| gaussdb_<br>mysql020<br>_temp_tbl<br>_count           | Tempor<br>ary<br>Tables                               | Número de tabelas<br>temporárias<br>criadas<br>automaticamente<br>nos discos quando<br>as instruções do<br>TaurusDB são<br>executadas | $\geq 0$<br>contag<br>ens       | Instâncias do<br>TaurusDB | 1 minuto                                                   |
| gaussdb_<br>mysql028<br>_comdml_<br>del_count         | Instruçõ<br>es<br>DELET<br>E por<br>segund<br>o       | Número de<br>instruções<br>DELETE<br>executadas por<br>segundo                                                                        | ≥ 0<br>contag<br>ens/s          | Instâncias do<br>TaurusDB | 1 minuto<br>5<br>segundos<br>1<br>segundo                  |
| gaussdb_<br>mysql029<br>_comdml_<br>ins_count         | INSER<br>T<br>Stateme<br>nts per<br>Second            | Número de<br>instruções<br>INSERT<br>executadas por<br>segundo                                                                        | ≥ 0<br>contag<br>ens/s          | Instâncias do<br>TaurusDB | 1 minuto<br>5<br>segundos<br>1<br>segundo                  |
| gaussdb_<br>mysql030<br>_comdml_<br>ins_sel_co<br>unt | INSER<br>T_SEL<br>ECT<br>Stateme<br>nts per<br>Second | Número de<br>instruções<br>INSERT_SELECT<br>executadas por<br>segundo                                                                 | $\geq 0$<br>contag<br>ens/s     | Instâncias do<br>TaurusDB | 1 minuto                                                   |
| gaussdb_<br>mysql031<br>_comdml_<br>rep_count         | REPLA<br>CE<br>Stateme<br>nts per<br>Second           | Número de<br>instruções<br>REPLACE<br>executadas por<br>segundo                                                                       | $\geq 0$<br>contag<br>ens/s     | Instâncias do<br>TaurusDB | 1 minuto                                                   |

| ID da<br>métrica                                       | Métric<br>a                                                   | Descrição de<br>métrica                                                    | Interv<br>alo de<br>valore<br>s | Objeto monitorado         | Interval<br>o de<br>monitor<br>amento<br>(dados<br>brutos) |
|--------------------------------------------------------|---------------------------------------------------------------|----------------------------------------------------------------------------|---------------------------------|---------------------------|------------------------------------------------------------|
| gaussdb_<br>mysql032<br>_comdml_<br>rep_sel_c<br>ount  | REPLA<br>CE_SE<br>LECTI<br>ON<br>Stateme<br>nts per<br>Second | Número de<br>instruções<br>REPLACE_SELE<br>CTION executadas<br>por segundo | $\geq 0$<br>contag<br>ens/s     | Instâncias do<br>TaurusDB | 1 minuto                                                   |
| gaussdb_<br>mysql033<br>_comdml_<br>sel_count          | SELEC<br>T<br>Stateme<br>nts per<br>Second                    | Número de<br>instruções<br>SELECT<br>executadas por<br>segundo             | ≥0<br>contag<br>ens/s           | Instâncias do<br>TaurusDB | 1 minuto<br>5<br>segundos<br>1<br>segundo                  |
| gaussdb_<br>mysql034<br>_comdml_<br>upd_count          | UPDAT<br>E<br>Stateme<br>nts per<br>Second                    | Número de<br>instruções<br>UPDATE<br>executadas por<br>segundo             | ≥0<br>contag<br>ens/s           | Instâncias do<br>TaurusDB | 1 minuto<br>5<br>segundos<br>1<br>segundo                  |
| gaussdb_<br>mysql035<br>_innodb_d<br>el_row_co<br>unt  | Row<br>Delete<br>Frequen<br>cy                                | Número de linhas<br>excluídas da tabela<br>do InnoDB por<br>segundo        | ≥0<br>contag<br>ens/s           | Instâncias do<br>TaurusDB | 1 minuto                                                   |
| gaussdb_<br>mysql036<br>_innodb_i<br>ns_row_c<br>ount  | Row<br>Insert<br>Frequen<br>cy                                | Número de linhas<br>inseridas na tabela<br>do InnoDB por<br>segundo        | ≥0<br>contag<br>ens/s           | Instâncias do<br>TaurusDB | 1 minuto                                                   |
| gaussdb_<br>mysql037<br>_innodb_r<br>ead_row_<br>count | Row<br>Read<br>Frequen<br>cy                                  | Número de linhas<br>lidas da tabela do<br>InnoDB por<br>segundo            | ≥0<br>contag<br>ens/s           | Instâncias do<br>TaurusDB | 1 minuto                                                   |
| gaussdb_<br>mysql038<br>_innodb_u<br>pd_row_c<br>ount  | Row<br>Update<br>Frequen<br>cy                                | Número de linhas<br>atualizadas na<br>tabela do InnoDB<br>por segundo      | ≥0<br>contag<br>ens/s           | Instâncias do<br>TaurusDB | 1 minuto                                                   |

| ID da<br>métrica                            | Métric<br>a                                 | Descrição de<br>métrica                                                                                                    | Interv<br>alo de<br>valore<br>s | Objeto monitorado         | Interval<br>o de<br>monitor<br>amento<br>(dados<br>brutos) |
|---------------------------------------------|---------------------------------------------|----------------------------------------------------------------------------------------------------|---------------------------------|---------------------------|------------------------------------------------------------|
| gaussdb_<br>mysql048<br>_disk_use<br>d_size | Used<br>Storage<br>Space                    | Espaço de<br>armazenamento<br>usado do objeto<br>monitorado                                                                                     | 0<br>GB-12<br>8 TB              | Instâncias do<br>TaurusDB | 1 minuto                                                   |
| gaussdb_<br>mysql060<br>_rx_errors          | Error<br>Rate of<br>Receive<br>d<br>Packets | Proporção do<br>número de pacotes<br>de erro em relação<br>ao número total de<br>pacotes recebidos<br>durante o período<br>de monitoramento     | 0–<br>100%                      | Instâncias do<br>TaurusDB | 1 minuto                                                   |
| gaussdb_<br>mysql061<br>_rx_dropp<br>ed     | Loss<br>Rate of<br>Receive<br>d<br>Packets  | Proporção do<br>número de pacotes<br>perdidos em<br>relação ao número<br>total de pacotes<br>recebidos durante<br>o período de<br>monitoramento | 0–<br>100%                      | Instâncias do<br>TaurusDB | 1 minuto                                                   |
| gaussdb_<br>mysql062<br>_tx_errors          | Error<br>Rate of<br>Sent<br>Packets         | Proporção do<br>número de pacotes<br>de erro em relação<br>ao número total de<br>pacotes enviados<br>durante o período<br>de monitoramento      | 0–<br>100%                      | Instâncias do<br>TaurusDB | 1 minuto                                                   |
| gaussdb_<br>mysql063<br>_tx_dropp<br>ed     | Loss<br>Rate of<br>Sent<br>Packets          | Proporção do<br>número de pacotes<br>perdidos em<br>relação ao número<br>total de pacotes<br>enviados durante o<br>período de<br>monitoramento  | 0–<br>100%                      | Instâncias do<br>TaurusDB | 1 minuto                                                   |
| gaussdb_<br>mysql072<br>_conn_usa<br>ge     | Connec<br>tion<br>Usage                     | Porcentagem de<br>conexões do<br>TaurusDB usadas<br>em relação ao<br>número total de<br>conexões                                                | 0–<br>100%                      | Instâncias do<br>TaurusDB | 1 minuto                                                   |
| ID da<br>métrica                                                   | Métric<br>a               | Descrição de<br>métrica                                                                                                    | Interv<br>alo de<br>valore<br>s | Objeto monitorado         | Interval<br>o de<br>monitor<br>amento<br>(dados<br>brutos) |
|--------------------------------------------------------------------|---------------------------|----------------------------------------------------------------------------------------------------|---------------------------------|---------------------------|------------------------------------------------------------|
| gaussdb_<br>mysql074<br>_slow_qu<br>eries                          | Slow<br>Query<br>Logs     | Número de logs de<br>consulta lentos do<br>TaurusDB gerados<br>por minuto                                                                                                    | ≥ 0<br>contag<br>ens/<br>minuto | Instâncias do<br>TaurusDB | 1 minuto                                                   |
| gaussdb_<br>mysql077<br>_replicatio<br>n_delay                     | Replica<br>tion<br>Delay  | Atraso entre o nó<br>primário e as<br>réplicas de leitura<br><b>NOTA</b><br>Essa métrica é<br>usada apenas para<br>réplicas de leitura.                                                                                                    | ≥ 0s                            | Instâncias do<br>TaurusDB | 1 minuto                                                   |
| gaussdb_<br>mysql104<br>_dfv_writ<br>e_delay                       | Storage<br>Write<br>Delay | Atraso médio de<br>gravação de dados<br>na camada de<br>armazenamento<br>em um período<br>especificado                                                                                                    | $\geq 0 \text{ ms}$             | Instâncias do<br>TaurusDB | 1 minuto                                                   |
| gaussdb_<br>mysql105<br>_dfv_read<br>_delay                        | Storage<br>Read<br>Delay  | Atraso médio de<br>leitura de dados da<br>camada de<br>armazenamento<br>em um período<br>especificado                                                                                                    | $\geq 0 \text{ ms}$             | Instâncias do<br>TaurusDB | 1 minuto                                                   |
| gaussdb_<br>mysql106<br>_innodb_r<br>ow_lock_<br>current_w<br>aits | InnoDB<br>Row<br>Locks    | Número de<br>bloqueios de linha<br>sendo aguardados<br>por operações na<br>tabela do InnoDB<br><b>NOTA</b><br>Se houver<br>instruções DDL,<br>transações longas<br>ou instruções SQL<br>lentas, o número de<br>bloqueios de linha<br>sendo aguardados<br>pode aumentar. | ≥ 0<br>bloquei<br>os/s          | Instâncias do<br>TaurusDB | 1 minuto                                                   |

| ID da<br>métrica                                                  | Métric<br>a                                                             | Descrição de<br>métrica                                                                                                   | Interv<br>alo de<br>valore<br>s | Objeto monitorado         | Interval<br>o de<br>monitor<br>amento<br>(dados<br>brutos) |
|-------------------------------------------------------------------|-------------------------------------------------------------------------|----------------------------------------------------------------------------------------------------|---------------------------------|---------------------------|------------------------------------------------------------|
| gaussdb_<br>mysql107<br>_comdml_<br>ins_and_i<br>ns_sel_co<br>unt | INSER<br>T and<br>INSER<br>T_SEL<br>ECT<br>Stateme<br>nts per<br>Second | Número de<br>instruções<br>INSERT e<br>INSERT_SELECT<br>executadas por<br>segundo                                         | ≥ 0<br>contag<br>ens/s          | Instâncias do<br>TaurusDB | 1 minuto                                                   |
| gaussdb_<br>mysql108<br>_com_co<br>mmit_cou<br>nt                 | COMM<br>IT<br>Stateme<br>nts per<br>Second                              | Número de<br>instruções<br>COMMIT<br>executadas por<br>segundo                                                            | ≥ 0<br>contag<br>ens/s          | Instâncias do<br>TaurusDB | 1 minuto                                                   |
| gaussdb_<br>mysql109<br>_com_roll<br>back_cou<br>nt               | ROLLB<br>ACK<br>Stateme<br>nts per<br>Second                            | Número de<br>instruções<br>ROLLBACK<br>executadas por<br>segundo                                                          | ≥ 0<br>contag<br>ens/s          | Instâncias do<br>TaurusDB | 1 minuto                                                   |
| gaussdb_<br>mysql110<br>_innodb_b<br>ufpool_re<br>ads             | InnoDB<br>Storage<br>Layer<br>Read<br>Request<br>s per<br>Second        | Número de vezes<br>que o InnoDB lê<br>dados da camada<br>de armazenamento<br>por segundo                                  | $\geq 0$<br>contag<br>ens/s     | Instâncias do<br>TaurusDB | 1 minuto                                                   |
| gaussdb_<br>mysql111<br>_innodb_b<br>ufpool_re<br>ad_reques<br>ts | InnoDB<br>Read<br>Request<br>s per<br>Second                            | Número de<br>solicitações de<br>leitura do InnoDB<br>por segundo                                                          | ≥ 0<br>contag<br>ens/s          | Instâncias do<br>TaurusDB | 1 minuto                                                   |
| gaussdb_<br>mysql114<br>_innodb_b<br>ufpool_re<br>ad_ahead        | InnoDB<br>Bufpool<br>Read<br>Ahead                                      | Número de<br>páginas lidas no<br>pool de buffers do<br>InnoDB pelo<br>thread de segundo<br>plano de leitura<br>antecipada | $\geq 0$<br>contag<br>ens       | Instâncias do<br>TaurusDB | 1 minuto                                                   |

| ID da<br>métrica                                                       | Métric<br>a                                   | Descrição de<br>métrica                                                                                                    | Interv<br>alo de<br>valore<br>s | Objeto monitorado         | Interval<br>o de<br>monitor<br>amento<br>(dados<br>brutos) |
|------------------------------------------------------------------------|-----------------------------------------------|----------------------------------------------------------------------------------------------------|---------------------------------|---------------------------|------------------------------------------------------------|
| gaussdb_<br>mysql115<br>_innodb_b<br>ufpool_re<br>ad_ahead_<br>evicted | InnoDB<br>Bufpool<br>Read<br>Ahead<br>Evicted | Número de<br>páginas lidas no<br>pool de buffers do<br>InnoDB pelo<br>thread de segundo<br>plano de leitura<br>antecipada que<br>foram<br>posteriormente<br>despejadas sem<br>terem sido<br>acessadas por<br>consultas | ≥ 0<br>contag<br>ens            | Instâncias do<br>TaurusDB | 1 minuto                                                   |
| gaussdb_<br>mysql116<br>_innodb_b<br>ufpool_re<br>ad_ahead_<br>rnd     | InnoDB<br>Bufpool<br>Read<br>Ahead<br>Rnd     | Número de leituras<br>antecipadas<br>aleatórias iniciadas<br>pelo InnoDB                                                                                                    | $\geq 0$<br>contag<br>ens       | Instâncias do<br>TaurusDB | 1 minuto                                                   |
| gaussdb_<br>mysql117<br>_innodb_p<br>ages_read                         | InnoDB<br>Pages<br>Read                       | Número de<br>páginas lidas do<br>pool de buffers do<br>InnoDB por<br>operações em<br>tabelas do InnoDB                                                                                                    | $\geq 0$<br>contag<br>ens       | Instâncias do<br>TaurusDB | 1 minuto                                                   |
| gaussdb_<br>mysql118<br>_innodb_p<br>ages_writt<br>en                  | InnoDB<br>Pages<br>Written                    | Número de<br>páginas gravadas<br>por operações em<br>tabelas do InnoDB                                                                                                    | $\geq 0$<br>contag<br>ens       | Instâncias do<br>TaurusDB | 1 minuto                                                   |
| gaussdb_<br>mysql119<br>_disk_use<br>d_ratio                           | Disk<br>Usage                                 | Uso do disco do<br>objeto monitorado                                                                                                    | 0–<br>100%                      | Instâncias do<br>TaurusDB | 1 minuto                                                   |
| gaussdb_<br>mysql120<br>_innodb_b<br>uffer_pool<br>_bytes_da<br>ta     | Total<br>Bytes<br>of<br>Buffer<br>Pool        | Número total de<br>bytes no pool de<br>buffer do InnoDB<br>que contém dados                                                                                                    | $\geq 0$ bytes                  | Instâncias do<br>TaurusDB | 1 minuto                                                   |

| ID da<br>métrica                                         | Métric<br>a                                             | Descrição de<br>métrica                                                                                        | Interv<br>alo de<br>valore<br>s | Objeto monitorado         | Interval<br>o de<br>monitor<br>amento<br>(dados<br>brutos) |
|----------------------------------------------------------|---------------------------------------------------------|----------------------------------------------------------------------------------------------------|---------------------------------|---------------------------|------------------------------------------------------------|
| gaussdb_<br>mysql121<br>_innodb_r<br>ow_lock_t<br>ime    | Row<br>Lock<br>Time                                     | Tempo total gasto<br>na aquisição de<br>bloqueios de linha<br>para tabelas<br>InnoDB                           | $\geq 0 \text{ ms}$             | Instâncias do<br>TaurusDB | 1 minuto                                                   |
| gaussdb_<br>mysql122<br>_innodb_r<br>ow_lock_<br>waits   | Row<br>Lock<br>Waits                                    | Número de vezes<br>que as operações<br>em tabelas InnoDB<br>tiveram que<br>esperar por um<br>bloqueio de linha | ≥ 0<br>contag<br>ens/<br>minuto | Instâncias do<br>TaurusDB | 1 minuto                                                   |
| gaussdb_<br>mysql123<br>_sort_rang<br>e                  | Sorts<br>Using<br>Ranges                                | Número de<br>classificações que<br>foram feitas<br>usando intervalos                                           | ≥ 0<br>contag<br>ens/<br>minuto | Instâncias do<br>TaurusDB | 1 minuto                                                   |
| gaussdb_<br>mysql124<br>_sort_row<br>s                   | Sorted<br>Rows                                          | Número de linhas<br>classificadas                                                                              | ≥ 0<br>contag<br>ens/<br>minuto | Instâncias do<br>TaurusDB | 1 minuto                                                   |
| gaussdb_<br>mysql125<br>_sort_scan                       | Sorts<br>by<br>Scannin<br>g<br>Tables                   | Número de<br>classificações<br>feitas por meio da<br>varredura de<br>tabelas.                                  | ≥ 0<br>contag<br>ens/<br>minuto | Instâncias do<br>TaurusDB | 1 minuto                                                   |
| gaussdb_<br>mysql126<br>_table_op<br>en_cache_<br>hits   | Hits for<br>Open<br>Tables<br>Cache<br>Lookup<br>s      | Número de<br>ocorrências de<br>pesquisas no cache<br>de tabelas abertas                                        | ≥ 0<br>contag<br>ens/<br>minuto | Instâncias do<br>TaurusDB | 1 minuto                                                   |
| gaussdb_<br>mysql127<br>_table_op<br>en_cache_<br>misses | Misses<br>for<br>Open<br>Tables<br>Cache<br>Lookup<br>s | Número de faltas<br>para pesquisas de<br>cache de tabelas<br>abertas                                           | ≥ 0<br>contag<br>ens/<br>minuto | Instâncias do<br>TaurusDB | 1 minuto                                                   |

| ID da<br>métrica                                                     | Métric<br>a                                         | Descrição de<br>métrica                                                                                                    | Interv<br>alo de<br>valore<br>s     | Objeto monitorado         | Interval<br>o de<br>monitor<br>amento<br>(dados<br>brutos) |
|----------------------------------------------------------------------|-----------------------------------------------------|----------------------------------------------------------------------------------------------------|-------------------------------------|---------------------------|------------------------------------------------------------|
| gaussdb_<br>mysql128<br>_long_trx<br>_count                          | Long-<br>Runnin<br>g<br>Transac<br>tions            | Número de<br>transações longas<br>que não são<br>fechadas                                                                                          | $\geq 0$<br>contag<br>ens           | Instâncias do<br>TaurusDB | 150s                                                       |
| gaussdb_<br>mysql342<br>_iostat_io<br>ps_write                       | I/O<br>Write<br>IOPS                                | IOPS de gravação<br>de I/O                                                                                                    | $\geq 0$<br>contag<br>ens/s         | Instâncias do<br>TaurusDB | 1 minuto                                                   |
| gaussdb_<br>mysql344<br>_iostat_io<br>ps_read                        | I/O<br>Read<br>IOPS                                 | IOPS de leitura de<br>I/O                                                                                                    | $\geq 0$<br>contag<br>ens/s         | Instâncias do<br>TaurusDB | 1 minuto                                                   |
| gaussdb_<br>mysql346<br>_iostat_thr<br>oughput_<br>write             | I/O<br>Write<br>Bandwi<br>dth                       | Largura de banda<br>de gravação de<br>disco por segundo                                                                                            | $\geq 0$ bytes/s                    | Instâncias do<br>TaurusDB | 1 minuto                                                   |
| gaussdb_<br>mysql348<br>_iostat_thr<br>oughput_r<br>ead              | I/O<br>Read<br>Bandwi<br>dth                        | Largura de banda<br>de leitura de disco<br>por segundo                                                                                             | $\geq 0$ bytes/s                    | Instâncias do<br>TaurusDB | 1 minuto                                                   |
| gaussdb_<br>mysql371<br>_taurus_bi<br>nlog_total<br>_file_coun<br>ts | Binlog<br>Files                                     | Número de<br>arquivos binlog do<br>TaurusDB                                                                                                    | $\geq 0$                            | Instâncias do<br>TaurusDB | 5 minutos                                                  |
| gaussdb_<br>mysql378<br>_create_te<br>mp_tbl_pe<br>r_min             | Tempor<br>ary<br>Tables<br>Created<br>per<br>Minute | Número de tabelas<br>temporárias<br>criadas<br>automaticamente<br>em discos por<br>minuto quando as<br>instruções do<br>TaurusDB são<br>executadas | $\ge 0$<br>contag<br>ens/<br>minuto | Instâncias do<br>TaurusDB | 1 minuto                                                   |

| ID da<br>métrica                             | Métric<br>a                                          | Descrição de<br>métrica                                                   | Interv<br>alo de<br>valore<br>s | Objeto monitorado         | Interval<br>o de<br>monitor<br>amento<br>(dados<br>brutos) |
|----------------------------------------------|------------------------------------------------------|---------------------------------------------------------------------------|---------------------------------|---------------------------|------------------------------------------------------------|
| gaussdb38<br>6_undo_s<br>paces_trx<br>_count | Existin<br>g<br>Transac<br>tions in<br>Undo<br>Space | Número de<br>transações que não<br>são apagadas no<br>espaço de desfazer. | $\geq 0$                        | Instâncias do<br>TaurusDB | 30s                                                        |

## Métricas de monitoramento suportadas pelo proxy

| ID da<br>métrica                             | Métric<br>a                     | Descrição de Interv Objeto monitorado<br>métrica alo de valore<br>s s                                                            |                                                                                                    | Interval<br>o de<br>monitor<br>amento<br>(dados<br>brutos) |          |
|----------------------------------------------|---------------------------------|----------------------------------------------------------------------------------------------------|----------------------------------------------------------------------------------------------------|------------------------------------------------------------|----------|
| rds_proxy<br>_frontend<br>_connecti<br>ons   | Fronten<br>d<br>Connect<br>ions | Número de<br>conexões entre<br>aplicações e o<br>proxy                                                                           | Júmero de<br>onexões entre<br>plicações e o<br>roxy $\geq 0$<br>contag<br>ensInstâncias de proz<br>TaurusDB |                                                            | 1 minuto |
| rds_proxy<br>_backend<br>_connecti<br>ons    | Backen<br>d<br>Connect<br>ions  | Número de<br>conexões entre o<br>proxy e os bancos<br>de dados do<br>TaurusDB≥ 0<br>contag<br>ensInstâncias de proxy<br>TaurusDB |                                                                                                    | Instâncias de proxy do<br>TaurusDB                         | 1 minuto |
| rds_proxy<br>_average_<br>response_<br>time  | Average<br>Respons<br>e Time    | Tempo médio de<br>resposta                                                                                                    | $\geq 0 \text{ ms}$                                                                                         | Instâncias de proxy do<br>TaurusDB                         | 1 minuto |
| rds_proxy<br>_query_p<br>er_second<br>s      | QPS                             | PS Vezes de consulta<br>de instruções SQL                                                                                        |                                                                                                    | Instâncias de proxy do<br>TaurusDB                         | 1 minuto |
| rds_proxy<br>_read_que<br>ry_propor<br>tions | Read<br>Proporti<br>on          | Proporção de<br>solicitações de<br>leitura em relação<br>às solicitações<br>totais                                               | 0–<br>100%                                                                                                  | Instâncias de proxy do<br>TaurusDB                         | 1 minuto |

Tabela 16-2 Métricas de proxy do TaurusDB

| ID da<br>métrica                                       | Métric<br>a                                                  | Descrição de<br>métrica                                                                                                    | Interv<br>alo de<br>valore<br>s                                                                                                    | Objeto monitorado                  | Interval<br>o de<br>monitor<br>amento<br>(dados<br>brutos) |
|--------------------------------------------------------|--------------------------------------------------------------|----------------------------------------------------------------------------------------------------|----------------------------------------------------------------------------------------------------|------------------------------------|------------------------------------------------------------|
| rds_proxy<br>_write_qu<br>ery_propo<br>rtions          | Write<br>Proporti<br>on                                      | Proporção de<br>solicitações de<br>gravação em<br>relação às<br>solicitações totais                                                                                                    | roporção de 0–<br>blicitações de 100% Instâncias de proxy do<br>TaurusDB<br>blicitações totais                                                                     |                                    | 1 minuto                                                   |
| rds001_cp<br>u_util                                    | CPU<br>Usage                                                 | Uso da CPU do<br>objeto monitorado                                                                                                    | 0–<br>100%                                                                                                    | Instâncias de proxy do<br>TaurusDB | 1 minuto                                                   |
| rds002_m<br>em_util                                    | Memory<br>Usage                                              | Uso da memória<br>do objeto<br>monitorado                                                                                                    | 0–<br>100%                                                                                                    | Instâncias de proxy do<br>TaurusDB | 1 minuto                                                   |
| rds004_b<br>ytes_in                                    | Networ<br>k Input<br>Through<br>put                          | Tráfego de entrada<br>em bytes por<br>segundo                                                                                                    | $\geq 0$ bytes/s                                                                                                    | Instâncias de proxy do<br>TaurusDB | 1 minuto                                                   |
| rds005_b<br>ytes_out                                   | Networ<br>k<br>Output<br>Through<br>put                      | Tráfego de saída<br>em bytes por<br>segundo $\geq 0$<br>bytes/sInstâncias de proxy do<br>TaurusDB                                                                                                    |                                                                                                    | 1 minuto                           |                                                            |
| rds_proxy<br>_frontend<br>_connecti<br>on_creati<br>on | Front-<br>End<br>Connect<br>ions<br>Created<br>per<br>Second | $ \begin{array}{c c} N \text{úmero de} & \geq 0 \\ \text{conexões criadas} \\ \text{por segundo entre} \\ \text{o proxy do banco} \\ \text{de dados e as} \\ \text{aplicações} \end{array} \begin{array}{c} \geq 0 \\ \text{contag} \\ \text{ens} \end{array} \begin{array}{c} \text{Instâncias de proxy do} \\ \text{TaurusDB} \end{array} $ |                                                                                                    | 1 minuto                           |                                                            |
| rds_proxy<br>_multi_st<br>atement_q<br>uery            | Multi-<br>Stateme<br>nt<br>Queries<br>per<br>Second          | Número de várias<br>instruções<br>executadas em<br>transações por<br>segundo                                                                                                    | ero de várias<br>uções<br>utadas em<br>ações por<br>ndo $\geq 0$<br>contag<br>ensInstâncias de proxy do<br>TaurusDB                                                |                                    | 1 minuto                                                   |
| rds_proxy<br>_transacti<br>on_query                    | Transact<br>ion<br>Queries<br>per<br>Second                  | Número de<br>instruções<br>SELECT<br>executadas em<br>transações por<br>segundo                                                                                                    | Júmero de<br>istruções $\geq 0$<br>contag<br>ensInstância<br>TaurusDELECT<br>xecutadas em<br>ransações por<br>egundo $\geq 0$<br>contag<br>ensInstância<br>TaurusD |                                    | 1 minuto                                                   |

## Dimensão

 Tabela 16-3 Dimensão de métrica de monitoramento

| Chave                     | Valor                      |
|---------------------------|----------------------------|
| gaussdb_mysql_instance_id | TaurusDB instance ID.      |
| gaussdb_mysql_node_id     | TaurusDB node ID.          |
| dbproxy_instance_id       | TaurusDB proxy instance ID |
| dbproxy_node_id           | TaurusDB proxy node ID     |

# 16.2 Visualização de métricas de monitoramento

## 16.2.1 Visualização de métricas de monitoramento de instâncias

### Cenários

O Cloud Eye monitora o status de suas instâncias. Você pode visualizar as métricas de monitoramento das instâncias no console de gerenciamento. Com essas métricas, você pode identificar períodos de alto uso de recursos. Você também pode verificar logs de erro ou logs de consulta lenta para otimizar o desempenho do banco de dados.

## **Pré-requisitos**

• As instâncias estão sendo executadas corretamente.

As métricas de monitoramento das instâncias com defeito ou que foram excluídas não podem ser exibidas no console do Cloud Eye, mas você pode visualizá-las depois que as instâncias forem reinicializadas ou restauradas para estarem disponíveis.

### **NOTA**

Se uma instância estiver com defeito por 24 horas, o Cloud Eye considerará que ela não existe e a excluirá da lista de objetos de monitoramento. Você precisa limpar manualmente as regras de alarme criadas para a instância.

• As instâncias continuaram funcionando corretamente por cerca de 10 minutos.

Para uma instância recém-criada, você precisa esperar um pouco antes de visualizar as métricas de monitoramento.

## Exibição de métricas de monitoramento de nós

- Passo 2 Clique em no canto superior esquerdo da página. Em Management & Governance, clique em Cloud Eye.
- **Passo 3** No painel de navegação à esquerda, escolha Cloud Service Monitoring > TaurusDB.

Passo 4 Clique em <sup>∨</sup> na frente da instância. Localize um nó e clique em View Metric na coluna Operation.

Você também pode executar as seguintes operações para alternar para o console do Cloud Eye:

- Na página Instances, clique no nome da instância para acessar a página Basic Information. No canto superior direito da página, clique em View Metric para acessar o console do Cloud Eye e visualizar as métricas de monitoramento.
- Na área Node List da página Basic Information, localize o nó primário ou uma réplica de leitura e clique em View Metric na coluna Operation para acessar o console do Cloud Eye e exibir as métricas de monitoramento.
- Passo 5 Visualize as métricas de monitoramento do nó. Clique em Select Metric no canto superior direito. Na caixa de diálogo exibida, selecione as métricas a serem exibidas e classifique-as arrastando-as nos locais desejados.

O Cloud Eye pode monitorar métricas de desempenho da última 1 hora, últimas 3 horas, últimas 12 horas, últimas 24 horas ou últimos 7 dias.

----Fim

#### Visualização de métricas de monitoramento de instâncias em tempo real

Passo 1 Faça logon no console de gerenciamento.

- **Passo 2** Clique em 💿 no canto superior esquerdo e selecione uma região e um projeto.
- **Passo 3** Clique em no canto superior esquerdo da página, escolha **Databases** > **TaurusDB**.
- Passo 4 Na página Instances, clique no nome da instância para acessar a página Basic Information.
- Passo 5 No painel de navegação à esquerda, escolha Advanced O&M.
- Passo 6 Em Real-Time Monitoring, visualize dados de monitoramento em tempo real, como uso de CPU, uso de memória, instruções SELECT por segundo, instruções DELETE por segundo e instruções INSERT por segundo.

Você também pode clicar em View details para ver mais métricas no console do Cloud Eye.

----Fim

## 16.2.2 Visualização de métricas de monitoramento de proxy

### **Pré-requisitos**

A instância está sendo executada corretamente.

A divisão de leitura/gravação foi ativada para a instância. Para mais detalhes, consulte **Criação de uma instância de proxy**.

#### Procedimento

- Passo 2 Clique em = no canto superior esquerdo da página. Em Management & Governance, clique em Cloud Eye.
- Passo 3 No painel de navegação à esquerda, escolha Cloud Service Monitoring > Database Proxy Service.
- Passo 4 Na lista de instâncias, clique em ∨ na frente da instância de destino. Localize um nó e clique em View Metric na coluna Operation.
- Passo 5 Exiba métricas de monitoramento do nó. Clique em Select Metric no canto superior direito. Na caixa de diálogo exibida, você pode selecionar as métricas a serem exibidas e classificá-las arrastando-as nos locais desejados.

O Cloud Eye pode monitorar métricas de desempenho da última 1 hora, últimas 3 horas, últimas 12 horas, últimas 24 horas ou últimos 7 dias.

----Fim

# 16.3 Configuração de regras de alarme

## 16.3.1 Criação de regras de alarme para uma instância de BD

## Cenários

Você pode criar regras de alarme para o TaurusDB para personalizar os objetos monitorados e as políticas de notificação e ficar ciente dos status da instância do TaurusDB.

As regras de alarme do TaurusDB incluem nomes de regras de alarme, serviços, dimensões, objetos monitorados, métricas, limites de alarme, período de monitoramento e se devem enviar notificações.

### Criação de regras de alarme para instâncias

Passo 1 Faça logon no console de gerenciamento.

- Passo 2 Clique em = no canto superior esquerdo da página. Em Management & Governance, clique em Cloud Eye.
- **Passo 3** No painel de navegação à esquerda, escolha Cloud Service Monitoring > TaurusDB.
- Passo 4 Na lista de instâncias, clique em ✓ na frente da instância. Localize um nó e clique em Create Alarm Rule na coluna Operation.

Figura 16-1 Criação de uma regra de alarme para uma instância

|      |    |                        |                    | Name            | • Q C          |
|------|----|------------------------|--------------------|-----------------|----------------|
| Name | ID | DB Engine              | Private IP Address | 5               | Status         |
| ^    |    | GaussDB(for MySQL) 8.0 |                    | •               | 🥑 Normal       |
| Name | ID | DB Instance Type       | Status             | Operation       |                |
| (    |    | Primary                | 🥑 Normal           | View Metric Cre | ate Alarm Rule |
| t    |    | Replica                | 📀 Normal           | View Metric Cre | ate Alarm Rule |

**Passo 5** Na página **Create Alarm Rule**, configure os parâmetros conforme necessário. Para obter detalhes, consulte **Criação de uma regra de alarme**.

1. Configure o nome e a descrição da regra de alarme.

### Tabela 16-4 Descrição do parâmetro

| Parâmetro   | Descrição do parâmetro                                                                                                    |
|-------------|----------------------------------------------------------------------------------------------------|
| Name        | Especifica o nome da regra de alarme. O sistema gera um nome aleatório, mas você pode alterá-lo se necessário.<br>Exemplo de valor: <b>alarm-b6al</b> |
| Description | (Opcional) Fornece informações suplementares sobre a regra de alarme.                                                                                 |

2. Configure os parâmetros de conteúdo do alarme.

#### Tabela 16-5 Descrição do parâmetro

| Parâmetro    | Descrição do parâmetro                                                                                                    |  |
|--------------|----------------------------------------------------------------------------------------------------|--|
| Method       | Selecione um modelo vinculado, use um modelo existente ou crie um modelo personalizado conforme necessário.                                                            |  |
|              | <ul> <li>Modificar o modelo também modificará suas regras de<br/>alarme vinculadas.</li> </ul>                                                                         |  |
|              | <ul> <li>Se você selecionar Configure manually, poderá<br/>configurar Alarm Policy e Alarm Severity conforme<br/>necessário.</li> </ul>                                |  |
| Template     | Selecione o modelo a ser usado.                                                                                                    |  |
|              | Você pode selecionar um modelo de alarme padrão ou criar<br>um modelo personalizado.                                                                                   |  |
|              | Para obter detalhes sobre como criar um modelo<br>personalizado, consulte Criação de um modelo<br>personalizado                                                        |  |
| Alarm Policy | Especifica a política para acionar um alarme.                                                                                                    |  |
|              | Um máximo de 50 políticas de alarme pode ser adicionado a<br>uma regra de alarme. Se qualquer uma dessas políticas de<br>alarme for cumprida, um alarme será acionado. |  |

3. Configure parâmetros de notificação de alarme.

## Figura 16-2 Configuração de uma notificação de alarme

| Alarm Notification       |                                                                                                    |
|--------------------------|----------------------------------------------------------------------------------------------------|
| * Notification Recipient | Natification group Topic subscription                                                                                                    |
| * Notification Group     | -Select- C                                                                                                    |
|                          | If you create notification group, you must click refresh to make it available for selection. After you create the notification group, click Add Notification Object in the Operation column of the notification group list to add notification object. |
| * Notification Window    | Daily 00:00 () - 23:59 () GMT+08:00 ()                                                                                                    |
| * Trigger Condition      | 😴 Generated alarm 🛛 🔽 Cleared alarm                                                                                                    |

#### Tabela 16-6 Descrição do parâmetro

| Parâmetro                 | Descrição                                                                                                    |
|---------------------------|----------------------------------------------------------------------------------------------------|
| Alarm Notification        | Especifica se os usuários devem ser notificados quando os<br>alarmes forem acionados. As notificações podem ser enviadas<br>por e-mail ou mensagem de texto, ou por meio de solicitações<br>HTTP/HTTPS para servidores.                                                        |
| Notification<br>Recipient | Você pode selecionar uma assinatura de grupo ou tópico de notificação, conforme necessário.                                                                                                    |
| Notification Group        | Especifica o grupo de notificações que precisa enviar notificações de alarme.                                                                                                    |
| Notification Object       | Especifica o objeto para o qual uma notificação de alarme<br>deve ser enviada. Você pode selecionar o contato da conta ou<br>um tópico.                                                                                                    |
|                           | <ul> <li>O contato da conta é o número de telefone celular e o<br/>endereço de e-mail fornecidos para o registro.</li> </ul>                                                                                                    |
|                           | <ul> <li>O tópico é usado para publicar mensagens e assinar<br/>notificações. Se o tópico necessário não estiver disponível,<br/>crie um primeiro e adicione assinaturas a ele.<br/>Para obter detalhes, consulte Criação de um tópico e<br/>Adição de assinaturas.</li> </ul> |
| Validity Period           | O Cloud Eye envia notificações somente dentro do período de validade especificado na regra de alarme.                                                                                                    |
|                           | Se você definir <b>Validity Period</b> para <b>08:00-20:00</b> , o Cloud<br>Eye enviará notificações apenas entre 08:00-20:00.                                                                                                    |
| Trigger Condition         | Especifica a condição para acionar a notificação de alarme.<br>Você pode selecionar <b>Generated alarm</b> (quando um alarme é<br>gerado), <b>Cleared alarm</b> (quando um alarme é apagado) ou<br>ambos.                                                                      |

4. Configure o projeto empresarial e a tag.

#### Figura 16-3 Configuração de definições avançadas

| Advanced Settings 🔺  | Enterprise Project   Tag                                                                                                    |
|----------------------|----------------------------------------------------------------------------------------------------|
| * Enterprise Project | default   C Create Enterprise Project                                                                                                    |
|                      | The enterprise project the alarm rule belongs to.                                                                                                    |
| Tag                  | It is recommended that you use TMS's predefined tag function to add the same tag to different cloud resources. View predefined tags C                                                                                                    |
|                      | To add a tag, enter a tag key and a tag value below.                                                                                                    |
|                      |                                                                                                    |
|                      |                                                                                                    |
|                      | Education in the second second s |
|                      | Enter a tag key Enter a tag value Add                                                                                                    |
|                      | 20 tags available for addition.                                                                                                    |

#### Tabela 16-7 Descrição do parâmetro

| Parâmetro          | Descrição                                                                                                    |
|--------------------|----------------------------------------------------------------------------------------------------|
| Enterprise Project | Especifica o projeto empresarial ao qual a regra de alarme<br>pertence. Somente os usuários com as permissões do projeto<br>empresarial podem exibir e gerenciar a regra de alarme.<br>Para obter detalhes sobre como criar um projeto empresarial,<br>consulte <b>Criação de um projeto empresarial</b> . |
| Tag                | A adição de tags ajuda você a identificar e gerenciar melhor suas instâncias de banco de dados.                                                                                                    |

Passo 6 Clique em Create. A regra de alarme é criada.

----Fim

#### Criação de regras de alarme para métricas

#### Passo 1 Faça logon no console de gerenciamento.

- **Passo 2** Clique em 💿 no canto superior esquerdo e selecione uma região e um projeto.
- **Passo 3** Clique em = no canto superior esquerdo da página, escolha **Databases** > **TaurusDB**.
- Passo 4 Na página Instances, localize a instância e clique em View Metric na coluna Operation para acessar o console do Cloud Eye.

Como alternativa, acesse o console do Cloud Eye usando um dos seguintes métodos:

- Na página **Basic Information** exibida, clique em **View Metric** no canto superior direito.
- Na área Node List da página Basic Information, localize um nó e clique em View Metric na coluna Operation.
- Passo 5 Localize a métrica de monitoramento para a qual você deseja criar um alarme e clique em

no canto superior direito da métrica.

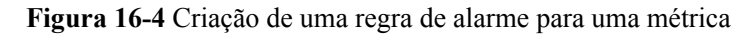

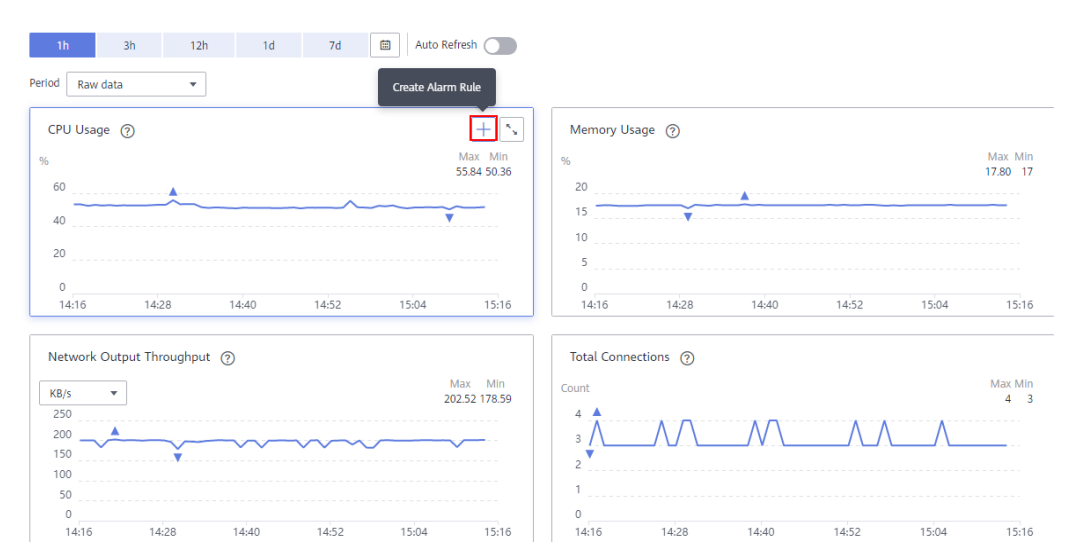

- **Passo 6** Na página **Create Alarm Rule**, configure os parâmetros conforme necessário. Para obter detalhes, consulte **Criação de uma regra de alarme**.
  - 1. Configure o nome e a descrição da regra de alarme.

 Tabela 16-8 Descrição do parâmetro

| Parâmetro   | Descrição do parâmetro                                                                                                    |
|-------------|----------------------------------------------------------------------------------------------------|
| Name        | Especifica o nome da regra de alarme. O sistema gera um nome aleatório, mas você pode alterá-lo se necessário.<br>Exemplo de valor: <b>alarm-b6al</b> |
| Description | (Opcional) Fornece informações suplementares sobre a regra de alarme.                                                                                 |

2. Configure os parâmetros de conteúdo do alarme.

#### Tabela 16-9 Descrição do parâmetro

| Parâmetro    | Descrição                                                                                                    |
|--------------|----------------------------------------------------------------------------------------------------|
| Method       | Especifica o método para acionar um alarme. Se você<br>selecionar <b>Configure manually</b> , poderá configurar <b>Alarm</b><br><b>Policy</b> e <b>Alarm Severity</b> conforme necessário. |
| Alarm Policy | Especifica a política para acionar um alarme.                                                                                                    |

3. Configure parâmetros de notificação de alarme.

## Figura 16-5 Configuração de uma notificação de alarme

| Alarm Notification       |                                                                                                    |
|--------------------------|----------------------------------------------------------------------------------------------------|
| * Notification Recipient | Natification group Topic subscription                                                                                                    |
| * Notification Group     | -Select- C                                                                                                    |
|                          | If you create notification group, you must click refresh to make it available for selection. After you create the notification group, click Add Notification Object in the Operation column of the notification group list to add notification object. |
| * Notification Window    | Daily 00:00 () - 23:59 () GMT+08:00 ()                                                                                                    |
| * Trigger Condition      | 😴 Generated alarm 🛛 🔽 Cleared alarm                                                                                                    |

#### Tabela 16-10 Descrição do parâmetro

| Parâmetro                 | Descrição                                                                                                    |
|---------------------------|----------------------------------------------------------------------------------------------------|
| Alarm Notification        | Especifica se os usuários devem ser notificados quando os<br>alarmes forem acionados. As notificações podem ser enviadas<br>por e-mail ou mensagem de texto, ou por meio de solicitações<br>HTTP/HTTPS para servidores.                                                                                                    |
| Notification<br>Recipient | Você pode selecionar uma assinatura de grupo ou tópico de notificação, conforme necessário.                                                                                                    |
| Notification Group        | Especifica o grupo de notificações que precisa enviar notificações de alarme.                                                                                                    |
| Notification Object       | <ul> <li>Especifica o objeto para o qual uma notificação de alarme deve ser enviada. Você pode selecionar o contato da conta ou um tópico.</li> <li>O contato da conta é o número de telefone celular e o endereço de e-mail fornecidos para o registro.</li> <li>O tópico é usado para publicar mensagens e assinar notificações. Se o tópico necessário não estiver disponível, crie um primeiro e adicione assinaturas a ele. Para obter detalhes, consulte Criação de um tópico e Adição de assinaturas.</li> </ul> |
| Validity Period           | O Cloud Eye envia notificações somente dentro do período de<br>validade especificado na regra de alarme.<br>Se você definir <b>Validity Period</b> para <b>08:00-20:00</b> , o Cloud<br>Eye enviará notificações apenas entre 08:00-20:00.                                                                                                    |
| Trigger Condition         | Especifica a condição para acionar a notificação de alarme.<br>Você pode selecionar <b>Generated alarm</b> (quando um alarme é<br>gerado), <b>Cleared alarm</b> (quando um alarme é apagado) ou<br>ambos.                                                                                                    |

4. Configure o projeto empresarial e a tag.

#### Figura 16-6 Configuração de definições avançadas

| Advanced Settings 🔺 | Enterprise Project   Tag                                                      |                                                                                                    |
|---------------------|-------------------------------------------------------------------------------|----------------------------------------------------------------------------------------------------|
| Enterprise Project  | default -                                                                     | C Create Enterprise Project                                                                                        |
|                     | The enterprise project the alarm rule                                         | belongs to.                                                                                                    |
| Tag                 | It is recommended that you use TMS'<br>To add a tag, enter a tag key and a ta | s predefined tag function to add the same tag to different cloud resources View predefined tags $C$ g value below. |
|                     |                                                                               |                                                                                                    |
|                     | Enter a tag key                                                               | Enter a tag value Add                                                                                              |
|                     | 20 tags available for addition.                                               |                                                                                                    |

#### Tabela 16-11 Descrição do parâmetro

| Parâmetro          | Descrição                                                                                                    |
|--------------------|----------------------------------------------------------------------------------------------------|
| Enterprise Project | Especifica o projeto empresarial ao qual a regra de alarme<br>pertence. Somente os usuários com as permissões do projeto<br>empresarial podem exibir e gerenciar a regra de alarme.<br>Para obter detalhes sobre como criar um projeto empresarial,<br>consulte <b>Criação de um projeto empresarial</b> . |
| Tag                | A adição de tags ajuda você a identificar e gerenciar melhor<br>suas instâncias de banco de dados.                                                                                                    |

Passo 7 Clique em Create.

----Fim

## 16.3.2 Criação de regras de alarme para uma instância de proxy

### Cenários

Você pode configurar regras de alarme para uma instância de proxy de banco de dados para personalizar os objetos monitorados e as políticas de notificação e ficar ciente dos status da instância de proxy.

As regras de alarme incluem nomes de regras de alarme, limites de alarme, período de monitoramento e se enviar notificações.

### Procedimento

- Passo 2 Clique em = no canto superior esquerdo da página. Em Management & Governance, clique em Cloud Eye.
- Passo 3 No painel de navegação à esquerda, escolha Cloud Service Monitoring > Database Proxy Service.
- Passo 4 Na lista de instâncias, clique em ✓ na frente da instância. Localize um nó e clique em Create Alarm Rule na coluna Operation.
- Passo 5 Na página Create Alarm Rule, configure os parâmetros conforme necessário. Para obter detalhes, consulte Criação de uma regra de alarme.

1. Configure o nome e a descrição da regra de alarme.

| Parâmetro   | Descrição do parâmetro                                                                                                    |
|-------------|----------------------------------------------------------------------------------------------------|
| Name        | Especifica o nome da regra de alarme. O sistema gera um<br>nome aleatório, mas você pode alterá-lo se necessário.<br>Exemplo de valor: <b>alarm-b6al</b> |
| Description | (Opcional) Fornece informações suplementares sobre a regra de alarme.                                                                                    |

### Tabela 16-12 Descrição do parâmetro

2. Configure os parâmetros de conteúdo do alarme.

Tabela 16-13 Descrição do parâmetro

| Parâmetro    | Descrição do parâmetro                                                                                                    |
|--------------|----------------------------------------------------------------------------------------------------|
| Method       | Selecione um modelo vinculado, use um modelo existente ou crie um modelo personalizado conforme necessário.                                                            |
|              | <ul> <li>Modificar o modelo também modificará suas regras de<br/>alarme vinculadas.</li> </ul>                                                                         |
|              | <ul> <li>Se você selecionar Configure manually, poderá<br/>configurar Alarm Policy e Alarm Severity conforme<br/>necessário.</li> </ul>                                |
| Template     | Selecione o modelo a ser usado.                                                                                                    |
|              | Você pode selecionar um modelo de alarme padrão ou criar<br>um modelo personalizado.                                                                                   |
|              | Para obter detalhes sobre como criar um modelo<br>personalizado, consulte Criação de um modelo<br>personalizado                                                        |
| Alarm Policy | Especifica a política para acionar um alarme.                                                                                                    |
|              | Um máximo de 50 políticas de alarme pode ser adicionado a<br>uma regra de alarme. Se qualquer uma dessas políticas de<br>alarme for cumprida, um alarme será acionado. |

3. Configure parâmetros de notificação de alarme.

## Figura 16-7 Configuração de uma notificação de alarme

| Alarm Notification       |                                                                                                    |
|--------------------------|----------------------------------------------------------------------------------------------------|
| * Notification Recipient | Natification group Topic subscription                                                                                                    |
| * Notification Group     | -Select- C                                                                                                    |
|                          | If you create notification group, you must click refresh to make it available for selection. After you create the notification group, click Add Notification Object in the Operation column of the notification group list to add notification object. |
| * Notification Window    | Daily 00:00 () - 23:59 () GMT+08:00 ()                                                                                                    |
| * Trigger Condition      | 😴 Generated alarm 🛛 🔽 Cleared alarm                                                                                                    |

#### Tabela 16-14 Descrição do parâmetro

| Parâmetro                 | Descrição                                                                                                    |
|---------------------------|----------------------------------------------------------------------------------------------------|
| Alarm Notification        | Especifica se os usuários devem ser notificados quando os<br>alarmes forem acionados. As notificações podem ser enviadas<br>por e-mail ou mensagem de texto, ou por meio de solicitações<br>HTTP/HTTPS para servidores.                                                                                                    |
| Notification<br>Recipient | Você pode selecionar uma assinatura de grupo ou tópico de notificação, conforme necessário.                                                                                                    |
| Notification Group        | Especifica o grupo de notificações que precisa enviar notificações de alarme.                                                                                                    |
| Notification Object       | <ul> <li>Especifica o objeto para o qual uma notificação de alarme deve ser enviada. Você pode selecionar o contato da conta ou um tópico.</li> <li>O contato da conta é o número de telefone celular e o endereço de e-mail fornecidos para o registro.</li> <li>O tópico é usado para publicar mensagens e assinar notificações. Se o tópico necessário não estiver disponível, crie um primeiro e adicione assinaturas a ele. Para obter detalhes, consulte Criação de um tópico e Adição de assinaturas.</li> </ul> |
| Validity Period           | O Cloud Eye envia notificações somente dentro do período de<br>validade especificado na regra de alarme.<br>Se você definir <b>Validity Period</b> para <b>08:00-20:00</b> , o Cloud<br>Eye enviará notificações apenas entre 08:00-20:00.                                                                                                    |
| Trigger Condition         | Especifica a condição para acionar a notificação de alarme.<br>Você pode selecionar <b>Generated alarm</b> (quando um alarme é<br>gerado), <b>Cleared alarm</b> (quando um alarme é apagado) ou<br>ambos.                                                                                                    |

4. Configure o projeto empresarial e a tag.

#### Figura 16-8 Configuração de definições avançadas

| Advanced Settings 🔺  | Enterprise Project   Tag                                                                                                    |
|----------------------|----------------------------------------------------------------------------------------------------|
| * Enterprise Project | default  C Create Enterprise Project The second second sec |
| Tag                  | The entreproper project the autom the beausys to. It is recommended that you use TMS's predefined tags function to add the same tag to different cloud resources. Wew predefined tags C To add a tag, enter a tag key and a tag value below.                                                                                                    |
|                      |                                                                                                    |
|                      | Enter a tag key Enter a tag value Add                                                                                                    |

#### Tabela 16-15 Descrição do parâmetro

| Parâmetro          | Descrição                                                                                                    |
|--------------------|----------------------------------------------------------------------------------------------------|
| Enterprise Project | Especifica o projeto empresarial ao qual a regra de alarme<br>pertence. Somente os usuários com as permissões do projeto<br>empresarial podem exibir e gerenciar a regra de alarme.<br>Para obter detalhes sobre como criar um projeto empresarial,<br>consulte <b>Criação de um projeto empresarial</b> . |
| Tag                | A adição de tags ajuda você a identificar e gerenciar melhor<br>suas instâncias de banco de dados.                                                                                                    |

Passo 6 Clique em Create.

----Fim

## 16.4 Monitoramento de eventos

## 16.4.1 Introdução ao monitoramento de eventos

O monitoramento de eventos fornece funções de relatório, consulta e alarme para dados de eventos. Você pode criar regras de alarme para eventos do sistema e eventos personalizados. Quando ocorrem eventos específicos, o Cloud Eye gera alarmes para você.

Os eventos são operações importantes no TaurusDB que são armazenadas e monitoradas pelo Cloud Eye. Você pode exibir eventos para ver operações executadas por usuários específicos em recursos específicos, como excluir uma réplica de leitura ou alterar especificações de instância.

O monitoramento de eventos fornece uma API para relatar eventos personalizados (eventos anormais ou eventos de alteração importantes) gerados por serviços para o Cloud Eye.

O monitoramento de eventos é habilitado por padrão. Você pode exibir detalhes de monitoramento sobre eventos do sistema e eventos personalizados. Para obter detalhes sobre eventos do sistema, consulte **Eventos suportados pelo monitoramento de eventos**.

## 16.4.2 Exibição de dados de monitoramento de eventos

## Cenários

No monitoramento de eventos, você pode consultar eventos do sistema que são automaticamente relatados ao Cloud Eye e eventos personalizados relatados ao Cloud Eye por meio da API. Você pode criar regras de alarme para eventos do sistema e eventos personalizados. Quando ocorrem eventos específicos, o Cloud Eye gera alarmes para você.

O monitoramento de eventos é ativado por padrão.

Você pode visualizar os dados de monitoramento de eventos.

## Procedimento

- Passo 1 Faça logon no console de gerenciamento.
- **Passo 2** Clique em 💿 no canto superior esquerdo e selecione uma região e um projeto.
- **Passo 3** Clique em = no canto superior esquerdo da página, escolha **Databases** > **TaurusDB**.
- **Passo 4** Na página **Instances**, localize a instância e clique em **View Metric** na coluna **Operation** para acessar o console do Cloud Eye.

Como alternativa, acesse o console do Cloud Eye usando um dos seguintes métodos:

- Na página **Basic Information** exibida, clique em **View Metric** no canto superior direito.
- Na área Node List da página Basic Information, localize um nó e clique em View Metric na coluna Operation.
- **Passo 5** Clique em <sup><</sup> para retornar ao console do Cloud Eye.
- Passo 6 No painel de navegação à esquerda, escolha Event Monitoring.

Na página **Event Monitoring** exibida, todos os eventos do sistema das últimas 24 horas são exibidos por padrão.

Você também pode clicar em 1h, 3h, 12h, 1d, 7d ou 30d para visualizar eventos gerados em diferentes períodos.

Passo 7 Localize um evento e clique em View Event na coluna Operation para exibir detalhes sobre um evento específico.

----Fim

## 16.4.3 Criação de regras de alarme para monitoramento de eventos

### Cenários

Você pode criar regras de alarme para monitoramento de eventos.

### Procedimento

- Passo 2 Clique em = no canto superior esquerdo da página. Em Management & Governance, clique em Cloud Eye.
- Passo 3 No painel de navegação à esquerda, escolha Event Monitoring.
- Passo 4 Na página de lista de eventos, clique em Create Alarm Rule no canto superior direito.
- Passo 5 Na página exibida, configure os parâmetros, se necessário.

Tabela 16-16 Descrição do parâmetro

| Parâmetro             | Descrição                                                                                                    |  |  |  |
|-----------------------|----------------------------------------------------------------------------------------------------|--|--|--|
| Name                  | Especifica o nome da regra de alarme. O sistema gera um nome aleatório, mas você pode alterá-lo se necessário.                                    |  |  |  |
| Description           | (Opcional) Fornece informações suplementares sobre a regra de alarme.                                                                             |  |  |  |
| Enterprise<br>Project | Você pode selecionar um projeto empresarial existente ou clicar em<br><b>Create Enterprise Project</b> para criar um projeto empresarial.         |  |  |  |
| Alarm Type            | Especifica o tipo de alarme correspondente à regra de alarme.                                                                                     |  |  |  |
| Event Type            | Especifica o tipo de evento da métrica correspondente à regra de alarme.                                                                          |  |  |  |
| Event Source          | Especifica o serviço para o qual o evento é gerado.<br>Exemplo de valor: TaurusDB.                                                                |  |  |  |
| Monitoring<br>Scope   | Especifica o escopo de monitoramento para monitoramento de eventos.                                                                               |  |  |  |
| Method                | Especifica o método de criação de eventos.                                                                                                    |  |  |  |
| Alarm Policy          | Os eventos indicam as operações instantâneas que os usuários realizaram nos recursos do sistema, como logon e logout.                             |  |  |  |
|                       | Para obter detalhes sobre os eventos suportados pelo Monitoramento de eventos, consulte <b>Eventos suportados pelo monitoramento de eventos</b> . |  |  |  |
|                       | Você pode selecionar um modo de disparo e a gravidade do alarme, conforme necessário.                                                             |  |  |  |

Clique em para ativar a notificação de alarme. O período de validade é de 24 horas por padrão. Se os tópicos necessários não forem exibidos na lista suspensa, clique em **Create an SMN topic**.

| Tabela 16-17 Parâmetros | de notificaçã | o de alarme |
|-------------------------|---------------|-------------|
|-------------------------|---------------|-------------|

| Parâmetro             | Descrição                                                                                                    |
|-----------------------|----------------------------------------------------------------------------------------------------|
| Alarm<br>Notification | Especifica se os usuários devem ser notificados quando os alarmes<br>forem acionados. As notificações podem ser enviadas por e-mail ou<br>mensagem de texto, ou por meio de solicitações HTTP/HTTPS para<br>servidores. |

| Parâmetro              | Descrição                                                                                                    |
|------------------------|----------------------------------------------------------------------------------------------------|
| Notification<br>Object | Especifica o objeto para o qual uma notificação de alarme deve ser enviada. Você pode selecionar o contato da conta ou um tópico.                                                                                                    |
|                        | • O contato da conta é o número de telefone celular e o endereço de e-<br>mail fornecidos para o registro.                                                                                                    |
|                        | <ul> <li>O tópico é usado para publicar mensagens e assinar notificações. Se<br/>o tópico necessário não estiver disponível, crie um primeiro e<br/>adicione assinaturas a ele.</li> <li>Para obter detalhes, consulte Criação de um tópico e Adição de<br/>assinaturas.</li> </ul> |
| Validity Period        | O Cloud Eye envia notificações somente dentro do período de validade especificado na regra de alarme.                                                                                                    |
|                        | Se você definir <b>Validity Period</b> para <b>08:00-20:00</b> , o Cloud Eye enviará notificações apenas entre 08:00-20:00.                                                                                                    |
| Trigger<br>Condition   | Especifica a condição para acionar a notificação de alarme.                                                                                                    |

Passo 6 Após a conclusão da configuração, clique em Create.

----Fim

## 16.4.4 Eventos suportados pelo monitoramento de eventos

| Fonte do<br>evento | Nome do<br>evento                     | ID do evento                                  | Gra<br>vid<br>ade<br>do<br>alar<br>me | Descrição                                                                                                    | Sugest<br>ão de<br>tratam<br>ento       | Impa<br>cto                                    |
|--------------------|---------------------------------------|-----------------------------------------------|---------------------------------------|----------------------------------------------------------------------------------------------------|-----------------------------------------|------------------------------------------------|
| TaurusDB           | Falha de<br>backup<br>incrementa<br>l | TaurusIncrement<br>alBackupInstance<br>Failed | Imp<br>orta<br>nte                    | A rede entre a<br>instância e o<br>plano de<br>gerenciamento<br>ou o OBS está<br>desconectada,<br>ou o ambiente<br>de backup<br>criado para a<br>instância está<br>anormal. | Envie<br>um<br>tíquete<br>de<br>serviço | Os<br>trabalh<br>os de<br>backu<br>p<br>falham |

| Tabela | 16-18 | TaurusDB |
|--------|-------|----------|
|        |       |          |

| Fonte do<br>evento | Nome do<br>evento                                | ID do evento                  | Gra<br>vid<br>ade<br>do<br>alar<br>me | Descrição                                                                                                    | Sugest<br>ão de<br>tratam<br>ento                                                                                                    | Impa<br>cto                                                                                        |
|--------------------|--------------------------------------------------|-------------------------------|---------------------------------------|----------------------------------------------------------------------------------------------------|----------------------------------------------------------------------------------------------------|----------------------------------------------------------------------------------------------------|
|                    | Falha de<br>criação da<br>réplica de<br>leitura  | addReadonlyNod<br>esFailed    | Imp<br>orta<br>nte                    | A cota é<br>insuficiente ou<br>os recursos<br>subjacentes<br>estão<br>esgotados.                                                                                                    | Verifiq<br>ue a<br>cota de<br>réplica<br>de<br>leitura.<br>Libere<br>recurso<br>s e crie<br>réplicas<br>de<br>leitura<br>novam<br>ente. | Réplic<br>as de<br>leitura<br>falham<br>ao<br>serem<br>criada<br>s.                                |
|                    | Falha de<br>criação da<br>instância<br>de BD     | createInstanceFai<br>led      | Imp<br>orta<br>nte                    | A cota é<br>insuficiente ou<br>os recursos<br>subjacentes<br>estão<br>esgotados.                                                                                                    | Verifiq<br>ue a<br>cota da<br>instânci<br>a.<br>Libere<br>recurso<br>s e crie<br>instânci<br>as<br>novam<br>ente.                       | Instân<br>cias<br>falham<br>ao<br>serem<br>criada<br>s.                                            |
|                    | Falha de<br>promoção<br>de leitura<br>da réplica | activeStandBySw<br>itchFailed | Imp<br>orta<br>nte                    | A réplica de<br>leitura falha em<br>ser promovida<br>para o nó<br>primário devido<br>a falhas de rede<br>ou servidor. O<br>nó primário<br>original assume<br>os serviços<br>rapidamente. | Envie<br>um<br>tíquete<br>de<br>serviço                                                                                                 | A<br>réplica<br>de<br>leitura<br>falha<br>em ser<br>promo<br>vida<br>para o<br>nó<br>primár<br>io. |

| Fonte do<br>evento | Nome do<br>evento                                                  | ID do evento                                  | Gra<br>vid<br>ade<br>do<br>alar<br>me | Descrição                                                                                                    | Sugest<br>ão de<br>tratam<br>ento                                                  | Impa<br>cto                                                                                      |
|--------------------|--------------------------------------------------------------------|-----------------------------------------------|---------------------------------------|----------------------------------------------------------------------------------------------------|------------------------------------------------------------------------------------|--------------------------------------------------------------------------------------------------|
|                    | Falha de<br>alteração<br>das<br>especificaç<br>ões da<br>instância | flavorAlteration-<br>Failed                   | Imp<br>orta<br>nte                    | A cota é<br>insuficiente ou<br>os recursos<br>subjacentes<br>estão<br>esgotados.                                                   | Envie<br>um<br>tíquete<br>de<br>serviço                                            | As<br>especi<br>ficaçõ<br>es da<br>instân<br>cia<br>não<br>podem<br>ser<br>alterad<br>as.        |
|                    | Instância<br>de banco<br>de dados<br>com falha                     | TaurusInstanceR-<br>unningStatusAbn<br>ormal  | Imp<br>orta<br>nte                    | O processo da<br>instância está<br>com defeito ou<br>a rede entre a<br>instância e o<br>armazenamento<br>DFV está<br>desconectada. | Envie<br>um<br>tíquete<br>de<br>serviço                                            | Os<br>serviç<br>os<br>podem<br>ser<br>afetad<br>os.                                              |
|                    | Instância<br>de BD<br>recuperada                                   | TaurusInstanceR-<br>unningStatusRec<br>overed | Imp<br>orta<br>nte                    | A instância é<br>recuperada.                                                                                                    | Observ<br>e o<br>status<br>de<br>execuç<br>ão do<br>serviço                        | Nenhu<br>m.                                                                                      |
|                    | Nó com<br>defeito                                                  | TaurusNodeRunn<br>ingStatusAbnorm<br>al       | Imp<br>orta<br>nte                    | O processo do<br>nó está<br>defeituoso ou a<br>rede entre o nó<br>e o<br>armazenamento<br>DFV está<br>desconectada.                | Observ<br>e os<br>status<br>de<br>execuç<br>ão da<br>instânci<br>a e do<br>serviço | Uma<br>réplica<br>de<br>leitura<br>pode<br>ser<br>promo<br>vida<br>para o<br>nó<br>primár<br>io. |

| Fonte do<br>evento | Nome do<br>evento                                | ID do evento                              | Gra<br>vid<br>ade<br>do<br>alar<br>me | Descrição                                                                                                    | Sugest<br>ão de<br>tratam<br>ento                                                                                                    | Impa<br>cto                                                              |
|--------------------|--------------------------------------------------|-------------------------------------------|---------------------------------------|----------------------------------------------------------------------------------------------------|----------------------------------------------------------------------------------------------------|--------------------------------------------------------------------------|
|                    | Nó<br>recuperado                                 | TaurusNodeRunn<br>ingStatusRecover<br>ed  | Imp<br>orta<br>nte                    | O nó é<br>recuperado.                                                                                                    | Visuali<br>ze o<br>status<br>de<br>execuç<br>ão do<br>nó.                                                                                                    | Nenhu<br>m.                                                              |
|                    | Falha de<br>exclusão<br>da réplica<br>de leitura | TaurusDeleteRea<br>dOnlyNodeFaile<br>d    | Imp<br>orta<br>nte                    | A rede entre o<br>plano de<br>gerenciamento<br>e a réplica de<br>leitura é<br>desconectada<br>ou a VM não é<br>excluída do<br>IaaS. | Envie<br>um<br>tíquete<br>de<br>serviço                                                                                                    | Réplic<br>as de<br>leitura<br>falham<br>ao<br>serem<br>excluí<br>das.    |
|                    | Falha na<br>redefinição<br>de senha              | TaurusResetInsta<br>ncePasswordFail<br>ed | Imp<br>orta<br>nte                    | A rede entre o<br>plano de<br>gerenciamento<br>e a instância é<br>desconectada<br>ou a instância é<br>anormal.                      | Verifiq<br>ue o<br>status<br>da<br>instânci<br>a e<br>tente<br>novam<br>ente.<br>Se o<br>proble<br>ma<br>persisti<br>r, envie<br>um<br>tíquete<br>de<br>serviço | As<br>senhas<br>não<br>são<br>redefi<br>nidas<br>para<br>instân<br>cias. |

| Fonte do<br>evento | Nome do<br>evento                                                       | ID do evento                     | Gra<br>vid<br>ade<br>do<br>alar<br>me | Descrição                                                                                                    | Sugest<br>ão de<br>tratam<br>ento                                                                                                    | Impa<br>cto                                                             |
|--------------------|-------------------------------------------------------------------------|----------------------------------|---------------------------------------|----------------------------------------------------------------------------------------------------|----------------------------------------------------------------------------------------------------|-------------------------------------------------------------------------|
|                    | Falha de<br>reinicializa<br>ção da<br>instância<br>de banco<br>de dados | TaurusRestartIn-<br>stanceFailed | Imp<br>orta<br>nte                    | A rede entre o<br>plano de<br>gerenciamento<br>e a instância é<br>desconectada<br>ou a instância é<br>anormal. | Verifiq<br>ue o<br>status<br>da<br>instânci<br>a e<br>tente<br>novam<br>ente.<br>Se o<br>proble<br>ma<br>persisti<br>r, envie<br>um<br>tíquete<br>de<br>serviço | As<br>instân<br>cias<br>não<br>podem<br>ser<br>reinici<br>alizad<br>as. |

| Fonte do<br>evento | Nome do<br>evento                                                         | ID do evento                              | Gra<br>vid<br>ade<br>do<br>alar<br>me | Descrição                                                                                                    | Sugest<br>ão de<br>tratam<br>ento                                                                                                    | Impa<br>cto                                                                                       |
|--------------------|---------------------------------------------------------------------------|-------------------------------------------|---------------------------------------|----------------------------------------------------------------------------------------------------|----------------------------------------------------------------------------------------------------|---------------------------------------------------------------------------------------------------|
|                    | Falha de<br>restauração<br>para nova<br>instância<br>de banco<br>de dados | TaurusRestoreTo-<br>NewInstanceFail<br>ed | Imp<br>orta<br>nte                    | A cota da<br>instância é<br>insuficiente, os<br>recursos<br>subjacentes<br>estão esgotados<br>ou a lógica de<br>restauração de<br>dados está<br>incorreta. | Se a<br>nova<br>instânci<br>a não<br>for<br>criada,<br>verifiq<br>ue a<br>cota da<br>instânci<br>a,<br>libere<br>recurso<br>s e<br>tente<br>restaur<br>ar para<br>uma<br>nova<br>instânci<br>a<br>novam<br>ente.<br>Em<br>outros<br>casos,<br>envie<br>um<br>tíquete<br>de<br>serviço | Os<br>dados<br>de<br>backu<br>p não<br>são<br>restaur<br>ados<br>para<br>novas<br>instân<br>cias. |
|                    | Falha de<br>vinculação<br>de EIP                                          | TaurusBindEIPT<br>oInstanceFailed         | Imp<br>orta<br>nte                    | A tarefa de<br>vinculação<br>falha.                                                                                                    | Envie<br>um<br>tíquete<br>de<br>serviço                                                                                                    | Os<br>EIPs<br>não<br>são<br>vincul<br>ados a<br>instân<br>cias.                                   |

| Fonte do<br>evento | Nome do<br>evento                           | ID do evento                                | Gra<br>vid<br>ade<br>do<br>alar<br>me | Descrição                                                                                                    | Sugest<br>ão de<br>tratam<br>ento                                                                                                    | Impa<br>cto                                                                               |
|--------------------|---------------------------------------------|---------------------------------------------|---------------------------------------|----------------------------------------------------------------------------------------------------|----------------------------------------------------------------------------------------------------|-------------------------------------------------------------------------------------------|
|                    | Falha de<br>desvincula<br>ção do EIP        | TaurusUnbindEI<br>PFromInstanceFa<br>iled   | Imp<br>orta<br>nte                    | A tarefa de<br>desvinculação<br>falha.                                                                         | Envie<br>um<br>tíquete<br>de<br>serviço                                                                                                    | Os<br>EIPs<br>não<br>conseg<br>uem<br>ser<br>desvin<br>culado<br>s das<br>instân<br>cias. |
|                    | Falha na<br>modificaçã<br>o do<br>parâmetro | TaurusUpdateInst<br>anceParameterFa<br>iled | Imp<br>orta<br>nte                    | A rede entre o<br>plano de<br>gerenciamento<br>e a instância é<br>desconectada<br>ou a instância é<br>anormal. | Verifiq<br>ue o<br>status<br>da<br>instânci<br>a e<br>tente<br>novam<br>ente.<br>Se o<br>proble<br>ma<br>persisti<br>r, envie<br>um<br>tíquete<br>de<br>serviço | Parâm<br>etros<br>de<br>instân<br>cia<br>não<br>podem<br>ser<br>modifí<br>cados.          |

| Fonte do<br>evento | Nome do<br>evento                                     | ID do evento                                      | Gra<br>vid<br>ade<br>do<br>alar<br>me | Descrição                                                                                                    | Sugest<br>ão de<br>tratam<br>ento                                                                                                    | Impa<br>cto                                                                                           |
|--------------------|-------------------------------------------------------|---------------------------------------------------|---------------------------------------|----------------------------------------------------------------------------------------------------|----------------------------------------------------------------------------------------------------|----------------------------------------------------------------------------------------------------|
|                    | Falha na<br>aplicação<br>de modelo<br>de<br>parâmetro | TaurusApplyPara<br>meterGroupToIns<br>tanceFailed | Imp<br>orta<br>nte                    | A rede entre o<br>plano de<br>gerenciamento<br>e as instâncias é<br>desconectada<br>ou as instâncias<br>são anormais.                                                       | Verifiq<br>ue o<br>status<br>da<br>instânci<br>a e<br>tente<br>novam<br>ente.<br>Se o<br>proble<br>ma<br>persisti<br>r, envie<br>um<br>tíquete<br>de<br>serviço | Os<br>model<br>os de<br>parâm<br>etro<br>falham<br>ao<br>serem<br>aplica<br>dos às<br>instân<br>cias. |
|                    | Falha de<br>backup<br>completo                        | TaurusBackupIns<br>tanceFailed                    | Imp<br>orta<br>nte                    | A rede entre a<br>instância e o<br>plano de<br>gerenciamento<br>ou o OBS está<br>desconectada,<br>ou o ambiente<br>de backup<br>criado para a<br>instância está<br>anormal. | Envie<br>um<br>tíquete<br>de<br>serviço                                                                                                    | Os<br>trabalh<br>os de<br>backu<br>p<br>falham                                                        |

| Fonte do<br>evento | Nome do<br>evento                     | ID do evento                    | Gra<br>vid<br>ade<br>do<br>alar<br>me | Descrição                                                                                                    | Sugest<br>ão de<br>tratam<br>ento                                                                                                | Impa<br>cto                                                                                                    |
|--------------------|---------------------------------------|---------------------------------|---------------------------------------|----------------------------------------------------------------------------------------------------|----------------------------------------------------------------------------------------------------|----------------------------------------------------------------------------------------------------|
|                    | Promoção<br>de réplicas<br>de leitura | TaurusActiveStan<br>dbySwitched | Imp<br>orta<br>nte                    | Quando o nó<br>primário está<br>com defeito,<br>uma réplica de<br>leitura é<br>promovida para<br>o nó primário. | Verifiq<br>ue o<br>status<br>da<br>instânci<br>a. Se o<br>proble<br>ma<br>persisti<br>r, envie<br>um<br>tíquete<br>de<br>serviço | Os<br>serviç<br>os são<br>interro<br>mpido<br>s<br>interm<br>itente<br>mente.                                                                                     |
|                    | Instância<br>somente<br>leitura       | NodeReadonlyM<br>ode            | Imp<br>orta<br>nte                    | A instância<br>suporta apenas<br>operações de<br>consulta.                                                      | Envie<br>um<br>tíquete<br>de<br>serviço                                                                                          | Depoi<br>s que a<br>instân<br>cia se<br>torna<br>somen<br>te<br>leitura<br>, as<br>solicit<br>ações<br>de<br>gravaç<br>ão não<br>podem<br>ser<br>proces<br>sadas. |
|                    | Instância<br>de leitura/<br>gravação  | NodeReadWrite<br>Mode           | Imp<br>orta<br>nte                    | A instância<br>pode processar<br>solicitações de<br>gravação e<br>leitura.                                      | Envie<br>um<br>tíquete<br>de<br>serviço                                                                                          | Nenhu<br>m.                                                                                                    |

| Fonte do<br>evento | Nome do<br>evento                     | ID do evento           | Gra<br>vid<br>ade<br>do<br>alar<br>me | Descrição                                                                                                    | Sugest<br>ão de<br>tratam<br>ento                     | Impa<br>cto                                                                                                    |
|--------------------|---------------------------------------|------------------------|---------------------------------------|----------------------------------------------------------------------------------------------------|-------------------------------------------------------|----------------------------------------------------------------------------------------------------|
|                    | Alternânci<br>a de DR de<br>instância | DisasterSwitchO<br>ver | Imp<br>orta<br>nte                    | Se uma<br>instância<br>estiver com<br>defeito e<br>indisponível,<br>uma alternância<br>será executada<br>para garantir<br>que a instância<br>continue<br>fornecendo<br>serviços. | Entre<br>em<br>contato<br>com o<br>suporte<br>técnico | A<br>conex<br>ão do<br>banco<br>de<br>dados<br>é<br>interro<br>mpida<br>interm<br>itente<br>mente.<br>A<br>instân<br>cia de<br>DR é<br>promo<br>vida a<br>primár<br>ia para<br>fornec<br>er<br>serviç<br>os. |

| Fonte do<br>evento | Nome do<br>evento                              | ID do evento                       | Gra<br>vid<br>ade<br>do<br>alar<br>me | Descrição                                                                                                  | Sugest<br>ão de<br>tratam<br>ento                                                                                                    | Impa<br>cto                                                                                                    |
|--------------------|------------------------------------------------|------------------------------------|---------------------------------------|----------------------------------------------------------------------------------------------------|----------------------------------------------------------------------------------------------------|----------------------------------------------------------------------------------------------------|
|                    | Processo<br>do banco<br>de dados<br>reiniciado | TaurusDatabaseP<br>rocessRestarted | Imp<br>orta<br>nte                    | O processo do<br>banco de dados<br>é interrompido<br>devido à<br>memória<br>insuficiente ou<br>carga alta. | Faça<br>logon<br>no<br>console<br>do<br>Cloud<br>Eye.<br>Verifiq<br>ue se o<br>uso de<br>memóri<br>a<br>aument<br>a acentua<br>dament<br>e ou se<br>o uso<br>da<br>CPU é<br>muito<br>alto por<br>um<br>longo<br>tempo.<br>Você<br>pode<br>aument<br>ar as<br>especifi<br>cações<br>ou<br>otimiza<br>r a<br>lógica<br>do<br>serviço | Quand<br>o o<br>proces<br>so do<br>banco<br>de<br>dados<br>é<br>suspen<br>so, as<br>cargas<br>de<br>trabalh<br>o no<br>nó são<br>interro<br>mpida<br>s.<br>Nesse<br>caso, o<br>serviç<br>o de<br>alta<br>dispon<br>ibilida<br>de<br>reinici<br>a<br>autom<br>aticam<br>ente o<br>proces<br>so do<br>banco<br>de<br>dados<br>e tenta<br>recupe<br>rar as<br>cargas<br>de |

| Fonte do<br>evento | Nome do<br>evento                                                                                | ID do evento                       | Gra<br>vid<br>ade<br>do<br>alar<br>me | Descrição                                                                                                    | Sugest<br>ão de<br>tratam<br>ento                                                                                                    | Impa<br>cto                                                                                                    |
|--------------------|--------------------------------------------------------------------------------------------------|------------------------------------|---------------------------------------|----------------------------------------------------------------------------------------------------|----------------------------------------------------------------------------------------------------|----------------------------------------------------------------------------------------------------|
|                    | Falha de<br>conexão<br>entre a<br>instância<br>de proxy e<br>a instância<br>de banco<br>de dados | proxy_connectio<br>n_failure_to_db | Imp<br>orta<br>nte                    | O proxy de<br>banco de dados<br>não conseguiu<br>estabelecer uma<br>nova conexão<br>com o nó<br>primário de<br>uma instância<br>de banco de<br>dados e pode<br>não conseguir<br>estabelecer uma<br>nova conexão<br>com uma<br>réplica de<br>leitura. A<br>instância de<br>banco de dados<br>ou a instância<br>de proxy está<br>sobrecarregada<br>ou a rede entre<br>elas está<br>anormal. | Altere<br>os<br>valores<br>dos<br>parâme<br>tros<br>relacio<br>nados<br>com<br>base<br>nas<br>métrica<br>s<br>(conex<br>ões,<br>conexõ<br>es<br>ativas e<br>uso da<br>CPU)<br>da<br>instânci<br>a de<br>banco<br>de<br>dados e<br>da<br>instânci<br>a de<br>proxy.<br>Se as<br>métrica<br>s<br>estivere<br>m<br>normai<br>s, envie<br>um<br>tíquete<br>de<br>serviço | As<br>solicit<br>ações<br>de<br>serviç<br>o<br>acessa<br>das<br>por<br>meio<br>da<br>instân<br>cia de<br>proxy<br>são<br>interro<br>mpida<br>s. |

| Fonte do<br>evento | Nome do<br>evento                                                                     | ID do evento                                | Gra<br>vid<br>ade<br>do<br>alar<br>me | Descrição                                                                                                    | Sugest<br>ão de<br>tratam<br>ento                                                                                                    | Impa<br>cto                                                                                                    |
|--------------------|---------------------------------------------------------------------------------------|---------------------------------------------|---------------------------------------|----------------------------------------------------------------------------------------------------|----------------------------------------------------------------------------------------------------|----------------------------------------------------------------------------------------------------|
|                    | Falha de<br>conexão<br>entre proxy<br>de banco<br>de dados e<br>réplica de<br>leitura | proxy_connectio<br>n_failure_to_repl<br>ica | Gera                                  | A instância do<br>proxy não<br>conseguiu<br>estabelecer uma<br>nova conexão<br>com uma<br>réplica de<br>leitura. A<br>réplica de<br>leitura está<br>sobrecarregada<br>ou a rede entre<br>a instância do<br>proxy e a<br>réplica de<br>leitura está<br>anormal. | Altere<br>os<br>valores<br>dos<br>parâme<br>tros<br>relacio<br>nados<br>com<br>base<br>nas<br>métrica<br>s<br>(conex<br>ões,<br>conexõ<br>es<br>ativas e<br>uso da<br>CPU)<br>da<br>réplica<br>de<br>leitura.<br>Se as<br>métrica<br>s<br>estivere<br>m<br>normai<br>s, envie<br>um<br>tíquete<br>de<br>serviço | As<br>solicit<br>ações<br>de<br>leitura<br>acessa<br>das<br>por<br>meio<br>da<br>instân<br>cia de<br>proxy<br>são<br>interro<br>mpida<br>s. |

| Fonte do<br>evento | Nome do<br>evento                                                                     | ID do evento                                          | Gra<br>vid<br>ade<br>do<br>alar<br>me | Descrição                                                                                                    | Sugest<br>ão de<br>tratam<br>ento                                                                                     | Impa<br>cto                                                                                                    |
|--------------------|---------------------------------------------------------------------------------------|-------------------------------------------------------|---------------------------------------|----------------------------------------------------------------------------------------------------|----------------------------------------------------------------------------------------------------|----------------------------------------------------------------------------------------------------|
|                    | Falha de<br>acesso da<br>instância<br>de proxy à<br>instância<br>de banco<br>de dados | proxy_connectio<br>n_failure_cause_<br>security_group | Imp<br>orta<br>nte                    | Nenhuma regra<br>no grupo de<br>segurança<br>permite que a<br>instância de<br>proxy acesse a<br>instância de<br>banco de dados. | Adicio<br>ne o<br>endereç<br>o da<br>instânci<br>a de<br>proxy<br>às<br>regras<br>do<br>grupo<br>de<br>seguran<br>ça. | As<br>solicit<br>ações<br>de<br>serviç<br>o<br>acessa<br>das<br>por<br>meio<br>da<br>instân<br>cia de<br>proxy<br>são<br>interro<br>mpida<br>s. |

# 16.5 Configuração do Monitoramento por segundos

TaurusDB suporta Monitoramento por segundos. Você pode definir o intervalo de monitoramento para 1 segundo ou 5 segundos para exibir os valores da métrica.

## Cobrança

O preço é listado por hora, mas as contas são calculadas com base na duração real do uso. TaurusDB fornece monitoramento a cada 60 segundos gratuitamente.

| Tabela | 16-19 | Detalhes | do | preço |
|--------|-------|----------|----|-------|
|--------|-------|----------|----|-------|

| Região                                                                                                    | Intervalo de<br>monitoramento | Pagamento por uso<br>(USD/hora) |
|----------------------------------------------------------------------------------------------------|-------------------------------|---------------------------------|
| CN East-Shanghai1, CN<br>North-Beijing4, CN South-<br>Guangzhou, CN Southwest-<br>Guiyang1, CN North-<br>Ulanqab1 e CN South-<br>Guangzhou-InvitationOnly | 1s                            | 0,024                           |
|                                                                                                    | 5s                            | 0,012                           |

| Região                                                                                 | Intervalo de<br>monitoramento | Pagamento por uso<br>(USD/hora) |
|----------------------------------------------------------------------------------------|-------------------------------|---------------------------------|
| AP-Singapore, AP-Jakarta,<br>RU-Moscow2, CN-Hong<br>Kong, AP-Bangkok e TR-<br>Istanbul | 1s                            | 0,032                           |
|                                                                                        | 5s                            | 0,016                           |
| LA-Sao Paulo1                                                                          | 1s                            | 0,054                           |
|                                                                                        | 5s                            | 0,027                           |

## Precauções

Geralmente, você pode ativar o Monitoramento por segundos escolhendo Advanced O&M > Real-Time Monitoring. No entanto, depois de solicitar o Assistente de DBA, você só poderá ativar essa função escolhendo DBA Assistant > Real-Time Diagnosis > Performance.

## Ativação do Monitoramento por segundos

- Passo 1 Faça logon no console de gerenciamento.
- **Passo 2** Clique em 💿 no canto superior esquerdo e selecione uma região e um projeto.
- **Passo 3** Clique em = no canto superior esquerdo da página, escolha **Databases** > **TaurusDB**.
- Passo 4 Na página Instances, clique no nome da instância para acessar a página Basic Information.
- Passo 5 No painel de navegação à esquerda, escolha Advanced O&M.
- **Passo 6** Na página exibida, clique na guia **Real-Time Monitoring** e clique em **O** ao lado de **Monitoring by Seconds**.
- Passo 7 Na caixa de diálogo exibida, selecione um período de coleta e clique em OK.

Depois de ativar essa função, os dados de monitoramento serão relatados e exibidos pelo segundo após cerca de cinco minutos.

#### Figura 16-9 Ativação do monitoramento por segundos

| Enable Monitoring by Seconds                  |                                                                                                    |                                                                           |  |
|-----------------------------------------------|----------------------------------------------------------------------------------------------------|---------------------------------------------------------------------------|--|
| After you enaithe second, st     For more met | ole Monitoring by Seconds, monitoring<br>arting approximately 5 minutes after t<br>rics, click View details to switch to the | data will be reported by<br>he function is enabled.<br>Cloud Eye console. |  |
| Collection Period                             | <b>1s</b> 5s                                                                                                    |                                                                           |  |
| Price                                         | <b>\$ 0.024/h</b> I understand and agree to pay this amount.                                                                 |                                                                           |  |
|                                               | OK Cancel                                                                                                    |                                                                           |  |
Passo 8 Visualize as métricas de monitoramento. Monitoramento por segundos suporta as seguintes métricas: uso da CPU, uso da memória, instruções SELECT por segundo, instruções DELETE por segundo e instruções INSERT por segundo.

Você pode clicar em View details para exibir mais métricas. Para detalhes sobre as métricas, consulte Apresentação das métricas do TaurusDB.

Para alterar o período de coleta, clique em Modify Collection Period ao lado de Monitoring by Seconds.

Figura 16-10 Visualização de métricas de monitoramento

| Real-Time Monitoring SQL Explorer                                                                                                    |                                                                                                    |                                                                                                    |
|----------------------------------------------------------------------------------------------------|----------------------------------------------------------------------------------------------------|----------------------------------------------------------------------------------------------------|
| The default monitoring data collection period is 60s. This service is free, but enabling N                                                                                                    | lotoring by Seconds will incur additional fees. For details, see Configuring Monitoring by Seconds.                                              | Learn more                                                                                               |
| 1h         2h         12h         Auto Refresh         Monitoring by Seconds           Monitoring Data Collection Period: Sr. View details         View details         View details         View details | Modify Collection Period                                                                                                    | UG-gaus-backsp-mont. • C                                                                                 |
| CPU Usage ③                                                                                                    | Memory Usage ③                                                                                                    | SELECT Statements per Second ③                                                                           |
| Mar Min<br>20<br>20<br>20<br>20<br>20<br>20<br>20<br>20<br>20<br>20                                                                                                    | N. 172 M2<br>174 172<br>18<br>17<br>19<br>10<br>10<br>10<br>154<br>1550 1559 1667 1616 1625 1663 1642<br>1542 1550 1559 1667 1616 1625 1663 1642 | Curror Mar Ma<br>2.3<br>1.2<br>1.2<br>1.5<br>1.5<br>1.5<br>1.5<br>1.5<br>1.5<br>1.5<br>1.5<br>1.5<br>1.5 |
| DELETE Statements per Second ③                                                                                                    | INSERT Statements per Second ③                                                                                                    |                                                                                                    |
| County Like Min<br>1 0 0<br>2 0<br>0 0<br>0 0<br>0 0<br>0 0<br>0 0<br>0 0                                                                                                    | Counts Nummer<br>a<br>a<br>a<br>a<br>a<br>a<br>a<br>a<br>a<br>a                                                                                  |                                                                                                    |

----Fim

#### Desativação do Monitoramento por segundos

#### Passo 1 Faça logon no console de gerenciamento.

- **Passo 2** Clique em 🔍 no canto superior esquerdo e selecione uma região e um projeto.
- **Passo 3** Clique em = no canto superior esquerdo da página, escolha **Databases** > **TaurusDB**.
- Passo 4 Na página Instances, clique no nome da instância para acessar a página Basic Information.
- Passo 5 No painel de navegação à esquerda, escolha Advanced O&M.
- **Passo 6** Na página exibida, clique na guia **Real-Time Monitoring** e clique em **O** ao lado de **Monitoring by Seconds**.
- Passo 7 Na caixa de diálogo exibida, clique em Yes.

Depois de desativar esta função, os dados de monitoramento serão relatados e exibidos por minuto após cerca de cinco minutos.

 $\times$ 

#### Figura 16-11 Desativação do monitoramento por segundos

## Disable Monitoring by Seconds

Monitoring data will be reported again and will be displayed by the minute about 5 minutes later.

| Yes | No |
|-----|----|
|-----|----|

----Fim

## Modificação do período de coleta

#### Passo 1 Faça logon no console de gerenciamento.

- **Passo 2** Clique em 💿 no canto superior esquerdo e selecione uma região e um projeto.
- **Passo 3** Clique em = no canto superior esquerdo da página, escolha **Databases** > **TaurusDB**.
- Passo 4 Na página Instances, clique no nome da instância para acessar a página Basic Information.
- **Passo 5** No painel de navegação à esquerda, escolha **Advanced O&M**.
- Passo 6 Na página exibida, clique na guia Real-Time Monitoring e clique em Modify Collection Period ao lado de Monitoring by Seconds.
- Passo 7 Na caixa de diálogo exibida, selecione um período de coleta e clique em Yes.

Figura 16-12 Modificação do período de coleta

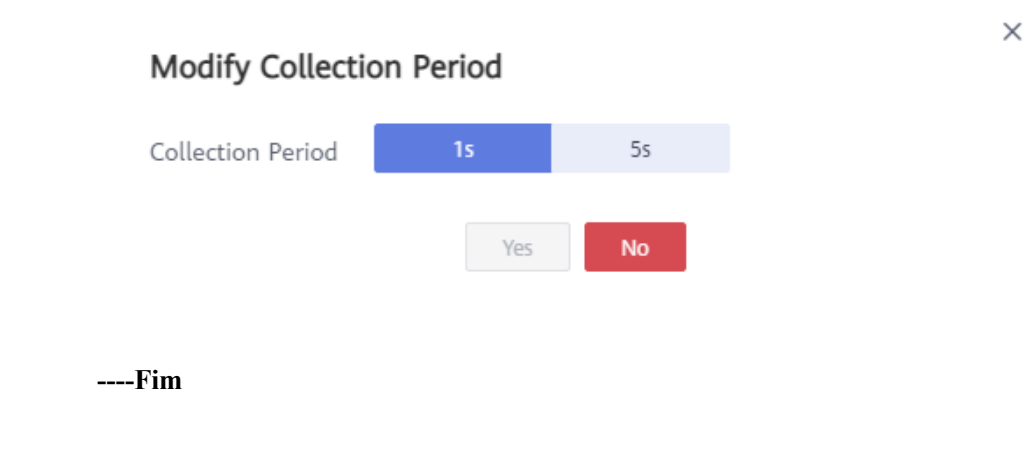

## APIs

- Configuração da função de Monitoramento por segundos
- Consulta da configuração de Monitoramento por segundos

# **17** Interconexão com CTS

# 17.1 Principais operações suportadas pelo CTS

O Cloud Trace Service (CTS) registra as operações relacionadas ao TaurusDB para posterior consulta, auditoria e rastreamento inverso. **Tabela 17-1** lista as operações suportadas.

| Operação                                              | Tipo de recurso | Nome do rastreamento |
|-------------------------------------------------------|-----------------|----------------------|
| Criação de uma instância de<br>BD                     | instance        | createInstance       |
| Criação de uma réplica de<br>leitura                  | instance        | addNodes             |
| Exclusão de uma réplica de leitura                    | instance        | deleteNode           |
| Reinicialização de uma<br>instância de BD             | instance        | restartInstance      |
| Alteração de uma porta do<br>banco de dados           | instance        | changeInstancePort   |
| Alteração de um grupo de segurança                    | instance        | modifySecurityGroup  |
| Promoção de uma réplica de leitura para o nó primário | instance        | instanceSwitchOver   |
| Vinculação ou<br>desvinculação de um EIP              | instance        | setOrResetPublicIP   |
| Exclusão de uma instância<br>de BD                    | instance        | deleteInstance       |
| Renomeação de uma<br>instância de BD                  | instance        | renameInstance       |

Tabela 17-1 Operações de TaurusDB gravadas pelo CTS

| Operação                                                             | Tipo de recurso | Nome do rastreamento  |
|----------------------------------------------------------------------|-----------------|-----------------------|
| Alteração de uma prioridade de failover                              | instance        | modifyPriority        |
| Criação de um banco de dados                                         | instance        | createDatabase        |
| Criação de uma conta de<br>banco de dados                            | instance        | createDatabaseUser    |
| Redefinição de uma senha                                             | instance        | resetPassword         |
| Exclusão de um banco de dados                                        | instance        | dropDatabase          |
| Exclusão de uma conta de banco de dados                              | instance        | dropDatabaseUser      |
| Alteração da senha de um usuário do banco de dados                   | instance        | modifyDatabaseUserPwd |
| Restauração de dados numa<br>nova instância de banco de<br>dados     | instance        | restoreInstance       |
| Ativação da divisão de leitura/gravação                              | instance        | openProxy             |
| Desativação da divisão de<br>leitura/gravação                        | instance        | closeProxy            |
| Atribuição de pesos de leitura                                       | instance        | setProxyWeight        |
| Alteração das especificações<br>de CPU e memória de uma<br>instância | instance        | resizeFlavorOrVolume  |
| Configuração do<br>monitoramento por<br>segundos                     | instance        | openSecondExtend      |
| Atualização de uma versão secundária                                 | instance        | upgradeVersion        |
| Adição de uma tag                                                    | instance        | addInstanceTags       |
| Autorização de permissões<br>de usuário do banco de<br>dados         | instance        | grantDatabaseUser     |
| Revogação de permissões de usuário do banco de dados                 | instance        | revokeDatabaseUser    |
| Solicitação de um nome de domínio privado                            | instance        | createDnsName         |

| Operação                                                                                         | Tipo de recurso | Nome do rastreamento  |
|--------------------------------------------------------------------------------------------------|-----------------|-----------------------|
| Modificação de um nome de<br>domínio privado                                                     | instance        | modifyDnsName         |
| Alteração da política de<br>roteamento de uma instância<br>de proxy                              | instance        | modifyProxyRouteMode  |
| Alteração da porta de uma<br>instância de proxy                                                  | instance        | modifyProxyPort       |
| Solicitação de um nome de<br>domínio privado para uma<br>instância de proxy de banco<br>de dados | instance        | proxyCreateDns        |
| Alteração de um nome de<br>domínio privado para uma<br>instância de proxy de banco<br>de dados   | instance        | modifyProxyDnsName    |
| Exclusão de um nome de<br>domínio privado para uma<br>instância de proxy de banco<br>de dados    | instance        | deleteProxyDnsName    |
| Exclusão de nós de proxy de banco de dados                                                       | instance        | reduceProxy           |
| Criação de um backup                                                                             | backup          | createManualSnapshot  |
| Configuração de uma<br>política de backup<br>automático                                          | backup          | setBackupPolicy       |
| Exclusão de um backup                                                                            | backup          | deleteManualSnapshot  |
| Criação de um modelo de<br>parâmetro                                                             | parameterGroup  | createParameterGroup  |
| Modificação de parâmetros<br>em um modelo de parâmetro                                           | parameterGroup  | updateParameterGroup  |
| Exclusão de um modelo de<br>parâmetro                                                            | parameterGroup  | deleteParameterGroup  |
| Replicação de um modelo de parâmetro                                                             | parameterGroup  | copyParameterGroup    |
| Redefinição de um modelo de parâmetro                                                            | parameterGroup  | resetParameterGroup   |
| Comparação de modelos de parâmetro                                                               | parameterGroup  | compareParameterGroup |

| Operação                               | Tipo de recurso | Nome do rastreamento |
|----------------------------------------|-----------------|----------------------|
| Aplicação de um modelo de<br>parâmetro | parameterGroup  | applyParameterGroup  |

# 17.2 Visualização de eventos de rastreamento

## Cenários

Depois que o CTS é ativado, as operações em recursos de nuvem são registradas. Você pode ver os registros de operação dos últimos 7 dias no console do CTS.

Esta seção descreve como consultar os registros de operação dos últimos 7 dias no console do CTS.

#### **NOTA**

Antes de usar o CTS, você precisa ativá-lo. Para obter detalhes, consulte Ativação do CTS.

## Procedimento

Passo 1 Faça logon no console de gerenciamento.

- **Passo 2** Clique em 💿 no canto superior esquerdo e selecione uma região e um projeto.
- Passo 3 No canto superior esquerdo da página, clique em = e escolha Management & Governance > Cloud Trace Service.
- Passo 4 No painel de navegação à esquerda, escolha Trace List.
- Passo 5 Filtre condições para consultar rastreamentos.

#### Tabela 17-2 Critérios de filtragem

| Critérios de filtragem | Descrição                                                                                                    |
|------------------------|----------------------------------------------------------------------------------------------------|
| Time Range             | No canto superior direito, escolha Last 1 hour, Last 1 day ou<br>Last 1 week ou especifique um intervalo de tempo<br>personalizado.                                                  |
| Trace Type             | Selecione Management ou Data                                                                                                    |
|                        | <ul> <li>Os rastreamentos de gerenciamento registram detalhes<br/>sobre a criação, configuração e exclusão de recursos de<br/>serviço de nuvem na sua conta de locatário.</li> </ul> |
|                        | <ul> <li>Os rastreamentos de dados registram operações em dados,<br/>como upload e download de dados.</li> </ul>                                                                     |
|                        | NOTA                                                                                                    |
|                        | <ul> <li>Se você selecionar Data para Trace Type, só poderá filtrar os rastreamentos por rastreador.</li> </ul>                                                                      |
|                        | <ul> <li>A lista de rastreamento não registra consultas.</li> </ul>                                                                                                    |

| Critérios de filtragem | Descrição                                                                                       |
|------------------------|-------------------------------------------------------------------------------------------------|
| Trace Source           | Selecione uma origem de rastreamento conforme necessário.                                       |
| Resource Type          | Selecione um tipo de recurso conforme necessário.                                               |
| Search By              | Se você selecionar <b>Resource ID</b> para <b>Search By</b> , precisa inserir um ID de recurso. |
| Operator               | Selecione um operador específico na lista suspensa.                                             |
| Trace Status           | Selecione All trace statuses, Normal, Warning ou Incident.                                      |

- Passo 6 Exiba os eventos que atendem aos critérios de pesquisa.
- Passo 7 Clique em um nome de evento. Os detalhes sobre o evento são exibidos na caixa de diálogo à direita.
- **Passo 8** Clique em **Export** no canto superior esquerdo da lista. O CTS exporta rastreamentos coletados nos últimos sete dias para um arquivo CSV. O arquivo CSV contém todas as informações relacionadas aos rastreamentos.

Para obter detalhes sobre os campos-chave na estrutura de rastreamento de CTS, consulte as seções "Estrutura de rastreamento" e "Exemplos de rastreamentos" no *Guia de usuário do Cloud Trace Service*.

----Fim

# **18** Gerenciamento de logs

# 18.1 Ativação ou desativação do relatório de log

O gerenciamento de logs do TaurusDB permite que você visualize logs no nível do banco de dados, incluindo logs de erros e logs de consulta SQL lentos.

## Cenários

Se você ativar o relatório de logs para sua instância de BD, os novos logs gerados para a instância serão carregados no **Log Tank Service (LTS)** para gerenciamento.

## Precauções

- Você será cobrado por esta função.
- Verifique se há grupos de logs do LTS e fluxos de logs disponíveis na mesma região da instância.

## Restrições

- Os logs de erro e os logs de consulta lenta não podem compartilhar o mesmo fluxo de log.
- Você pode vincular um novo modelo de estruturação a um fluxo de log de erro ou fluxo de consulta de log lento, mas uma vez selecionado, o tipo de fluxo de log não pode ser alterado.
- Se um modelo de estruturação tiver sido vinculado a um fluxo de log, verifique se o tipo de modelo é o mesmo que o tipo de log quando você selecionar o fluxo de log. Por exemplo, se um modelo de log de erro tiver sido vinculado a um fluxo de log, o fluxo de log não poderá ser usado para logs de consulta lentos.

## Ativação de relatórios de logs em lotes

#### Passo 1 Faça logon no console de gerenciamento.

**Passo 2** Clique em 💿 no canto superior esquerdo e selecione uma região e um projeto.

- **Passo 3** Clique em = no canto superior esquerdo da página, escolha **Databases** > **TaurusDB**.
- Passo 4 No painel de navegação, escolha Log Reporting.
- Passo 5 Selecione uma ou mais instâncias e clique em Enable Log Reporting.
- Passo 6 Na caixa de diálogo exibida, selecione um grupo de logs e um fluxo de logs e clique em OK.

#### **NOTA**

- Os logs de erro e os logs de consulta lenta não podem compartilhar o mesmo fluxo de log.
- Essa solicitação não entra em vigor imediatamente. Há um atraso de cerca de 10 minutos.
- Você só pode ativar o relatório de log de erros para LTS ou o relatório de log lento para LTS.
- Os logs de auditoria registram todas as solicitações enviadas à sua instância de banco de dados e são armazenadas no LTS.

#### Figura 18-1 Ativação de relatórios de logs

#### Enable Log Reporting

×

| minutes.<br>You will be billed for l | og reporting. See LTS pricing o | detai | ls.             |
|--------------------------------------|---------------------------------|-------|-----------------|
| eport Slow Log to LTS                |                                 |       |                 |
| * Log Group                          | Ŧ                               | С     | View Log Groups |
| * Log Stream                         |                                 | С     |                 |
| teport Error Log to LTS              |                                 |       |                 |
| * Log Group                          | Ŧ                               | С     | View Log Groups |
| k Log Stream                         |                                 | С     |                 |
|                                      |                                 |       |                 |

----Fim

## Desativação do relatório de logs

#### Passo 1 Faça logon no console de gerenciamento.

**Passo 2** Clique em 💿 no canto superior esquerdo e selecione uma região e um projeto.

- **Passo 3** Clique em = no canto superior esquerdo da página, escolha **Databases** > **TaurusDB**.
- Passo 4 No painel de navegação, escolha Log Reporting.
- Passo 5 Desative o relatório de log de uma das seguintes maneiras:

#### **NOTA**

• Se o relatório de log estiver desativado, os logs gerados para a instância de banco de dados não serão relatados ao LTS.

×

- Essa solicitação não é aplicada imediatamente. Há um atraso de cerca de 10 minutos.
- Desativação de relatórios de logs para várias instâncias em lotes
  - a. Selecione uma ou mais instâncias e clique em Disable Log Reporting.
  - b. Na caixa de diálogo exibida, clique em OK.

Figura 18-2 Desativação de relatórios de logs

| Disable Log R                                     | eporting                                                                     |                                                                        |                               |
|---------------------------------------------------|------------------------------------------------------------------------------|------------------------------------------------------------------------|-------------------------------|
| If log reportin<br>reported to Lu<br>immediately. | ig is disabled, logs ger<br>og Tank Service (LTS).<br>There is a delay of ab | nerated for the DB insta<br>This request does not t<br>out 10 minutes. | nce will not be<br>ake effect |
| Name/ID                                           | Status                                                                       | Slow Log 🔽                                                             | Error Log 🔽                   |
|                                                   | Available                                                                    |                                                                        |                               |
|                                                   | <ul> <li>Available</li> </ul>                                                |                                                                        |                               |
|                                                   | ОК                                                                           | Cancel                                                                 |                               |

- Desativação de relatórios de logs para uma instância de BD
  - a. Localize uma instância de BD e clique em na coluna **Report Error Log to** LTS ou **Report Slow Log to LTS**.
  - b. Na caixa de diálogo exibida, clique em Yes.

Figura 18-3 Desativar o relatório de logs lentos para o LTS

| Disable Slow Log Reporting                                                                                                   |                                                                                             | ^ |
|----------------------------------------------------------------------------------------------------|---------------------------------------------------------------------------------------------|---|
| Disable log reporting of this DB instance?                                                                                   |                                                                                             |   |
| Name/ID                                                                                                    | Status                                                                                      |   |
|                                                                                                    | <ul> <li>Available</li> </ul>                                                               |   |
| A if log reporting is disabled, logs gene<br>reported to Log Tank Service (LTS). T<br>immediately. There is a delay of about | rated for the DB instance will not be<br>his request does not take effect<br>ut 10 minutes. |   |
| Yes                                                                                                    | No                                                                                          |   |

Figura 18-4 Desativar o relatório de logs de erros para o LTS

| lame/ID                                                     | Status                                                                                             |
|-------------------------------------------------------------|----------------------------------------------------------------------------------------------------|
|                                                             | <ul> <li>Available</li> </ul>                                                                      |
|                                                             |                                                                                                    |
|                                                             |                                                                                                    |
| A If log reporting is disable                               | d logs generated for the DB instance will not be                                                   |
| If log reporting is disable<br>reported to Log Tank Service | d, logs generated for the DB instance will not be<br>vice (LTS). This request does not take effect |

----Fim

## 18.2 Exibição de logs de erros

Os logs de erro contêm logs gerados durante a execução do banco de dados. Estes podem ajudá-lo a analisar problemas com o banco de dados.

#### Visualização de detalhes do log

#### Passo 1 Faça logon no console de gerenciamento.

- **Passo 2** Clique em 🔍 no canto superior esquerdo e selecione uma região e um projeto.
- **Passo 3** Clique em = no canto superior esquerdo da página, escolha **Databases** > **TaurusDB**.
- Passo 4 Na página Instances, clique no nome da instância para acessar a página Basic Information.
- Passo 5 No painel de navegação à esquerda, escolha Logs.
- **Passo 6** Na página **Error Logs**, exiba logs de erros de nós diferentes, em níveis de logs diferentes e dentro de um intervalo de tempo especificado.

Clique na lista suspensa no canto superior direito e selecione um nome de nó e um nível de log, conforme necessário.

Os níveis de logs de erros incluem ALL, INFO, WARNING, ERROR, FATAL e NOTE.

Clique em 🗰 e especifique um período de tempo.

Figura 18-5 Exibição de logs de erros

| choi cuga Siow Query cuga |           |                          |         |                    |     |
|---------------------------|-----------|--------------------------|---------|--------------------|-----|
| Report Error Log to LTS   |           | gauss-demand-auto-node • | All *   | Custom time ran. • | ₿ C |
| Time                      | Log Level | Description              | AL      |                    |     |
|                           |           |                          | INFO    |                    |     |
|                           |           |                          | WARNING |                    |     |
|                           |           | 6.0                      | ERROR   |                    |     |
|                           |           | 1                        | FATAL   |                    |     |
|                           |           |                          | NOTE    |                    |     |
|                           |           | No records four          | d       |                    |     |

×

----Fim

### Relatório de logs de erros para o LTS

- Passo 1 Faça logon no console de gerenciamento.
- **Passo 2** Clique em 🔍 no canto superior esquerdo e selecione uma região e um projeto.
- **Passo 3** Clique em = no canto superior esquerdo da página, escolha **Databases** > **TaurusDB**.
- Passo 4 Na página Instances, clique no nome da instância para acessar a página Basic Information.
- Passo 5 No painel de navegação à esquerda, escolha Logs.
- **Passo 6** Na página Error Log, clique em **O** ao lado de **Report Error Log to LTS**.
- Passo 7 Selecione um grupo de logs de LTS e um fluxo de logs e clique em OK.

Figura 18-6 Relatório de logs de erros para o LTS

#### Enable Error Log Reporting to LTS

| <ul> <li>Logs record all requests sent to your DB instance and are stored in Log Tank<br/>Service (LTS).</li> <li>This request does not take effect immediately. There is a delay of about 10<br/>minutes.</li> <li>You will be billed for log reporting. See LTS pricing details.</li> </ul> |  |  |  |  |  |  |  |
|----------------------------------------------------------------------------------------------------|--|--|--|--|--|--|--|
| ★ Log Group                                                                                                    |  |  |  |  |  |  |  |
| ★ Log Stream                                                                                                    |  |  |  |  |  |  |  |
| <b>OK</b> Cancel                                                                                                    |  |  |  |  |  |  |  |
| Fim                                                                                                    |  |  |  |  |  |  |  |

APIs

Consulta de logs de erros

# 18.3 Visualização de logs de consultas lentas

## Cenários

Os logs de consulta lenta registram instruções que excedem **long\_query\_time** (10 segundos por padrão). Você pode exibir detalhes de log e estatísticas para identificar instruções que estão sendo executadas lentamente e otimizá-las.

TaurusDB suporta os seguintes tipos de instrução:

- SELECT
- INSERT
- UPDATE
- DELETE
- CREATE
- ALTER
- DROP

### Descrição do parâmetro

 Tabela 18-1
 Parâmetros relacionados a consultas lentas

| Parâmetro                                  | Descrição                                                                                                    |
|--------------------------------------------|----------------------------------------------------------------------------------------------------|
| long_query_time                            | Especifica quantos segundos uma consulta SQL deve levar<br>para ser registrada em logs de consulta lenta. O valor padrão é<br>10s. É aconselhável definir este parâmetro como 1s.<br>O tempo de espera de bloqueio não é calculado no tempo de |
|                                            | consulta.                                                                                                    |
| log_queries_not_using_i<br>ndexes          | Especifica se a consulta lenta deve ser gravada sem índices. O valor padrão é <b>OFF</b> .                                                                                                    |
| log_throttle_queries_not<br>_using_indexes | Especifica a instrução SQL que pode ser gravada no log de consulta lenta a cada minuto. O valor padrão é <b>0</b> .                                                                                                    |

## Visualização de detalhes do log

- Passo 1 Faça logon no console de gerenciamento.
- **Passo 2** Clique em 💿 no canto superior esquerdo e selecione uma região e um projeto.
- **Passo 3** Clique em = no canto superior esquerdo da página, escolha **Databases** > **TaurusDB**.
- Passo 4 Na página Instances, clique no nome da instância para acessar a página Basic Information.
- Passo 5 No painel de navegação à esquerda, escolha Logs.
- Passo 6 Na página Slow Query Logs, exiba os detalhes do log de consulta lenta.

Você pode baixar logs de consulta lenta.

Passo 7 Exiba logs de consulta lenta de diferentes nós em um determinado banco de dados e tipos de instrução SQL. No canto superior direito da página:

Insira um nome de banco de dados, clique na lista suspensa e selecione o nó desejado.

Clique na lista suspensa e selecione um tipo de instrução SQL (SELECT, INSERT, UPDATE, DELETE, CREATE, ALTER ou DROP).

Clique em 🛗 e especifique um período de tempo.

| and Silve Los to 175    |                          |                          |                           |                        |                  |              |               |         |            |    |
|-------------------------|--------------------------|--------------------------|---------------------------|------------------------|------------------|--------------|---------------|---------|------------|----|
| www.Ceiginal.Log        | 0                        |                          |                           |                        |                  |              |               |         |            |    |
| neshold of Sion Query I | log (long_query_time)c10 | How Do I Download Slow I | Query Logi?               |                        |                  |              |               |         |            |    |
|                         |                          |                          | Cirier a delabase name. Q | gaun demand-auto-node. | All cohenest typ | H • Cuto     | n tine cas. • |         |            | Ċ1 |
| Decute Statement        | Satzment Type            | Occurred                 | Execution Time (s)        | Lock Walt Time (s)     | Rout Rovs        | Scanned Rovo | Database      | Usemane | IF Address |    |
|                         |                          |                          |                           |                        |                  |              |               |         |            |    |
|                         |                          |                          |                           |                        |                  |              |               |         |            |    |
|                         |                          |                          |                           | 1                      | 10               |              |               |         |            |    |
|                         |                          |                          |                           | e.                     |                  |              |               |         |            |    |
|                         |                          |                          |                           |                        |                  |              |               |         |            |    |

Figura 18-7 Visualização de logs de consultas lentas

----Fim

## Ativação da exibição do log original

#### **NOTA**

Por padrão, as instruções SQL são exibidas anonimamente. Se **Show Original Log** estiver ativado, as instruções SQL nos logs serão exibidas em texto não criptografado.

Os logs exibidos em texto não criptografado serão excluídos automaticamente 30 dias depois. Se uma instância de banco de dados for excluída, seus logs relacionados também serão excluídos.

Passo 1 Faça logon no console de gerenciamento.

- **Passo 2** Clique em 🔍 no canto superior esquerdo e selecione uma região e um projeto.
- **Passo 3** Clique em = no canto superior esquerdo da página, escolha **Databases** > **TaurusDB**.
- Passo 4 Na página Instances, clique no nome da instância para acessar a página Basic Information.
- Passo 5 No painel de navegação à esquerda, escolha Logs. Na guia Slow Query Logs, clique em ao lado de Show Original Log.

Figura 18-8 Ativação da exibição do log original

Error Logs Slow Query Logs

Report Slow Log to LTS

Show Original Log 🔵 🕐

Threshold of Slow Query Log (long\_query\_time): How Do I Download Slow Query Logs?

Passo 6 Na caixa de diálogo exibida, clique em Yes.

----Fim

## Relatório de logs lentos para o LTS

#### Passo 1 Faça logon no console de gerenciamento.

**Passo 2** Clique em 💿 no canto superior esquerdo e selecione uma região e um projeto.

**Passo 3** Clique em = no canto superior esquerdo da página, escolha **Databases** > **TaurusDB**.

- Passo 4 Na página Instances, clique no nome da instância para acessar a página Basic Information.
- Passo 5 No painel de navegação à esquerda, escolha Logs.
- **Passo 6** Na página Slow Query Logs, clique em **Order Slow Log to LTS**.
- Passo 7 Selecione um grupo de logs de LTS e um fluxo de logs e clique em OK.

Figura 18-9 Relatório de logs lentos para o LTS

| Enable Slow                                                                                                    | Log Reporting to LTS | ^ |  |  |  |  |
|----------------------------------------------------------------------------------------------------|----------------------|---|--|--|--|--|
| <ul> <li>Logs record all requests sent to your DB instance and are stored in Log Tank<br/>Service (LTS).</li> <li>This request does not take effect immediately. There is a delay of about 10<br/>minutes.</li> <li>You will be billed for log reporting. See LTS pricing details.</li> </ul> |                      |   |  |  |  |  |
| * Log Group                                                                                                    | C View Log Groups    |   |  |  |  |  |
| * Log Stream                                                                                                    | ~ C                  |   |  |  |  |  |
|                                                                                                    | <b>ОК</b> Cancel     |   |  |  |  |  |

----Fim

APIs

Consulta de logs de consulta lenta

## 18.4 Ativação ou desativação do SQL Explorer

Ativar o SQL Explorer permitirá que o TaurusDB armazene todos os logs de instruções SQL para análise.

Por padrão, o SQL Explorer está desativado para TaurusDB. Esta seção descreve como ativar e desativar o SQL Explorer.

**NOTA** 

- Se SQL Explorer não for exibido na página Advanced O&M, envie uma aplicação ou ative-a no console do DAS.
- Para exibir as informações de execução sobre uma instrução SQL, consulte **SQL Explorer**.

## Restrições

O SQL Explorer não pode registrar todos os dados. Tem as seguintes restrições:

- Alguns dados não podem ser gravados se ocorrer uma sobrecarga de buffer.
- Se o tamanho de uma instrução SQL exceder o valor de rds\_sql\_tracer\_max\_record\_size, a instrução não é registrada por padrão.

#### **NOTA**

rds\_sql\_tracer\_max\_record\_size controla o tamanho máximo de uma instrução SQL. Para alterar seu valor, consulte Modificação de parâmetros de uma instância de banco de dados do TaurusDB.

#### Ativação do SQL Explorer

#### Passo 1 Faça logon no console de gerenciamento.

- **Passo 2** Clique em 💿 no canto superior esquerdo e selecione uma região e um projeto.
- **Passo 3** Clique em = no canto superior esquerdo da página, escolha **Databases** > **TaurusDB**.
- Passo 4 Na página Instances, clique no nome da instância para acessar a página Basic Information.
- Passo 5 No painel de navegação à esquerda, escolha Advanced O&M.
- Passo 6 Na guia SQL Explorer, defina como . Na caixa de diálogo exibida, selecione I have read the agreement and agree to having my data stored e clique em OK.

Figura 18-10 Ativação do SQL Explorer

| i Enablir                                         | g SQL Explorer will increase resource usage by up to 5%.                 |
|---------------------------------------------------|--------------------------------------------------------------------------|
| <ul> <li>Enabling SQ<br/>for analysis.</li> </ul> | L Explorer will allow GaussDB(for MySQL) to store all SQL statement log  |
| <ul> <li>SQL data is<br/>time expires.</li> </ul> | stored for 1 day by default and will be automatically deleted after that |
| <ul> <li>I have rea</li> </ul>                    | d the agreement and agree to having my data stored.                      |
|                                                   | <b>OK</b> Cancel                                                         |

#### D NOTA

Os dados SQL são armazenados por 1 dia por padrão e serão excluídos automaticamente após esse tempo expirar.

----Fim

### Desativação do SQL Explorer

#### Passo 1 Faça logon no console de gerenciamento.

**Passo 2** Clique em 💿 no canto superior esquerdo e selecione uma região e um projeto.

Passo 3 Clique em ≡ no canto superior esquerdo da página, escolha Databases > TaurusDB.
Passo 4 Na página Instances, clique no nome da instância para acessar a página Basic Information.
Passo 5 No painel de navegação à esquerda, escolha Advanced O&M. Clique em SQL Explorer e defina como .
----Fim

## APIs

- Ativação ou desativação do SQL Explorer
- Consultar se o SQL Explorer está ativado

# **19** Assistente de DBA

# 19.1 Visão geral das funções

O assistente de DBA fornece uma variedade de funções de O&M de banco de dados, facilitando o diagnóstico de problemas de banco de dados, a localização de falhas, a análise e a otimização do desempenho do banco de dados.

Para usar o assistente de DBA, entre em contato com o atendimento ao cliente para solicitar as permissões necessárias.

O assistente de DBA consiste nos seguintes módulos:

## Painel

O **Dashboard** mostra o status de sua instância, incluindo alarmes, usos de recursos e métricas-chave de desempenho. O assistente de DBA diagnostica a integridade da instância usando análise de dados operacionais e algoritmos inteligentes e fornece soluções e sugestões para lidar com exceções detectadas. Para mais detalhes, consulte **Painel**.

## Sessões

Na página **Sessions**, você pode visualizar as estatísticas de sessão atuais da sua instância, identificar sessões anormais e eliminar as sessões. Para mais detalhes, consulte **Sessões**.

## Desempenho

A página **Performance** exibe métricas-chave da instância e fornece comparação de métricas entre dias diferentes. Você pode acompanhar as alterações de métricas e detectar exceções em tempo hábil. O monitoramento por segundos ajuda a localizar com precisão as falhas. Para mais detalhes, consulte **Desempenho**.

## Log de consulta lenta

A página **Slow Query Log** exibe consultas lentas dentro de um período de tempo especificado. Os logs de consulta lenta são coletados por usuário, endereço IP, modelo SQL e outras palavras-chave, classificam estatísticas e identificam fontes de instruções SQL lentas. Para mais detalhes, consulte **Análise de SQL lenta**.

## SQL Explorer

Depois que **Collect All SQL Statements** estiver ativado, você poderá obter uma visão abrangente das instruções SQL na página **SQL Explorer**. Para mais detalhes, consulte **Insights sobre SQL e Controle de concorrência**.

# 19.2 Painel

## Alarmes

Passo 1 Faça logon no console de gerenciamento.

- **Passo 2** Clique em 🔍 no canto superior esquerdo e selecione uma região e um projeto.
- **Passo 3** Clique em = no canto superior esquerdo da página, escolha **Databases** > **TaurusDB**.
- Passo 4 Na página Instances, clique no nome da instância de BD.
- Passo 5 No painel de navegação, escolha DBA Assistant > Real-Time Diagnosis.
- Passo 6 Na página Dashboard, visualize os alarmes de instância fornecidos pelo Cloud Eye.

Você pode personalizar regras de alarme ajustando políticas e gravidades de alarme para principais métricas, como uso da CPU e uso do disco. Para visualizar os detalhes do alarme, clique no número ao lado de uma gravidade do alarme.

#### Figura 19-1 Estatísticas de alarme

| Alarms 🕐 |          | Alarm Rules |
|----------|----------|-------------|
| Ô        | Critical | 0           |
| LÒ       | Major    | 1           |
| 1        | Minor    | 0           |
|          | Warning  | 0           |

#### Figura 19-2 Lista de alarmes

| Alarm List     |             |              |                    |                                       |                       |                            | ×      |
|----------------|-------------|--------------|--------------------|---------------------------------------|-----------------------|----------------------------|--------|
| All(1)         | Critical(0) | Major(1)     | Minor(0)           | Warning(0)                            |                       | Mar 23, 2023 09:47:18 GMT- | +08:00 |
| Alarm Severity | Ali         | arm Category | Alarm R            | ule                                   | Generated ↓≡          | Operation                  |        |
| () Major       | CP          | U Usage      | alarm-d<br>al16794 | ba-readonly-node<br>52724758KpvZzYn5Z | Mar 23, 2023 09:45:00 | Metrics                    |        |

----Fim

## Integridade

Na área **Health**, você pode visualizar em tempo real os resultados do diagnóstico de integridade da sua instância. Por padrão, os resultados do diagnóstico de alta utilização de vCPU, gargalo de memória, SQL lento de alta frequência e espera de bloqueio são exibidos.

Para métricas anormais, clique em **Diagnose** para exibir detalhes e sugestões de diagnóstico. Para mais detalhes, consulte **Tabela 19-1**.

Figura 19-3 Diagnóstico de integridade

| Health                                       |                   |                        |
|----------------------------------------------|-------------------|------------------------|
| Abnor High vCPU utilization 3, 2023 15:57:45 | Diagnose   Ignore | Norm Memory bottleneck |
| Norm High-frequency slow SQL                 |                   | Norm Lock wait         |
|                                              |                   |                        |

| Tabela 19-1 | Diagnóstico e | sugestões | de integridade |
|-------------|---------------|-----------|----------------|
|             | 0             | 0         | 0              |

| Item de<br>integridade | Condição de acionamento de exceção                                                                                      |  |  |  |  |
|------------------------|----------------------------------------------------------------------------------------------------|--|--|--|--|
| Alta utilização de     | Qualquer uma das condições a seguir é atendida:                                                                         |  |  |  |  |
| vCPU                   | • Depois que você configura regras de alarme no Cloud Eye, um alarme é relatado, indicando que o uso da CPU é alto.     |  |  |  |  |
|                        | • O uso da CPU excede 95% por mais de 2,5 minutos em 5 minutos.                                                         |  |  |  |  |
| Gargalo de             | Qualquer uma das condições a seguir é atendida:                                                                         |  |  |  |  |
| memória                | • Depois que você configura regras de alarme no Cloud Eye, um alarme é relatado, indicando que o uso de memória é alto. |  |  |  |  |
|                        | • O uso da memória excede 95% em 5 minutos.                                                                             |  |  |  |  |
| SQL lento de alta      | Qualquer uma das condições a seguir é atendida:                                                                         |  |  |  |  |
| frequência             | • Depois que você configura regras de alarme no Cloud Eye, um alarme é relatado, indicando que há muitos logs lentos.   |  |  |  |  |
|                        | • Há mais de 100 logs lentos por 5 minutos consecutivos.                                                                |  |  |  |  |
| Espera de bloqueio     | Depois que você configura regras de alarme no Cloud Eye, qualquer<br>um dos seguintes alarmes é relatado:               |  |  |  |  |
|                        | • Tempo de bloqueio de linha muito longo                                                                                |  |  |  |  |
|                        | <ul> <li>Muitos bloqueios de linha do InnoDB</li> </ul>                                                                 |  |  |  |  |
|                        | • Muitas esperas de bloqueio de linha                                                                                   |  |  |  |  |

#### **NOTA**

- Para obter detalhes sobre como configurar regras de alarme, consulte Criação de regras de alarme para uma instância de BD.
- Para obter detalhes sobre monitoramento de métricas, consulte Introdução às métricas do TaurusDB.

#### Uso do recurso de computação

Na área **Compute Resource Usage**, o uso da vCPU e o uso da memória são exibidos por padrão. Os valores exibidos são os valores médios dentro de 5 minutos.

Figura 19-4 Uso de recursos de computação

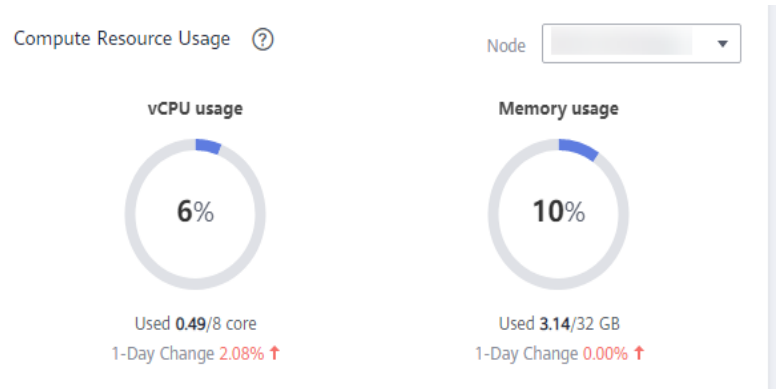

#### Uso de recurso de armazenamento

Na área **Storage Resource Usage**, o uso de armazenamento, IOPS de leitura de disco e IOPS de gravação de disco são exibidos por padrão. Os valores exibidos são os valores médios dentro de 5 minutos.

Figura 19-5 Uso de recurso de armazenamento

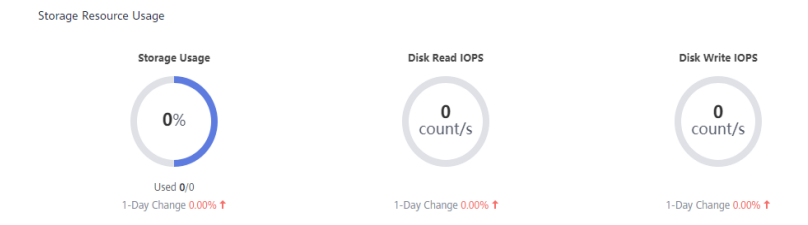

## Principais métricas de desempenho

Na área **Key Performance Metrics**, o uso da CPU e os logs de consulta lentos, as conexões, a utilização da memória e as leituras/gravações do disco na última hora são exibidos por padrão. Os valores exibidos são valores em tempo real.

Figura 19-6 Principais métricas de desempenho

| Key Performance Metrics Last 1 Hour More                                                                                                    |                                                        |                    | Node                                                                       |
|----------------------------------------------------------------------------------------------------|--------------------------------------------------------|--------------------|----------------------------------------------------------------------------|
| dbpDbaRealTimeOverview                                                                                                    | Connections                                            | Memory Utilization | Disk Reads/Writes                                                          |
| CPU Usage 5.58 %     Slow Query Lage Count/min                                                                                                    | Total Connectice:Count     Current Active Collocations | Memory Usage9.9 %  | <ul> <li>I/O write bandwidthyte/s</li> <li>I/O read IOPS byte/s</li> </ul> |
| - Marine Marine |                                                        |                    |                                                                            |

# 19.3 Sessões

Na página **Sessions**, você pode visualizar as estatísticas de sessão atuais da sua instância, identificar sessões anormais e eliminar as sessões. Para detalhes, consulte **Sessões**.

# 19.4 Desempenho

## Criação de regras de alarme

Clique em **Create Alarm Rule**: você pode criar regras de alarme para o TaurusDB para personalizar os objetos monitorados e as políticas de notificação e ficar ciente dos status da instância do TaurusDB.

## Ativação do Monitoramento por segundos

Clique em **Enable Monitoring by Seconds**: você pode configurar gráficos vinculados e ativar o Monitoramento por segundos.

- Linked Charts: ativá-lo significa que você pode visualizar todas as métricas ao mesmo tempo.
- Monitoring by Seconds: ativá-lo significa que o sistema relata dados de monitoramento precisos para o segundo ou intervalos de 5 segundos. Esta função é cobrada e o preço é listado por hora. Para mais detalhes, consulte Configuração do Monitoramento por segundos.

## AVISO

Geralmente, você pode ativar o Monitoramento por segundos escolhendo **Advanced O&M** > **Real-Time Monitoring**. No entanto, depois de solicitar o Assistente de DBA, você só poderá ativar essa função escolhendo **DBA Assistant** > **Real-Time Diagnosis** > **Performance**.

## Procedimento

#### Passo 1 Faça logon no console de gerenciamento.

- **Passo 2** Clique em 🔍 no canto superior esquerdo e selecione uma região e um projeto.
- **Passo 3** Clique em no canto superior esquerdo da página, escolha **Databases** > **TaurusDB**.
- Passo 4 Na página Instances, clique no nome da instância de BD.
- Passo 5 No painel de navegação, escolha DBA Assistant > Real-Time Diagnosis.
- Passo 6 Clique na guia Performance para exibir as tendências de métricas da sua instância dentro do mesmo intervalo de tempo em dias diferentes.

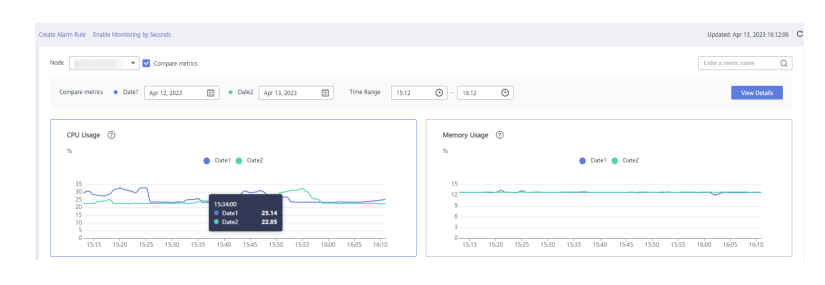

----Fim

# 19.5 Análise de SQL lenta

## Cenários

Análise de SQL lenta exibe um gráfico de instruções SQL que estão demorando muito para serem executadas e permite classificar instruções SQL lentas por várias dimensões, como por usuário, host ou modelo SQL. Isso o ajuda a identificar rapidamente os gargalos e a melhorar o desempenho da instância.

## Visualização de logs de consultas lentas

- Passo 1 Faça logon no console de gerenciamento.
- **Passo 2** Clique em 🔍 no canto superior esquerdo e selecione uma região e um projeto.
- **Passo 3** Clique em = no canto superior esquerdo da página, escolha **Databases** > **TaurusDB**.
- Passo 4 Na página Instances, clique no nome da instância de banco de dados para acessar a página Basic Information.
- Passo 5 No painel de navegação, escolha DBA Assistant > Historical Diagnosis.
- Passo 6 Clique na guia Slow Query Log.

#### **NOTA**

Análise de SQL lenta precisa ser adquirida separadamente. Para usar essa função, assine a O&M inteligente primeiro.

Somente os dados da última hora serão exibidos se a O&M inteligente não estiver inscrito. Os dados serão excluídos automaticamente após uma hora. Após a assinatura da O&M inteligente, os dados podem ser armazenados por até 30 dias. Para mais detalhes, consulte **Armazenamento de log de consulta lenta**.

Passo 7 Clique em Subscribe. Na caixa de diálogo exibida, você pode aprender sobre as funções e preços de O&M inteligente.

×

#### Figura 19-7 Assinar O&M inteligente

| Subscribe to Intelligent O&M                                                                                                    |                                                                                                    |
|----------------------------------------------------------------------------------------------------|----------------------------------------------------------------------------------------------------|
| Intelligent O&M Functions                                                                                                    | Pricing                                                                                                    |
| 😔 Slow SQL Analysis                                                                                                    | SQL Explorer                                                                                                    |
| View slow queries over time and sort them by dimensions that you specify.                                                                                                    | Analyze SQL statement statistics to diagnose query<br>performance of your database and resolve high-impact issues.                            |
| Storage Autoscaling                                                                                                    | 😔 Abnormal Tables                                                                                                    |
| Storage can automatically scale out when specific conditions are met.                                                                                                    | Automatically count abnormal database tables for you.                                                                                         |
| 🕑 Auto Flow Control                                                                                                    |                                                                                                    |
| Automatically trigger flow control when preset criteria are<br>met to ensure availability of your workloads during peak<br>hours.                                                                        |                                                                                                    |
| Authorize SQL Collection                                                                                                    |                                                                                                    |
| <ul> <li>Enabling Slow SQL Analysis or SQL Explorer will allow</li> <li>Collecting all SQL statements generates a performance</li> <li>Collected SQL data is stored for seven days by default</li> </ul> | RDS to store all SQL statement logs for analysis.<br>e loss of no more than 5%.<br>and will be automatically deleted after this time expires. |
| Collect Slow Query Logs Collect All SQL Statements                                                                                                    |                                                                                                    |
| You can toggle on the switches after subscribing to Intelligent O&                                                                                                    | М.                                                                                                    |
| Subscribe                                                                                                    | Cancel                                                                                                    |

- Passo 8 Depois de assinar a O&M inteligente, veja as consultas lentas ao longo do tempo em sua instância.
- Passo 9 Exiba consultas lentas e histórico de arquivamento de log lento para a última 1 hora, últimas 3 horas, últimas 12 horas ou um período de tempo personalizado (não abrangendo mais de um dia).

Na área **Top 5 Slow Query Logs**, os logs podem ser exibidos pelos nomes de usuário e endereços IP do cliente.

Figura 19-8 Consultas lentas ao longo do tempo e os principais logs de consulta lenta

| Last hour Last 3 hours Last 12 hours 🖆 Delete Slow Query Logs                                                   |                       | UpdateckAug 22, 2023 11:45:09 GMT+08:00      |
|----------------------------------------------------------------------------------------------------|-----------------------|----------------------------------------------|
| Slow Queries over Time low Query Logo                                                                           | Performance<br>CPU(%) | Top 5 Slow Query Logs User Client IP Address |
| mmulikennellellikennennellekenne                                                                                | 30<br>20              | ( I I                                        |
| 104516 104916 105316 105716 114516 114516 110516 110516 111116 112716 112516 112516 112516 112516 113516 114516 | 0                     | No records found                             |

Passo 10Na área Details, clique emao lado de Collect Slow Query Logs para exibir detalhes<br/>de log de consulta lenta e estatísticas de modelo. Se desejar desativá-lo, clique em Manage<br/>Log no canto superior direito e desative a opção.

Figura 19-9 Exibição de detalhes do log de consulta lenta (Collect Slow Query Logs desativado)

| Details                                                                                                    | Statistics  |               |          |                           |                         |                             |                  |                 |                 |                  |
|----------------------------------------------------------------------------------------------------|-------------|---------------|----------|---------------------------|-------------------------|-----------------------------|------------------|-----------------|-----------------|------------------|
| V Defaul                                                                                                    | t search by | database      |          |                           |                         |                             |                  |                 | Q               | View Export List |
| Execution 5                                                                                                    | itarted 🔅   | SQL Statement | Database | Client IP Address         | User                    | Execution Durati 0          | Lock Walt Time 0 | Rows Scanned () | Rows Returned 0 | Operation        |
|                                                                                                    |             |               |          |                           |                         |                             |                  |                 |                 |                  |
|                                                                                                    | ( )         |               |          |                           |                         |                             |                  |                 |                 |                  |
| ( <u>.</u> )                                                                                                    |             |               |          |                           |                         |                             |                  |                 |                 |                  |
| Slow query logs cannot be obtained because Collect Slow Query Logs is not enabled. To enable this function, toggle on the switch_collect Slow Query Logs. 🕥 |             |               |          |                           |                         |                             |                  |                 |                 |                  |
|                                                                                                    |             |               | If you   | want to disable it, click | Manage Log in the upper | right comer and turn off th | e switch.        |                 |                 |                  |
|                                                                                                    |             |               |          |                           |                         |                             |                  |                 |                 |                  |

Figura 19-10 Exibição de detalhes do log de consulta lenta (Collect Slow Query Logs ativado)

| Details S     | tatistics      |              |          |                   |      |                    |                  |                           |                 |                    |
|---------------|----------------|--------------|----------|-------------------|------|--------------------|------------------|---------------------------|-----------------|--------------------|
| V Default s   | earch by datal | base         |          |                   |      |                    |                  |                           | Q               | 3 View Export List |
| Execution Sta | rted 0 SQ      | J. Statement | Database | Client IP Address | User | Execution Durati 0 | Lock Walt Time 0 | Rows Scanned $~$ $\oplus$ | Rows Returned 0 | Operation          |
|               |                |              |          |                   |      |                    |                  |                           |                 |                    |
|               |                |              |          |                   | []   |                    |                  |                           |                 |                    |
|               |                |              |          |                   |      |                    |                  |                           |                 |                    |

#### • Na área **Details**:

- Filtre logs de consulta lenta por banco de dados, endereço IP do cliente ou usuário.
- Localize uma instrução SQL e clique em Concurrency Control na coluna Operation. Para mais detalhes, consulte Controle de concorrência.
- Clique em 
   Clique em OK para exportar logs de consulta lenta para o bucket do OBS. Até 100.000 logs podem ser exportados.

Se nenhum bucket do OBS estiver disponível, clique em **Create**. Na caixa de diálogo exibida, insira um nome de bucket do OBS e clique em **OK**.

A criação de um bucket do OBS é gratuita, mas você será cobrado pelo armazenamento de dados no bucket. Para obter detalhes de preços, consulte **Detalhes do preço do OBS**.

Um nome de bucket:

- Não pode ser igual ao de qualquer bucket existente.
- Pode conter de 3 a 63 caracteres. Somente letras minúsculas, números, hifens
   (-) e pontos (.) são permitidos.
- Não pode começar ou terminar com um ponto (.) ou hífen (-), e não pode conter dois pontos consecutivos (.) ou conter um ponto (.) e um hífen (-) adjacentes um ao outro.
- Não pode ser um endereço IP.
- Se o nome do bucket contiver um ponto (.), será necessária uma verificação baseada em certificado quando você usar o nome para acessar um objeto ou bucket do OBS.
- Depois que os detalhes do log forem exportados, você pode clicar em View Export List para exibir registros de exportação. Você também pode baixar os detalhes para o seu PC local para análise.
- Na área de Statistics:
  - Clique em View Sample em Operation para exibir a amostra do modelo SQL.

 Clique em . Na caixa de diálogo exibida, selecione um bucket do OBS e clique em OK para exportar logs de consulta lenta para o bucket do OBS. Até 100.000 logs podem ser exportados.

Se nenhum bucket do OBS estiver disponível, clique em **Create**. Na caixa de diálogo exibida, insira um nome de bucket do OBS e clique em **OK**.

A criação de um bucket do OBS é gratuita, mas você será cobrado pelo armazenamento de dados no bucket. Para obter detalhes de preços, consulte **Detalhes do preço do OBS**.

Um nome de bucket:

- Não pode ser igual ao de qualquer bucket existente.
- Pode conter de 3 a 63 caracteres. Somente letras minúsculas, números, hifens
   (-) e pontos (.) são permitidos.
- Não pode começar ou terminar com um ponto (.) ou hífen (-), e não pode conter dois pontos consecutivos (.) ou conter um ponto (.) e um hífen (-) adjacentes um ao outro.
- Não pode ser um endereço IP.
- Se o nome do bucket contiver um ponto (.), será necessária uma verificação baseada em certificado quando você usar o nome para acessar um objeto ou bucket do OBS.
- Depois que os modelos forem exportados, você pode clicar em Export Slow Query Logs para exibir registros de exportação. Você também pode baixar os detalhes para o seu PC local para análise.

----Fim

#### Armazenamento de log de consulta lenta

Depois que **Collect Slow Query Logs** estiver ativado, o conteúdo de texto SQL será armazenado no OBS para análise.

- Se você tiver assinado O&M inteligente, clique em Log Settings no canto superior direito.
  - Slow Query Log Period: o valor padrão é 7. O valor varia de 1 a 30. Depois que o período expira, os logs são excluídos automaticamente.
  - SQL Insights Retention Period: 7 dias
  - Log Size: cada instância paga pode usar 5 GB de armazenamento para logs de consulta lenta gratuitamente. Qualquer armazenamento usado em excesso de 5 GB será cobrado em uma base de pagamento por uso.

#### Figura 19-11 Armazenamento e arquivamento de logs (O&M inteligente assinada)

| Log Storage and Archiving                   |                                                                                                    |
|---------------------------------------------|----------------------------------------------------------------------------------------------------|
| * Slow Query Log Period                     | - 7 + Enter an integer from 1 to 30.                                                                                                    |
| SQL Insights Retention Period               | 7 days                                                                                                    |
| Auto-Archiving Interval for Slow Query Logs | Every 3 minutes                                                                                                    |
| Log Size                                    | <b>0 GB</b><br>Each paid instance can use 5 GB of storage for free.<br>Any storage used in excess of 5 GB will be billed at<br>¥0.008 USD/GB per hour. |

- Se você não assinar O&M inteligente, clique em Log Settings no canto superior direito.
  - Slow Query Log Period: o valor padrão é 1 hora e não pode ser alterado. Depois que o período expira, os logs são excluídos automaticamente.
  - SQL Insights Retention Period: 1 hora

# 19.6 Top SQL

## Cenários

Depois que **Collect All SQL Statements** estiver ativado, você poderá obter uma visão abrangente das instruções SQL na página **SQL Explorer**. Top SQL ajuda você a localizar exceções.

## Procedimento

- Passo 1 Faça logon no console de gerenciamento.
- **Passo 2** Clique em 💿 no canto superior esquerdo e selecione uma região e um projeto.
- **Passo 3** Clique em = no canto superior esquerdo da página, escolha **Databases** > **TaurusDB**.
- Passo 4 Na página Instances, clique no nome da instância de banco de dados para acessar a página Basic Information.
- Passo 5 No painel de navegação, escolha DBA Assistant > Historical Diagnosis.
- **Passo 6** Escolha **SQL Explorer** > **Top SQL**.

#### **NOTA**

O Top SQL precisa ser adquirido separadamente. Para usar essa função, assine a O&M inteligente primeiro.

Somente os dados da última hora serão exibidos se a O&M inteligente não estiver assinada. Os dados serão excluídos automaticamente após uma hora. Se a O&M inteligente estiver assinada, você poderá configurar por quanto tempo as instruções de top SQL serão armazenadas (abrangendo não mais que um dia).

Passo 7 Clique em Subscribe. Na caixa de diálogo exibida, você pode aprender sobre as funções e os preços de O&M inteligente.

#### Figura 19-12 Assinatura da O&M inteligente

| Subscribe to Intelligent O&M                                                                                                    |                                                                                                    |
|----------------------------------------------------------------------------------------------------|----------------------------------------------------------------------------------------------------|
| Intelligent O&M Functions                                                                                                    | Pricing                                                                                                    |
| 🔄 Slow SQL Analysis                                                                                                    | SQL Explorer                                                                                                    |
| View slow queries over time and sort them by dimensions that you specify.                                                                                                    | Analyze SQL statement statistics to diagnose query<br>performance of your database and resolve high-impact issues.                            |
| Storage Autoscaling                                                                                                    | 😔 Abnormal Tables                                                                                                    |
| Storage can automatically scale out when specific conditions<br>are met.                                                                                                    | Automatically count abnormal database tables for you.                                                                                         |
| 😔 Auto Flow Control                                                                                                    |                                                                                                    |
| Automatically trigger flow control when preset criteria are<br>met to ensure availability of your workloads during peak<br>hours.                                                                        |                                                                                                    |
| Authorize SQL Collection                                                                                                    |                                                                                                    |
| <ul> <li>Enabling Slow SQL Analysis or SQL Explorer will allow</li> <li>Collecting all SQL statements generates a performance</li> <li>Collected SQL data is stored for seven days by default</li> </ul> | RDS to store all SQL statement logs for analysis.<br>e loss of no more than 5%.<br>and will be automatically deleted after this time expires. |
| Collect Slow Query Logs Collect All SQL Statements                                                                                                    |                                                                                                    |
| You can toggle on the switches after subscribing to Intelligent O8                                                                                                    | łM.                                                                                                    |
| Subscribe                                                                                                    | Cancel                                                                                                    |

Passo 8 Depois de assinar a O&M inteligente, visualize as instruções de top SQL da instância.

- **Passo 9** Exiba as durações de execução das instruções de top SQL na última 1 hora, últimas 3 horas, últimas 6 horas ou um período personalizado (não abrangendo mais de um dia).
  - Clique em um ponto no tempo ou arraste para selecionar um período para exibir as estatísticas SQL de um modelo SQL.
  - Clique em bara exportar informações sobre todos os modelos de top SQL na lista. Para usar essa função de exportação, assine a O&M inteligente.
  - Localize um modelo SQL e clique em **Details** para exibir o tempo total de execução, linhas médias verificadas, duração média de execução e similares.
  - Localize um modelo SQL e clique em Concurrency Control na coluna Operation. Para mais detalhes, consulte Controle de concorrência.
  - ----Fim

## **19.7 Insights sobre SQL**

### Cenários

A função de Insights sobre SQL permite não apenas consultar todas as instruções SQL executadas, mas também analisar e pesquisar as tabelas que são acessadas e atualizadas com mais frequência e as instruções SQL que têm a maior espera de bloqueio, ajudando você a identificar rapidamente exceções.

#### Restrições

• Você precisa ativar Collect All SQL Statements antes de usar Insights sobre SQL.

- Depois que **Collect All SQL Statements** estiver desativado, novas instruções SQL não serão mais coletadas e os dados SQL coletados serão excluídos.
- Alguns dados não podem ser gravados se ocorrer uma saturação de buffer.
- Se o comprimento de uma instrução SQL exceder o valor de rds\_sql\_tracer\_max\_record\_size, a instrução não é registrada por padrão.
   Para configurar o valor do parâmetro, consulte Modificação de parâmetros de uma instância de banco de dados do TaurusDB.

## Procedimento

Passo 1 Faça logon no console de gerenciamento.

- **Passo 2** Clique em 🔍 no canto superior esquerdo e selecione uma região e um projeto.
- **Passo 3** Clique em = no canto superior esquerdo da página, escolha **Databases** > **TaurusDB**.
- Passo 4 Na página Instances, clique no nome da instância de banco de dados para acessar a página Basic Information.
- Passo 5 No painel de navegação, escolha DBA Assistant > Historical Diagnosis.
- Passo 6 Clique em SQL Explorer e, em seguida, em SQL Insights.
- Passo 7 Clique em ao lado de Collect All SQL Statements.

Para desativar essa função, clique em Log Settings no canto superior direito, desative a opção Collect All SQL Statements e clique em OK.

#### D NOTA

A coleta de todas as instruções SQL gera uma perda de desempenho não superior a 5%.

Figura 19-13 Configuração das configurações de log

#### Log Settings

| <ul> <li>Enabling the Collect Slow Query Logs switch will allow the current service to store SQL statement logs for analysis.</li> <li>Collecting all SQL statements generates a performance loss of no more than 5%.</li> <li>Only the data of the last hour is displayed because Intelligent O&amp;M is not subscribed. The data will be automatically deleted after one hour.</li> </ul> Collect Slow Query Logs <ul> <li>Collect All SQL Statements</li> <li>Got Storage and Archiving</li> </ul> Slow Query Log Retention Days Auto-Archiving Interval for Slow Query Logs Every 3 minutes                                                                                                    | Log Collection                                                                                                    |                        |
|----------------------------------------------------------------------------------------------------|----------------------------------------------------------------------------------------------------|------------------------|
| Collect All SQL Statements Collect All SQL Statements Collect All SQL Statements Collect All SQL Statements Collect All SQL Statements Collect All SQL Statements Collect All SQL Statements Collect All SQL Statements Collect All SQL Statements Every Statements Collect All SQL Statements Collect All SQL Statements Coll | <ul> <li>Enabling the Collect Slow Query Logs switch will allow the current service to SQL statement logs for analysis.</li> <li>Collecting all SQL statements generates a performance loss of no more than</li> <li>Only the data of the last hour is displayed because Intelligent O&amp;M is not subscribed. The data will be automatically deleted after one hour.</li> </ul> | store<br>5%.<br>scribe |
| Collect All SQL Statements Collect All SQL Statements Cog Storage and Archiving Slow Query Log Retention Days Top SQL Retention Days Auto-Archiving Interval for Slow Query Logs Every 3 minutes                                                                                                    | Collect Slow Query Logs                                                                                                    |                        |
| Log Storage and Archiving Slow Query Log Retention Days Top SQL Retention Days Auto-Archiving Interval for Slow Query Logs Every 3 minutes                                                                                                    | Collect All SQL Statements                                                                                                    |                        |
| Slow Query Log Retention Days<br>Top SQL Retention Days<br>Auto-Archiving Interval for Slow Query Logs Every 3 minutes                                                                                                    | Log Storage and Archiving                                                                                                    |                        |
| Top SQL Retention Days<br>Auto-Archiving Interval for Slow Query Logs Every 3 minutes                                                                                                    | Slow Query Log Retention Days                                                                                                    |                        |
| Auto-Archiving Interval for Slow Query Logs Every 3 minutes                                                                                                    | Top SQL Retention Days                                                                                                    |                        |
|                                                                                                    | Auto-Archiving Interval for Slow Query Logs Every 3 minutes                                                                                                    |                        |
|                                                                                                    |                                                                                                    |                        |
|                                                                                                    |                                                                                                    |                        |
|                                                                                                    |                                                                                                    |                        |
|                                                                                                    |                                                                                                    |                        |
|                                                                                                    |                                                                                                    |                        |
|                                                                                                    |                                                                                                    |                        |

Passo 8 Clique em Create Task e especifique Time Range, Dimension, Username, Keyword, Database, Thread ID, SQL Type e Execution Status.

Você pode definir **Dimension** como **Instance** ou **Node**. Quando **Node** estiver selecionado, você poderá exibir os logs SQL dos nós excluídos.

| Create Task  |                                                                                          |   |
|--------------|------------------------------------------------------------------------------------------|---|
| ★ Time Range | Jul 25, 2023 19:25:55 - Jul 25, 2023 19:35:45                                            | ⊞ |
| * Dimension  | Instance      Node                                                                       |   |
| Username     | Separate usernames using a space, for example, user1 user2 user3.                        |   |
| Keyword      | Separate keywords using a space, for example, keyword1 keyword2 keyword3.                |   |
| Database     | Separate database names using a space, for example, DB1 DB2 DB3.                         |   |
| Thread ID    | Separate thread IDs using a space, for example, ThreadId1 ThreadId2 ThreadId3.           |   |
| SQL Type     | SELECT INSERT UPDATE DELETE SHOW CREATE DROP ALTER REPLACE USE START COMMIT ROLLBACK SET |   |
| SQL Type     | Successful Failed                                                                        |   |
|              | OK Cancel                                                                                |   |

#### Figura 19-14 Uma tarefa adicionada

- Passo 9 Clique em OK.
- Passo 10 Na lista de tarefas, clique em Details na coluna Operation para exibir os detalhes da tarefa.

Figura 19-15 Visualização dos detalhes da tarefa

 Task ID
 Start and End Time
 Node ID
 Status
 Progress
 Created
 Username
 Keyword
 Database
 Thread ID
 SQL Type
 SQL Type
 Operation

 388
 Aug 22, 2023 120549 - A.
 -- · - - - - - SELECT
 - Details

**Passo 11** Especifique condições como **Time Range**, **User**, **Keyword**, **Database** e clique em **Query**. O intervalo de tempo selecionado deve ser posterior ao momento em que a nova tarefa é adicionada.

----Fim

## 19.8 Controle de concorrência

## Cenários

O controle de simultaneidade de instruções SQL visa manter as instâncias do TaurusDB em execução estável, mesmo se houver um aumento repentino nas instruções SQL simultâneas.

#### Restrições

- Esta função está disponível apenas para as instâncias do TaurusDB que atendem aos seguintes requisitos:
  - 2.0.28.40 > versão do kernel  $\ge$  2.0.28.15
  - Versão do kernel  $\geq$  2.0.29.1
- Cada regra de controle de simultaneidade SQL pode conter até 128 palavras-chave.
- As palavras-chave em uma regra não podem conter \t, \r e \n e não podem ser uma barra invertida (\) ou um único caractere nulo (").
- Espaços no início, no final ou no meio de uma palavra-chave são ignorados.
- A regra de controle de simultaneidade SQL não pode terminar com um til (~).

- As palavras-chave em uma regra de controle de simultaneidade são classificadas em uma ordem específica e o sistema irá combiná-las da primeira à última. Por exemplo, se uma regra contém a palavra-chave **a~and~b**, o sistema corresponde apenas **xxx a>1 and b>2**.
- Cada regra de controle de simultaneidade SQL se aplica somente às instruções SQL que o banco de dados recebeu após a criação da regra.
- Se regras diferentes forem criadas para o nó primário e réplicas de leitura de uma instância de banco de dados, as regras ainda se aplicarão ao nó primário e as réplicas de leitura depois que suas funções forem alteradas.
- Se uma instrução SQL corresponder a várias regras de controle de simultaneidade, somente a regra criada mais recentemente será aplicada.
- As instruções SQL que foram executadas antes de uma regra de controle de simultaneidade ser adicionada não são contadas.
- O comprimento total de todas as regras para as instruções SELECT, UPDATE ou DELETE e o valor de **Concurrency** em cada regra não pode exceder 1024 bytes.
- Se você adicionar muitas regras de controle de simultaneidade SQL para sua instância, a execução das instruções SELECT, UPDATE ou DELETE ficará mais lenta.
- As regras de controle de simultaneidade SQL são aplicadas com base na correspondência de prefixo. Por exemplo, se a regra de controle de simultaneidade for SELECT~COUNT~t1, as instruções SQL SELECT COUNT(\*) FROM t1 e SELECT COUNT(\*) FROM t1 LIMIT 1 serão interceptadas.
- Depois que o controle de simultaneidade é acionado, um erro de execução é relatado no lado do serviço, indicando que a execução da consulta foi interrompida. O código de erro é ERROR 1317 (70100).
- Essa função controla quantas instruções podem ser executadas ao mesmo tempo. No entanto, isso não limita a simultaneidade para:
  - catálogo do sistema
  - Consultas em que não há dados de banco de dados envolvidos, como select sleep(xxx)
  - Conta root
  - Instruções SQL em procedimentos armazenados, gatilhos e funções

## Procedimento

| Passo 1 | Faça logon no console de gerenciamento.                                                                                     |
|---------|----------------------------------------------------------------------------------------------------|
| Passo 2 | Clique em 💿 no canto superior esquerdo e selecione uma região e um projeto.                                                 |
| Passo 3 | Clique em = no canto superior esquerdo da página, escolha Databases > TaurusDB.                                             |
| Passo 4 | Na página <b>Instances</b> , clique no nome da instância de banco de dados para acessar a página <b>Basic Information</b> . |

- Passo 5 No painel de navegação, escolha DBA Assistant > Historical Diagnosis.
- Passo 6 Escolha SQL Explorer > Concurrency Control.
- Passo 7 Na página exibida, habilite Concurrency Control.
- Passo 8 Clique em Add Rule. Na caixa de diálogo exibida, especifique SQL Type, Keyword e Max. Concurrency.

×

Figura 19-16 Adição de uma regra

| Add Rule             |                                                                                                    |                                                                                                    |                                            |              |
|----------------------|----------------------------------------------------------------------------------------------------|----------------------------------------------------------------------------------------------------|--------------------------------------------|--------------|
| Selected             |                                                                                                    |                                                                                                    |                                            |              |
| SQL Type             | SELECT                                                                                                    | UPDATE                                                                                                    | DELETE                                     |              |
| * Keyword 🕜          | Enter keywords     Enter keywords and                                                                                                    | Generate                                                                                                    | keywords from a So<br>vith tildes (~), for | QL statement |
| * Max. Concurrency 🔞 | Aximum keywords:     Example keyword     Content of the second second seco | 128  128  the second second se | 0/1,0                                      | 24           |

• **Keyword**: você pode inserir palavras-chave ou copiar uma instrução SQL existente na caixa de texto e clicar em **Generate Keyword**.

**Keyword**: tome **select**~**a** como um exemplo. **select** e **a** são duas palavras-chave contidas em uma regra de controle de concorrência. As palavras-chave são separadas por um til (~). Neste exemplo, a regra restringe a execução apenas das instruções SQL que contêm as palavras-chave **select** e **a**.

- Max. Concurrency: as instruções SQL que atendem ao tipo e à palavra-chave de SQL especificados e excedem o valor de Max. Concurrency não serão executadas.
- Se você selecionar Kill existing sessions that meet this rule, as sessões que atendam à regra serão eliminadas.
- Se você selecionar **Synchronize rules to other nodes**, as novas regras poderão ser sincronizadas com outros nós na mesma instância.
- Passo 9 Confirme as configurações e clique em OK.
- Passo 10 Se uma regra de controle de concorrência não for necessária, selecione a regra e clique em **Delete** acima da lista de regras. Na caixa de diálogo exibida, clique em **OK**.

----Fim

# **20** Central de tarefas

# 20.1 Exibição de uma tarefa

Você pode visualizar o andamento e os resultados de tarefas instantâneas e agendadas na página **Task Center**.

## Visualização de uma tarefa instantânea

Passo 1 Faça logon no console de gerenciamento.

- **Passo 2** Clique em 💿 no canto superior esquerdo e selecione uma região e um projeto.
- **Passo 3** Clique em no canto superior esquerdo da página, escolha **Databases** > **TaurusDB**.
- Passo 4 No painel de navegação à esquerda, escolha Task Center. Localize a tarefa e exiba seus detalhes na página Instant Tasks exibida.

Figura 20-1 Visualização de uma tarefa instantânea

| stant Tasks Scheduled T                                    | asks                          |                        |                                 |                                 |                     |           |     |  |  |
|------------------------------------------------------------|-------------------------------|------------------------|---------------------------------|---------------------------------|---------------------|-----------|-----|--|--|
| e task list can only show up to 30 days of past tasks.     |                               |                        |                                 |                                 |                     |           |     |  |  |
| All                                                        | ▼ V Search by t               | task status by default |                                 |                                 |                     | Q         | C 🛞 |  |  |
| Task Name/Task ID                                          | Status                        | Order ID               | Created                         | Completed                       | DB Instance Name/ID | Operation |     |  |  |
| Creating a GaussDB(for MySQ<br>6a48d4ce-1454-4ef7-a8#-7835 | Completed                     | -                      | Aug 22, 2023 10:56:03 GMT+08:00 | Aug 22, 2023 11:04:58 GMT+08:00 |                     | Delete    |     |  |  |
| Deleting a GaussDB(for MySQ<br>b/3e3ef6-9e57-413e-a3aa-4cd | Completed                     |                        | Aug 17, 2023 18:26:52 GMT+08:00 | Aug 17, 2023 18:34:28 GMT+08:00 |                     | Delete    |     |  |  |
| Creating a GaussDB(for MySQ<br>35c6d596-a944-4b68-91b5-6d  | <ul> <li>Completed</li> </ul> | -                      | Aug 17, 2023 14:34:45 GMT+08:00 | Aug 17, 2023 14:41:54 GMT+08:00 | -                   | Delete    |     |  |  |

- Clique na caixa de listagem suspensa All na parte superior para exibir o andamento e o status da execução da tarefa em um período especificado. O período padrão é todo o tempo. A lista de tarefas mostra tarefas que foram executadas nos últimos 30 dias.
- Clique na caixa de filtro na parte superior para consultar as tarefas instantâneas desejadas por nome e status da tarefa.
  - Status da tarefa: Runing, Completed e Failed
    - Nome da tarefa:
      - Criação de uma instância do TaurusDB

- Criação de uma réplica de leitura do TaurusDB
- Reinicialização de uma instância do TaurusDB
- Alteração de uma porta de instância do TaurusDB
- Promoção de uma réplica de leitura do TaurusDB para o nó primário
- Vinculação de um EIP a uma instância do TaurusDB
- Desvinculação de um EIP de uma instância do TaurusDB
- Alteração do nome da instância para uma instância do TaurusDB
- Alteração de um grupo de segurança para uma instância do TaurusDB
- Exclusão de uma instância do TaurusDB
- Exclusão de uma réplica de leitura do TaurusDB
- Alteração das especificações de uma instância do TaurusDB
- Restauração para uma nova instância do TaurusDB
- Alteração de endereço IP privado
- Modificação do período de coleta do Monitoramento por segundos
- Adição de nós de proxy de banco de dados
- Exclusão de nós de proxy de banco de dados
- Ativação de proxy do banco de dados
- Desativação de proxy de banco de dados
- Alteração do endereço de divisão de leitura/gravação
- Alteração das especificações da instância de proxy
- Ativação ou desativação de SSL
- Alteração do nível de consistência de uma instância de proxy
- Alteração dos pesos de leitura dos nós
- Restauração para uma instância de BD existente
- Restauração de tabelas para um momento
- Criação de um banco de dados
- Exclusão de um banco de dados
- Criação de uma conta de banco de dados
- Exclusão de uma conta de banco de dados
- Alteração da senha de um usuário do banco de dados
- Alteração do endereço IP do host de um usuário do banco de dados
- Autorização de permissões de usuário do banco de dados
- Exclusão de permissões de usuário do banco de dados
- Reinicialização de um nó
- Alteração do endereço de divisão de leitura/gravação
- Alteração de um nome de nó
- Aumento das especificações de uma instância sem servidor
- Diminuição das especificações de uma instância sem servidor
- Alteração da porta de uma instância de proxy
- Solicitação de um nome de domínio privado para uma instância de proxy

- Alteração do nome de domínio privado de uma instância de proxy
- Exclusão do nome de domínio privado de uma instância de proxy
- Alteração da política de roteamento de uma instância de proxy
- Ativação ou desativação de SSL para uma instância de proxy
- Solicitação de um nome de domínio privado para a instância de BD
- Alteração do nome de domínio privado da instância de banco de dados

----Fim

## Visualização de uma tarefa programada

Passo 1 Faça logon no console de gerenciamento.

- **Passo 2** Clique em 🔍 no canto superior esquerdo e selecione uma região e um projeto.
- **Passo 3** Clique em no canto superior esquerdo da página, escolha **Databases** > **TaurusDB**.
- **Passo 4** No painel de navegação à esquerda, escolha **Task Center**. Na página **Scheduled Tasks**, exiba o andamento e os resultados da tarefa.

Figura 20-2 Visualização de uma tarefa agendada

| Instant Tasks Scheduled                                 | Tasks          |                                 |                                     |                     |        |           |   |
|---------------------------------------------------------|----------------|---------------------------------|-------------------------------------|---------------------|--------|-----------|---|
| You can authorize 0 more tasks.                         |                |                                 |                                     |                     |        |           |   |
| All                                                     | ▼ Search by    | DB instance id                  |                                     |                     |        | QC        | 9 |
| Task Name/Task ID                                       | Status         | Created                         | Execution Time Period (GMT+08:      | DB Instance Name/ID | Result | Operation |   |
| Rebooting a GaussDB(for MyS<br>96d58bd5ddd34062bac36b30 | To be executed | Aug 22, 2023 15:31:07 GMT+08:00 | Aug 23, 2023 02:00:00 - Aug 23, 202 |                     | -      | Cancel    |   |

• Você pode inserir o ID da instância ou o status da tarefa na caixa de pesquisa para determinar a tarefa desejada e visualizar o tempo de criação e o tempo de execução da tarefa.

Status da tarefa: Runing, Completed, Failed, Canceled, To be executed e To be authorized.

 Clique na caixa de listagem suspensa All na parte superior para exibir o andamento e o status da execução da tarefa em um período especificado. O período padrão é todo o tempo.

----Fim

APIs

- Obtenção de informações sobre uma tarefa com um ID especificado
- Obtenção de tarefas instantâneas
- Obtenção de tarefas agendadas

# 20.2 Exclusão de um registro de tarefa

Você pode excluir os registros de tarefas que não precisam mais ser exibidos. A exclusão exclui apenas os registros da tarefa. Ela não exclui as instâncias nem encerra as tarefas em andamento.
#### AVISO

Registros de tarefas excluídos não podem ser recuperados. Tenha cuidado ao realizar esta operação.

#### Exclusão de um registro de tarefa instantânea

#### Passo 1 Faça logon no console de gerenciamento.

- **Passo 2** Clique em 🔍 no canto superior esquerdo e selecione uma região e um projeto.
- **Passo 3** Clique em = no canto superior esquerdo da página, escolha **Databases** > **TaurusDB**.
- Passo 4 No painel de navegação à esquerda, escolha Task Center. Na página Instant Tasks exibida, localize o registro da tarefa a ser excluído e clique em Delete na coluna Operation. Na caixa de diálogo exibida, clique em Yes.

Você pode excluir registros de tarefas instantâneas com os seguintes status:

- Completed
- Failed

----Fim

#### Exclusão de um registro de tarefa agendada

#### Passo 1 Faça logon no console de gerenciamento.

- **Passo 2** Clique em 🔍 no canto superior esquerdo e selecione uma região e um projeto.
- **Passo 3** Clique em = no canto superior esquerdo da página, escolha **Databases** > **TaurusDB**.
- Passo 4 Escolha Task Center no painel de navegação à esquerda. Na página Scheduled Tasks, localize o registro da tarefa a ser excluído e verifique se o status do registro da tarefa é To be executed ou To be authorized.
  - Se sim, vá para **Passo 5**.
  - Se não, vá para **Passo 6**.
- Passo 5 Clique em Cancel na coluna Operation. Na caixa de diálogo exibida, clique em Yes para cancelar o registro da tarefa. Em seguida, clique em Delete na coluna Operation. Na caixa de diálogo exibida, clique em Yes para excluir o registro da tarefa.
- Passo 6 Clique em Delete na coluna Operation. Na caixa de diálogo exibida, clique em Yes para excluir o registro da tarefa.

Você pode excluir registros de tarefas agendadas com os seguintes status:

- Completed
- Failed
- Canceled

• To be authorized

----Fim

# APIs

- Cancelamento de uma tarefa agendada
- Exclusão de um registro de tarefa

# **21** Gerenciamento de tags

# Cenários

O Tag Management Service (TMS) permite que você use tags no console de gerenciamento para gerenciar recursos. O TMS trabalha com outros serviços em nuvem para gerenciar tags. O TMS gerencia as tags globalmente e outros serviços de nuvem gerenciam suas próprias tags.

- Você é recomendado configurar tags predefinidas no console do TMS.
- Uma tag consiste em uma chave e um valor. Você pode adicionar apenas um valor para cada chave.
- Cada instância pode ter até 20 tags.

## Adição de uma tag

Passo 1 Faça logon no console de gerenciamento.

- **Passo 2** Clique em 💿 no canto superior esquerdo e selecione uma região e um projeto.
- **Passo 3** Clique em = no canto superior esquerdo da página, escolha **Databases** > **TaurusDB**.
- Passo 4 Na página Instances, clique no nome da instância para acessar a página Basic Information.
- Passo 5 Na página Tags, clique em Add Tag. Na caixa de diálogo exibida, insira uma chave de tag e um valor de tag e clique em OK.

×

#### Figura 21-1 Adição de uma tag

# Add Tag

It is recommended that you use TMS's predefined tag function to add the same tag to different cloud resources. View predefined tags

| Tag key                   | Tag value |        |
|---------------------------|-----------|--------|
| You can add 10 more tags. |           |        |
|                           | ОК        | Cancel |

- Quando você insere uma chave e um valor de tag, o sistema exibe automaticamente todas as tags (incluindo tags predefinidas e tags de recursos) vinculadas a todas as instâncias, exceto a atual.
- A chave de tag deve ser única e deve consistir em 1 a 36 caracteres. Somente letras, dígitos, hifens (-) e sublinhados (\_) são permitidos.
- O valor da tag pode estar vazio ou consistir de 1 a 43 caracteres. Apenas letras, dígitos, hifens (-), sublinhados (\_) e pontos (.) são permitidos.

Passo 6 Visualize e gerencie a tag na página Tags.

----Fim

## Edição de uma tag

Passo 1 Faça logon no console de gerenciamento.

- **Passo 2** Clique em 💿 no canto superior esquerdo e selecione uma região e um projeto.
- **Passo 3** Clique em = no canto superior esquerdo da página, escolha **Databases** > **TaurusDB**.
- Passo 4 Na página Instances, clique no nome da instância.
- **Passo 5** Na página **Tags**, localize a tag a ser editada e clique em **Edit** na coluna **Operation**. Na caixa de diálogo exibida, altere o valor da tag e clique em **OK**.
  - Somente o valor da tag pode ser editado.
  - O valor da tag pode estar vazio ou consistir de 1 a 43 caracteres. Apenas letras, dígitos, hifens (-), sublinhados (\_) e pontos (.) são permitidos.

Passo 6 Visualize e gerencie a tag na página Tags.

----Fim

# Exclusão de uma tag

Passo 1 Faça logon no console de gerenciamento.

- **Passo 2** Clique em 💿 no canto superior esquerdo e selecione uma região e um projeto.
- **Passo 3** Clique em = no canto superior esquerdo da página, escolha **Databases** > **TaurusDB**.
- Passo 4 Na página Instances, clique no nome da instância.
- Passo 5 Na página Tags, localize a tag a ser excluída e clique em Delete na coluna Operation. Na caixa de diálogo exibida, clique em Yes.
- Passo 6 Veja que a tag não é mais exibida na página Tags.

----Fim

#### **APIs**

- Consulta de tags de recurso
- Consulta de tags de projeto
- Adição ou exclusão de tags em lotes

# **22** Gerenciamento de cotas

## Cenários

Uma cota é um limite na quantidade ou capacidade de um determinado tipo de recursos de serviço disponíveis para você. Exemplos de cotas do TaurusDB incluem o número máximo de instâncias de banco de dados que você pode criar. As cotas são implementadas para evitar o uso excessivo de recursos.

Se uma cota não puder atender às suas necessidades, solicite uma cota mais alta.

#### Visualização de cotas

Passo 1 Faça logon no console de gerenciamento.

- **Passo 2** Clique em 💿 no canto superior esquerdo e selecione uma região e um projeto.
- Passo 3 Escolha Resources > My Quotas no canto superior direito da página.

A página Quota é exibida.

Figura 22-1 Visualização de cotas

| Resources       | Billing |  |
|-----------------|---------|--|
| My Resource     | s       |  |
| My Quotas       |         |  |
| Open Beta Tests |         |  |
| My KooGallery   |         |  |

Passo 4 Visualize as cotas usadas e o total de cada tipo de recursos.

----Fim

#### Aumento das cotas

Passo 1 Faça logon no console de gerenciamento.

- **Passo 2** Clique em 💿 no canto superior esquerdo e selecione uma região e um projeto.
- **Passo 3** No canto superior direito da página do console, escolha **Resources** > **My Quotas**.

Figura 22-2 Visualização de cotas

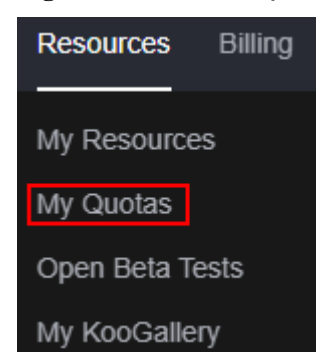

Passo 4 No canto superior direito da página, clique em Increase Quota.

#### Figura 22-3 Aumento das cotas

| My Quotas        |                      |               |            |                |
|------------------|----------------------|---------------|------------|----------------|
| Quetas           | Quotas ®             |               |            | Increase Quota |
| Alarm Thresholds | Service              | Resource Type | Used Quota | Total Quote    |
|                  |                      | ECSI          | 1          | 20             |
|                  | Elastic Cloud Server | vCPUs         | 1          | 80             |
|                  |                      | Memory (MB)   | 1,024      | 1,638,40       |

Passo 5 Na página Create Service Ticket, configure os parâmetros conforme necessário.

Na área Problem Description, preencha o conteúdo e o motivo do ajuste da cota.

Passo 6 Depois que todos os parâmetros necessários estiverem configurados, selecione o contrato e clique em Submit.

----Fim

## APIs

- Consulta das cotas de instância de um locatário
- Consulta das cotas de recurso de um projeto empresarial especificado
- Configuração de cotas de recurso para um projeto empresarial especificado
- Modificação das cotas de recurso de um projeto empresarial especificado

# **23** Funções do kernel

# 23.1 Otimização de DDL

# 23.1.1 DDL paralela

A DDL tradicional é projetada com base em um único núcleo e discos tradicionais. Leva muito tempo para executar operações DDL em tabelas grandes e a latência é muito alta. Por exemplo, ao criar índices secundários, as operações DDL com alta latência bloqueiam consultas DML subsequentes que dependem de novos índices.

TaurusDB suporta DDL paralela. Quando os recursos de hardware do banco de dados estão ociosos, você pode usar a DDL paralela para acelerar a execução da DDL, impedindo que as operações DML subsequentes sejam bloqueadas e encurtando a janela de operação da DDL.

# Restrições

- Esta função é suportada quando a versão do kernel é 2.0.45.230900 ou posterior.
- Esta função é adequada apenas para índices secundários BTREE.
- Esta função não é adequada para índices de chave primária, índices espaciais e índices de texto completo. Se uma instrução SQL para criar índices simultaneamente contiver um índice de chave primária, índice espacial ou índice de texto completo, o cliente receberá um alarme indicando que a operação não oferece suporte à criação simultânea de índices. A instrução é executada no modo de criação de índice de thread único. Suponha que vários threads são especificados quando um índice de chave primária é modificado. Um alarme também será relatado e o índice é criado por meio de um único thread.

# Ativação de DDL paralela

 Tabela 23-1
 Descrição do parâmetro

| Parâmetro Nível | Descrição |
|-----------------|-----------|
|-----------------|-----------|

| innodb_rds_paralle<br>l_index_creation_t | Global, Session | <ul> <li>Número de threads para criação simultânea<br/>de índices.</li> </ul>                                                                                                    |
|------------------------------------------|-----------------|----------------------------------------------------------------------------------------------------|
| hreads                                   |                 | <ul> <li>Se o valor for maior que 1, a criação<br/>simultânea será executada. Caso contrário,<br/>a criação de thread único é executada.</li> </ul>                                           |
|                                          |                 | <ul> <li>Valor padrão: 8. É aconselhável definir o valor para ser metade do número de núcleos de CPU e ser, no máximo, o valor de innodb_rds_parallel_index_creation_thr eads_max.</li> </ul> |

## Exemplo

1. Prepare uma tabela sysbench com 100 milhões de registros de dados.

Figura 23-1 Exibição de informações da tabela

| mysql> show create table sbtest1;                                                                         |
|----------------------------------------------------------------------------------------------------|
| Table   Create Table                                                                                      |
| <pre>&gt; &gt; &gt; &gt; &gt; &gt; &gt; &gt; &gt; &gt; &gt; &gt; &gt; &gt; &gt; &gt; &gt; &gt; &gt;</pre> |

2. Crie um índice no campo k da tabela.

Crie um índice para o campo  $\mathbf{k}$  na tabela. Se um único thread é usado para criar o índice por padrão, deve demorar 146,82 segundos.

Figura 23-2 Criação de um índice usando um único thread

mysql> alter table sbtest1 add index idx\_s(k); Query OK, 0 rows affected (2 min 26.82 sec) Records: 0 Duplicates: 0 Warnings: 0

3. Defina innodb\_rds\_parallel\_index\_creation\_threads = 4 para usar quatro threads para criar o índice.

Deve levar 38,72 segundos para criar o índice, 3,79 vezes mais rápido do que com um único thread.

Figura 23-3 Criação de um índice usando vários threads

```
mysql> set innodb_rds_parallel_index_creation_threads = 4;
Query OK, 0 rows affected (0.00 sec)
mysql> alter table sbtest1 add index idx_p4(k);
Query OK, 0 rows affected (38.72 sec)
Records: 0 Duplicates: 0 Warnings: 0
```

4. Suponha que um índice de chave primária precisa ser modificado. Mesmo que vários threads sejam especificados, um aviso será recebido e o índice será criado usando apenas um único thread.

Figura 23-4 Modificação de um índice de chave primária

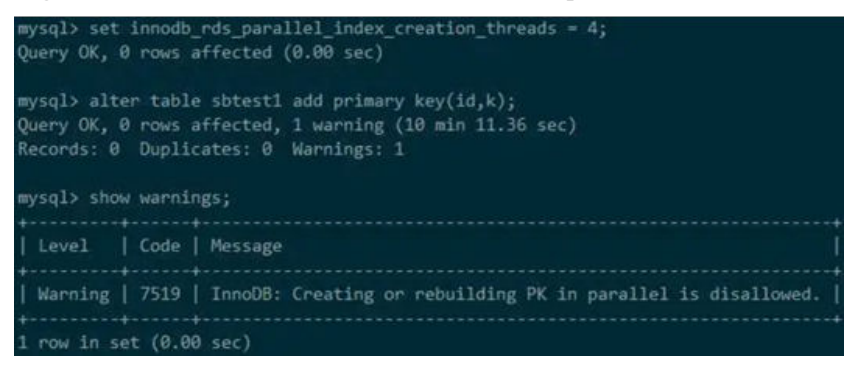

# 23.1.2 Tempo limite rápido do DDL

Para algumas operações DDL específicas, você pode configurar seu tempo de espera de bloqueio de metadados (MDL), impedindo que as operações DML subsequentes sejam bloqueadas.

## Restrições

- A versão do kernel é 2.0.45.230900 ou posterior.
- Atualmente, as seguintes operações DDL são suportadas: ALTER TABLE, CREATE INDEX e DROP INDEX.

## Ativação do tempo limite rápido de DDL

| Parâmetro                     | Nível           | Descrição                                                                                                    |
|-------------------------------|-----------------|----------------------------------------------------------------------------------------------------|
| rds_ddl_lock_wait<br>_timeout | Global, Session | Define quanto tempo uma operação DDL<br>espera por um bloqueio na sessão atual ou nas<br>sessões globais.                                                                                                    |
|                               |                 | <ul> <li>Intervalo de valores: 1 a 31536000 (s).</li> <li>Valor padrão: 31536000, indicando que a função está desativada.</li> </ul>                                                                                                    |
|                               |                 | <ul> <li>O tempo limite de espera de bloqueio real<br/>para operações DDL é o menor valor entre<br/>lock_wait_timeout e este valor de<br/>parâmetro.</li> </ul>                                                                               |
|                               |                 | <ul> <li>O tempo limite de bloqueio de tabela real<br/>durante a execução do DDL na camada<br/>InnoDB é o valor mínimo de<br/>innodb_lock_wait_timeout e esse valor<br/>de parâmetro. Bloqueios de linha não são<br/>considerados.</li> </ul> |

## Exemplo

1. Inicie um cliente e adicione um bloqueio para tabelas.

Figura 23-5 Adição de um bloqueio

```
mysql>
mysql>
mysql> flush tables with read lock;
Query OK, 0 rows affected (0.01 sec)
mysql>
```

2. Execute o seguinte comando para verificar o status da função de tempo limite rápido de DDL

show variables like "%rds\_ddl\_lock\_wait\_timeout%";

Figura 23-6 Consulta do status da função de tempo limite rápido de DDL

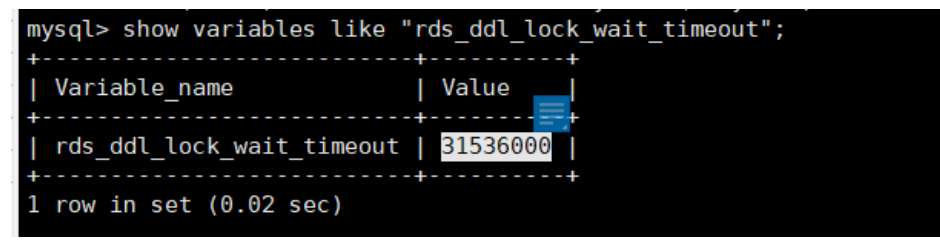

Conforme mostrado na figura anterior, o valor de **rds\_ddl\_lock\_wait\_timeout** é **31536000** (valor padrão). A função está desativada. As operações subsequentes esperarão por um longo tempo.

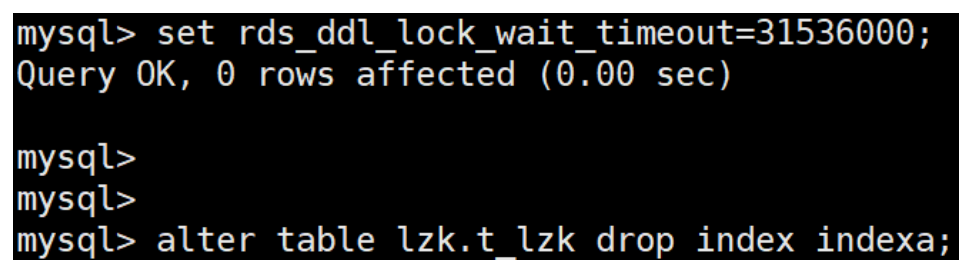

Para ativar a função, referindo-se a 3.

3. Execute o seguinte comando para definir rds\_ddl\_lock\_wait\_timeout.

set rds\_ddl\_lock\_wait\_timeout=1;

Figura 23-7 Configuração de parâmetros

| <pre>mysql&gt; show variables like " +</pre>                 | %rds_ddl_lock_wait_timeout%";<br>++ |
|--------------------------------------------------------------|-------------------------------------|
| Variable_name<br>+                                           | Value  <br>++                       |
| '<br>  rds_ddl_lock_wait_timeout<br>+                        | 31536000  <br>++                    |
| 1 row in set (0.01 sec)                                      |                                     |
| mysql> set rds_ddl_lock_wait<br>Query OK, 0 rows affected (0 | _timeout=1;<br>.00 sec)             |
| <pre>mysql&gt; show variables like " +</pre>                 | %rds_ddl_lock_wait_timeout%";<br>++ |
| Variable_name<br>+                                           | Value  <br>++                       |
| rds_ddl_lock_wait_timeout<br>+                               | 1                                   |
| 1 row in set (0.01 sec)                                      |                                     |

4. Execute o seguinte comando para criar um índice. Verifica-se que a operação DDL expira rapidamente.

alter table lzk.t\_lzk drop index indexa;

Figura 23-8 Criação de um índice

```
mysql> alter table lzk.t_lzk drop index indexa;
ERROR 1205 (HY000): Lock wait timeout exceeded; try restarting transaction
mysql>
```

# 23.2 Statement Outline

Durante o tempo de execução de uma instância de banco de dados MySQL, o plano de execução de uma instrução SQL geralmente muda, causando instabilidade no banco de dados. Para resolver o problema, o TaurusDB fornece a função de Statement Outline, que usa o otimizador MySQL e dicas de índice para estabilizar a execução do plano. TaurusDB também fornece um grupo de interfaces de gerenciamento (**dbms\_outln package**) para fácil uso.

#### **Pré-requisitos**

A versão do kernel do TaurusDB é 2.0.42.230600 ou posterior.

#### Precauções

- 1. Statement Outline está desativada por padrão. Para ativá-la, entre em contato com o atendimento ao cliente.
- 2. Se a Statement Outline estiver desativada, o desempenho não será afetado. Se houver um grande número de regras depois que a Statement Outline estiver ativada, o desempenho se deteriora.

## Descrição

A Statement Outline suporta as dicas do otimizador e as dicas de índice do MySQL 8.0.

• Dicas do otimizador

As dicas do otimizador são classificadas em Global-Level Hint, Table-Level Hint, Index-Level Hint e Join-Order Hints com base no escopo (blocos de consulta) e nos objetos de Hint. Para obter detalhes, consulte **Dicas do otimizador**.

Dicas de índice

As dicas de índice fornecem ao otimizador informações sobre como selecionar índices durante o processamento de consultas sem alterar a política do otimizador. Há três dicas de índice comuns: dica USE INDEX, dica IGNORE INDEX e dica FORCE INDEX. Para obter detalhes, consulte **Dicas de índice**.

## Tabela de outline

TaurusDB tem uma tabela de sistema integrada (**outline**) para armazenar dicas. Esta tabela é criada automaticamente quando o sistema é iniciado. As instruções SQL para criar a tabela são as seguintes.

```
CREATE TABLE `mysql`.`outline` (
  Id` bigint(20) NOT NULL AUTO INCREMENT,
  Schema name` varchar(64) COLLATE utf8 bin DEFAULT NULL,
  `Digest` varchar(64) COLLATE utf8 bin NOT NULL,
  `Digest_text` longtext COLLATE utf8_bin,
`Type` enum('IGNORE INDEX','USE INDEX','FORCE INDEX','OPTIMIZER') CHARACTER SET
utf8 COLLATE utf8_general_ci NOT NULL,
  `Scope` enum('','FOR JOIN','FOR ORDER BY','FOR GROUP BY') CHARACTER SET utf8
COLLATE utf8 general ci DEFAULT '',
  `State` enum('N','Y') CHARACTER SET utf8 COLLATE utf8 general ci NOT NULL
DEFAULT 'Y',
  Position bigint (20) NOT NULL,
  `Hint` text COLLATE utf8 bin NOT NULL,
  PRIMARY KEY (`Id`)
) ENGINE=InnoDB
DEFAULT CHARSET=utf8 COLLATE=utf8_bin STATS_PERSISTENT=0 COMMENT='Statement
outline'
```

Para obter detalhes sobre a descrição do parâmetro, consulte a tabela a seguir.

| Parâmetro   | Descrição                                                                                                    |
|-------------|----------------------------------------------------------------------------------------------------|
| Id          | ID da tabela de estrutura de tópicos.                                                                                                    |
| Schema_name | Nome do banco de dados.                                                                                                    |
| Digest      | Cadeia de hash de 64 bytes calculada a partir do <b>Digest_text</b> durante o cálculo do hash.                                                                 |
| Digest_text | Resumo da instrução SQL.                                                                                                    |
| Туре        | Em dicas do otimizador, o valor é <b>OPTIMIZER</b> .<br>Em dicas de índice, o valor pode ser <b>USE INDEX</b> , <b>FORCE INDEX</b><br>ou <b>IGNORE INDEX</b> . |

#### Tabela 23-3 Descrição do parâmetro

| Scope    | <ul> <li>Este campo é obrigatório apenas para dicas de índice. Seu valor pode ser:</li> <li>FOR GROUP BY</li> <li>FOR ORDER BY</li> </ul>                                                                                                    |  |  |
|----------|----------------------------------------------------------------------------------------------------|--|--|
|          |                                                                                                    |  |  |
|          |                                                                                                    |  |  |
|          | • FOR JOIN                                                                                                    |  |  |
|          | • Uma cadeia vazia                                                                                                    |  |  |
|          | <b>NOTA</b><br>Se esse campo for definido como uma cadeia vazia, ele indicará todos os<br>tipos de dicas de índice.                                                                                                    |  |  |
| State    | Se a Statement Outline está ativada. Seu valor pode ser:                                                                                                    |  |  |
|          | • N                                                                                                    |  |  |
|          | • Y (valor padrão)                                                                                                    |  |  |
| Position | <ul> <li>Dicas do otimizador<br/>Número de sequência da palavra-chave em blocos de consulta<br/>nos quais a dica é aplicada. Seu valor começa a partir de 1. Todas<br/>as dicas do otimizador devem ser aplicadas ao bloco de consulta.</li> </ul> |  |  |
|          | <ul> <li>Dicas de índice<br/>Número de sequência da tabela na qual a dica é aplicada. Seu<br/>valor começa a partir de 1.</li> </ul>                                                                                                    |  |  |
| Hint     | Dicas do otimizador                                                                                                    |  |  |
|          | Uma cadeia de dica completa, por exemplo, /*+<br>MAX_EXECUTION_TIME(1000) */                                                                                                    |  |  |
|          | • Dicas de índice                                                                                                    |  |  |
|          | Uma lista de nomes de índice, por exemplo, ind_1,ind_2                                                                                                    |  |  |

# Gerenciamento de Statement Outline

Existem seis regras de armazenamento local para gerenciar a Statement Outline.

• add\_optimizer\_outline

Adicionar dicas do otimizador

– Sintaxe

**dbms\_outln.add\_optimizer\_outline**(*<Schema\_name>*,*<Digest>*,*<Query\_block>*,*< Hint>*,*<Query>*);

Você pode definir *Digest* ou *Query* (instrução SQL original). Se você definir *Query*, DBMS\_OUTLN calculará **Digest** e **Digest\_text**. É aconselhável definir *Query* diretamente.

Descrição

| Parâmetro Ob<br>ór | brigat Tipo<br>'io | Descrição |
|--------------------|--------------------|-----------|
|--------------------|--------------------|-----------|

| Schema_nam<br>e | Sim | VARCHAR | Nome do banco de dados ao<br>qual a instrução pertence.<br>Este parâmetro pode ser<br>definido como <b>NULL</b> ou<br>deixado em branco, a<br>instrução não pode ser<br>correspondida.                                                                                                    |
|-----------------|-----|---------|----------------------------------------------------------------------------------------------------|
| Digest          | Não | VARCHAR | Valor de hash da instrução.<br>Você pode definir este<br>parâmetro ou <b>Query</b> . Se você<br>não quiser configurá-lo para<br>um valor específico, defina-o<br>como uma cadeia vazia.                                                                                                    |
| Query_block     | Sim | INT     | Posição do objeto ao qual a<br>dica se aplica.<br>Intervalo de valores:<br>Maior ou igual a 1                                                                                                    |
| Hint            | Sim | VARCHAR | Nome da dica.                                                                                                    |
| Query           | Não | VARCHAR | <ul> <li>Instrução SQL.</li> <li>Você pode definir este<br/>parâmetro ou Digest. Se<br/>você não quiser configurá-<br/>lo para um valor<br/>específico, defina-o como<br/>uma cadeia vazia.</li> <li>Se ambos estiverem<br/>definidos, verifique se<br/>Digest e Query<br/>correspondem. Se eles não<br/>corresponderem, a<br/>verificação do parâmetro<br/>falhará e a execução<br/>falhará.</li> </ul> |

#### Exemplo

call dbms\_outln.add\_optimizer\_outline("outline\_db", '', 1, '/\*+ MAX\_EXECUTION\_TDFE(1800) \*/', "select \* from t1 where id = 1"); call dbms\_outln.add\_optimizer\_outline("outline\_db", '', 1, '/\*+ SET\_WAR(foreign\_key\_checks=OFF) \*/', "select \* from t1 where id = 1");

```
myslb explain select * from t1 where id = 1;

iid | select_type | table | partitions | type | possible_keys | key | key_len | ref | rows | filtered | Ettra |

i 1 STPPLE | NULL | NULL | NULL | NULL | NULL | NULL | NULL | NULL | NULL | NULL | NULL | no metching row in const table |

1 row in set, 1 warring (0.01 sec)

myslb show warrings;

| tevel | Code | Nessage | |

| note | 1053 //* select1*/* NULCECUTION_TIME(1900) SET_WARtforeign_key_checks='0F') */ NULL AS 'id'_NULL AS 'coll'_NULL AS 'coll'_orm 'outline_db'.'t1' where multiple equal(1, NULL) |

1 row in set, 1 set (0.00 sec)
```

• add\_index\_outline

Adição de dicas de índice

– Sintaxe

**dbms\_outln.add\_index\_outline**(*<Schema\_name>*,*<Digest>*,*<Position>*,*<Type>*,*< Hint>*,*<Scope>*,*<Query>*);

#### **NOTA**

Você pode definir *Digest* ou *Query* (instrução SQL original). Se você definir *Query*, DBMS\_OUTLN calculará *Digest* e *Digest\_text*. É aconselhável definir *Query* diretamente.

- Descrição

| Parâmetro       | Obrigatório | Тіро    | Descrição                                                                                                    |
|-----------------|-------------|---------|----------------------------------------------------------------------------------------------------|
| Schema_na<br>me | Sim         | VARCHAR | Nome do banco de dados ao<br>qual a instrução pertence.<br>Este parâmetro pode ser<br>definido como <b>NULL</b> ou<br>deixado em branco, a<br>instrução não pode ser<br>correspondida. |
| Digest          | Não         | VARCHAR | Valor de hash da instrução.<br>Defina este parâmetro ou<br><i>Query</i> . Se você não quiser<br>configurá-lo para um valor<br>específico, defina-o como<br>uma cadeia vazia.           |
| Position        | Sim         | INT     | Posição da tabela à qual a<br>dica de índice se aplica na<br>instrução.<br>O valor deve ser maior ou<br>igual a <b>1</b> .                                                             |
| Туре            | Sim         | ENUM    | <ul> <li>Tipo de dica. Seu valor pode ser:</li> <li>OPTIMIZER</li> <li>USE INDEX</li> <li>FORCE INDEX</li> <li>IGNORE INDEX</li> </ul>                                                 |
| Hint            | Sim         | VARCHAR | Nome da dica ou conjunto de<br>nomes de índice. Use<br>vírgulas (,) para separar<br>vários nomes de índices.                                                                           |
| Scope           | Sim         | ENUM    | Escopo da dica. Seu valor<br>pode ser:<br>• FOR GROUP BY<br>• FOR ORDER BY<br>• FOR JOIN<br>• Uma cadeia vazia                                                                         |

| Query | Não | VARCHAR | Instrução SQL.                                                                                                    |
|-------|-----|---------|----------------------------------------------------------------------------------------------------|
|       |     |         | <ul> <li>Você pode selecionar um<br/>ou <i>Digest</i>. Se você não<br/>quiser configurá-lo para<br/>um valor específico,<br/>defina-o como uma<br/>cadeia vazia.</li> </ul>                                  |
|       |     |         | <ul> <li>Se ambos estiverem<br/>definidos, verifique se<br/>Digest e Query<br/>correspondem. Se eles<br/>não corresponderem, a<br/>verificação do parâmetro<br/>falhará e a execução<br/>falhará.</li> </ul> |

#### – Exemplo

```
call dbms_outln.add_index_outline('outline_db', '', 1, 'USE INDEX',
'ind_1', '',"select * from t1 where t1.col1 =1 and t1.col2 ='xpchild'");
```

#### • preview\_outline

Consultar o status da instrução SQL que corresponde à Statement Outline, que pode ser usada para verificação manual.

– Sintaxe

dbms\_outln.preview\_outline(<Schema\_name>,<Query>);

Descrição

| Parâmetro   | Obrigatório | Tipos de dados | Descrição               |
|-------------|-------------|----------------|-------------------------|
| Schema_name | Sim         | VARCHAR        | Nome do banco de dados. |
| Query       | Sim         | VARCHAR        | Instrução SQL.          |

#### – Exemplo

| mysql> call d | <pre>rysql&gt; call dbms_outln.preview_outline('outline_db', "select * from t1 where t1.col1 =1 and t1.col2 ='xpchild'");</pre> |            |            |       |               |         |  |  |
|---------------|----------------------------------------------------------------------------------------------------|------------|------------|-------|---------------|---------|--|--|
| SCHEMA        | DIGEST                                                                                                    | BLOCK_TYPE | BLOCK_NAME | BLOCK | HINT          | ļ       |  |  |
| outline_db    | <pre>b4369611be7ab2d27c85897632576a04bc08f50b928a1d735b62d0a140628c4c</pre>                                                     | TABLE      | t1         | 1     | USE INDEX (`: | ind_1`) |  |  |
| 1 row in set  | +                                                                                                    | +          | +          | +     | +             | +       |  |  |

#### • show\_outline

Exibição da taxa de acerto na memória de statement outline

– Sintaxe

dbms\_outln.show\_outline();

– Exemplo

| ID | SCHEMA     | DIGEST                                            | 1               | TYPE       | SCOPE | POS | нант                                                 | j HI | e ovennuo | N DIDEST_TEXT                                                                       | i. |
|----|------------|---------------------------------------------------|-----------------|------------|-------|-----|------------------------------------------------------|------|-----------|-------------------------------------------------------------------------------------|----|
| 23 | outline_db | 36bebc61fce7e32b93926aec3fdd79@dad5d895187e2d0d38 | 49d1c69b74bcde6 | OPTENZZER  | 1     | 1   | /*+ SET_WIR(foreign_key_checks=OFF) */               | 1    | 1   1     | e   SELECT * FROM 'ti' WHERE 'id' = ?                                               | i. |
| 32 | outline_db | 36bebc61fce7e32b93926aec3fdd790dad5d995187e2d0d38 | 48d1c00b74bcde6 | OPTENIZER. | 1     | 1 1 | /*+ MAX_EXECUTION_TIME(1000) */                      |      | 2   1     | e   select * PRON 'ti' WHERE 'id' + }                                               |    |
| 34 | outline_db | d4dcef634a4a66451De5fbBa21c6ce5b79fccb44b773e0543 | 1eb570420755540 | OPTENIZER  | 1     | 1 1 | /*+ BNL(t1,t2) */                                    |      | 1 1       | e   select hein linean y hein linean eech nein y hein                               |    |
| 35 | outline_db | 5a726a689b6fbfb76bb8f9d2a24af913a2b9d87f815f2ee1f | 6f2d12dfad72e6f | OPTINIZER. | i i   | j 2 | /*+ Q8_NAME(subq1) */                                |      | 2 1       | 8 SELECT * PROM 't1' WHERE 't1' . 'col1' IN ( SELECT 'col1' PROM 't2' )             |    |
| 36 | outline_db | 5a726a689b6fbfb76bb8f9d2a24af913a2b9d87f815f2ee1f | 0f2d12dfad72e0f | OPTENIZER. | 1     | 1 1 | /*+ SEMEIOIN(@subq1 MATERIALIZATION, DUPSWEEDOUT) */ |      | 2         | 0   SELECT * FROM 't1' WHERE 't1' . 'col1' IN ( SELECT 'col1' FROM 't2' )           |    |
| 22 | outline_db | b4369611be7ab2d27c85897632576ab4bc89f58b928a1d735 | 6240a140628c4c  | USE INDEX  | 1     | 1 1 | ind_1                                                |      | 3 1       | e   SELECT * FROM 'ti' WHERE 'ti' , 'coli' = } AND 'ti' , 'coli' = }                |    |
| 31 | outline_db | 33c71541754893f78a1f2188795cfb45f8b15ec5d6bff7688 | 4f4461fb7f33419 | USE INDEX  | i.    | j 2 | ind_2                                                |      | 1 1       | 8   SELECT * PROM 't1', 't2' WHEME 't1', 'col1' = 't2', 'col1' AND 't2', 'col2' = ? |    |
|    |            |                                                   |                 |            | ·     | •   |                                                      |      |           |                                                                                     |    |
|    | 4          |                                                   |                 |            |       |     |                                                      |      |           |                                                                                     |    |

Descrição de HIT e OVERFLOW

- i. **HIT** indica o número de vezes que a statement outline encontra o bloco de consulta ou a tabela de destino.
- ii. **OVERFLOW** indica o número de vezes que a statement outline não encontra o bloco de consulta ou a tabela de destino.

#### • del\_outline

Exclusão de statement outline da memória e da tabela.

– Sintaxe

dbms\_outln.del\_outline(<*id*>);

– Descrição

| Parâm<br>etro | Obrigatório | Тіро | Descrição                                                                                                    |
|---------------|-------------|------|----------------------------------------------------------------------------------------------------|
| id            | Sim         | INT  | ID de statement outline, que é o<br>valor na coluna <b>id</b> na tabela<br><b>mysql.outline</b> . O valor não pode<br>ser deixado em branco. |

#### - Exemplo

```
mysql> call dbms_outln.del_outline(1000);
Query OK, 0 rows affected, 2 warnings (0.00 sec)
mysql> show warnings;
+-----+
| Level | Code | Message |
+-----+
| Warning | 7521 | Statement outline 1000 is not found in table |
| Warning | 7521 | Statement outline 1000 is not found in cache |
+-----+
2 rows in set (0.00 sec)
```

Observação: se a statement outline a ser excluída não existir, o sistema relata um aviso. Você pode executar o comando **show warnings;** para exibir o conteúdo do aviso.

• flush\_outline

Se você modificar a statement outline na tabela de **outline**, precisará fazer com que a statement outline entre em vigor novamente.

– Sintaxe

dbms\_outIn.flush\_outIine();

```
    Exemplo
```

```
update mysql.outline set Position = 1 where Id = 18;
call dbms_outln.flush_outline();
```

## Verificação de função

Para verificar se a estrutura de tópicos da instrução entra em vigor, execute as seguintes etapas:

• Use a interface preview\_outline.

| <pre>mysql&gt; call dbms_outln.preview_outline('outline_db', "select * from t1 where t1.</pre> | col1 =1 and t: | 1.col2 ='xpch | ild'"); |                     |  |  |
|------------------------------------------------------------------------------------------------|----------------|---------------|---------|---------------------|--|--|
| SCHEMA   DIGEST                                                                                | BLOCK_TYPE     | BLOCK_NAME    | BLOCK   | HINT                |  |  |
| + + + + + + + + + + + + + + + + + + +                                                          | TABLE          | t1            | 1       | USE INDEX (`ind_1`) |  |  |
| t                                                                                              |                |               |         |                     |  |  |
| Execute o comando <b>FXPLAIN</b>                                                               |                |               |         |                     |  |  |

| myrql> explain select " from ti where ti.coll +1 and ti.col2 +1 potild';                                                                                                    |
|----------------------------------------------------------------------------------------------------|
| +++                                                                                                    |
| 36 select type table partitions type possible_keys key key_len ref rows filtered form                                                                                                    |
| +++                                                                                                    |
| 1 S20912 t1 NULL ref ind_1 5 const 1 50.00 Using where                                                                                                    |
|                                                                                                    |
| 1 row in set, 1 warning (0.00 sec)                                                                                                    |
|                                                                                                    |
| mysql) show warnings;                                                                                                    |
|                                                                                                    |
| Level   Code   Hessage                                                                                                    |
| + - + - +                                                                                                    |
| Note   1000   /* selectsi */ select 'outline_0'.'ti'.'do' & 'id','outline_0'.'ti'.'do' & 'id','outlin |
| + + +                                                                                                    |
|                                                                                                    |

# 23.3 Desconexão de transação ociosa

# 23.3.1 Função

Se uma transação ociosa não for confirmada por um longo tempo, sua reversão consumirá recursos e desempenho do banco de dados. Se um grande número de transações ociosas não for confirmado e não for revertido por um longo tempo, a perda de desempenho de um banco de dados será severa, especialmente durante as horas de pico. TaurusDB pode proativamente encerrar transações ociosas. Diferentes parâmetros são usados para controlar diferentes tipos de transações. Quando as transações ociosas atingem o tempo limite, elas são automaticamente revertidas e desconectadas.

#### D NOTA

Esta função é suportada quando a versão do kernel é 2.0.39.230300 ou posterior.

# 23.3.2 Descrição do parâmetro

| <pre>mysql&gt; show variables like '%idle%';</pre>                                                                 |                 |
|----------------------------------------------------------------------------------------------------|-----------------|
| +<br>  Variable_name                                                                                               | ++<br>Value     |
| <pre>  idle_readonly_transaction_timeout     idle_transaction_timeout     idle_write_transaction_timeout   +</pre> | 0  <br>0  <br>0 |

| Fabela 23-4 | Descrição | do parâmetro |
|-------------|-----------|--------------|
|-------------|-----------|--------------|

| Parâmetro                             | Nível           | Descrição                                                                                                    |
|---------------------------------------|-----------------|----------------------------------------------------------------------------------------------------|
| idle_readonly_transacti<br>on_timeout | global, session | Tempo em segundos que o servidor espera<br>por transações somente de leitura ociosas<br>antes de encerrar a conexão.           |
|                                       |                 | Se este parâmetro for definido como <b>0</b> , não<br>há limite de tempo limite para transações<br>somente de leitura ociosas. |

| Parâmetro                                        | Nível           | Descrição                                                                                                    |  |
|--------------------------------------------------|-----------------|----------------------------------------------------------------------------------------------------|--|
| idle_transaction_timeou<br>t                     | global, session | Tempo em segundos que o servidor espera<br>por transações ociosas comuns antes de<br>encerrar a conexão.                            |  |
|                                                  |                 | Se esse parâmetro for definido como <b>0</b> , não<br>haverá limite de tempo limite para<br>transações ociosas comuns.              |  |
| dle_write_transaction_ global, session<br>imeout |                 | Tempo em segundos que o servidor espera<br>por transações ociosas de leitura/gravação<br>antes de encerrar a conexão.               |  |
|                                                  |                 | Se esse parâmetro for definido como <b>0</b> , não<br>haverá limite de tempo limite para<br>transações de leitura/gravação ociosas. |  |

Os parâmetros **idle\_readonly\_transaction\_timeout** e **idle\_write\_transaction\_timeout** têm prioridades mais altas do que o parâmetro **idle\_transaction\_timeout**.

Figura 23-9 Transações somente de leitura

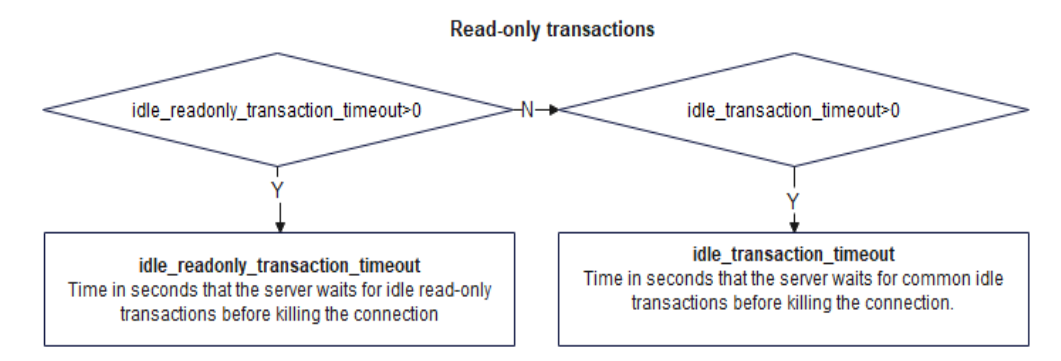

Figura 23-10 Transações de leitura/gravação

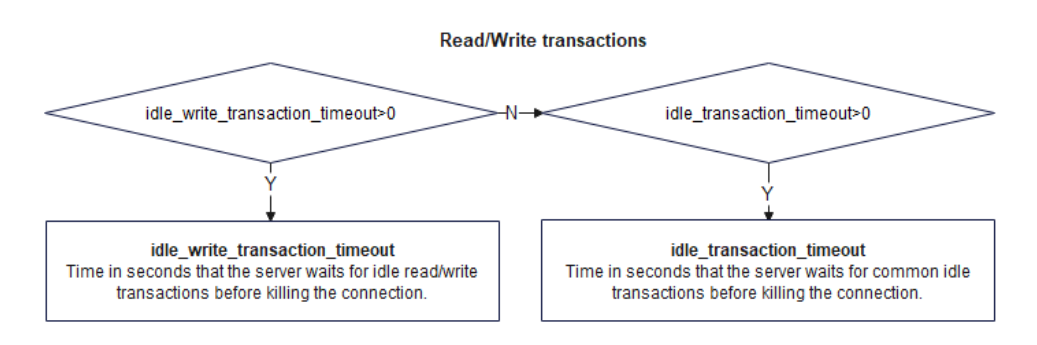

# 23.3.3 Exemplo

1. Defina idle\_transaction\_timeout como 10, idle\_readonly\_transaction\_timeout como 0 e idle\_write\_transaction\_timeout como 0.

- Transações somente leitura

mysql> begin; Query OK, 0 rows affected (0.00 sec)

Aguarde 10 segundos e execute uma instrução de consulta novamente. As seguintes informações são exibidas.

mysql> select \* from t1; ERROR 2013 (HY000): Lost connection to MySQL server during query

Transação de leitura/gravação

Execute a instrução **begin** para iniciar uma transação e execute uma instrução de consulta. As seguintes informações são exibidas.

mysql> select \* from t1;

Query OK, 1 row affected (0.00 sec)

Aguarde 10 segundos e execute uma instrução de consulta novamente. As seguintes informações são exibidas.

mysql> select \* from t1; ERROR 2013 (HY000): Lost connection to MySQL server during query

Reconecte a transação ao banco de dados e execute uma instrução de consulta. Se as informações a seguir forem exibidas, a transação foi revertida.

```
mysql> select * from t1;
+-----+
| col_int |
+-----+
| 1 |
+-----+
1 row in set (0.00 sec)
```

- 2. Defina idle\_write\_transaction\_timeout como 15.
  - Transações de leitura/gravação

Execute a instrução **begin** para iniciar uma transação e execute uma instrução de consulta. As seguintes informações são exibidas.

mysql> select \* from t1; +-----+ | col\_int | +-----+ | 2 | +-----+ 1 row in set (0.00 sec) mysql> begin; Query OK, 0 rows affected (0.00 sec) mysql> insert into t1 values(3); Query OK, 1 row affected (0.00 sec)

Aguarde 15 segundos e execute uma instrução de consulta novamente. As seguintes informações são exibidas.

mysql> select \* from t1; ERROR 2013 (HY000): Lost connection to MySQL server during query

Reconecte a transação ao banco de dados e execute uma instrução de consulta. Se as informações a seguir forem exibidas, a transação foi revertida.

```
mysql> select * from t1;
+-----+
| col_int |
+-----+
| 2 |
+-----+
1 row in set (0.01 sec)
```

#### 3. Defina idle\_readonly\_transaction\_timeout como 15.

#### Transações somente leitura

mysql> begin; Query OK, 0 rows affected (0.00 sec)

Aguarde 15 segundos e execute uma instrução de consulta novamente. As seguintes informações são exibidas.

```
mysql> select * from t1;
ERROR 2013 (HY000): Lost connection to MySQL server during query
```

# 23.4 Pushdown LIMIT...OFFSET

# 23.4.1 Função

No MySQL Community Edition, se você usar LIMIT(N) e OFFSET(P) em uma instrução SELECT, a camada do mecanismo retornará todas as linhas que atendem à condição WHERE para a camada SQL para processamento. A camada SQL pula linhas P de dados e retorna linhas N de dados. Quando um índice secundário precisa acessar as colunas na tabela primária, a camada do mecanismo retorna a tabela para obter todas as informações de coluna necessárias. Se o valor de OFFSET (P) for muito maior que o valor de LIMIT (N), a camada do mecanismo enviará uma grande quantidade de dados para a camada SQL para processamento.

No TaurusDB, se você usar LIMIT(N) e OFFSET(*P*) em uma instrução SELECT, os dados serão enviados para a camada do mecanismo para processamento, acelerando as consultas.

# 23.4.2 Uso

| Parâmetro        | Nível           | Descrição                                                                                                    |
|------------------|-----------------|----------------------------------------------------------------------------------------------------|
| optimizer_switch | Global, Session | Ativa ou desativa a otimização de consulta.<br>Depois que esse parâmetro for ativado, você<br>poderá configurar <b>offset_pushdown</b> para<br>ativar ou desativar o pushdown LIMIT<br>OFFSET. |
|                  |                 | <ul> <li>ON: ativado</li> <li>OFF: (valor padrão): desativado</li> </ul>                                                                                                    |

Tabela 23-5 Descrição do parâmetro

Você também pode adicionar uma cláusula HINT para ativar ou desativar o pushdown LIMIT OFFSET.

• **OFFSET\_PUSHDOWN**(*table\_name*): ativado

• **NO OFFSET PUSHDOWN**(*table name*): desativado

Exemplo:

Tome um esquema como um exemplo em um teste TPC-H. Depois que o pushdown LIMIT OFFSET é ativado usando o parâmetro ou a cláusula HINT, **Using limit-offset pushdown** é exibido na coluna **Extra** quando você executa EXPLAIN SQL para exibir um plano de execução.

#### Ativação do pushdown LIMIT OFFSET adicionando uma cláusula HINT mysql> EXPLAIN SELECT /\*+ OFFSET\_PUSHDOWN() \*/ \* FROM lineitem LIMIT 10000000,10;

+----+ | id | select type | table | partitions | type | possible keys | key | key\_len | ref | rows | filtered | Extra +---+---+----+ | 1 | SIMPLE | lineitem | NULL | ALL | NULL | NULL | NULL | NULL | NULL | 59281262 | 100.00 | Using offset pushdown | +----+ 1 row in set, 1 warning (0.00 sec) mysql> EXPLAIN SELECT /\*+ NO OFFSET PUSHDOWN() \*/ \* FROM lineitem LIMIT 10000000,10; | id | select type | table | partitions | type | possible keys | key | key\_len | ref | rows | filtered | Extra | -+----+ +-----| 1 | SIMPLE | lineitem | NULL | ALL | NULL | NULL | NULL | NULL | NULL | 59281262 | 100.00 | NULL | 1 row in set, 1 warning (0.00 sec)

# 23.4.3 Testes de desempenho

 Execute a seguinte instrução SQL (Q1) sem condições de predicado para acessar a tabela primária.

•

```
1 row in set, 1 warning (0.00 sec)
Execute a seguinte instrução SQL (Q2) com condições de predicado para acessar o
índice secundário (incluindo as condições do intervalo de índice). Informações sobre
outras colunas precisam ser obtidas da tabela.
mysql> EXPLAIN SELECT * FROM lineitem WHERE 1 partkey > 10 AND 1 partkey <
200000 LIMIT 5000000, 10;
+----+
| id | select_type | table | partitions | type |
          | key | key_len | ref | rows |
possible keys
filtered | Extra
                               -----+
| 1 | SIMPLE | lineitem | NULL | range |
i_l_partkey_suppkey,i_l_partkey | i_l_partkey | 4 | NULL | 10949662 |
100.00 | Using offset pushdown; Using index condition |
____+
+----+
1 row in set, 1 warning (0.00 sec)
```

+----+

 Execute a seguinte instrução SQL (Q3) com condições de predicado e ORDER BY para classificar os dados por índice.
 mysql> EXPLAIN SELECT \* FROM lineitem WHERE l partkey > 10 AND l partkey <</li>

A figura a seguir descreve o desempenho de Q1, Q2 e Q3 quando o pushdown LIMIT OFFSET está ativado e desativado no parâmetro de comparação TPC-H (escala de 10).

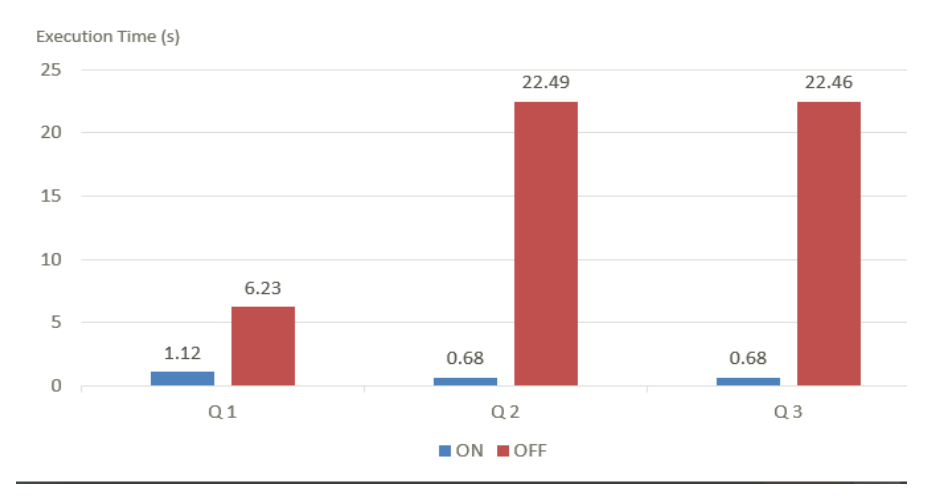

#### Figura 23-11 Comparação de desempenho

# 23.5 Conversão de predicados IN em subconsultas

# 23.5.1 Função

Para executar consultas complexas eficientemente, o otimizador do TaurusDB pode converter alguns grandes predicados IN em subconsultas IN. A conversão ocorre se as seguintes condições forem atendidas:

- A versão do kernel do TaurusDB é 2.0.42.230600 ou posterior.
- O número de elementos na lista IN excede o valor de rds\_in\_predicate\_conversion\_threshold.

## Visão geral

No MySQL Community Edition, se coluna IN (const1, const2, .....) for executada e houver um índice na coluna, o otimizador geralmente executa uma varredura de intervalo. O parâmetro **range\_optimizer\_max\_mem\_size** controla a memória disponível para o otimizador de intervalo. Se houver muitos elementos na lista IN e a memória usada exceder o valor do parâmetro, a varredura de intervalo falhará e o desempenho da consulta se deteriorará. Para resolver esse problema, você pode aumentar o valor do parâmetro para expandir a memória que pode ser usada. No entanto, a memória está no nível da sessão. Isso significa que cada sessão ocupa a mesma memória, portanto, a instância pode estar sem memória. Mesmo que o otimizador de intervalo possa ser usado, se o número de elementos na lista IN exceder o valor de **eq\_range\_index\_dive\_limit**, serão usadas estatísticas de índice, em vez de mergulho de índice. Isso pode causar estimativa incorreta e reversão de desempenho. Após os predicados IN em subconsultas, o otimizador continuará a considerar se deve converter a cláusula IN em uma semijunção para melhorar o desempenho. Um processo de conversão específico é o seguinte.

select ... from lineitem where l\_partkey in (...)

select ... from lineitem where l\_partkey in
 (select tb.\_col\_1 from (values (9628136),(19958441),...) tb)

# 23.5.2 Cenários

#### Instruções de consulta suportadas

- SELECT
- INSERT ... SELECT
- REPLACE ... SELECT
- PREPARED STMT e visualizações

## Restrições

- Somente a constante IN LIST (incluindo instruções que não envolvem consultas de tabela, como NOW() e ?) é suportada.
- Não há suporte para procedimentos armazenados, funções e acionadores.
- NOT IN não é suportada. Instruções onde os índices não podem ser usados não são suportadas.

# 23.5.3 Uso

Você pode usar o parâmetro **rds\_in\_predicate\_conversion\_threshold** para converter predicados IN em subconsultas.

#### D NOTA

O valor padrão é  $\mathbf{0}$ , indicando que a conversão está desativada. Para configurar esse parâmetro, entre em contato com o atendimento ao cliente.

#### Tabela 23-6 Descrição do parâmetro

| Parâmetro                                 | Nível  | Descrição                                                                                                    |
|-------------------------------------------|--------|----------------------------------------------------------------------------------------------------|
| rds_in_predicate_conversi<br>on_threshold | Global | Controla o número mínimo de elementos na<br>lista de valores de um predicado IN que aciona<br>sua conversão em uma subconsulta IN. |

#### Exemplo:

• Consulta antes da conversão:

```
mysql> explain select * from t where a in (1,2,3,4,5);
```

EXPLAIN -----+ | -> Filter: (t.a in (1,2,3,4,5)) (cost=0.75 rows=5) -> Table scan on t (cost=0.75 rows=5) -----+ 1 row in set (0.01 sec) Consulta após a conversão: mysql> set rds in predicate conversion threshold=3; Query OK, 0 rows affected  $(\overline{0.00} \text{ sec})$ mysql> explain select \* from t where a in (1,2,3,4,5); +----+ | id | select\_type | table | partitions | type | possible\_keys | key | key\_len | ref filtered | Extra | | rows | ----+ -----+-----| 1 | SIMPLE | t | NULL | ALL | idx1 | NULL | NULL | NULL | NULL 100.00 | Using where | | 5| | 1 | SIMPLE | <in\_predicate\_2> | NULL | eq\_ref |
<auto\_distinct\_key> | <auto\_distinct\_key> | 5 | test.t.a | test.t.a | 1 | 100.00 | IN-list converted | -----+ 2 rows in set, 1 warning (0.00 sec) mysql> explain format=tree select \* from t where a in (1,2,3,4,5); \_\_\_\_\_ \_\_\_\_\_ -----+ EXPLAIN \_\_\_\_\_ \_\_\_\_\_ \_\_\_\_\_+ | -> Nested loop inner join (cost=2.50 rows=5) -> Filter: (t.a is not null) (cost=0.75 rows=5) -> Table scan on t (cost=0.75 rows=5) -> Single-row index lookup on <in\_predicate\_2> using <auto\_distinct\_key> (a=t.a) (cost=0.27 rows=1) \_\_\_\_\_

EXPLAIN retorna o plano de execução. Há **<in\_predicate\_\*>** (\* indica um número) na coluna da tabela. Isso significa que a tabela é uma tabela temporária que armazena todos os dados na consulta IN.

Você também pode exibir informações **in\_to\_subquery\_conversion** no rastreamento otimizado.

```
explain format=tree select * from t where a in (1,2,3,4,5) | {
"steps": [
  {
     "join preparation": {
       "select#": 1,
       "steps": [
        {
           "IN uses_bisection": true
        },
         {
           "in to subquery conversion": {
             "item": "(`t`.`a` in (1,2,3,4,5))",
             "steps": [
               {
                 "creating_tmp_table": {
                   "tmp_table_info": {
                     "table": "intermediate_tmp_table",
                     "columns": 1,
                     "row length": 5,
                     "key length": 5,
                     "unique constraint": false,
                     "makes_grouped_rows": false,
                     "cannot insert duplicates": true,
                     "location": "TempTable"
                   }
                 }
```

# 23.5.4 Testes de desempenho

O sysbench é usado para realizar um teste de parâmetro de comparação.

1. Prepare 10 milhões de registros de dados.

```
sysbench /usr/share/sysbench/oltp_read_only.lua --tables=1 --report-
interval=10 --table-size=10000000 --mysql-user=root --mysql-password=123456
--mysql-host=127.0.0.1 --mysql-port=3306 --mysql-db=sbtest --time=300 --max-
requests=0 --threads=200 prepare
```

2. Execute uma instrução onde há 10.000 elementos na lista IN. select count(\*) from sbtest1 where id/k in (... ...);

A tabela a seguir lista a comparação de desempenho.

| Método                       | Função ativada | Função desativada<br>(não adequada<br>para range_opt) | Comparação de<br>desempenho |
|------------------------------|----------------|-------------------------------------------------------|-----------------------------|
| Instruções usando<br>índices | 0,09           | 2,48                                                  | Melhorada em 26,5<br>vezes  |

Tabela 23-7 Dados de desempenho

# 23.6 Diagnóstico em grandes transações

Grandes transações afetam a integridade e a estabilidade das instâncias de BD. Em cenários típicos, reversões longas de grandes transações prolongam o tempo de atualização e alteração de especificação. TaurusDB fornece diagnóstico em grandes transações. Quando há uma transação grande, um alarme é gerado para notificá-lo para enviar a transação em tempo hábil.

# **Pré-requisitos**

- A versão do kernel é 2.0.39.230300 ou posterior.
- O parâmetro relacionado é configurado com base nas seguintes condições:
  - Se a versão do kernel for anterior a 2.0.45.230900, defina o valor de log-bin como ON. Para exibir e modificar o valor do parâmetro, consulte Modificação de parâmetros de uma instância de banco de dados do TaurusDB.
  - Se a versão do kernel for 2.0.45.230900 ou posterior, defina o valor de rds\_global\_sql\_log\_bin para ON.

#### Uso

1. Configure o parâmetro rds\_warn\_max\_binlog\_cache\_size conforme necessário.

| Parâmetro                          | Nível  | Descrição                                                                                                    |
|------------------------------------|--------|----------------------------------------------------------------------------------------------------|
| rds_warn_max_binlog_cac<br>he_size | global | Controla o tamanho máximo do cache de<br>binlog para uma transação. Se o tamanho<br>em uma transação exceder o valor do<br>parâmetro, uma mensagem WARNING<br>será relatada. |
|                                    |        | Valor padrão: 18446744073709547520                                                                                                    |
|                                    |        | Intervalo de valores: <b>4096</b> a<br>18446744073709547520                                                                                                    |

 Tabela 23-8 Descrição do parâmetro

Para evitar que várias mensagens WARNING sejam enviadas ao cliente, uma mensagem WARNING pode ser enviada ao cliente uma vez para cada declaração em uma transação.

Neste exemplo, rds\_warn\_max\_binlog\_cache\_size é definido como 40960 (40 KB).

```
mysgl> CREATE TABLE t1 (
   -> a longtext
   -> ) DEFAULT CHARSET=latin1;
Query OK, 0 rows affected (0.12 sec)
mysql> show variables like 'rds_warn_max_binlog_cache_size';
          _____+
                    | Value |
| Variable name
    _____+
| rds warn max binlog cache size | 40960 |
     ----+
1 row in set (0.01 sec)
mysql> begin;
Query OK, 0 rows affected (0.00 sec)
mysql> INSERT INTO t1 VALUES (REPEAT('a',20000));
Query OK, 1 row affected (0.01 sec)
mysql> INSERT INTO t1 VALUES (REPEAT('a',20000));
Query OK, 1 row affected (0.00 sec)
mysgl> INSERT INTO t1 VALUES (REPEAT('a',20000));
Query OK, 1 row affected, 1 warning (0.00 sec)
mysql> show warnings;
```

```
+-----
- - -
        _____
____+
| Level | Code | Message
                                  I
+-----
+-----
        _____
       _____
____+
| Warning | 4008 | Recommend you to INSERT/UPDATE/DELETE rows in batches by
multiple transactions. The current transaction required more than
'rds_warn_max_binlog_cache_size' (40960) bytes of storage. Which shall cause
replication latency. Please commit it. |
   ----+---
+-----
         _____
_____
----+
1 row in set (0.00 sec)
mysql> select count(*) from t1;
+----+
| count(*) |
+-
 -----
| 3|
1 row in set (0.01 sec)
mysql> commit;
Query OK, 0 rows affected (0.01 sec)
mysql> select count(*) from t1;
| count(*) |
+----+
| 3 |
+----+
1 row in set (0.01 sec)
mysql> INSERT INTO t1 VALUES (REPEAT('a',50000));
Query OK, 1 row affected, 1 warning (0.01 sec)
mysql> show warnings;
+-----
+-----
_____
  -----+
| Level | Code | Message
                      +-----
_____
                                         --+
| Warning | 4008 | Recommend you to INSERT/UPDATE/DELETE rows in batches by
multiple transactions. The current transaction required more than
'rds_warn_max_binlog_cache_size' (40960) bytes of storage. Which shall cause
replication latency. |
  _____
+_____
_____
        -----+
1 row in set (0.00 sec)
Verifique o tamanho do cache de binlog das transações na conexão atual.
mysql> CREATE TABLE t1 (
-> a longtext
```

```
-> ) ENGINE=InnoDB DEFAULT CHARSET=latin1;
Query OK, 0 rows affected (0.10 sec)
```

2.

```
mysql> SHOW STATUS LIKE 'Rds_binlog_trx_cache_size';
+-----+
| Variable_name | Value |
+----+----
| Rds_binlog_trx_cache_size | 0 |
                   ____+
1 row in set (0.04 sec)
mysql> begin;
Query OK, 0 rows affected (0.00 sec)
mysql> INSERT INTO t1 VALUES (REPEAT('a',20000));
Query OK, 1 row affected (0.01 sec)
mysql> SHOW STATUS LIKE 'Rds_binlog_trx_cache_size';
+----+
| Variable_name | Value |
| Rds_binlog_trx_cache_size | 20150 |
          _____+
+----
1 row in set (0.05 sec)
mysql> commit;
Query OK, 0 rows affected (0.00 sec)
mysql> SHOW STATUS LIKE 'Rds binlog trx cache size';
         -----
| Variable_name | Value |
        _____+
+ -
                         ----+
| Rds_binlog_trx_cache_size | 0 |
+----+
1 row in set (0.09 sec)
```

3. Verifique o tamanho do cache de binlog das transações em todas as conexões.

mysql> SHOW GLOBAL STATUS LIKE 'rds\_binlog\_trx\_cache\_size'; +-----+

| I.     | Variable_name             | ļ   | Value | 1  |
|--------|---------------------------|-----|-------|----|
| т-<br> | Rds_binlog_trx_cache_size | 1   | 40300 | 1  |
| + -    |                           | ·+· |       | -+ |
| 1      | row in set (0.05 sec)     |     |       |    |